# Adabas SQL Server Installation and Operations Manual (MVS)

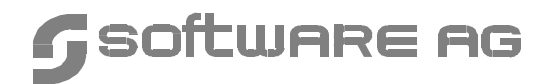

#### Manual Order Number: ESQ143-010IBM

This document applies to Adabas SQL Version 1.4.3 and to all subsequent releases.

Specifications contained herein are subject to change and these changes will be reported in subsequent release notes or new editions.

Readers' comments are welcomed. Comments may be addressed to the Documentation Department at the address on the back cover or to the following e-mail address:

Documentation@softwareag.com

© July 1999, Software AG All rights reserved Printed in the Federal Republic of Germany

Software AG and/or all Software AG products are either trademarks or registered trademarks of Software AG. Other products and company names mentioned herein may be the trademarks of their respective owners.

# TABLE OF CONTENTS

| PREFACE                                     | 1                                                                                                    |
|---------------------------------------------|----------------------------------------------------------------------------------------------------|
| Using This Manual – Some Basic Information  | 1<br>1<br>1<br>2                                                                                                    |
| SYSTEM OVERVIEW                             | 3                                                                                                    |
| System Architecture                         | 4                                                                                                    |
| System Files                                | 4                                                                                                    |
| Runtime System                              | 4                                                                                                    |
| Precompiler                                 | 8                                                                                                    |
| Utility Programs                            | 9                                                                                                    |
| Diagnostic Facilities                       | 10                                                                                                    |
| System Interfaces                           | 10                                                                                                    |
| System Configuration                        | 12                                                                                                    |
| Security Considerations                     | 14                                                                                                    |
| Terminology                                 | 14                                                                                                    |
| External Security Products                  | 16                                                                                                    |
| Adabas Security Products                    | 16                                                                                                    |
| Further Information                         | 16                                                                                                    |
| Installation Considerations                 | 17                                                                                                    |
| Ungrading From A Previous Version           | 17                                                                                                    |
| Installing a Security / Non-Security Server | 17                                                                                                    |
| Using External Security Products            | 17                                                                                                    |
| Using Adabas Security Products              | 18                                                                                                    |
| Administering User IDs and Passwords        | 18                                                                                                    |
|                                             | PREFACE       Using This Manual – Some Basic Information       Who Should Read This Manual       How This Manual Is Organized       Other Manuals You May Need       SYSTEM OVERVIEW       System Architecture       System Files       Runtime System       Precompiler       Utility Programs       Diagnostic Facilities       System Configuration       Security Considerations       Terminology       External Security Products       Adabas Security Products       Further Information       Installation Considerations       Upgrading From A Previous Version       Installing a Security Products       Using External Security Products       Administering User IDs and Passwords |

| 2. | ADABAS SQL SERVER INTERFACES          | 21 |
|----|---------------------------------------|----|
|    | Entire Service Manager                | 21 |
|    | Server Architecture                   | 22 |
|    | Thread Requirements                   | 29 |
|    | Server Identification                 | 31 |
|    | Configuring the Server                | 33 |
|    | Time-Out Checking                     | 37 |
|    | Database Interface                    | 42 |
|    | VO – Parameter Module (VOPRM)         | 45 |
|    | VOPRM Module Overview                 | 45 |
|    | VO Parameters                         | 49 |
|    | Environment Variables                 | 50 |
|    | Server Routing File                   | 51 |
|    | DB2 Code Translation                  | 52 |
|    | The VOPRM Macro                       | 54 |
|    | The VOENV Macro                       | 57 |
|    | The ESQRTAB Macro                     | 58 |
|    | The ESQCT Macro                       | 60 |
|    | Tuple Manager Interface               | 61 |
|    | Temporary Work Files                  | 61 |
|    | SORT Processing                       | 66 |
|    | External Security Interface           | 72 |
|    | Adabas SQL Server Security Concept    | 72 |
|    | Usage with External Security Products | 75 |
|    | Usage with Adabas Security Products   | 77 |
|    | User Exits                            | 81 |
|    | Overview                              | 81 |
|    | Creation and Definition               | 83 |
|    | Client User Exit 1 - Description      | 83 |
|    | Client User Exit 2 - Description      | 85 |
|    | Client User Exits 1 and 2 - Examples  | 86 |
|    | Server User Exit 5 - Description      | 90 |
|    | Server User Exit 6 - Description      | 91 |
|    | Server User Exits 5 and 6 - Rules     | 92 |

| 3. | INSTALLING THE ADABAS SQL SERVER SYSTEM                                                                                                    | 95                                                                                                    |
|----|----------------------------------------------------------------------------------------------------|----------------------------------------------------------------------------------------------------|
|    | Software Configuration                                                                                                    | 95                                                                                                    |
|    | Important Last Minute Documentation                                                                                                    | 96                                                                                                    |
|    | Upgrading From A Previous Version                                                                                                    | 96                                                                                                    |
|    | Installing a Trace Version                                                                                                    | 97                                                                                                    |
|    | General Conventions for Installation Examples                                                                                                    | 97                                                                                                    |
|    | Installation Steps                                                                                                    | 98                                                                                                    |
|    | Phase A: Installing and Verifying the LINKED-IN Single-User Server                                                                                                    | 98                                                                                                    |
|    | Phase B: Installing Entire Service Manager (ESG)                                                                                                    | 107                                                                                                    |
|    | Phase C: Verifying the Client/Server (Multi-User) Installation                                                                                                    | 119                                                                                                    |
|    | Phase D: Installing Clients                                                                                                    | 124                                                                                                    |
|    | Phase E: Installing the Adabas SQL Server Utilities                                                                                                    | 133                                                                                                    |
|    | Phase F: Activating the Adabas SQL Server Security Features                                                                                                    | 137                                                                                                    |
|    |                                                                                                    |                                                                                                    |
| 4. | OPERATING THE ADABAS SQL SERVER                                                                                                    | 143                                                                                                    |
| 4. | OPERATING THE ADABAS SQL SERVER                                                                                                    | <b> 143</b><br>143                                                                                                    |
| 4. | OPERATING THE ADABAS SQL SERVER                                                                                                    | <b>143</b><br>143<br>144                                                                                                    |
| 4. | OPERATING THE ADABAS SQL SERVER                                                                                                    | <b> 143</b><br>143<br>144<br>149                                                                                                    |
| 4. | OPERATING THE ADABAS SQL SERVER                                                                                                    | <b> 143</b><br>143<br>144<br>149<br>151                                                                                               |
| 4. | OPERATING THE ADABAS SQL SERVER                                                                                                    | <b> 143</b><br>143<br>144<br>149<br>151<br>153                                                                                        |
| 4. | OPERATING THE ADABAS SQL SERVER<br>General Information<br>Dataset Overview and Description<br>Operating the ADABAS SQL Server Precompiler<br>Operating the ADABAS SQL Server Include Facility<br>Operating the ADABAS SQL Server Zap Table Display Facility<br>Creating an SQL Application Program                                                                                                    | 143          143          144          149          151          153          154                                                     |
| 4. | OPERATING THE ADABAS SQL SERVER       General Information       Dataset Overview and Description       Operating the ADABAS SQL Server Precompiler       Operating the ADABAS SQL Server Include Facility       Operating the ADABAS SQL Server Zap Table Display Facility       Creating an SQL Application Program       Precompile                                                                                                    | 143<br>143<br>144<br>149<br>151<br>151<br>154<br>154                                                                                  |
| 4. | OPERATING THE ADABAS SQL SERVER       General Information       Dataset Overview and Description       Operating the ADABAS SQL Server Precompiler       Operating the ADABAS SQL Server Include Facility       Operating the ADABAS SQL Server Zap Table Display Facility       Creating an SQL Application Program       Precompile       Compile                                                                                                | 143          143          144          144          151          153          154          154          155                           |
| 4. | OPERATING THE ADABAS SQL SERVER       General Information       Dataset Overview and Description       Operating the ADABAS SQL Server Precompiler       Operating the ADABAS SQL Server Include Facility       Operating the ADABAS SQL Server Zap Table Display Facility       Creating an SQL Application Program       Precompile       Compile       Linkedit                                                                                 | 143          143          144          149          151          153          154          155          155                           |
| 4. | OPERATING THE ADABAS SQL SERVER       General Information       Dataset Overview and Description       Operating the ADABAS SQL Server Precompiler       Operating the ADABAS SQL Server Include Facility       Operating the ADABAS SQL Server Zap Table Display Facility       Creating an SQL Application Program       Precompile       Compile       Linkedit       Retrieving Error Message Texts                                            | 143          144          144          151          151          153          154          154          155          155          155 |
| 4. | OPERATING THE ADABAS SQL SERVER       General Information       Dataset Overview and Description       Operating the ADABAS SQL Server Precompiler       Operating the ADABAS SQL Server Include Facility       Operating the ADABAS SQL Server Zap Table Display Facility       Creating an SQL Application Program       Precompile       Compile       Linkedit       Retrieving Error Message Texts       COBOL Precompiler – Include Facility | 143        144        144        151        151        153        154        155        155        155        155                     |

| 5. | OPERATING THE ADABAS SQL SERVER UTILITIES 15 | 57 |
|----|----------------------------------------------|----|
|    | BASIC Interactive Facilities                 | 58 |
|    | Target Users                                 | 58 |
|    | Overview                                     | 58 |
|    | Invoking the BASIC Interactive Facilities 14 | 59 |
|    | BASIC Interactive SQL 15                     | 59 |
|    | Summary: Executing Statements 16             | 63 |
|    | BASIC Catalog Retrieval 10                   | 64 |
|    | ADVANCED Interactive Facilities              | 65 |
|    | Target Users                                 | 65 |
|    | Overview                                     | 65 |
|    | Invoking the ADVANCED Interactive Facilities | 66 |
|    | ADVANCED Interactive SQL 16                  | 67 |
|    | ADVANCED Catalog Retrieval 17                | 79 |
|    | List Databases                               | 81 |
|    | List Tablespaces                             | 86 |
|    | List Tables                                  | 87 |
|    | The Migration Utility 19                     | 92 |
|    | Target Users 19                              | 92 |
|    | Overview                                     | 92 |
|    | Invoking the Migration Utility 19            | 94 |
|    | Automatic Migration                          | 94 |
|    | Semi-Automatic Migration 19                  | 95 |
|    | Generate Table Description Utility 19        | 98 |
|    | Target User 19                               | 98 |
|    | Overview                                     | 98 |
|    | Invoking the GTD Utility                     | 00 |
|    | Information Sources Overview                 | 01 |
|    | How to 20                                    | 06 |
|    | Input File Language Syntax 2                 | 14 |
|    | Error Handling                               | 19 |

| 6. | LOGGING FACILITIES                    | 221 |
|----|---------------------------------------|-----|
|    | Introduction                          | 221 |
|    | Logging Facilities Overview           | 222 |
|    | How to activate Logging               | 223 |
|    | Logging Facilities Reference          | 224 |
|    | Client/Server Characteristics Logging | 224 |
|    | Brief SQL Command Logging             | 226 |
|    | Static SQL Command-String Logging     | 229 |
|    | Dynamic SQL Command-String Logging    | 231 |
|    | Client/Server Communication Logging   | 232 |
|    | Session Logging on Server Side        | 238 |
|    | Schema Identifier Logging             | 240 |
|    | User Exit Logging                     | 242 |
|    | Elapsed Time Logging                  | 246 |
|    | Security Logging                      | 248 |
|    | ESQLNK Call Logging                   | 250 |
|    | Explain Logging                       | 252 |
|    | Additional Logging Facilities         | 263 |
|    | Adabas Command Logging                | 263 |
|    | Adabas SQL Trace Facilities           | 272 |
|    | Standard Trace (TR)                   | 273 |
|    | Mini Trace (MT)                       | 274 |
|    | System Calls Trace (VO-Trace)         | 274 |
|    |                                       |     |

# APPENDIX A — THE PARAMETER PROCESSING LANGUAGE (PPL) 275

| Syntax                                       | 275                                    |
|----------------------------------------------|----------------------------------------|
| What Happens When These Parameters Are Set?  | 276                                    |
| PRECOMPILER Settings                         | 279                                    |
| COMPILER Settings                            | 288                                    |
| RUNTIME Settings                             | 296                                    |
| GLOBAL Settings                              | 302                                    |
| GLOBAL ADABAS Settings                       | 304                                    |
| SERVER Settings                              | 320                                    |
|                                              |                                        |
|                                              |                                        |
| APPENDIX B — USEFUL INSTALLATION INFORMATION | 325                                    |
| APPENDIX B — USEFUL INSTALLATION INFORMATION | <b>325</b><br>326                      |
| APPENDIX B — USEFUL INSTALLATION INFORMATION | <b>325</b><br>326<br>329               |
| APPENDIX B — USEFUL INSTALLATION INFORMATION | <b>325</b><br>326<br>329<br>332        |
| APPENDIX B — USEFUL INSTALLATION INFORMATION | <b>325</b><br>326<br>329<br>332<br>338 |

# PREFACE

# Using This Manual – Some Basic Information

This manual describes the operating system requirements and procedures for installing and operating Adabas SQL Server, and Adabas SQL Utilities on the MVS platform.

## Who Should Read This Manual

This manual is for those who plan to perform the installation of Adabas SQL Server and for those who manage or maintain Adabas SQL Server (such as Database Administrators and System Programmers).

## How This Manual Is Organized

The following is a summary of the manual's chapters and their contents:

| Preface   | contains a brief overview of the contents of this manual.                                                                                                    |  |
|-----------|----------------------------------------------------------------------------------------------------|--|
| Chapter 1 | gives an overview of the system architecture and configuration as well as<br>the concepts of the security system. Furthermore, special attention is<br>drawn to those issues which needs to be considered and/or decided before<br>the actual installation procedure is performed. |  |
| Chapter 2 | describes Adabas SQL Server Interfaces such as the Entire Service Manager (ESG), the VO Parameter Module, the Tuple Manager, the External Security Interface and the User Exits.                                                                                                   |  |
| Chapter 3 | describes the full installation process for Adabas SQL Server and Adabas SQL Server Utilities and Interfaces as well as all necessary verification steps.                                                                                                    |  |
| Chapter 4 | contains the information necessary to operate Adabas SQL Server under MVS.                                                                                                    |  |
| Chapter 5 | contains a detailed description of how to work with Adabas SQL Server Utilities.                                                                                                    |  |

#### Adabas SQL Server Installation and Operations Manual (MVS)

| Chapter 6  | contains a description of the Logging Facility with the various types of logging and the Trace Facility.                                                                                                    |  |
|------------|----------------------------------------------------------------------------------------------------|--|
| Appendix A | is valid for all supported platforms (Mainframes and UNIX/OpenVMS). It contains a detailed explanation of the parameter processing language (PPL) which enables the configuration of the various components of Adabas SQL Server. |  |
| Appendix B | contains lists of helpful information such as replacement variable symbols, VO subcodes and CICS response codes, and describes the installation aid utility ESQAID.                                                               |  |

## **Other Manuals You May Need**

The following Software AG manuals are referred to in this manual; they may be needed when installing/operating Adabas SQL Server:

- Adabas SQL Server Reference Manual (ESQ142-030ALL);
- Adabas SQL Server Programmer's Guide (ESQ142-020ALL);
- Adabas SQL Error Messages (ESQ142-060ALL);
- Entire Service Manager Installation Manual (ESG113-010IBW);
- Entire Service Manager Administration Manual (ESG113-080IBW);
- Entire Service Manager Messages and Codes Manual (ESG113-060IBW);
- Entire Net-Work Installation and Operations Manual (WCP554-010MNF)
- Adabas 5 Implementation and Maintenance Manual (ADA-533-010);
- Adabas 5 DBA Reference (ADA-533-030);
- Adabas 5 Messages and Codes (ADA-533-060);
- Adabas 5 Utilities (ADA-533-808 two volumes);
- Adabas 5 Operations (ADA-533-110);
- ANSI/ISO Standards SQL (X3.135-1989, ISO 9075).

# 1

# SYSTEM OVERVIEW

This chapter briefly describes the various components of Adabas SQL Server, their purpose and interaction with each other as as well as with other products. Furthermore, major terms of the security features and important points to be considered **before** installing the product are discussed.

Adabas SQL Server provides a standard SQL interface for the Adabas C database management system. It enables SQL access to existing Adabas C data structures and the implementation of SQL-based applications.

Adabas SQL Server provides different means with which data can be accessed and manipulated. Adabas SQL Server supports both static and dynamic SQL statements which may be:

- embedded in a 3rd generation host language application program
- embedded in a NATURAL application program
- submitted using an interactive interface,
- submitted using the Adabas / ODBC Interface.

Currently, Adabas SQL Server supports SQL statements embedded in C, COBOL or PL/I. Due to the modular design of Adabas SQL Server, the functionality is identical regardless of the host language chosen.

The remainder of this section provides the reader with an overview of the system architecture and configuration under MVS.

A description of Adabas SQL Server functionality is provided in the *Adabas SQL Server Programmers Guide*, chapter **Introduction to Adabas SQL Server**. This section provides, for example:

- an explanation of how Adabas SQL Server functions,
- a list of supported SQL dialects, and
- an overview of the phases involved in developing an SQL-based application program.

# System Architecture

This chapter is valid for IBM mainframe platforms only and provides an overview of Adabas SQL Server components and their interaction and a very brief description of their functions.

A server consists of the following:

- the catalog files,
- a message file,
- an Adabas SQL Server runtime system, and
- a server name

The server name is used to identify the server.

Precompiler and utility programs are also provided to assist the application development.

## **System Files**

Adabas SQL Server has four system files, which are loaded into an Adabas database during the installation.

The Adabas SQL Server catalog consists of three Adabas files and contains information about the data structures (tables, views, etc.) known to the SQL environment. The message texts used by Adabas SQL Server and its utilities are stored in fourth file.

The catalog files must reside in a single Adabas database. The objects (Adabas files) described in the catalog, which are accessed by Adabas SQL Server, may reside in any accessible Adabas database.

Refer to the chapter Adabas SQL Server Data Structures of the Adabas SQL Server Programmers Guide for further information.

## **Runtime System**

Each server consists of a catalog file and a runtime system.

The Adabas SQL Server runtime system can be executed in one of two distinct modes:

- LINKED-IN single-user mode, or
- client/server multi-user mode.

#### LINKED-IN Single-User Mode

If the SQL request is executed in the process context of the client application, it is called LINKED-IN mode. The SQL request is done by Adabas SQL Server's runtime system (ESQLNKBT).

An application which does not share resources with the other clients, is running in LINKED-IN single-user mode.

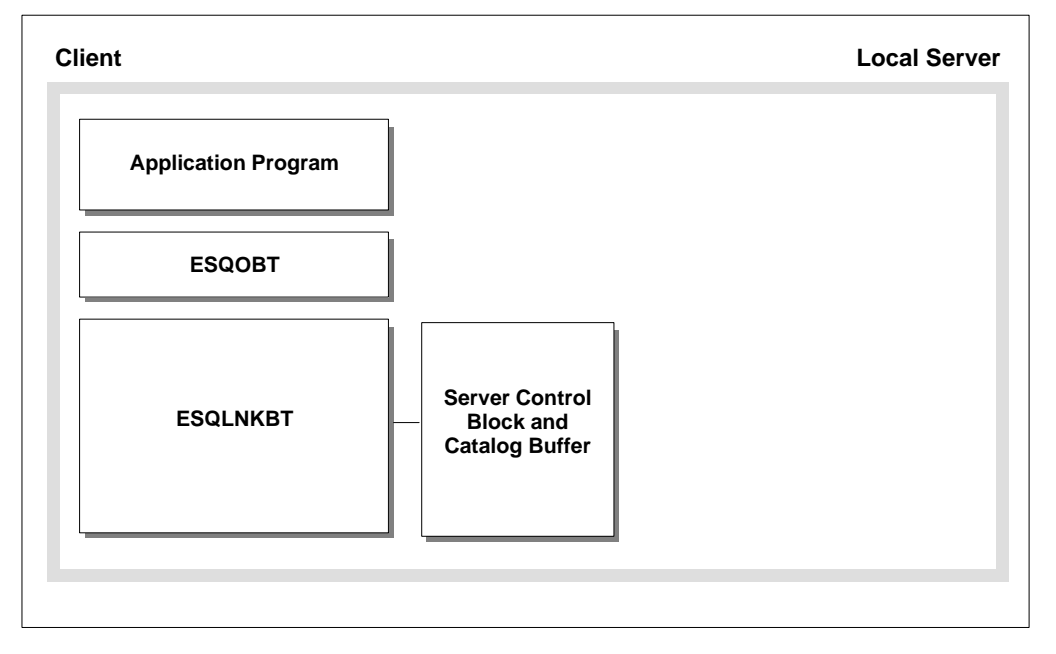

Figure 1-1: LINKED-IN Single-User Mode

During installation the catalog definitions are loaded in LINKED-IN single-user mode using Adabas SQL Server BASIC Interactive SQL as client application.

Note A multi-user LINKED-IN mode is not available under MVS.

#### **Client/Server Multi-User Mode**

If the SQL request execution is performed by a server process and not by the application program's process, then this is called client/server multi-user mode. The SQL request is shipped by the client application to the server for processing. The Adabas SQL link module (ESQLNKBT) is loaded at runtime and is responsible for packing and unpacking of the SQL requests as well as the client/server communication. The SQL request execution is performed by ESQSRV on the server side.

The application program does not have access to any server shared memories.

When the client and server are on one and the same node, we talk about *local* client/server multi-user mode. If the server is located on a remote node, it is referred to as *remote* client/server multi-user mode.

| Client              |                                               | Server            |
|---------------------|-----------------------------------------------|-------------------|
| Application Program |                                               | Adabas SQL Server |
| ESQOBT              |                                               |                   |
| ESQLNKBT            |                                               | ESQDRV            |
|                     | Server Control<br>Block and<br>Catalog Buffer | ESQSRV            |
|                     |                                               |                   |

Figure 1-2: Local Client/Server Multi-User Mode

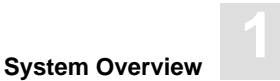

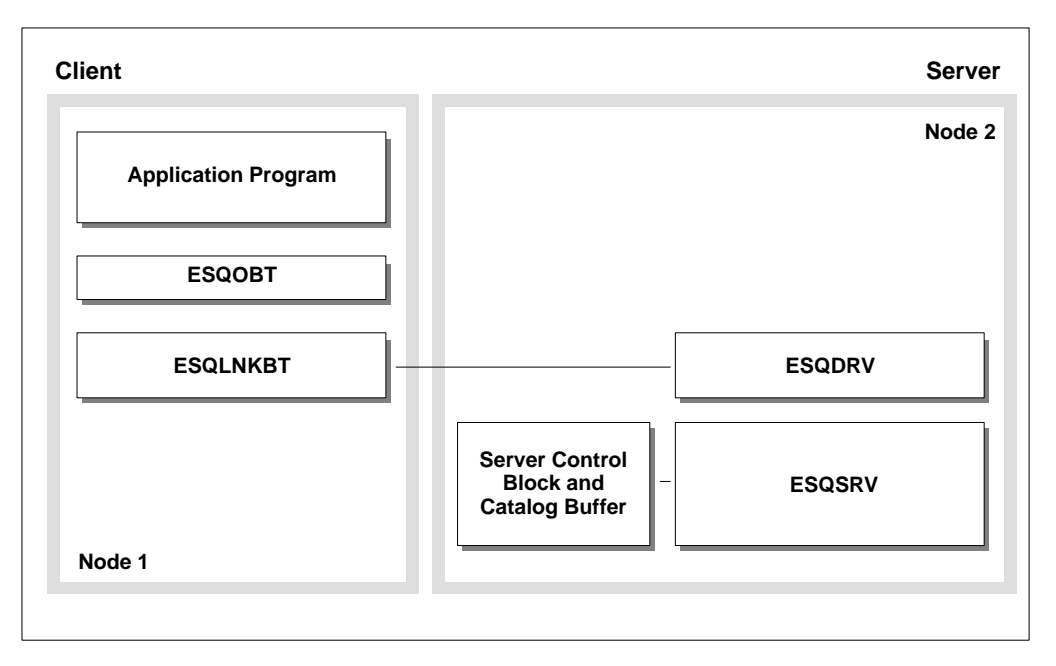

Figure 1-3: Remote Client/Server Multi-user Mode

#### **Communication Protocol**

The communication protocol used by Adabas SQL Server for the interprocess communication between client and server is the Client Server Communication Interface (CSCI).

CSCI is the programming interface of a transport service in a client/server environment.

CSCI uses the Adabas SVC to transport requests in local client/server multi-user mode and requires Entire Net-Work, when operating in remote client/server multi-user mode.

For details about Entire Net-Work, refer to the Software AG documentation. For more information about CSCI, refer to the *Adabas SQL Server Programmers Guide*, **Appendix A**, section: **Adabas SQL Server and Entire CSCI**.

#### **Client Environments**

Adabas SQL Server supports the execution of MVS client applications in the following environments:

- Batch
- TSO
- COM-PLETE
- CICS

Adabas SQL Server enables ODBC-applications access to the mainframe Adabas/C database. The ODBC-applications communicate with the server using Entire Net-Work and the product Adabas/ODBC.

#### Note

A MVS server also supports Adabas SQL clients executing on other platforms, for example under: UNIX, OpenVMS, Windows NT.

## Precompiler

As described in the introductory chapter to the *Adabas SQL Programmers Guide*, application programs containing embedded SQL must be precompiled, prior to their compilation and execution.

Currently, the following 3rd generation host languages are supported by Adabas SQL Server. A separate precompiler is provided for each source language:

| Host Language | Precompiler |
|---------------|-------------|
| COBOL I & II  | ESQPCCOB    |
| C-Language    | ESQPCC      |
| PL/I          | ESQPCPLI    |

Adabas SQL Server provides the Include Facility (ESQPCINC) to expand EXEC SQL INCLUDE statements in COBOL programs, prior to precompilation. This special utility automatically executes the COBOL precompiler after including the copybooks/copycode in the source program.

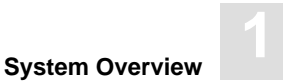

# **Utility Programs**

The following Adabas SQL Server utilities are available on the mainframe platform:

| Utility Name                       | Module Name    |
|------------------------------------|----------------|
| BASIC Interactive Facilities       | ESQBIF         |
| ADVANCED Interactive Facilities    | NATURAL/SYSESQ |
| Generate Table Description Utility | ESQGTD         |
| Migration Utility                  | ESQMIG         |

The following is a brief description of each utility. A detailed description is provided in chapter: **Operating Adabas SQL Server Utilities,** later in this manual.

#### **Basic Interactive Facilities**

The basic interactive utility is a line-oriented batch/TSO application, which executes dynamic SQL statements. It is typically used for establishing data structures or performing isolated SQL statements which do not require further application processing.

ESQBIF is used to verify the installation by defining, loading and querying the SAGTOURS database.

#### **Advanced Interactive Facilities**

The advanced interactive utility is a NATURAL application, which executes dynamic SQL statements. This application provides the user with a comfortable interactive interface.

#### **Generate Table Description Utility**

This utility generates draft CREATE TABLE/CLUSTER DESCRIPTION statements for existing Adabas files, which are to be introduced to Adabas SQL Server.

The utility output can be edited as needed and submitted using the BASIC interactive utility.

#### **Migration Utility**

This utility serves as a migration tool designed for the upgrade from Adabas SQL Server Version 1.3 to Adabas SQL Server Version 1.4.

# **Diagnostic Facilities**

Adabas SQL Server provides the following diagnostic facilities:

#### Adabas SQL Server Logging Facilities

They provide information, which can be used for performance analysis, problem analysis and access monitoring. The following types of logging are available: SQL commands, Adabas commands, Client / Server Communication and Elapsed Time.

The Logging Facilities are described in a separate chapter later in this manual.

#### Adabas SQL Server Trace Facility

This is only available in the TRACE version of Adabas SQL Server and its components. This version is delivered in a separate load dataset, and should only be used to diagnose software problems under the guidance of Software AG support.

## **System Interfaces**

The system interface routines provide the Adabas SQL Server runtime system with environment-dependent system services and parameters:

#### **Entire Service Manager**

Entire Service Manager (ESG) is used to implement the client/server mode of Adabas SQL Server. It provides the server with multi-user threading capabilities and a CSCI server interface.

#### **VOPRM - Parameter Module**

The VO parameter module (VOPRM) contains all Adabas SQL environment dependent parameters. This module contains: the mainframe implementation of environment variables, a concept know to open systems platforms, the Adabas SQL Server routing file and a DB2 code translation table. The module VOPRM is required and is dynamically loaded during the initialization of the Adabas SQL environment.

#### **Tuple Manager**

The Tuple Manager is a component of the Adabas SQL Server runtime system. It expands the capabilities of the Adabas nucleus by providing temporary storage, sort and retrieval functions for intermediate result sets. The Tuple manager requires a temporary workfile manager and uses the system sort routines.

#### Adabas Link Module

The Adabas SQL Server runtime system communicates with the Adabas nucleus using the standard Adabas link module. Adabas SQL Server utilities use the module ADAUSER.

#### Adabas Utilities

The Adabas SQL Server runtime system requires Adabas Online Services (AOSASM) during the processing of data definition language (DDL) statements.

Additionally, the runtime system requires the Adabas Invert Utility (ADAINV) during the the processing of the CREATE INDEX statement(s).

#### **External Security**

The Adabas SQL Server runtime system provides an interface to third party external security products and interacts with the following Adabas Security products: Adabas External Security Interface (ADAESI) and ADASCR.

A detailed explanation of the topics above is provided in the following chapters of this manual.

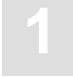

# System Configuration

#### **Parameters Defining the Server Environment**

The following parameters define the server environment:

– Entire Service Manager Parameters (SYSPARM):

They are processed during the initialization and uses the server name and ACCESS-ID to register/identify the server. Other parameters define the number and size of the client threads, provide limitations for the access and CPU times (timeout parameter).

- VO-Parameter Module (VOPRM): It contains the environment variables, routing file/table and the DB2 code translation table. This module is required in both the client and the server environments under MVS.
- Adabas SQL Server Paraneters (ESQPARMS)
   They are required in the server environment and may optionally be provided in the client environment. These parameters limit the size of the request/reply (transport) buffers and provide a means of setting the request/reply timeouts. Each of these parameters are described in Appendix A to this manual.

#### **Parameters influencing the Client Environment**

The following parameters influence the Adabas SQL Server Client environment:

- VO-Parameter Module (required)
- Adabas SQL Server Parameter Processing Language/PPL (optional)

#### Parameters of Other Products which Influence Adabas SQL Server

An SQL application is directly influenced by the parameters of other products. These parameters most often restrict the size of the communication/transport buffer(s) or set a timeout limitation:

- Adabas / C Parameters
- NET-WORK Parameters
- Adabas / ODBC Parameters

#### **Adabas C Parameters**

Additionally, the Adabas C parameters and file sizes restrict the size of database transactions, such limiting factors are the hold queue parameter(s) and the Adabas WORK file size. These parameters should be taken into consideration during the transaction logic design and when processing tables with multiple columns defined as longalpha.

#### JCL Skeleton and Parameters

Furthermore, the behavior of Adabas SQL Server is influenced by the following JCL skeletons and parameters:

– Job-, Procedure- and Parameter-Skeletons:

These skeletons were created during the installation process and are to be maintained as needed.

– Job Parameters:

Some JCL-Parameters directly influence the processing of a job. The REGION-Size value limits the amount of space available to the job. This can be a limiting factor, when precompiling large application programs or executing in LINKED-IN mode. Time- and Line/Output-Limitations may also hinder the successful completion of an SQL application, particularly when Adabas SQL diagnostic utilities are in use.

#### **Influences on NATURAL Applications**

Factors which influence the NATURAL applications are:

- NATURAL Parameter Module (NATPARM)
- NATURAL for Adabas SQL Parameters
- Predict Definitions

# Security Considerations

This section should provide the reader with an overview of the security features available with Adabas SQL Server.

The *Adabas SQL Server Programmer's Guide* provides the reader with an introduction to the server security concepts. The topics discussed there are platform-independent and thus apply also to other platforms.

The mainframe aspects of the server security topics are briefly discussed in this section. A detailed explanation is provided in the chapter **Adabas SQL Server Interfaces**.

During the installation of Adabas SQL Server, it will be necessary to decide whether the security features are to be activated or not (security server *versus* non-security server). Once made, this decision cannot be reversed without re-installing the server. Therefore, it is of importance, that the security documentation be thoroughly read and understood.

## Terminology

The security features provided by Adabas SQL Server are compatible with the ANSI standard, and are discussed in detail in the *Adabas SQL Server Programmer's Guide*. The following terms have been extracted and are briefly explained:

User

In SQL, the concept of user is captured by an *authorization identifier*. Every operation in the SQL system is validated according to the authorization identifier that attempts to invoke the operation. Authorization identifiers in Adabas SQL Server have been implemented as users, which are created using the CREATE USER statement. Users register with Adabas SQL Server using the CONNECT statement.

#### Privileges

SQL requires an appropriate privilege for every sort of access operation that can be performed on the database. Privileges are stored in the catalog and can be assigned for the following access operations: SELECT, INSERT, DELETE and UPDATE. Privileges are maintained using the GRANT and REVOKE statements.

#### Authentication

The user identification and password, which are passed using the CONNECT statement, are used to verify the identity of the user.

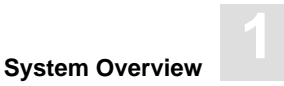

#### Authorization

The access to database objects is restricted by privileges, which a user has been granted. Prior to the execution of each SQL statement, the user's privileges are compared with the access operation to be performed. The access operation can be authorized or rejected.

#### **Security Server**

An Adabas SQL Server with the security features activated. Thus providing SQL2 security functionality using the GRANT and REVOKE statements. Such a server performs authentication and authorization checks.

#### **Non-Security Server**

An Adabas SQL Server with the security features de-activated. A non-security server provides authentication checks only.

## **External Security Products**

Adabas SQL Server provides an External Authentication Interface to third party security packages, such as: CA-ACF2(TM), CA-TOP SECRET(TM) and RACF(TM). This interface enables the implementation of a central authentication check and password control.

Currently, authorization checking cannot be delegated to external security packages.

## **Adabas Security Products**

Adabas SQL Server utilizes the standard Adabas interface and thus is subject to the same consideration as any other Adabas application working together with Adabas security facilities. The following Adabas security products can be used to prevent unauthoirzed access to and/or updating of Adabas database files:

- Adabas Data Encryption (Ciphering)
- Adabas Security and the related utility ADASCR
- Adabas External Security Interface (ADAESI)

# **Further Information**

This section only provided a brief introduction to security and Adabas SQL Server. Refer to the chapter Adabas SQL Server Interface, section External Security Interface of this manual, where the following topics are discussed:

- User Administration
- Usage of External Security Products
- Usage of Adabas Security

Further information may also be found in the appropriate product manuals.

- Adabas Security Manual
- Security Product Documentation (third party)

# Installation Considerations

The following points are to be considered **PRIOR** to installing Adabas SQL Server:

- Upgrading From A Previous Version
- Installing a Security / Non-Security Server
- Using External Security Products
- Using Adabas Security Products
- Administering User Identifications and Passwords

# **Upgrading From A Previous Version**

The Migration Utility is provided to assist in the conversion of the Adabas SQL Server Version 1.3 directory file to the Adabas SQL Version 1.4 catalog.

The Migration Utility requires that a complete installation of Adabas SQL Server Version 1.4 be performed, before the upgrade can be attempted.

The Migration Utility and a description of its usage is provided in chapter **Operating Adabas SQL Server Utilities** later in this manual.

# Installing a Security / Non-Security Server

The decision to install a security server must be made **prior** to initializing the Adabas SQL catalog.

During Installation step **A.6** the reader must decide on the type of server to be installed. This is done by replacing the variable \$ESQSEC with one of the following values:

ON Security Server OFF Non-Security Server

#### Warning:

Once the server has been installed as a security server, it can only be changed into a non-security server by completely reinstalling it. The same is true the other way around.

# **Using External Security Products**

It is recommended, that Adabas SQL Server be installed – initially – without the added complexity of external security products. The security interfaces can be activated after the installation has been verified.

# **Using Adabas Security Products**

Adabas SQL Server utilizes the standard Adabas interface and thus is subject to the same considerations as any other Adabas application working together with Adabas security products.

Please refer to the Adabas Security Manual for further information.

## Administering User IDs and Passwords

Before activating the external security products, the reader should give some thought to the administration of user identification and passwords.

As described in the *Adabas SQL Server Programmer's Guide*, user identifiers (userID) are unique within the Adabas SQL Server catalog and must be defined by the user DBA. The user DBA is the only person authorized to execute the CREATE USER statement. User identifiers may optionally be assigned a password.

Prior to activating the external security product the following points must be considered:

– User Identifier Maintenance:

A unique user identifier must be defined for each user that is to connect to Adabas SQL Server. This is the value passed to Adabas SQL Server using the CONNECT-Statement and which in turn is passed to the external authentication interface for checking.

- Password Maintenance:

It is recommended, that the user identifiers be defined in the Adabas SQL Server catalog WITHOUT a password, thus delegating the password maintenance to the external security system.

Above points apply to all user identifiers with the exception of the administration user identifier DBA. Authentication and Authorization checking for the user identifier DBA is performed solely by Adabas SQL Server. External security products are **not** called for this task.

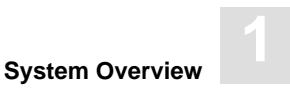

Therefore, upon completion of the installation and verification of Adabas SQL Server, it is recommended that the user identifier DBA be assigned a password. This can be performed using the BASIC Interactive Facility to execute an ALTER USER statement with the SET PASSWORD clause. For example:

ALTER USER DBA SET PASSWORD 'password\_identifier' ;

Note

Although Adabas SQL Server supports password identifiers of up to 20 characters, the use of external security products limits the length of the password identifier to a maximum of 8 characters.

The verification jobs / programs use the following user identifiers, neither is assigned a password:

- DBA to create sample schema and user/owner,
- ESQ to create sample application SAGTOURS.

Prior to verifying the external authentication interface the following points must be considered:

- Define the user identifier ESQ in the external security system,
- Modify the verification jobs to reflect any password changes (user identifier: DBA)

#### Note

It is not recommended to assign a password to the user identifier ESQ. Doing so, will cause the verification programs to fail with an SQL code indicating that a security violation (password exception) has occurred.

# 2

# ADABAS SQL SERVER INTERFACES

This chapter contains the description of Adabas SQL Server Interfaces such as:

- Entire Service Manager (ESG),
- the VO Parameter Module,
- the Tuple Manager,
- the External Security Interface,
- the User Exits.

# Entire Service Manager

Entire Service Manager (ESG) provides Adabas SQL Server in client/server mode with the following functionality:

- CSCI Communication Services
- Multi-user and Threading capabilities.

This section briefly describes the Adabas SQL Server environment in client/server mode, and covers the following topics:

- server architecture,
- server identification and registration,
- server configuration including product parameter interaction,
- resource requirements and limitations,
- database interfaces and usage.

This section also contains information concerning:

- multi-user considerations,
- performance considerations, and
- client/server communication.

For information about TP-Monitor support and ODBC-Communication in client/server mode, please refer to the Phase D "Installation Steps for Clients" in the chapter **MVS System Installation**.

# **Server Architecture**

This chapter is valid for the MVS platform only and provides an overview of Adabas SQL Server operating under Entire Service Manager (ESG).

#### Modules

The following diagram provides an overview of Adabas SQL Server and Entire Service Manager (ESG) modules. The individual modules and their usage are described below.

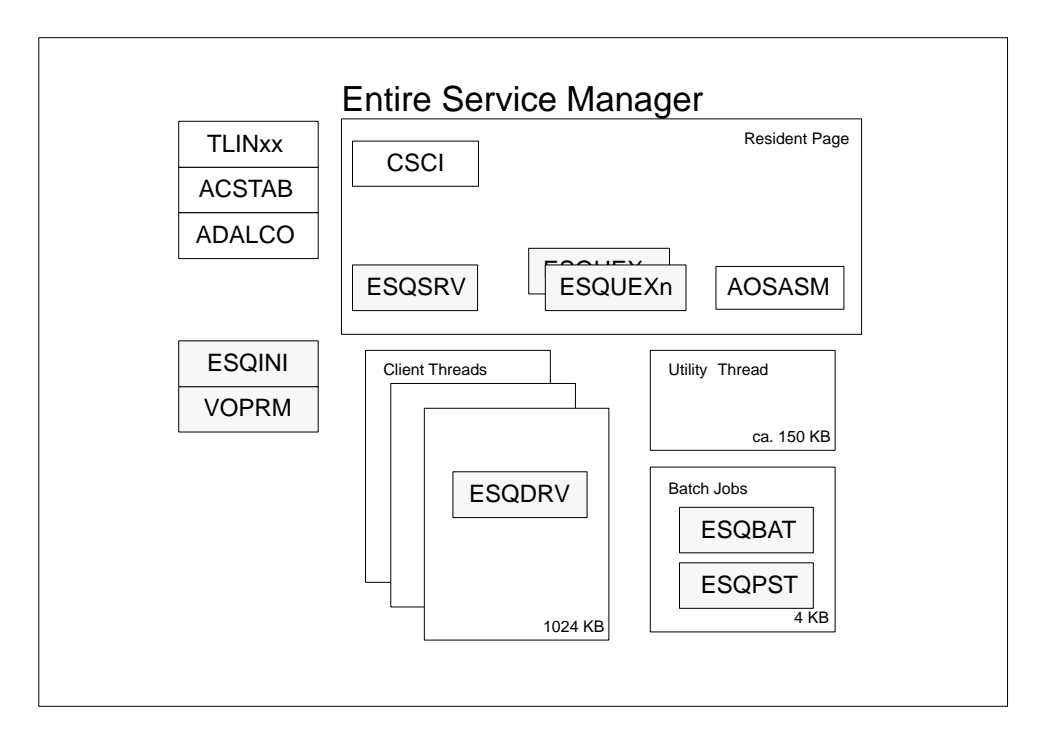

Figure 2-1: Server Components - Modules

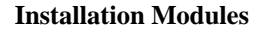

The following modules are created during the installation:

| Module | Description/Action                                                                                                    |
|--------|----------------------------------------------------------------------------------------------------|
| TLINxx | Entire Service Manager (ESG) must run as an authorized user. The startup module (TLINOS) is copied in installation Step <b>B.4</b> into an authorized dataset. It is recommended to rename the module to TLINESG. |
| ACSTAB | This module provides a batch interface to Entire Service Manager (ESG) and is created in installation Step <b>B.12</b> .                                                                                          |
| ADALCO | Entire Service Manager (ESG) issues Adabas calls through this module. It must be linked into the Adabas load library, as described in installation Step <b>B.1</b> .                                              |
| VOPRM  | This module contains the Adabas SQL Server VO-Parameter and is created in installation Step <b>B.10</b> .                                                                                                    |

#### **Library Definitions**

The following Adabas SQL modules must be defined to Entire Service Manager (ESG) using either the library utility \*ULIB (on-line) or TULIB (in batch).

| Module | Description/Action                                                |
|--------|-------------------------------------------------------------------|
| ESQDRV | is loaded into the client thread at the time of execution.        |
| ESQPST | is used to post the client thread during CREATE INDEX processing. |
| ESQBAT | calls the post routine to notify the client thread.               |

Any of the modules listed above, when not installed correctly, may cause the server to malfunction and/or terminate abnormally. It is therefore important, that the modules be installed as described.

#### **Resident Page Entries**

The modules, which are to be loaded by Entire Service Manager (ESG) into the resident page, require a RESIDENTPAGE-parameter in the SYSPARMS parameter file, as described in the installation Step **B.10**.

| Module  | Description                       |
|---------|-----------------------------------|
| CSCI    | CSCI Communication Interface      |
| AOSASM  | Adabas On-line Services           |
| ESQSRV  | Adabas SQL runtime system         |
| ESQUEX5 | (Optional) Adabas SQL User Exit 5 |
| ESQUEX6 | (Optional) Adabas SQL User Exit 6 |

Adabas SQL User Exits 5 and 6 are optional. When defined in the VOPRM module, the user exits should always be loaded into the resident page.

For more information concerning the usage and naming conventions of user exits, please refer to the section "User Exits" of this chapter.

#### **Server Initialization**

The module ESQINI is loaded during Entire Service Manager (ESG) startup. This module initializes Adabas SQL Server and loads the VO-parameter module (VOPRM) form the user load library.

Upon completion of the initialization tasks, ESQINI returns control to Entire Service Manager (ESG) for registration. Server registration is discussed in greater detail below.

#### **Dataset Requirements**

The following diagram provides an overview of the datasets used by Adabas SQL Server and Entire Service Manager (ESG). A brief description of the individual datasets is provided below. For more information concerning the Adabas SQL dataset requirements, please refer to the chapter **Operating Adabas SQL Server**.

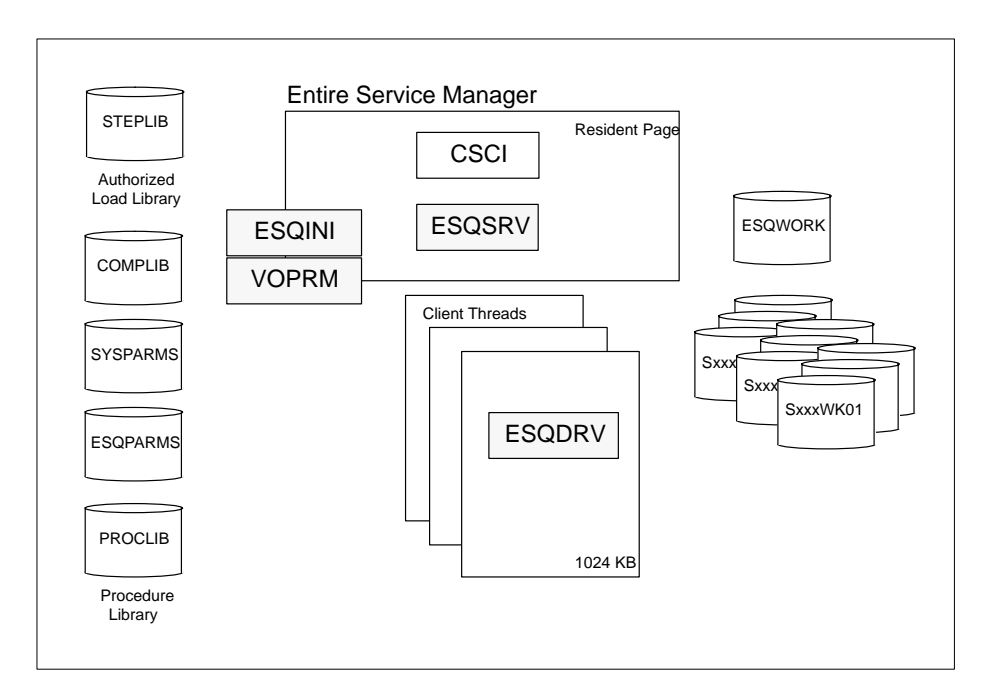

Figure 2-2: Server Components - Datasets

### Load Libraries

Entire Service Manager (ESG) loads modules from the following dataset names:

| Dataset Name | Description                                    |
|--------------|------------------------------------------------|
| STEPLIB      | Entire Service Manager (ESG) startup module    |
| COMPLIB      | Entire Service Manager (ESG) user load library |

Adabas SQL Server requires that the following datasets be added to the COMPLIB DD concatenation in the Entire Service Manager (ESG) startup procedure. This is described in the installation **Step B.13**:

| Dataset Name  | Description                                    |
|---------------|------------------------------------------------|
| ESQvrs.LOAD   | Adabas SQL load library                        |
| ADAvrs.LOAD   | Adabas load library                            |
| ESG.USER.LOAD | Entire Service Manager (ESG) user load library |

In addition to the load libraries listed above it may be necessary to add the sort load library to the COMPLIB DD concatenation.

Note:

Please ensure that the load library containing the VOPRM module has been included in the COMPLIB DD concatenation of your Entire Service Manager startup procedure.

#### **Parameter Files**

Adabas SQL Server takes parameters from the following dataset names:

| Dataset Name | Description                                                  |
|--------------|--------------------------------------------------------------|
| SYSPARM      | Entire Service Manager (ESG) parameter file<br>(Server Name) |
| ESQPARMS     | Adabas SQL parameter file                                    |

The VO parameter module (VOPRM) can also be used to configure Adabas SQL Server; e.g. using environment variables and the VO parameters.

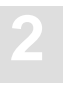

#### **Tuple Manager Work Files**

The Tuple Manager, a component of Adabas SQL Server, utilizes temporary files for storing and sorting intermediate results. Even though, a detailed explanation of the Tuple Manager is provided later in this chapter, a reference to the dataset requirements should be made here.

The Tuple Manager requires a work file for storing the intermediate results. This file is accessed using the dataset name ESQWORK.

The external sort routine, which is called by the Tuple Manager for sorting larger amounts of data, requires one or more work file triplets for sorting. The sort work files triplets are assigned using the dataset names SxxxWK01, SxxxWK02 and SxxxWK03; where the prefix "Sxxx" represents the triplet number. The triplets start with "S001" and must be numbered in ascending order.

The number of sort work file triplets, which are to be assigned, is dependent upon the number of threads. The minimum number of sort work file triplets is "one", the maximum number should not exceed "the number of Entire Service Manager (ESG) threads minus one".

The following dataset names must be included in the Entire Service Manager (ESG) startup procedure:

| Dataset Name | Description             |
|--------------|-------------------------|
| ESQWORK      | Tuple Manager work file |
| SxxxWK01–03  | SORT work file triplets |

The Tuple Manager dataset requirements and naming conventions are described in the section **Tuple Manager Interface** of this chapter.

#### **Diagnostic Output**

Adabas SQL Server in client/server mode produces diagnostic output, when the logging or trace facilities have been activated. In such cases, the please include the following dataset names in the Entire Service Manager (ESG) startup procedure:

| Member   | Description                               |
|----------|-------------------------------------------|
| ESQCLOG  | Adabas SQL Server Adabas Command Log File |
| ESQDMPGM | Adabas SQL Meta-Program Dump File         |
| ESQTRACE | Adabas SQL Trace File                     |

The assignment of these dataset names is optional.

Please refer to the chapter **Logging Facilities**, for further information about the usage of these datasets.

#### **Job Procedures**

In the mainframe environment, Adabas SQL Server generates and submits batch jobs when performing INDEX maintenance (i.e. to process CREATE/ALTER INDEX statements). Jobs generated then use the ADAINV utility procedures (**INV***dddd*), which were created in Step **C.3** of the installation.

The member(s) **INV***dddd* must have been placed in the system procedure library (PROCLIB). These procedures require that the member(s) **RUN***dddd* and **DEV***dddd* must have been placed in Adabas SQL jobs dataset (ESQvrs.JOBS).

| Member           | Description       |
|------------------|-------------------|
| RUNddddd         | ADARUN parameters |
| DEV <i>ddddd</i> | ADAINV parameters |
| INV <i>ddddd</i> | ADAINV procedure  |
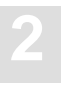

# **Thread Requirements**

## **Adabas SQL Server Threads**

Entire Service Manager (ESG) provides Adabas SQL Server with threading capabilities.

The number of threads, which are required:

- is dependent upon the number of clients, which are to process concurrently and
- is limited by the amount of system resources which are available.

A minimum of three (3) threads in a production environment is recommended.

Adabas SQL Server requires a minimum of 1024KB per thread.

## **Special Considerations**

Adabas SQL Server requires that the threads be located below the 16MB line.

The maximum thread size available to Adabas SQL Server is restricted to 1024KB.

The definition of one additional thread is recommended. This enables the execution of Entire Service Manager (ESG) utility programs parallel to Adabas SQL Server. This thread can be defined with minimal size of 150KB.

The number of Adabas SQL Server threads should exceed the number of sort work file triplet, which are assigned using the dataset names SxxxWK01 through 03. This is an important performance consideration, as the sort processing temporarily blocks the server thread.

The CREATE INDEX statement processing temporarily can cause the blockage of server threads. These threads are posted by the ESQPST module upon completion of the batch processing.

### **Thread Definition**

The number and size of threads, which are to be started, are specified in the Entire Service Manager (ESG) parameter file (SYSPARMS) using the THREADS parameter:

### THREADS=(*t0*,*t1*,*t2*,...,*tn*)

Where:

- the number of threads is determined by the number of *tn* parameters, and
- the thread size is determined by the value of the *tn* parameter.

The THSIZEABOVE parameter may not be used to define Adabas SQL Server threads. For example, if the parameter is given as follows, four threads are initialized:

#### THREADS=(150,1024,1024,1024)

- one thread with 150KB for Entire Service Manager (ESG) utility programs, and
- three threads with 1024KB for Adabas SQL Server.

#### Troubleshooting

Should the thread size be insufficient (smaller than 1024KB) or the module ESQDRV not be cataloged with a thread size of 1008 KB, the server session will issue the following console message and terminate abnormally:

### ESQDRV - RESPONSE CODE: 0778

Entire Service Manager (ESG) does not post the client session in such circumstances, which causes the client session to hang.

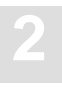

# **Server Identification**

Adabas SQL Server is identified using the server name. It is used to register the server with the communication services, in this case Net-Work / CSCI.

The server name is a string literal consisting of maximum 8 characters.

The server name is specified by the Entire Service Manager (ESG) SERVER-Parameter.

# SERVER=(server\_name, ... )

The value of the SERVER-Parameter must be unique. No other servers or services may register with the Net-Work using this name. The name must be unique on the node.

During the server initialization, the value of this parameter is used to set the ESQSRV environment variable.

In order for the client to communicate with the server, the server name must be entered in the server routing file/table of the client environment.

The a description of the server routing file/table (ESQSRVRT) and it's usage is provided in the *Adabas SQL Programmer's Guide*. On the mainframe platforms, the server routing file / table is implemented in the VO Parameter Module (VOPRM) using the ESQRTAB macro. A detailed description of VOPRM is provided below.

## Note:

The SERVER NAME parameter in the Adabas SQL Server ESQPARMS file is not used on mainframe platform.

The values of the following Entire Service Manager (ESG) parameters must be unique: SERVER, INSTALLATION, VTAMAPPL.

# Warning:

Currently, the server name on the mainframe platforms may not contain lowercase characters (Sagsis Problem 162245).

# **Server Registration**

Entire Service Manager (ESG) registers the server with the Net-Work/CSCI services.

The following Entire Service Parameters are used by Entire Service Manager to register the server:

| Parameter    | Description                         |
|--------------|-------------------------------------|
| SERVER       | the server name                     |
| ACCESS-SVC   | the number of the Adabas ROUTER SVC |
| ACCESS-ID    | the unique node-id                  |
| ACCESS-LOCAL | the scope                           |

Entire Service Manager (ESG), irregardless of whether Entire Net-Work is installed or available, attempts to register the server with Net-Work / CSCI services. In the cases where Net-Work is not installed or active, this results in error message(s) during the server initialization and shutdown phases:

### ESQSVR0014-\* Server ESQXXXX Register failed.

## ESQSVR0015-\* Server ESQXXXX Deregister failed.

In spite of the error messages issued, the server is still accessible in LOCAL client/server mode using the Adabas ROUTER services (SVC).

Please note, for REMOTE client/server communication Net-Work is required.

The Server Overview (SO) function of the UCTRL – MONITOR CONTROL utility enables the administrator to query the server status and identification.

The SERV operator command can be used to register and deregister the server. The following commands, for example, deregister and re-register Adabas SQL Server (ESQXXX) from Entire Service Manager (ESGSRV):

## F ESGSRV, SERV ESQXXXX, DREG

## F ESGSRV,SERV ESQXXXX,REG

A description of both the SERV operator command and the UCTRL utility can be found in the *Entire Service Manager User's Guide and Utilities Manual.* 

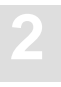

# **Configuring the Server**

This section provides the system administrator with an overview of those product parameters, which can influence the client/server configuration. These parameters should be modified to reflect the installation and application requirements.

The following topics are covered in this section and should be taken into consideration when configuring the client/server environment:

- Number of Concurrent Users
- Communication Buffer Sizes
- Time-Out Values

This section also lists those product parameters, which restrict the usage of key resources. It also provides a list of those resources, which limit the processing of intermediate results.

For further information on the parameters mentioned in this section, please consult the appropriate product manuals.

# Number of Concurrent Users

The following table contains a list of product parameters which may require modification, when increasing the number of concurrent Adabas SQL Server clients.

| Product                      | Parameter                         | Default Value |
|------------------------------|-----------------------------------|---------------|
| Adabas SQL Server            | SERVER MAX<br>MULTIUSER PROCESSES | 64            |
| Entire Service Manager (ESG) | ACCESS-NCQE                       | 5             |
| Entire Net-Work              | NC                                | 200           |
| Adabas                       | NU                                | 200           |
|                              |                                   |               |

#### Server Resources

The Adabas SQL Server parameter SERVER MAX MULTIUSER PROCESSES limits the number of client sessions, which can be concurrently managed (processed) by the server. This parameter is used to calculate the size of internal buffers and limits servers resource requirements. Remember, that a client session starts with the processing of a CONNECT statement and ends when either session is timed-out or a DISCONNECT statement is processed.

Specifying a large value for the SERVER MAX MULTIUSER PROCESSES parameter increases the server's resource requirements. To compensate for this increase, please modify the value of the REGION parameter in the Entire Service Manager (ESG) startup procedure.

Each client, which is to be concurrently processed requires Tuple Manager resources (ESQWORK) for the storage of intermediate results. Please check the sizes and number of the following datasets and adjust the space allocation as deemed necessary:

| Dataset  | Description                    |
|----------|--------------------------------|
| ESQWORK  | Adabas SQL temporary work file |
| SxxxWKnn | SORT work file triplets        |

The overall system throughput of Adabas SQL Server could suffer under the additional user load. This performance loss can in part be counter-balanced, by increasing the number of threads and SORT work file triplets, which are available to Entire Service Manager (ESG) for processing.

The Entire Service Manager (ESG) threads are configured using the THREADS parameter in the SYSPARM file and is described above.

The number of SORT work file Triplets (SxxxWKnn) assigned in the Entire Service Manager (ESG) startup procedure. Please note, that the number of triplets assigned should not exceed the number of available threads.

#### **Communication Resources**

The values assigned the ACCESS-NCQE and NC parameters specify the number of command queue entries. The parameters limit the number of clients, which can communicate with Adabas SQL Server. Both of these values should be large enough to handle the expected number of Adabas SQL clients, which are to be concurrently processed.

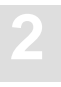

#### **Database Resources**

The Adabas parameters NC (Number of Command Queue Entries) and NU (Number of Users) limit the number of users, which can be serviced by the database. These parameter values should be increased proportionally.

Note, that each Adabas SQL client can have multiple (up to three) unique Adabas session contexts. This is discussed below in the section describing the Entire Service Manager (ESG) database interface. For information on this subject can be found in **Appendix D**, **Adabas SQL Server and Adabas** in the *Adabas SQL Server Programmer's Guide*.

# **Communication Buffers**

The following product parameters limit the size of the Adabas SQL client/server communication buffers. The amount and size of data, which must be transported, is application dependent. Ensure that the communication services have sufficient resources to handle the required Adabas SQL request/reply length.

| Product                      | Parameter      | Default Value |
|------------------------------|----------------|---------------|
| Adabas SQL Server            | SERVER MAX     | 8000          |
|                              | REQUEST LENGTH |               |
|                              | SERVER MAX     | 8000          |
|                              | REPLY LENGTH   |               |
| Entire Service Manager (ESG) | ACCESS-NABS    | 3             |
| Entire Net-Work              | NAB            | 16            |
| Adabas                       | NAB            | 16            |

#### Server Resources

On the mainframe platforms, the values of the SERVER MAX REQUST and SERVER MAX REPLY LENGTH parameters are restricted to a maximum of 32000 bytes.

### **Communication Resources**

The values assigned the ACCESS-NABS and NAB parameters specify the number of (internal) attached buffers, which are allocated for interregion communication. The size of the attached buffer is determined by the number of buffers to be defined multiplied by 4112 bytes. The following formula can be used to calculate the value for the number of attached buffers (ACCESS-NABS and NAB):

### NAB = (max\_multiuser \* max\_request\_reply\_length ) / 4112

#### **Database Resources**

The formula above, cannot be used to calculate the value of the Adabas NAB parameter. It does not influence the client/server communication, it does though limit the resources available for the database communication. This parameter has been included here, as a reminder. The value assigned should be large enough to handle the application requirements.

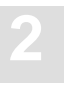

# **Time-Out Checking**

The following product parameters influence the Adabas SQL client/server time-out settings. These parameters are application and system configuration dependent and should be modified as deemed necessary.

| Product           | Parameter           | Default Value |
|-------------------|---------------------|---------------|
| Adabas SQL Server | RUNTIME SERVER      | 15 Minutes    |
|                   | SESSION TIMEOUT and |               |
|                   | RUNTIME SERVER      | 15 Minutes    |
|                   | REPLY TIMEOUT       |               |
| Entire Net-Work   | REPLYTIM            | 60 Seconds    |
|                   | CSC_TIMEOUT         | 60 Seconds    |

The diagram provided below shows the inter-action of the different product parameters and where the time-out checking is performed:

Server Non-Activity is specified using the SERVER REPLY TIMEOUT and is performed by the client. The value of this parameter should be smaller than the value which is assigned the CSCI communication services parameter: REPLYTIM and CSC\_TIMEOUT.

Client Non-Activity is specified using the SERVER SESSION TIMEOUT and is performed by the server.

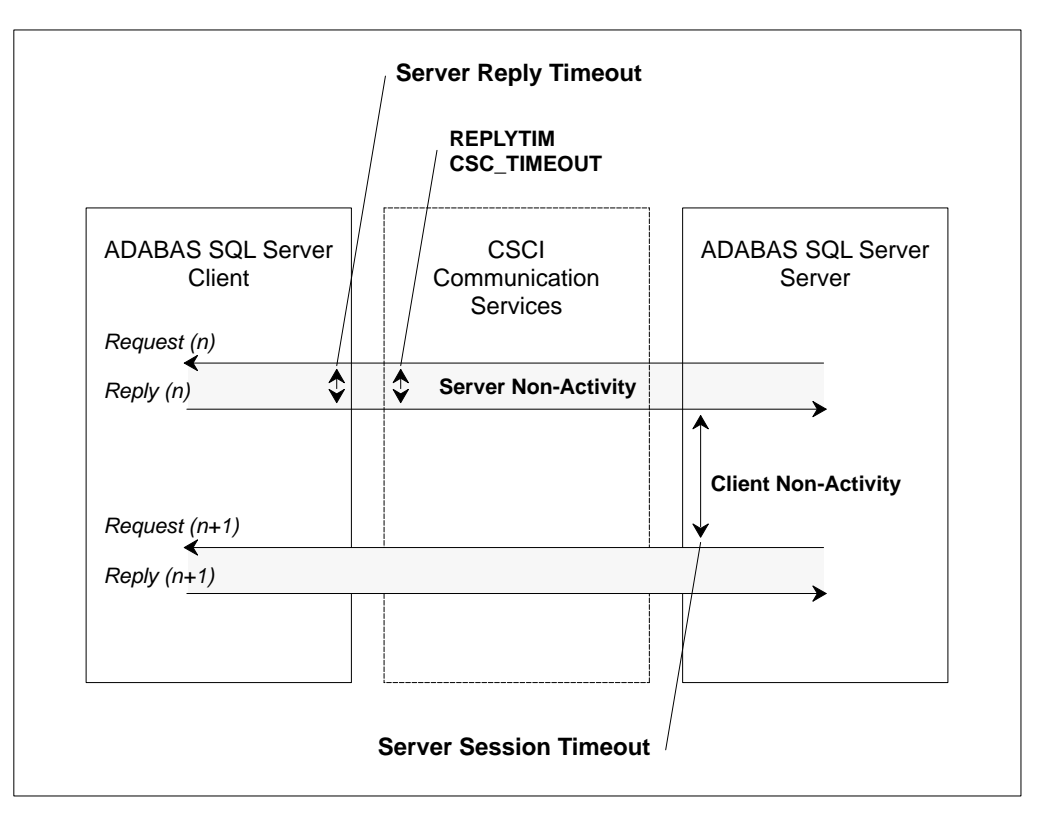

Figure 2-3: Client/server Time-Out Checking

### Session / Reply Time-Out

Time-out checking is only performed in client/server mode, and not in LINKED-IN mode. It is performed on both sides of the communication services: by the client and the server.

- SERVER SESSION TIMEOUT specifies the client non-activity time (idle time). It is checked by the server and prevents server threads from being occupied by "lazy" or "dead" clients.
- SERVER REPLY TIMEOUT specifies the server non-activity time-out (response time). It
  is checked by the client and prevents the client from hanging up if the server does not respond
  to the client's request.

The values of the Net-Work CSCI communication parameters:, REPLYTIM and CSC\_TIMEOUT **must** exceed the SERVER REPLY TIMEOUT parameter value.

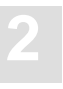

For further information on the subject the time-out checking, please refer to the chapter "client/server Topics" in the *Adabas SQL Server Programmer's Guide*.

# **CSCI** Communication

The communications services should not perform any time-out checking. This can be achieved by assigning a (very) large value to the appropriate communication services parameters.

The value used to perform time-out checking is implemented in the CSCI/CPI layer and is specified by the client and can be set using:

- the environment variable CSC\_TIMEOUT for Windows / UNIX clients, and
- the Entire Net-Work parameter REPLYTIM for mainframe clients.

## **Database Communication**

The following Adabas parameters do not directly influence the client/server communication, but they can restrict the server processing. These parameters should be taken into consideration when evaluating the applications time-out requirements.

| Parameter              | Description                                                                                                    |  |
|------------------------|----------------------------------------------------------------------------------------------------|--|
| СТ                     | Command time limit                                                                                                    |  |
| TT                     | Transaction time limit (User Call)                                                                                         |  |
| TTSYN                  | Transaction time limit (Utility Call)                                                                                      |  |
| TNAA                   | Non-activity time limit (access-only users)                                                                                |  |
| TNAE                   | Non-activity time limit (ET logic users)                                                                                   |  |
| TNAX                   | Non-activity time limit (exclusive update users)                                                                           |  |
| TLSCMD                 | Time limit for Sx commands                                                                                                 |  |
| TNAE<br>TNAX<br>TLSCMD | Non-activity time limit (ET logic users)<br>Non-activity time limit (exclusive update users)<br>Time limit for Sx commands |  |

# **Restrictions and Processing Limitations**

The following product parameters can limit the Adabas SQL client/server processing. These parameters are application and system configuration dependent and should be modified as needed.

| Product                      | Parameter | Default Value |
|------------------------------|-----------|---------------|
| Entire Service Manager (ESG) | ADACALL   | 0,5           |
| -                            | ADALIMIT  | 4096          |
|                              | ADAROLL   | 10            |
|                              | CPUTIME   | (2,2,2,)      |
|                              | REALTIME  | (3,3,3,)      |
|                              |           |               |

#### Recommendations

It is not recommended to limit the Adabas or thread resources, which are required to process a client's request; e.g. those resources required to process a single SQL statement. Therefore, the following values are strongly recommended:

| Parameter           | Comment                                                                                                    |
|---------------------|----------------------------------------------------------------------------------------------------|
| ADAROLL=NO          | Specifies that the client session will not be rolled out of the thread will waiting for an Adabas call.                                                         |
| ADACALL=xxxx        | If ADAROLL=NO is specified, this parameter is ignored.                                                                                                    |
| ADALIMIT=0          | If ADALIMIT=0 is specified, this parameter is ignored.                                                                                                    |
| CPUTIME=(t0,t1,tn)  | Specifies the maximum number of seconds (CPU time) allowed<br>for the processing of a single SQL statement, before terminating<br>the server thread abnormally. |
| REALTIME=(t0,t1,tn) | Specifies the maximum number of seconds (elapsed time) allowed for processing of a single SQL statement before issuing warning messages to the console.         |

#### **Database Resources**

The amount of database resources required by an application are dependent upon:

- the type SQL operations which are to be executed,
- the amount of data which are to be selected for processing, and
- the application's transaction logic.

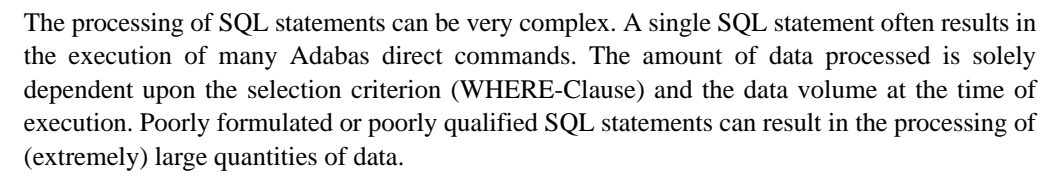

The Adabas parameters listed below are only a few of the many parameters, which influence or restrict the Adabas SQL processing. A list of the recommended MINIMUM Adabas parameter values is provided in installation step A.1.

| Parameter | Description                        |
|-----------|------------------------------------|
| TLSCMD    | Time Limit for Sx Commands         |
| LP        | Length of the Data Protection Area |

The following database resources could restrict the processing of SQL statements:

- Size of the Data Protection Area
- Size of the Intermediate Results Area (Work Part 2, Work Part 3 and the Tuple Manger Work File)
- Size of the Unique Descriptor Pool
- Number of User Queue and Command Queue Entries
- Number of Command Id's per User
- Number of Hold Queue Entries per User

For further information concerning the processing of SQL statements, please consult the chapter **Understanding SQL Query Translation** in the *Adabas SQL Server Programmer's Guide*.

# **Database Interface**

# **Adabas Router SVC**

When executing in client/server mode WITHOUT using Entire Net-Work, please ensure that both the database and the server are accessible using the Adabas Router SVC.

#### **Adabas Link Module**

Adabas SQL Server communicates with the database using the Adabas link module ADALCO. This module is intended for usage with applications executing under the control of Entire Service Manager (ESG).

Adabas SQL Server requires that the module ADALCO be defined with the following attributes: AMODE(31), RMODE(ANY), RENT.

Warning:

The Adabas link module must be link-edited with the attributes AMODE=31, RMODE=ANY and RENT. If this module is not defined with these attributes, the results are unpredictable. When the executable code is loaded above 16MB, the server may terminate abnormally during the server initialization.

### **Adabas Utilities**

The Adabas Online Services module (AOSASM) is used by Adabas SQL Server to interface with Adabas utilities. This module is called during the processing of DDL statements (Data Definition Language) with one exception. The CREATE INDEX processing is performed by the Adabas Utility ADAINV.

In the mainframe environment, Adabas SQL Server in client/server mode the CREATE INDEX statement processing is performed in batch. To do this, the server creates and submits batch jobs based on the ADAINV utility procedures (**INV***dddd*), which were created in step **C.3** of the installation. The server process, after job submission, waits for completion of the batch job. In the final two steps of the **INV***dddd* procedure, the module ESQBAT is used to pass the completion code to the waiting server process.

The jobcards for the batch jobs, which are generated and submitted by Adabas SQL Server in client/server mode, are created from the values of the environment variables: ESQJOBCARD\_1 and ESQJOBCARD\_2.

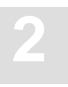

These environment variables are defined in the VOPRM module, which was created in step **B.10** using the example job **J#VOPRM**. Sample definitions are provided below:

| VOENV | NAME=ESQJOBCARD_1,                                    |   |  |
|-------|-------------------------------------------------------|---|--|
|       | VALUE='//ESQ\$INV JOB CLASS=Z,MSGCLASS=X,USER=ESQINV' |   |  |
| VOENV | NAME=ESQJOBCARD_2,                                    | С |  |
|       | VALUE='/*JOBPARM LINES=50'                            |   |  |

### Note:

The CREATE INDEX processing require the assignment of the environment variables: ESQJOBCARD\_1 and ESQJOBCARD\_2. There are no default values for these environment variables.

### Adabas Interface

Adabas SQL Server uses the following Adabas functionality:

Adabas Session Context: Each client using Adabas SQL Server may require up to three independent Adabas session contexts (Adabas User Queue Elements).

Adabas OP Command: Adabas SQL Server issues an explicit Adabas OP command when the Adabas nucleus is addressed in a client-specific manner for the first time. This is done for each of the above mentioned Adabas session contexts.

**ADDITIONS1 Field:** The ADDITIONS1 Field of the Adabas control block may be used to ship a user identification to the Adabas nucleus. the usage of '\*' in the first byte implies a transparent processing by the addressed Adabas nucleus. The Adabas user exits may not modify this field.

**Command Id's:** Adabas SQL Server makes use of the Adabas command Id's. Within Adabas SQL Server, there are two types of command Id's: internal and temporary command Id's. A single user may have upwards of 32 command Id's.

**Global Format Id's:** Adabas SQL Server uses Global format Id's to optimize the usage of the Adabas format pool.

Further information concerning the server's usage of the Adabas interface and the processing of SQL statements, please consult **Appendix D**, **Adabas SQL Server and Adabas** and the chapter **Understanding SQL Query Translation** in the *Adabas SQL Server Programmer's Guide*.

## Adabas User Exits

## Note:

The Adabas user exits are not allowed to modify the user identification, which is shipped in the ADDITIONS1 field.

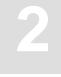

# Adabas SQL Server Installation and Operations Manual (MVS)

The usage of Adabas user exits with Adabas SQL Server is generally allowed. But, the user exits should not modify the contents of the Adabas control block of those calls which are issued by Adabas SQL Server.

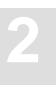

# VO – Parameter Module (VOPRM)

# **VOPRM Module Overview**

The VO parameter module (VOPRM) is required in both the the client and the server environment. The module VOPRM provides Adabas SQL Server with the following functionality:

- Environment variables, though common on other platforms, are not available on mainframes and are thus emulated. These variables are used at runtime by Adabas SQL Server and precompiler, for example: to set option switches, to define the server name and to activate the logging facilities.
- Server routing file has been implemented as a table within the module VOPRM and provides routing information for both the client and the server.
- Code conversion table is used in DB2-Mode to convert SQL codes.

Additionally, the module VOPRM contains the VO Parameter settings. These parameters are required and influence the processing:

- CICS client environment parameter determines for example: the mechanism which is to be used to call the Adabas CICS LINK module (ADALNC) and the size of the memory which is available to the Adabas SQL Server client-application.
- INDEX maintenance parameter are used during the CREATE INDEX / ALTER TABLE statement processing and determine the job- and message-classes which are used when submitting a Adabas Utility job (ADAINV).
- SORT processing parameter limit the size of the internal sort buffer. This value influences the performance and determines when external sort processing is required.
- External Security parameter de-/activate the external authentication interface.

# **Creation and Usage**

A VOPRM module is created during the installation process and may be customized to suit the requirements of the site. Typical reasons for customizing the VOPRM module could be:

- to increase/decrease the size of the internal sort buffer,
- to set a default server name, or
- to modify/add server routing file entries.

The VOPRM module is *required* in both client and server environments and is loaded during Adabas SQL initialization. It defines the default attributes and provides routing information for both Adabas SQL Server and client applications.

Note:

There is a restriction that only one VOPRM module is allowed within an address space; for example, under TP-environments such as: CICS, COM-PLETE, Batch/TSO, etc.

Refer to step **B.10** for information on assembling the VOPRM module.

In those cases, where more than one VOPRM module is required to support the different client/server environments, the different VOPRM modules must be stored in separate load libraries. Be aware, that the server routing information in both the client and the server environments must be identical.

The following diagram shows the loading of the VOPRM module:

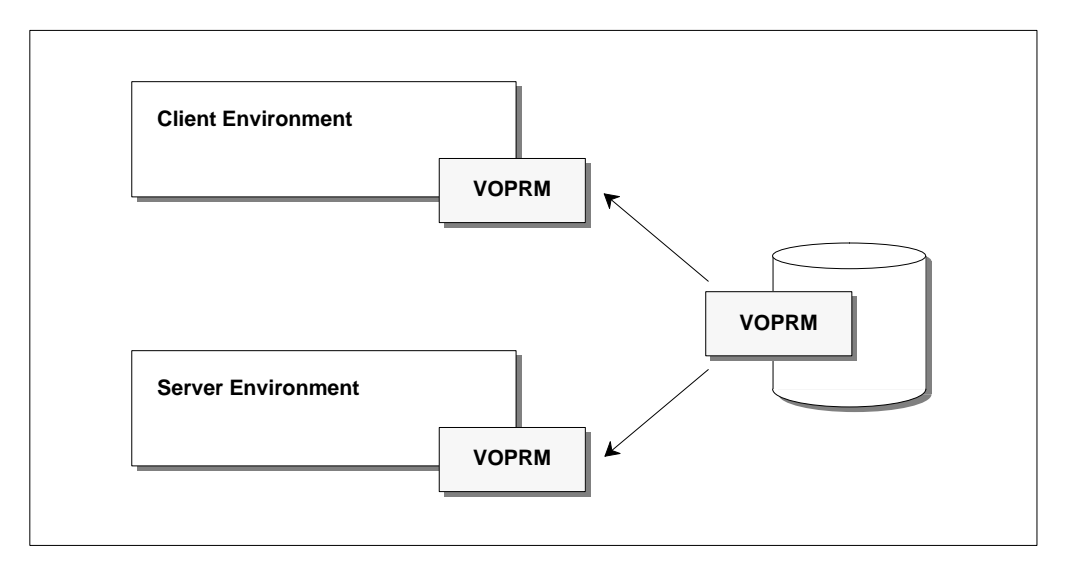

Figure 2-4: Loading the VOPRM Module

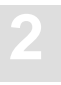

# **Module Layout**

The module VOPRM is created from an assembler source and consists of one or more of the following macros:

# - VOPRM Macro

Defines the root of the VOPRM module and is *required*. This macro must be the first entry within the source file. It is used to set the VO Parameters.

# - VOENV Macro

Defines an entry in the environment variable table. An entry must be made for each environment variable, which is to be added to the table. This macro is *optional*.

# - ESQRTAB Macro

Defines an entry in the Server Router file (or rather – table). An entry must be made for each server which is to accessed. This macro is *optional*, but highly recommended.

# - ESQCT Macro

Defines an entry in the Code Translation Table. An entry must be made for each Adabas SQL response code, which is to be translated. This macro is *optional*.

The following diagram displays the layout of the VOPRM module:

| VOPRM   | VO PARAMETERS<br>CICS Client Environment<br>INDEX Maintenance<br>SORT Processing<br>External Security | Requirec |
|---------|----------------------------------------------------------------------------------------------------|----------|
| VOENV   | Environment Variables variable_name, variable_value                                                   | Optional |
| ESQRTAB | Server Routing File<br>server_name,<br>communication_type<br>server_location                          | Optional |
| ESQCT   | DB2 Code Translation<br>code_in<br>code_out                                                           | Optional |

Figure 2-5: VOPRM Module Layout

The order in which the macros appear within the source is not of importance, with the one exception that the module must begin with the VOPRM macro.

A detailed description of the macros and their parameters is provided in a later section of this chapter.

# **Code Example**

Included below is an example of a VOPRM module:

|           |                                |                                        | *   |
|-----------|--------------------------------|----------------------------------------|-----|
| FILE NAME | : VOPRM                        |                                        |     |
| DESCRIPTI | ON: ADABAS SQL V<br>CONTAINS   | VO-PARAMETER MODULE                    |     |
|           | VO PARAM                       | METERS (Required)                      |     |
|           | ENVIRONN                       | MENT VARIABLE (Optional)               |     |
|           | SERVER F                       | ROUTER TABLE (Optional)                |     |
|           | CODE TRA                       | ANSLATION TABLE (Optional)             | *   |
| VO PARA   | AMETERS                        | (Required)                             |     |
| VOPRM     | SORTBSZ=40,                    | Internal SORT Buffer Size              | * + |
|           | EXTSEC=NO                      | External Security Interface            |     |
| ENVIRON   | IMENT VARIABLES                | (Optional)                             | ^   |
| VOENV     | NAME=ESQSRV,                   |                                        | +   |
|           | VALUE=ESQ9000                  | <server name=""></server>              |     |
| VOENV     | NAME=ESQLOG,                   | ********** Diagnostics ********        | +   |
|           | VALUE='CMD,CSC'                | Command Logging, C/S Communication     | +   |
| SERVER    | ROUTER TABLE                   | (Optional)                             | *   |
|           |                                |                                        | *   |
| LSQRIA    | SERVER=ESQ9000,                | <server name=""></server>              | +   |
|           | NODE=09000                     | ACCESS ID>                             | т   |
|           |                                |                                        | *   |
| CODE TH   | RANSLATION                     | (Optional)                             | *   |
| ESQCT     | CODEIN=-8006,<br>CODEOUT=-803, | ESQ Unique Constraint Violation<br>DB2 | +   |
| END       |                                |                                        |     |

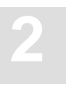

# **VO Parameters**

The following VO Parameters can be defined using the VOPRM macro. These parameters are the only ones required for Adabas SQL Server under MVS; all other parameters are optional.

| Parameter | Description                                                   |
|-----------|---------------------------------------------------------------|
| ADALINK   | Mechanism used to call Adabas LINK Module (CICS)              |
| GLOBLSZ   | Size of Global Memory when executing under TP Monitors (CICS) |
| SORTBSZ   | Size of the Internal SORT Buffer                              |
| EXTSEC    | Switch to activate the External Authentication Interface      |

A detailed description of these parameters is provided in the section **VOPRM Macro** later in this chapter.

# **Environment Variables**

Adabas SQL Server's Precompiler and Runtime System use environment variables to assign the (default) server name, or to enable special features and options, such as logging and tracing.

Environment variables are mostly used to activate/deactivate non-standard features. The presently available environment variables are documented below:

| Variable Name | Description                                                                                                    |
|---------------|----------------------------------------------------------------------------------------------------|
| ESQSRV        | Identifies the name of the active Adabas SQL Server in the server<br>environment.<br>Identifies the default target server, where SQL requests will be routed to,<br>in the client environment. The client environment uses routing information<br>stored in the server routing file (see below) when communicating with the<br>target server. |
| ESQUSER       | Defines the (default) user ID and password, which is used when implicit<br>CONNECT statements are generated by the BASIC and ADVANCED<br>Interactive Facilities.                                                                                                    |
| ESQLOG        | Activates the Adabas SQL logging facility, and can be used to log SQL commands and the client/server communication.                                                                                                    |
| ESQMITRC      | Activates the Adabas SQL mini-trace facility, which is only available within the TRACE version of Adabas SQL Server. This facility should <i>only</i> be used under the guidance of a Software AG service representative.                                                                                                    |

Values can be assigned to an environment variable using the VOENV macro in the VOPRM module. For further information, refer to the sections discussing the VOENV macro and the code example for the VOPRM module.

#### VOENV NAME=ESQSRV,VALUE=server\_name

Environment variables can also be assigned using the PARM keyword of the EXEC JCL-Statement. However, the usage of this feature should be restricted to Adabas SQL Server Utilities, in particular the BASIC Interactive Facility.

### EXEC PGM=ESQBIF,PARM=(\_\_\_\_)

Note:

There should always be an entry in the server routing file for the server name defined by the environment variable ESQSRV.

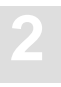

# **Server Routing File**

A server routing file is required for client/server communication. It identifies the servers with which a client application can communicate. It contains the server's name, location and communication type; e.g. LINKED-IN or CSCI.

The contents and function of the server routing file is the same across all platforms. The mainframe implementation of this feature differs slightly from that on other platforms. Here it is not a file, but rather a table defined within the VOPRM module.

Entries in the server routing file are made using the ESQRTAB macro:

ESQRTAB SERVER=server\_name, ID=net-work\_id, NUMBER=node-number, TYPE=communication\_type

### Macro Parameter Description

| SERVER= | The name of the server, as defined in the SERVER parameter of the Entire Service Manager (ESG) SYSPARM file. The length is 8 characters.                                                                                                    |
|---------|----------------------------------------------------------------------------------------------------|
| ID=     | The network ID of the server to be accessed. The length is 8 characters.                                                                                                    |
| NUMBER= | ( <i>Optional</i> ) The node number of the server, as specified in the ACCESS-ID parameter of the Entire Server Manager SYSPARM file. This parameter must only be specified, when the server is local and communication is to be handled by the router (SVC). |
| TYPE=   | The communication type to be used with this server. The value of this parameter defines whether the server is to be accessed in client/server mode (CSCI) or in linked-in mode (LINKED-IN).                                                                   |

Further information about the macro parameter and their possible values is provided later in this chapter.

It is important, that the server routing file be the same on both the client and server side. The server uses the information stored within the server routing file to register itself, and the client uses it to locate the server.

Note:

There should always be an entry in the server routing file for the server name defined by the environment variable ESQSRV.

# **DB2** Code Translation

Some DB2 applications cannot process Adabas SQL response codes. Adabas SQL Server provides functionality to translate Adabas SQL Server response codes to DB2 response codes.

The Code Translation Table is a part of the the VOPRM module. The ESQCT macro entries defines the SQL codes, which are to translated.

### ESQCT CODEIN=adabas\_sql\_code, CODEOUT=db2\_code

A list of Adabas SQL response codes, which are typically translated, is provided below:

| Adabas SQL<br>Response Code | DB2 Response Code | Description                                                                                                    |
|-----------------------------|-------------------|----------------------------------------------------------------------------------------------------|
| -8001                       | -811              | A single row select statement produced a resultant<br>table which contains more than one row when<br>executed. Such an embedded SELECT statement may<br>only produce one row or the empty set.         |
| -8005                       | -811              | A subquery which was not in an EXISTS nor in a predicate nor was it qualified with the keywords 'ANY', 'SOME', or 'ALL' resulted with more than one row in its resultant table. This is not permitted. |
| -8110                       | -502              | An attempt was made to open a Cursor which is al-<br>ready open.                                                                                                    |
| -8111                       | -501              | An attempt was made to access a Cursor which is cur-<br>rently not open.                                                                                                    |
| -8115                       | -802              | During an internal arithmetic calculation a division by zero error condition was encountered.                                                                                                    |
| -8118                       | -305              | A target host variable has been specified without an accompanying indicator variable and the correspond-<br>ing field has returned null.                                                               |
| -8134                       | -922              | The current statement was terminated because the user<br>has not been granted the necessary access rights to one<br>or more data structures referenced in the statement.                               |
| -9009                       | -911              | An Adabas response code 9 was received while accessing the Adabas SQL catalog. The user transaction has been rolled back.                                                                              |
| -3198                       | -803              | Duplicate key error has occurred processing a user<br>table; e.g. an attempt was made to duplicate a descrip-<br>tor value for a unique descriptor                                                     |

Adabas SQL Server Interfaces

| Adabas SQL<br>Response Code | DB2 Response Code | Description                                                                                                    |
|-----------------------------|-------------------|----------------------------------------------------------------------------------------------------|
| -9198                       | -803              | Duplicate key error has occurred processing The<br>Adabas SQL catalog; e.g. an attempt was made to du-<br>plicate a descriptor value for a unique descriptor             |
| -8006                       | -803              | An attempt was made either using INSERT or an UP-<br>DATE statement to amend the contents of a target<br>table in such a way that a unique constraint was vio-<br>lated. |
| -9861                       | -818              | Metaprogram in the Adabas SQL catalog is not con-<br>sistent with the application program.                                                                               |

# The VOPRM Macro

The VOPRM macro creates the module header and thus, must be the first macro in the source module VOPRM. All parameters are preset with default values.

# **VOPRM Macro Syntax**

The syntax is:

VOPRM [ADALINK=(name,type,location),] [EXTSEC=Y/<u>N</u>,] [GLOBLSZ=global\_memory,] [HANDLSZ=handle\_table\_size,] [SORTBSZ=int\_sort\_buf\_size,] [TRACE=Y/<u>N</u>,]

# **Example:**

Assign the handle size of 8192 bytes and set the internal soft buffer size of 40:

VOPRM HANDLSZ=8192, TEMPBSZ=40

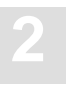

# **VOPRM Macro Parameters**

The individual parameters which can be specified in the VOPRM macro are described below:

# ADALINK

| Possible values: | (name,type,location) |
|------------------|----------------------|
| Default value:   | (ADABAS,B,R1)        |

This parameter describes the mechanism used to call Adabas CICS LINK module (ADALNC) within a CICS environment. It consists of 3 sub-parameters:

- The *name* of the CICS Adabas link module
- The *type* of module linkage
  - B using BALR
  - L using CICS LINK
- The *location* of the Adabas parameter list
  - R1 using register 1
  - TWA using CICS TWA

TWA+nnn using CICS TWA offset (nnn=bytes)

# Note:

For further information concerning the location of the Adabas parameter list refer to chapter **Installing Adabas with CICS** in the **Adabas Implementation and Maintenance Manual**.

The following combinations of sub-parameters are valid for the different versions of CICS:

CICS2 (ADABAS,L,TWA) CICS3 (ADABAS,B,R1) or (ADABAS,B,TWA) but NOT (ADABAS,L,TWA)

Note:

For better performance it is recommended to use the default value. Option B (call using BALR) and R1 (Adabas parameter list address in R1).

Dependent upon the site requirements under CICS an offset in the TWA can be optionally specified by suffixing the TWA parameter as follows: TWA+256, in which case the decimal offset will be 256 bytes. The default offset value is +0.

# Warning:

Any changes in the TWA offset must be reflected in the relevant ADALNC module. The ADALNC supplied by Software AG expects the parameter list to start of offset +0 in the TWA.

# EXTSEC

| Possible values: | Y/N |
|------------------|-----|
| Default value:   | Ν   |

This parameter specifies whether or not the Adabas SQL Server External Authentication Interface should be used.

### GLOBLSZ

| Possible values:       | n            |
|------------------------|--------------|
| Default/Minimum value: | 4096 (Bytes) |
| Minimum value:         | 4096 (Bytes) |

This parameter determines the size of the global memory for a VO application running under TP monitors such as CICS.

### HANDLSZ

| Possible values:       | n            |
|------------------------|--------------|
| Default/Minimum value: | 8192 (Bytes) |

This parameter determines the size of the handle table for file and shared memory access.

# SORTBSZ

| Possible values: | n       |
|------------------|---------|
| Default value:   | 40 (KB) |

This parameter determines the size of the internal sort buffer and will be rounded up to the next 4 KB.

# SORTNAM

| Possible values: | name |
|------------------|------|
| Default value:   | SORT |

The name of the external sort module.

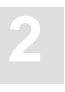

# **The VOENV Macro**

The macro VOENV is used to assign values to environment variables.

# **VOENV Macro Syntax**

Multiple VOENV entries are allowed and the syntax is:

### VOENV NAME=environment\_variable\_name, VALUE=variable\_value

## Example:

Assign the value ESQ9000 to the environment variable ESQSRV:

### VOENV NAME=ESQSRV,VALUE=ESQ9000 VOENV NAME=ESQLOG,VALUE='CMD'

In the example above, the server ESQ9000 has been chosen as the target server and the SQL command logging facility has been activated.

Note:

This example is continued below by the routing table entries.

# **VOENV Macro Parameters**

The individual parameters which must be specified in the VOENV macro are described below:

# NAME

Expected value:

name

The *name* of the environment variable to which the value is to be assigned. The maximum length of *name* is 8 characters.

## VALUE

Expected value:

value

The *value* to be assigned the environment variable. The maximum length of *value* is 255 characters.

# **The ESQRTAB Macro**

The ESQRTAB macro defines a table of target services available and the necessary communication information.

# **ESQRTAB Macro Syntax**

```
ESQRTAB ID=network_id,
NUMBER=node_number,
SERVER=server_name,
TYPE=CSCI
```

### **Example:**

Define a routing table entry for the server ESQ9000 with node number (ACCESS-ID) 9000 at the network node IBM1 (using the communication protocol CSCI).

ESQRTAB SERVER=ESQ9000, ID=IBM1, NUMBER=9000

# **ESQRTAB Macro Parameters**

The individual parameters which must be specified in macro ESQRTAB are described below.

ID

Expected value:

network-id

This parameter determines the network ID of the server to be accessed. The maximum length of *name* is 8 characters. The network ID depends on the type of communication used as the transport layer, for example:

- TCP/IP: *tcp\_host\_name*
- *SNA: vtam\_application\_name*

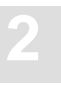

### NUMBER

Expected value:

node-number

This parameter is specified if the server is local and represents the node number of that server which the router (SVC) will handle.

Optional. This parameter is only required for local client/server communication. The value must be the same as the value specified for the ACCESS-ID parameter in the Entire Service Manager (ESG) SYSPARM file. client/server communication is performed using the Adabas router server (SVC) specified in the ACCESS-SVC parameter.

## SERVER

Expected value:

server-name

The *name* identifies the server to which SQL requests will be routed. The value assigned should be the same as teh server name, which has been, for example on the mainframe servers, specified in the SERVER parameter in the Entire Service Manager (ESG) SYSPARM file.

The maximum length of name is 8 characters.

# TYPE

| Possible value: | LINKED-IN/CSCI |
|-----------------|----------------|
| Default value:  | CSCI           |

This parameter determines the type of communication protocol which is to be used.

The value CSCI is valid for servers running in all environments.

# **The ESQCT Macro**

The ESQCT macro defines a table of error codes to be translated. A list of Adabas SQL response codes, which are typically translated, is provided earlier in this chapter.

# **ESQCT Macro Syntax**

Multiple ESQCT entries are allowed and the syntax is:

ESQCT CODEIN=code\_in,CODEOUT=code\_out

### **Example:**

ESQCT CODEIN=-8134,CODEOUT=-922 ESQCT CODEIN=-8118,CODEOUT=-305

# **ESQCT Macro Parameters**

The individual parameters which must be specified in the ESQCT macro are described below:

### CODEIN

Expected value:

code\_in

code\_in is the Adabas SQL Server code to be translated.

## CODEOUT

Expected value:

code\_out

code\_out is the error code to be issued instead of the Adabas SQL code (code\_in).

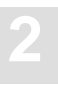

# **Tuple Manager Interface**

The Tuple Manager is a component of Adabas SQL Server, and expands the capabilities of the Adabas nucleus by providing temporary storage, sort, and retrieval functionality for intermediate resultant tables. The implementation of the Tuple Manager utilizes both main memory and temporary work files for the storage and external sorting of intermediate results.

Some SQL constructs require sorting, for example the language constructs ORDER BY and GROUP BY:

```
SELECT * FROM SAGTOURS.CRUISE
ORDER BY DESTINATION_HARBOR
SELECT START_HARBOR, COUNT(*) FROM SAGTOURS.CRUISE
GROUP BY START_HARBOR
```

For more information, please refer to the chapter **Reasons for External Sorting** in the *Adabas SQL Server Programmers Guide*.

The Tuple Manager optimizes the sort process by using an internal sort for small amounts of data and by using the external (system) sort for larger amounts of data. The threshold limit, for switching from internal sort to external sort, is determined by the size of the internal sort buffer (see SORTBSZ Parameter of the VOPRM macro).

Should an error condition arise during the Tuple Manager processing, messages are issued to the system console and/or job protocol. These messages are described below and in the *Adabas SQL Server Messages and Codes Manual*.

# **Temporary Work Files**

Temporary work files on the mainframe platforms have been implemented using a subset of the SAG Editor (EDT V1.5 SM2) functionality:

- multi-user capabilities
- temporary file management

The SAG Editor consists of a buffer pool and a work file. The buffer is local to the server and is created during the initialization. The work file is assigned using the DD Name ESQWORK.

The lifetime of the ESQWORK dataset is limited to that of the server, as the dataset contents are transient. ESQWORK may be assigned either a permanent or a temporary dataset.

A permanent ESQWORK dataset should be allocated with the following attributes:

### BLKSIZE=4096 DSORG=DA LRECL=0 RECFM=F

The ESQWORK dataset is dedicated to a single server. It is therefore recommended to assign permanently allocated datasets with the DISP=OLD attribute.

If ESQWORK is to be allocated as a temporary dataset, the following DD statement is sufficient:

//ESQWORK DD SPACE=(CYL,(nn))

where *nn* indicates the number of cylinders to be allocated.

The dataset ESQWORK must be formatted before use. Formatting can be performed either:

- prior to starting the server using the format temporary file formatting utility (ESQFMT) or
- automatically during the server initialization.

The space requirement for ESQWORK is application-dependent; they depend upon the amount of data which is to be concurrently sorted or processed. A minimum of 20 cylinders is recommended.

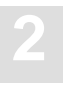

# Formatting the ESQWORK Dataset

As described above, the ESQWORK dataset must be formatted. When the dataset has not been pre-formatted, the dataset will be formatted during the server initialization. This can be very time consuming.

The ESQWORK dataset can be pre-formatted using the temporary file formatting utility **ESQFMT**, which is delivered in the Adabas SQL Server load library.

A sample job is supplied in the member **J#FORMAT** in the Adabas SQL Server jobs library or create a job based upon the example below:

| //        | <job< th=""><th>Card&gt;</th></job<> | Card>                     |
|-----------|--------------------------------------|---------------------------|
| //        | EXEC                                 | PGM=ESQFMT                |
| //STEPLIB | DD                                   | DISP=SHR,DSN=ESQvrs.LOAD  |
| //ESQWORK | DD                                   | DSN=dataset_name,         |
| //        |                                      | DISP=disposition,         |
| //        |                                      | SPACE=space_requirements, |
| //        |                                      | UNIT=device_type,         |
| //        |                                      | VOL=SER=volser            |

For the reasons described in the previous sections, the use of the following dispositions are recommended:

```
DISP=OLD
DISP=(NEW,CATLG,DELETE).
```

Submit the job (e.g. J#FORMAT) after making the relevant modifications.

Below is an example of the output generated by the temporary file formatting utility ESQFMT:

+ESQFMT : FORMATTING OF THE FILE STARTED +ESQFMT : LEN 04096 TOTAL 01490 WORK 01489 RECV 00000 +ESQFMT : FORMATTING OF ESQWORK SUCCESSFUL

The ESQWORK file used in the example above was defined with 10 cylinders of space allocated on a 3380 type device.

# **Calculating the Space Requirements**

The space requirements of the ESQWORK dataset are dependent upon the requirements of the application:

- the size and number of the records retrieved from the database, and
- the number of client processes, which are to be concurrently supported.

It should be obvious, that these factors are not constant for all applications accessing the server and must therefore be estimated. The values, which are used in the calculation, should be based on either average or maximum values.

The following formula can be used to calculate the space requirements:

space\_requirements := (nr\_records x record\_length) x nr\_concurrent\_users

The result of the calculation is in bytes and must be converted into the number of cylinders. This conversion is dependent upon the device-type and is not explained here.

Be aware, that the size of ESQWORK and the size of the SORT work files are interrelated. The SORT work files should be at least as large as, if not larger than, the ESQWORK dataset.

Note:

The space requirements are application-dependent, and may need to be increased based on data volume or the number of concurrent users.
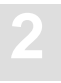

### **Error Conditions**

Error conditions, which are encountered during the Tuple Manager processing, result in a SQL code and/or an system console message and/or job protocol.

The Tuple Manager uses the range of SQL codes: ESQ8502 through ESQ8517. The Tuple Manager messages and SQL codes are documented in the *Adabas SQL Server Messages and Codes Manual*.

The Tuple Manager messages issued to the system console have the following format:

VO\_BM<function> EBP ERROR - sub-code

Below are sample SQL code and/or console messages, which would be issued when the size of the ESQWORK dataset is insufficient (too small):

ESQ8515, TUPLE MANAGER BUFFER WRITE: VO\_WRITE\_FILE RETURNED - 2.

+VO\_BMWR EBP Allocate Error 4

Please notice the subcodes, which indicate a lack of resources:

Subcode: 2 - block not allocated Subcode: 4 - no more blocks to allocate

The subcodes are documented in the chapter Adabas SQL Server Mainframe Codes of the Adabas SQL Server Messages and Codes Manual.

# **SORT Processing**

The following SQL language constructs invoke sorting:

- SELECT DISTINCT, it may be necessary to sort a result in order to perform duplicate elimination
- DISTINCT functions, for example, COUNT (DISTINCT column), sorting is required for duplicate elimination.
- UNION (without an ALL specification) requires sorting for duplicate elimination.
- GROUP BY, sorting is required to identify groups and to perform aggregation.
- ORDER BY, sorting is required to deliver a sorted result.

One SQL statement may require several of these constructs and thus it may be necessary to sort several times for different purposes.

Adabas SQL Server optimizes the sort processing by performing an internal sort. The runtime system switches from internal to external sort, when the size of the internal sort buffer is exceeded.

The following items should be considered when using the internal sort buffer:

- When executing in LINKED-IN mode, a large internal sort buffer reduces the possibility of switching from internal to external sort buffer.
- When executing in client/server mode, a large internal results in larger client threads, which can increase system paging and the time required for thread roll-in/roll-out.

## **Internal SORT**

The following diagram provides an overview of the internal SORT processing.

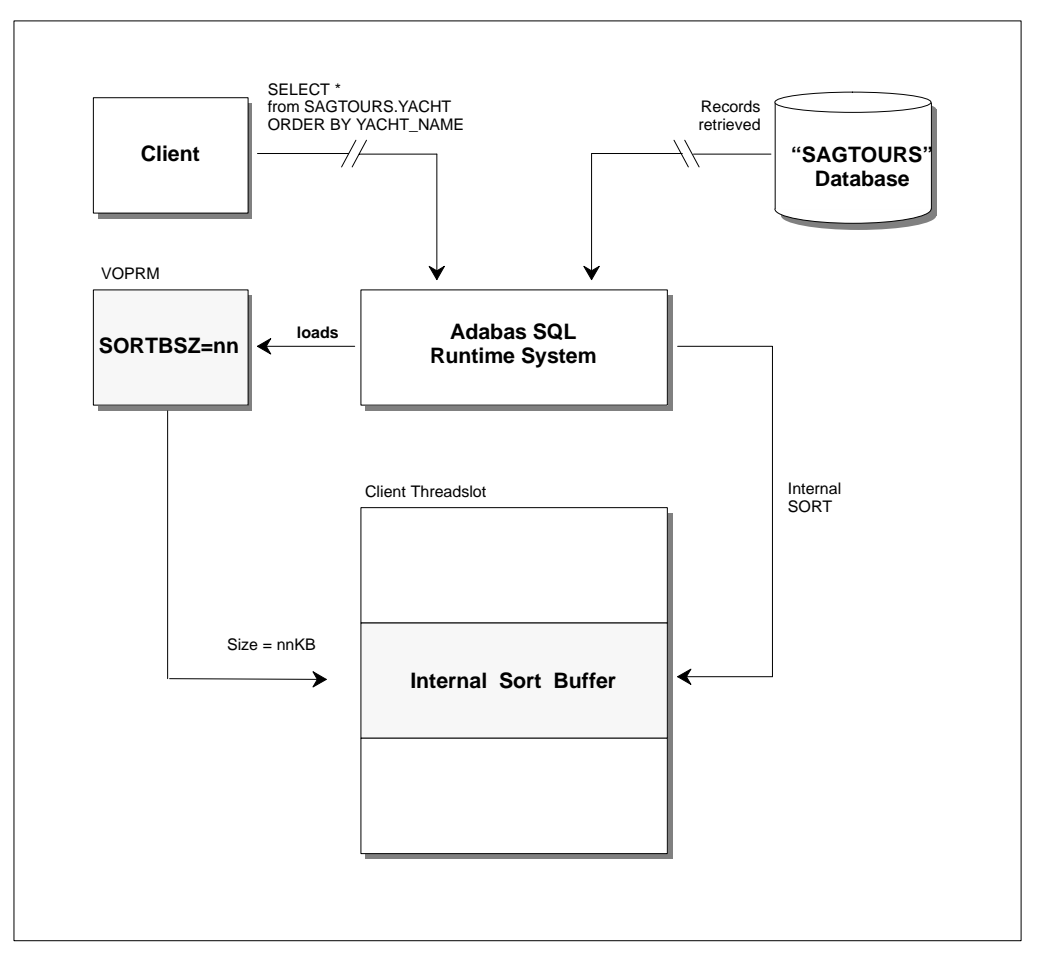

Figure 2-6: Internal SORT

## **External SORT**

The following diagram provides an overview of the external SORT processing.

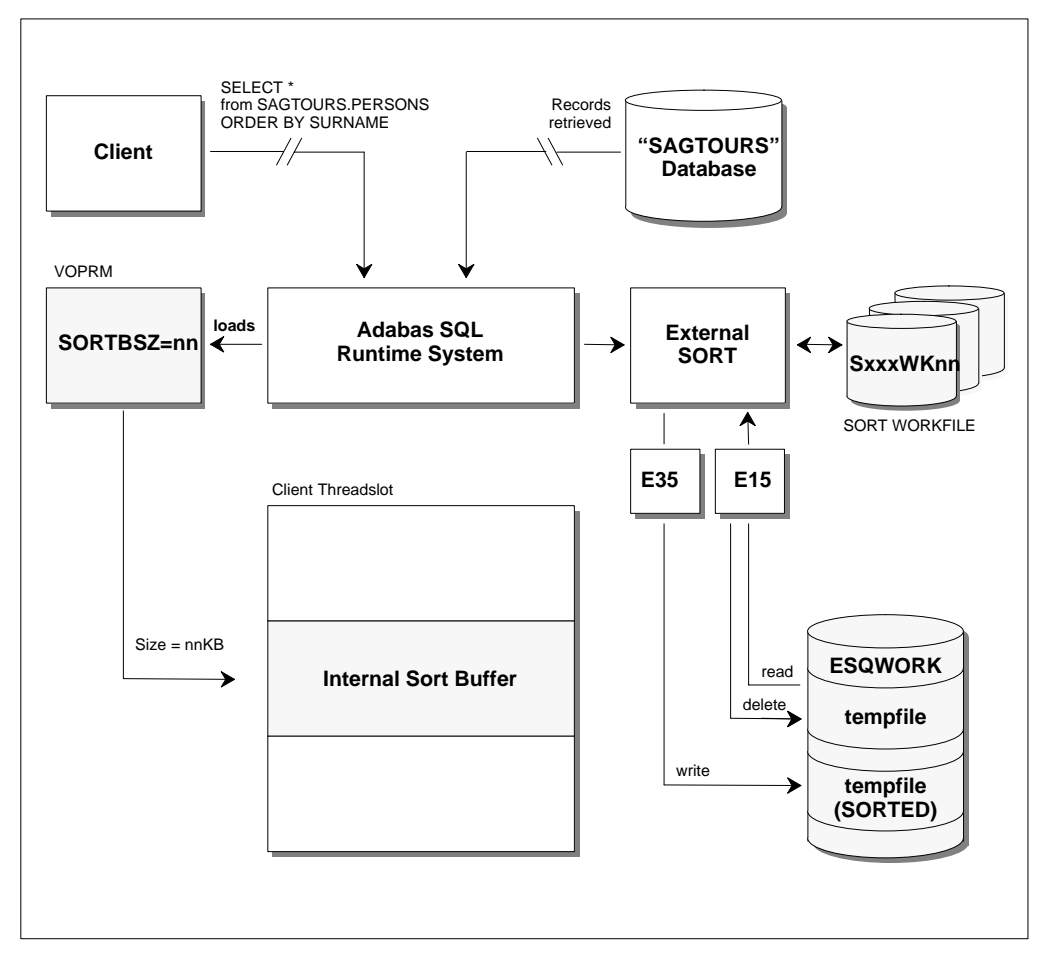

Figure 2-7: External SORT

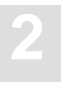

### Sort Buffer Size Setting

The size of the internal sort buffer is set in the module VOPRM. The size is controlled by the SORTBSZ parameter of the VOPRM macro. Values assigned this parameter are in kilobytes and should be a multiple of four (4).

The default size of the internal sort buffer is 40 KB.

For further information about setting this parameter, please refer to the chapter **The VOPRM Module** in this manual.

### **External SORT Packages**

The following external sort packages are supported by Adabas SQL Server:

- DFSORT (TM)
- CA-SORT (TM)
- SYNCSORT (TM)

### **JCL Requirements**

The JCL requirements of the external sort packages are product specific, but can be classified as follows:

- SORT Load Library
  - This library can either be added to the link list or to the job using JCL definitions.
- SORT Protocol Files

Some sort packages require additional JCL definitions for the sort protocol and/or diagnostic information, generally the file assignments SYSOUT and SORTDIAG.

SORT Work Files

The JCL definitions for the sort workfiles are required. Please consult the following section for further information about file assignment, naming conventions and size of sort work files.

### **SORT Work Files**

The sort work files must be assigned in triplets and are identified using the following DD-Names:

### SxxxWK01 SxxxWK02 SxxxWK03

Where the prefix *Sxxx* of the DD-Name, represents the triplet number. The triplets are to be numbered in ascending order, starting with "S001".

A server executing in LINKED-IN mode requires only a single sort work file triplet.

The number of triplets to be assigned a server executing in client/server mode depends upon the number of concurrent sorting tasks to be supported. It is suggested, that servers executing in client/server mode be assigned more than one triplet of sort work files; doing so influences the overall server throughput. The maximum number of triplets assigned should be less than the number of Entire Service Manager (ESG) threads.

Note:

The maximum number of triplets which can be assigned in client/server mode is "the number of threads minus one". The minimum number of triplets which must be assigned in client/server mode is one.

The sort work files should be (approximately) the same size as the temporary work file ESQWORK.

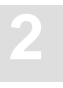

## JCL Example

A JCL example is supplied in the member **J#BIF** in the Adabas SQL Server jobs library or create a job based upon the example below:

| 11         | <job< th=""><th>Card&gt;</th></job<> | Card>                       |
|------------|--------------------------------------|-----------------------------|
| 11         | EXEC                                 | PGM=program_name            |
| //STEPLIB  | DD                                   | DISP=SHR,DSN=ESQvrs.LOAD    |
| 11         |                                      | DISP=SHR,DSN=your.sort.load |
| //S001WK01 | DD                                   | SPACE=space_requirements,   |
| //S001WK02 | DD                                   | SPACE=space_requirements,   |
| //S001WK03 | DD                                   | SPACE=space_requirements,   |
| //SYSOUT   | DD                                   | SYSOUT=*                    |
| //ESQWORK  | DD                                   | DSN=dataset_name,           |
| 11         |                                      | DISP=disposition,           |
| 11         |                                      | SPACE=space_requirements,   |
| 11         |                                      | UNIT=device_type,           |
| 11         |                                      | VOL=SER=volser,             |
| //SORTDIAG | DD S                                 | YSOUT=*                     |

# External Security Interface

This section describes the mainframe aspects of Adabas SQL Server Security topics, in particular the External Security Interface.

## **Adabas SQL Server Security Concept**

The security features implemented in Adabas SQL Server are platform-independent and are in addition to any security mechanisms provided by Adabas itself. The main security features are described below.

A detailed description of the security features provided by Adabas SQL Server are described in the *Adabas SQL Server Programmer's Guide*.

### **User Concept**

In SQL, the concept of the user is captured by an *authorization identifier*. Every operation in an SQL system is validated according to the authorization identifier that attempts to invoke the operation. The implementation of authorization identifiers are left up to the implementation. In Adabas SQL Server, the authorization identifier has been implemented as a *user identifier*, which must be defined to the server using the CREATE USER statement. Adabas SQL Server requires that ALL user be defined to the server.

User identifiers are defined by the administration user DBA and is the only user, which can execute the DDL statements: CREATE and DROP USER.

The administration user DBA is also the only user able to create schema, which inhibits an uncontrolled execution of DDL statements. The user DBA is established as part of the installation, and should be password protected. The user identification DBA cannot be dropped.

A user identifier may be assigned a password using the ALTER USER statement.

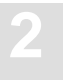

### Authentication

Users are required to connect to Adabas SQL Server for validation. This can either be performed explicitly using the CONNECT statement. If the first SQL statement executed is not a CONNECT statement, an implicit CONNECT is performed using the Adabas SQL client identification as *user identifier without a password*.

Validation is performed on both the user identifier and password identifier, which are passed using the CONNECT statement. Unknown user identifiers or invalid password identifiers will result in the following server response:

ESQ6701, CONNECT REJECTED DUE TO AUTHORIZATION FAILURE.

- User validation is ALWAYS performed by Adabas SQL Server and cannot be de-activated.
- User validation can also be performed by an external security product. This feature must be activated during the installation and is described below.
- Password validation is only performed, when a password is defined in the catalog.

When the External Security Interface has been activated, the password maintenance should be delegated to the external security package.

#### Authorization

In the SQL model, the creator of an object is always the owner of the object. The owner has every possible privilege on the object, and can grant some (or all) privileges on that object to other users using the Data Control Language (DCL) statements, for example using the GRANT and REVOKE. This functionality controls the access operations which are performed using Data Manipulation Language (DML) statements; for example access operations using the SELECT, INSERT, DELETE and UPDATE statements.

In Adabas SQL Server, these security features are not automatically available. These features are selectable and must be activated during the installation of the catalog files (Phase F in the Installation Steps). Once activated, these security features cannot be de-activated without re-installing the catalog.

An Adabas SQL Server which has been install with the security features described above is referred to as a Adabas SQL Security Server.

The following special rules apply to access privileges on Data Definition Language (DDL) operations:

- Both schema and user are created by the administration user DBA.
- A schema is owned by a user
- A user can perform any DDL operations in a schema, when the user is the owner.
- A user cannot perform any DDL operations in a schema, when the user is not owner.
- And finally, these rules *cannot* be overridden.

#### Installing the Server with/without Security Features

This section discusses the consequences of installing Adabas SQL Server both with and without the server security features, which mainly consist of authorization checking.

The GLOBAL SECURITY parameter setting (PPL) during the catalog initialization determines whether the security features are activated or not. This is performed in the installation steps **A.6** and **A.7**.

A word of caution though, the security features once activated cannot be de-activated without re-installing the Adabas SQL Server catalog files.

The following security features are valid for both Adabas SQL Servers generated with and without security features:

- the USER must be defined using the CREATE USER statement,
- a USER may be assigned a PASSWORD,
- the CONNECT statement with user and password specification is available for connecting to a server for validation.
- the administration user DBA is the only user authorized to create a SCHEMA and to define users,
- the owner of a SCHEMA is the only user authorized to create tables, views, etc.

The consequences of generating Adabas SQL Server without the security features are:

- no authorization checking is performed at runtime. Access rights to a specific table, etc. will not be checked,
- the GRANT and REVOKE statements are not available,
- the tables, which hold privilege-related data in the catalog, are created but are empty (for example, the table: TABLE\_PRIVILEGES),

The consequences of generating Adabas SQL Server with the security features are:

- authorization checking for all SQL requests is performed at runtime,
- the administration user DBA has the same privileges as any other user, with the exception
  of schema and user definition.

It should be noted that the access privileges, which are maintained using the GRANT and REVOKE statements, are stored in the Adabas SQL Server catalog files. It should be clear, that activating the security features will result in an increased number of calls issued to the database. This extra load may influence the overall server and database performance.

For further information, please refer to the Adabas SQL Server Programmer's Guide.

### **Usage with External Security Products**

The security features implemented in Adabas SQL Server are in addition to any security mechanisms provided using external security products.

#### Authentication

An External Security Interface has been implemented in Adabas SQL Server to perform user and password validation. This interface enables the server to delegate authentication and password maintenance to an external security package.

When activated the External Security Interface is called by Adabas SQL Server during the CONNECT processing to perform user and password validation.

### Authorization

An External Security Interface to perform SQL object level security is not available in this version. This functionality is currently only available using Adabas SQL (Security) Server as described above.

The Adabas External Security Interface (ADAESI) can be used to protect Adabas resources, which includes protection at the database, file and Adabas utility level. The Adabas Security Products including ADAESI are described below.

### Activating the External Security Interface

The External Security Interface is activated during the installation (Phase F) using the VO parameter EXTSEC.

For further detail, please refer to the section VO Parameter Module and Phase F of the installation instructions.

#### Note:

The Adabas External Security Interface (ADAESI) requires the activation of the External Security Interface.

#### **Special Considerations**

The following topics require special consideration, when activating the External Security Interface:

- User ID Maintenance: The usage of the External Security Interface requires that users be defined to BOTH the external security package and Adabas SQL Server.
- Password Maintenance: To simplify the system administration, the password maintenance should be delegated to the external security package. This can be accomplished by removing (or not defining) passwords for Adabas SQL user identifiers. The length of the password identifiers defined in Adabas SQL Server may not exceed the maximum length allowed in the external security package. Passwords are usually limited to a maximum of 8 characters. Passwords, which are longer, will result in an validation error.
- Administration User DBA: The administration user DBA is never validated using the External Security Interface. The user identifier DBA is hard-coded and has limited access privileges. The validation is performed by the ADABS SQL Server. It is recommended to protect the user DBA with a password.
- Explicit CONNECT: Usage of the external interface *requires* that an CONNECT statement be explicitly coded and executed. An implicit CONNECT will result in a validation error (ESQ6701), and is caused by the fact, that the password is unknown to the Adabas SQL link module and is not (or rather cannot) be supplied.
- LINKED-IN Mode: When a client application is executed in LINKED-IN mode, Adabas SQL Server is not authorized to change the login user identification. Therefore, the CONNECT user identifier *must* be the same as the login user identification.

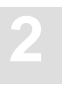

## **Usage with Adabas Security Products**

The security features implemented in Adabas SQL Server are in addition to any security mechanisms provided by Adabas itself.

### Adabas External Security Interface (ADAESI)

The usage of the Adabas External Security Interface (ADAESI) requires that the External Security Interface is active (VOPRM macro parameter EXTSEC).

The External Security Interface is activated during the installation using the VOPRM macro parameter EXTSEC. For further detail, please refer to the section describing the VO Parameter Module and Phase F of the installation instructions.

### **Adabas Resource Definitions**

ADAESI enables the definition and protection of Adabas resources using standard non-Software AG security packages, when executing on MVS/ESQ platforms and their equivalents.

The remainder of this section is based on the topics listed below. These topics are discussed in the *Adabas Version 6.1 Security Manual.* 

- Accessing and Changing Data: This section provides an overview of the types of command control available in ADAESI and and the usage of the ADARUN ESI parameter.
- Starting a Utility or Nucleus: Adabas SQL Server uses the Adabas utilities to process specific Data Definition Language (DDL) statements.

ADAESI can be used to control the following Adabas resources used by Adabas SQL Server:

- Database commands;
- Database Files;
- Utilities (MODE=MULTI only).

### **Database Commands**

ADAESI recognizes two categories of commands: data access commands, and data update commands. Included below is a table of SQL statements. It is ordered by the command categories recognized by ADAESI and include the Adabas commands, which are issued. These SQL statements are all Data Manipulation Language (DML) statements.

| Command Category | SQL Statements | Adabas Commands |
|------------------|----------------|-----------------|
| Access           | SELECT         | Sx, Lx          |
| Update           | INSERT,        | Ax, Ex, HI, Nx, |
|                  | DELETE,        |                 |
|                  | UPDATE         |                 |

For more information on the Adabas Direct Calls which are generated by Adabas SQL Server, please refer to the *Adabas SQL Server Programmer's Guide*.

### **Database Files**

Adabas resource definitions should be made for each database file, which is to be protected by ADAESI and was defined to Adabas SQL Server with any of the following DDL statements:

- CREATE TABLE;
- CREATE TABLE DESCRIPTION;
- CREATE VIEW.

#### Note:

The Adabas resources which must be defined for the database files depend upon whether or not the files are to be protected by ADAESI.

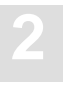

### Adabas Utilities

Adabas SQL Server uses the following Adabas utilities to process Data Definition Language (DDL) statements.

- Adabas ADAINV Utility
- Adabas Online Services (AOS)

Below is a list of SQL statements, which result in Adabas utility calls.

| SQL Statements | AOS / Utility Functions  |  |
|----------------|--------------------------|--|
| CREATE INDEX   | ADAINV – Invert          |  |
| DROP INDEX     | AOS – Release Descriptor |  |
| CREATE TABLE   | AOS – Create File / FDT  |  |
| DROP TABLE     | AOS – Delete File        |  |
| ALTER TABLE    | AOS – Add Field          |  |
| CREATE TABLE   | AOS – Create File / FDT  |  |
| ALTER COLUMN   | AOS – Change Field       |  |
|                |                          |  |

#### Note:

During the processing of DDL statements, the Adabas SQL Server catalog files are accessed and updated.

### **Special Considerations**

Please refer back to the previous section for information concerning the special considerations, which are applicable when the External Security Interface is used.

The Adabas SQL Server system files, both the catalog files and the message file, are accessed by ALL users. These database files require special handling. All users must be able to access the files as described below:

| Command Category | Database File                   |
|------------------|---------------------------------|
| Update           | Adabas SQL Server Catalog Files |
| Access           | Adabas SQL Server Message File  |

### Adabas Data Encryption (Ciphering)

In order for the Adabas SQL Server to access database files, which are protected by Adabas Data Encryption (Ciphering), the cipher-code must be inserted into the ADDITIONS4 field during each call. This can be done by invoking either the Adabas SQL User Exit 5 or an Adabas user exit.

### Adabas Security (ADASCR)

In order for the Adabas SQL Server to access database files, which are protected by Adabas Security (ADASCR), the password must be inserted into the ADDITIONS3 field during each call. This can be done by invoking either the Adabas SQL User Exit 5 or an Adabas user exit.

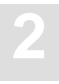

# User Exits

# Overview

A user exit is a user-written routine that enables the user to participate in the processing performed by the Adabas SQL Server. The user-written routine is dynamically loaded at the startup of the server or application, and is called at predefined stages in the processing of either.

The following user exits are available for the Adabas SQL Server:

| User Exit          | Use                                                                                           |
|--------------------|-----------------------------------------------------------------------------------------------|
| Client User Exit1  | user processing on an ESQLNK call before it is processed by the server.                       |
| Client User Exit 2 | user processing on an ESQLNK call after it has been processed by the server.                  |
| Server User Exit 5 | user processing on an Adabas call. The function is called before the Adabas call is executed. |
| Server User Exit 6 | user processing on an Adabas call. The function is called after the Adabas call is executed.  |

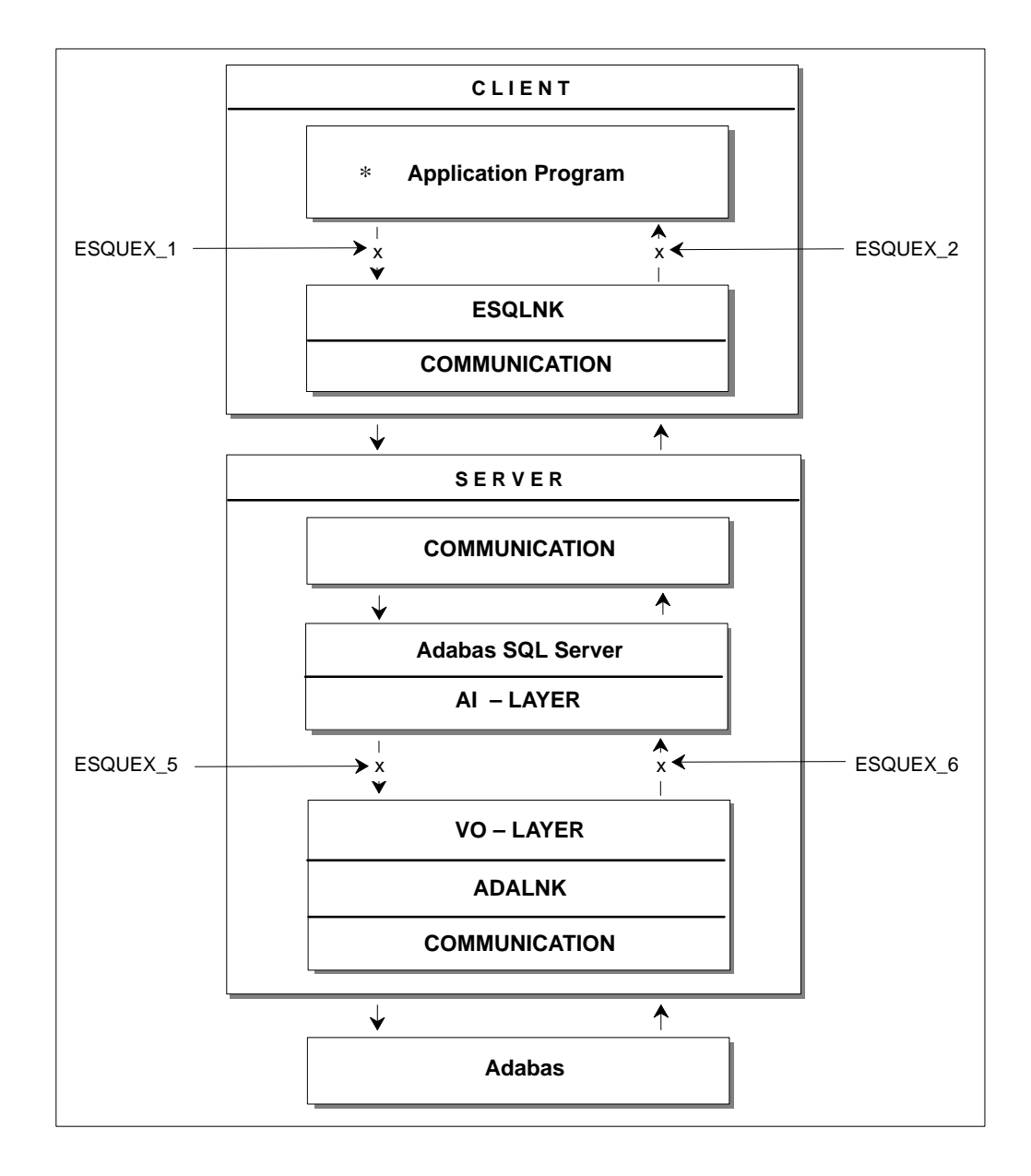

Figure 2-8: Locations of user exits within the Adabas SQL Server

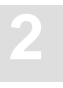

## **Creation and Definition**

Make the user exit available to the Adabas SQL Server by setting an environment variable to point to the name of the user exit. The environment variable is "ESQUEX\_" followed by the number of the user exit:

### VOENV NAME=ESQUEX\_1, VALUE=my\_user\_exit\_1

With User Exit Logging, as explained in chapter **Logging Facilities** later in this manual, you are able to log the user exit call and some parameters.

If the server User Exits 5 and 6 are reentrant they should be defined as RESIDENTPAGE in the Entire Service Manager (ESG) parameter file SYSPARM as described in the installation step **B.10**.

Note:

All user exits must be able to run AMODE 31 and they are called with standard linkage conventions.

# **Client User Exit 1 - Description**

The Adabas SQL Server User Exit 1 is a function that performs user processing on an ESQLNK call. The user exit is called when the processing of a statement begins. The below mentioned structures are found in the Adabas SQL Server source library.

|      |    | Add | dress List          |  |
|------|----|-----|---------------------|--|
| R1 → | +0 | (A) | Address of SQLCA    |  |
|      | +4 | (A) | Address of ESQUEX1I |  |
|      | +8 | (A) | Address of ESQUEX1I |  |

This file provides the layout for SQL communication area:

```
.*
SQLCA DSECT ,
SQLCAID DC CL8'SQLCA' /* eye catcher */
SQLCABC DC A(136) /* size of SQLCA in bytes */
SQLCODE DS F /* ESQ return code */
SQLERRML DS H /* length of error message */
SQLERRMC DS CL70 /* error message */
SQLERRP DS CL8 /* internal error information */
SQLERRD DS 6F /* internal error information */
SQLERRD DS CL8 /* warning flags */
SQLEXT DS CL8 /* reserved */
.*
MEND ,
```

This file provides the layout for the user exit 1 input data:

```
.*

ESQUEX1I DSECT ,

SQL_COMMAND DS A

ESQ_CONNECT EQU 3

ESQ_DISCONNECT EQU 8

ESQ_DISCONNECT_ALL EQU 21

ESQ_DISCONNECT_DEFAULT EQU 22

L_NAME DS A

L_PWD DS A

C_NAME DS CL(L_CLIENTS_NAME) /* EQU defined in ESQACC */

C_PWD DS CL(L_CLIENTS_PWD) /* EQU defined in ESQACC */
```

This file provides the layout for the User Exit 1 output data.

```
.*
ESQUEX10 DSECT ,
L_NAME_0 DS A
L_PWD_0 DS A
C_NAME_0 DS CL(L_CLIENTS_NAME) /* EQU defined in ESQACC */
C_PWD_0 DS CL(L_CLIENTS_PWD) /* EQU defined in ESQACC */
MEND ,
```

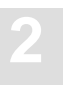

# **Client User Exit 2 - Description**

The Adabas SQL Server User Exit 2 is a function that performs user processing on an ESQLNK call. The user exit is called when the processing of a statement ends. The input parameter that is specified enables the user exit to change the response code of the ESQLNK call.

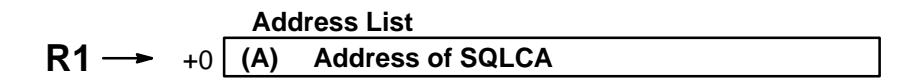

The layout for the SQL communication area is shown under User Exit 1.

## **Client User Exits 1 and 2 - Examples**

Both following examples may be used 'as is' under batch, TSO and COM-PLETE. If used under COM-PLETE, it should be defined as RESIDENTPAGE for performance reasons. If it should be used for ESQ-clients running under CICS, it needs to be adapted to CICS conventions.

Assemble/link information: The assembly requires macros from the Adabas SQL Server source library, SYS1.MACLIB and SYS1.AMODGEN. This routine must be linked with the attribute RENT.

#### Example 1:

This short example of a user exit compares the user ID for a CONNECT statement with the current Login User ID of an external security system (RACF/TOP SECRET/ACF2). If the user ID is not equal to the current SAF user ID found in the ACEE, ESQERR\_USER\_AUTH\_FAIL is returned using the SQLCODE field of SQLCA.

```
*
ESQUEX1 CSECT ,
ESOUEX1 AMODE 31
ESQUEX1 RMODE ANY
        USING ESQUEX1,R15
        В
             START
        DC CL8'ESQUEX1'
        DC C'&SYSDATE'
        DC
             C'&SYSTIME'
START
        DS
              0н
*
* Entry Housekeeping
        STM R14,R12,12(R13)
                                     save registers
        DROP R15
                                     establish ...
        LR
            R11,R15
        USING ESQUEX1,R11
                                     ... base
        T.
            R10,0(,R1)
                                     R10 := A(SQLCA)
        USING SQLCA,R10
        L
            R9,4(,R1)
                                     R9 := A(input data)
        USING ESQUEX11,R9
```

```
*
* Check current statement
ىد
              SQL_COMMAND,=A(ESQ_CONNECT) CONNECT statement?
        CLC
                                      no, go home
        BNE RETURN
        CLC L_NAME, =A(8)
                                      Length of User Id > 8?
        BH
              AUTH_FAI
                                      yes, too long for SAF
*
* Locate Login User ID using MVS control blocks
        USING PSA,0
        L
            R8,PSATOLD
                                      R8 := A(TCB)
        USING TCB, R8
             R7,TCBSENV
                                      pick up A(ACEE) from TCB
        L
        LTR R7,R7
                                      found?
        BNZ ACEE_OK
                                      yes
        DROP R8
                                      no, forget TCB and ...
                                      ... use ASCB
        L
             R8, PSAAOLD
        USING ASCB, R8
             R6,ASCBASXB
                                     R6 := A(ASXB)
        L
        USING ASXB,R6
        L
             R7,ASXBSENV
                                      pick up A(ACEE) from ASXB
        LTR R7,R7
                                      found?
            AUTH_FAI
                                      no, give up
        ΒZ
        DROP R6,R8
ACEE_OK DS
              OН
                                      ACEE found
        USING ACEE,R7
*
* Compare User IDs
        L
              R3,L_NAME
                                     User ID from CONNECT ...
                                      ... statement = User ID in ...
        BCTR R3,0
        ΕX
              R3,NAME_CMP
                                      ..... ACEE?
        BNE AUTH_FAI
                                      no, go signal error
* Exit Housekeeping
RETURN
        DS
              0н
             R14,12(,R13)
        L
                                      restore ...
        LM
              R0,R12,20(R13)
                                      ...registers and ...
        BR
            R14
                                      ....В Ү Е
AUTH_FAI DS
              0H
                                      say: authentication failed
        MVC SQLCODE,=A(ESQERR_USER_AUTH_FAIL)
        В
              RETURN
```

```
*
* Constants
*
NAME_CMP CLC C_NAME(0), ACEEUSRI EX model
   LTORG ,
*
* DSECTS
*
         ESQCA ,
                                       ESQ SQLCA layout
         ESQUEX11 ,
                                       ESQ UEX 1 input data
                                       MVS PSA layout
         IHAPSA ,
                                     MVS TCB layout
         IKJTCB ,
                                    MVS ASCB layout
MVS ASXB layout
         IHAASCB ,
         IHAASXB ,
         IHAACEE ,
                                       MVS ACEE layout
*
* Equates
         ESQEQU ,
                                       register EOUates
         ESQACC ,
                                      ESQ EQUates
                                      ESQ EQUates
         ESQERR ,
*
         END ,
```

### Example 2:

This small example of a user exit changes the User ID to 'JOHN' for a CONNECT statement.

```
*
ESQUEX1 CSECT ,
ESQUEX1 AMODE 31
ESQUEX1 RMODE ANY
        USING ESQUEX1,R15
        B START
        DC CL8'ESQUEX1'
        DC C'&SYSDATE'
        DC C'&SYSTIME'
START
     DS OH
*
* Entry Housekeeping
*
        STM R14,R12,12(R13) save registers DROP R15 establish...
        LR R11,R15
        USING ESQUEX1,R11
                                    ... base
```

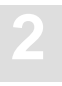

```
L R9,4(,R1)
                                   R9 := A(input data)
        USING ESQUEX11,R9
        L R10,8(,R1)
                                   R10 := A(output data)
        USING ESQUEX10,R10
*
* Check current statement
        CLC SOL COMMAND, =A(ESO CONNECT) CONNECT statement?
        BNE RETURN
                                    no, go home
*
*
 Update Output data
*
        MVC L_NAME_O, =A(L'JOHN)
                                    set length new User ID
        MVC C_NAME_O(L'JOHN), JOHN set new User ID
        MVI
            C_NAME_O+L'JOHN,X'00'
                                    set end of string
*
* Exit Housekeeping
           OН
RETURN DS
        L R14,12(,R13)
                                   restore ...
        LM R0,R12,20(R13)
                                    ... registers and ...
        BR R14
                                    ....ВҮЕ
*
* Constants
*
                                    everybody's new User ID
     DC C'JOHN'
JOHN
        LTORG ,
*
* DSECTs
*
                                    UEX 1 input data
        ESQUEX11 ,
        ESQUEX10 ,
                                    UEX 1 output data
*
* Equates
                                    register EQUates
        ESQEQU ,
        ESQACC ,
                                    ESQ EQUates
*
        END ,
```

## Server User Exit 5 - Description

The Adabas SQL Server User Exit 5 is a function that performs user processing on an Adabas call. The user exit is called when the processing of an SQL request causes an Adabas call and before this Adabas call is executed.

ESQACC can be found in the Adabas SQL Server Source Library. For information on all other input parameters refer to the *Adabas Command Reference Manual*.

|      |             | Add | ress List         |
|------|-------------|-----|-------------------|
| R1 → | + 0         | (A) | Address of CB     |
| -    | + 4         | (A) | Address of ESQACC |
| -    | + 8         | (A) | Address of FB     |
| -    | +12         | (A) | Address of RB     |
| -    | <b>⊦</b> 16 | (A) | Address of SB     |
| 4    | +20         | (A) | Address of VB     |
| -    | +24         | (A) | Address of IB     |
|      |             |     |                   |

#### Note:

The NULL value (0) is a valid parameter value and must be handled by the user exit.

This file provides the layout for the Adabas SQL Server Adabas Client Context (ESQACC):

```
L_CLIENTS_NAME EQU 32
L_CLIENTS_NODE EQU 8
L_CLIENTS_PWD EQU 32
.*
ESQACC DSECT ,
C#SID DS A
                                /* session id
                                                     */
C#CON DS A
                                 /* current context
                                                    */
ESQRTS_CONTEXT EQU -1
C#NODE DS CL(L_CLIENTS_NODE) /* client's node
                                                    */
C#NAME DS CL(L_CLIENTS_NAME)
                                /* client's name
                                                    * /
C#PWD DS CL(L_CLIENTS_PWD)
                                  /* hidden: password */
.*
       MEND ,
```

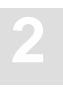

# Server User Exit 6 - Description

The Adabas SQL Server User Exit 6 is a function that performs user processing on an Adabas call. The user exit is called after an Adabas call has been executed.

ESQACC can be found in the Adabas SQL Server Source Library. For information on all other input parameters refer to the *Adabas Command Reference Manual*.

| Address List   |     | Iress List        |
|----------------|-----|-------------------|
| <b>R1 →</b> +0 | (A) | Address of CB     |
| + 4            | (A) | Address of ESQACC |
| + 8            | (A) | Address of FB     |
| +12            | (A) | Address of RB     |
| +16            | (A) | Address of SB     |
| +20            | (A) | Address of VB     |
| +24            | (A) | Address of IB     |

Note:

*The NULL value* (0) *is a valid parameter value and must be handled by the user exit.* 

### Server User Exits 5 and 6 - Rules

#### Adabas SQL Server Session Contexts

As stated in the *Adabas SQL Server Programmer's Guide*, **Appendix D**, one active client may occupy up to two Adabas session contexts (user queue elements). To enable distinction between these contexts, the following rules have been established:

| RULE_0: | c_pwd will be set to binary zeroes and is, therefore, not visible.                                                                                      |
|---------|----------------------------------------------------------------------------------------------------|
| RULE_1: | c_sid is the session identifier for the currently active client session. The value is assigned by the Adabas SQL Server.                                |
| RULE_2: | c_con is the currently active operation context for the current Adabas call.                                                                            |
| RULE_3: | If c_con is equal to c_sid, then the current Adabas call is executed on behalf of the client, for example, to retrieve data.                            |
| RULE_4: | If c_con is equal to ESQRTS_CONTEXT, then the current Adabas call is executed on behalf of the Adabas SQL Server, for example, to store a meta program. |

If the server User Exits 5 and 6 are reentrant they should be defined as RESIDENTPAGE in the Entire Service Manager (ESG) parameter file SYSPARM as described in the installation step **B.10**.

The Adabas SQL Server session context is provided in the macro ESQACC, and is defined shown in section **Descriptions** earlier in this chapter:

### **Embedding Server User Exits 5 and 6**

The user exit processing has been realized within the Adabas SQL Server as follows (pseudo language example):

```
.
.
if (ESQUEX5 defined)
BEGIN
rc = ESQUEX5 (CB,ESQACC,FB,RB,SB,VB,IB);
if (rc <> 0)
BEGIN
CB -> response_code = rc;
goto do_not_call_ADABAS;
END
END
```

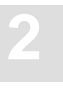

```
ADABAS (CB, ....);
if (ESQUEX6 defined)
    BEGIN
    rc = ESQUEX6 (CB,ESQACC,FB,RB,SB,VB,IB);
    if (rc <> 0)
        BEGIN
        CB -> response_code = rc;
        END
    eND
do_not_call_ADABAS:
.
```

### **User Exit Response Codes**

Both User Exits 5 and 6 must return an integer value. The returned value is interpreted within the Adabas SQL Server as an Adabas response code.

User Exit 5

- If User Exit 5 returns the value zero, the current Adabas call is executed.
- If the returned value is non-zero, the value is placed in the provided Adabas control block and the Adabas call is not executed.

User Exit 6

- If User Exit 6 returns the value zero, the processing continues as if no user exit was called.
- If the returned value is non-zero, the value is placed in the provided Adabas control block as if Adabas had returned this value.

Based on the above, any returned non-zero value may be visible to the Adabas SQL Server client (application program). It is, therefore, advisable to use appropriate values, such as reponse code 200, to signal security violations. Refer to the *Adabas Messages and Codes Manual* for further response codes.

The value passed on must be within the following range:  $0 \le value \le 255$ 

Note:

Take note that some original Adabas response codes trigger special exception handling routines. In case of the original Adabas response code 9, an Adabas SQL Server internal "reopen" logic for the ESQRTS context is started.

### **User Exit Parameter Values**

The NULL value (0) is a valid parameter value and must be handled by the user exit. The processing of a NULL value will result in an address exception.

# INSTALLING THE ADABAS SQL SERVER SYSTEM

This chapter describes preparing for and installing Adabas SQL Server, Entire Service Manager (ESG) and the Adabas SQL Utilities. The step-by-step description of the installation procedure is presented in five parts:

| Phase A: | Installing and verifying the LINKED-IN single-user server. |
|----------|------------------------------------------------------------|
| Phase B: | Installing Entire Service Manager (ESG).                   |
| Phase C: | Verifying the client/server (multi-user) installation      |
|          | (and index creation preparation).                          |
| Phase D: | Installing Clients (Com-plete, TSO, CICS).                 |
| Phase E: | Installing the Adabas SQL Server Utilities.                |
| Phase F: | Activating the Adabas SQL Server Security Features.        |

# Software Configuration

The installation of Adabas SQL Server requires the following products:

- Adabas 5.3 SM2 or higher
- Entire Service Manager Version 1.1 SM 3 or higher
- Entire Net-Work Version 5.4 SM 1 or higher (Optional)

The installation of the Adabas SQL Server ADVANCED Interactive Facility requires the following products and product components:

- Natural Version 2.2 SM 7 or higher;
- Natural Editor

Adabas SQL Clients which communicate using ODBC require the following products:

- Adabas ODBC 2.1 SM 1 or higher
- Entire Net-Work Version 2.2 SM 1 or higher (Windows 3.1)
- Entire Net-Work Version 2.3 SM 1 or higher (Windows 95/NT)

### Note:

Entire Net-Work is required for remote client/server communication only.

# Important Last Minute Documentation

The Adabas SQL Server jobs library contains a file called \$README which holds important additional information.

# Upgrading From A Previous Version

Customers upgrading from Adabas SQL Server Version 1.3 or Version 1.4 (Beta-Version), must perform a complete installation of Adabas SQL Server Version 1.4.

The installation Phases A, B, C and D are mandatory and must be performed prior to migrating a Version 1.3 Directory to a Version 1.4 catalog.

The creation of a new Version 1.4 catalog in installation step A.3 is mandatory.

The installation Phase E is optional and need only be performed, when the Adabas SQL Advanced Interactive Facilities are required.

The installation Phase F is optional and need only be performed, when the External Security Interface is to be activated.

Existing User-Exits (ESQUEX*n*) and VO-Parameter modules (VOPRM) are not compatible with the current Adabas SQL Server version and <u>must</u> be re-assembled using the macros delivered in the source library (ESQvrs.SRCE).

The Migration Utility (ESQMIG) is provided to assist in the conversion of the Version 1.3 SQL Directory to a Version 1.4 catalog. This utility requires that a **COMPLETE** installation of Adabas SQL Server Version 1.4 has been previously performed.

Existing applications must be relinked to include the newest version of the ESQOxx module. Whether an application must be modified or not is dependent upon the usage of non-upward compatible features. For further information on compatibility issues, please refer to the description of the Migration Utility.

*Note: Ensure that the latest version of Entire Service Manager is in use.* 

Phase E can be performed whenever the ADVANCED Interactive Facilities are needed.

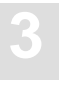

# Installing a Trace Version

Following the installation steps as described in the following, a non-trace version of Adabas SQL Server will be installed (ESQvrs.LOAD). A trace version is also available on the installation tape (ESQvrs.LOAT). This version may be needed to diagnose software problems in cooperation with Software AG support personnel.

# General Conventions for Installation Examples

### **Example Naming Conventions**

In all examples provided in the Installation chapter the following names/values have been assigned to the following parameters. At your site they should be replaced by appropriate, unique, and valid names/values:

SERVER-NAME = AQS9000 VTAM ACB NAME = AQV9000 VTAM APPLID = AAQV9000 ACCESS-ID = 9000

#### **Replacement Variable Symbols**

The example job members provided in the Adabas SQL Server jobs library must be customized to fit the site requirements. These members contain replacement variable symbols (for example: \$ESQLOAD). These symbols are used to indicate the places where modifications are required.

A list of the replacement variables has been included in Appendix B to this manual.

### **Installation Aid Utility**

The installation aid utility (ESQAID) can be used to customize the example members. The use of the utility is optional.

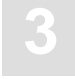

# Installation Steps

# Phase A: Installing and Verifying the LINKED-IN Single-User Server

Step

### A.1: Install Adabas 5.3 or higher (SMA Job P060, Step 5400)

Adabas 5.3 is a prerequisite for Adabas SQL Server.

- If you do not have Adabas 5.3 or higher installed, contact your DBA and proceed with the installation of Adabas as described in the *Adabas Implementation and Maintenance Manual*.
- Carefully read the following and apply corrections:

The following corrections are prerequisites and must be applied to the Adabas load library:

| ZAP Number                | Adabas Version |
|---------------------------|----------------|
| AN33105, AN33148, AN34098 | 5.3.           |
| AN12012, AN12120          | 6.1.2          |
| AN13060, AN13107, AN13140 | 6.1.3          |

<u>Adabas 6.1 only:</u> If Adabas SQL Server is to run against an Adabas version which is protected using ADAESI, ZAP AO13027 is another prerequisite.

If compatibility of the L3/L6 command with DESCENDING option between the Adabas 6.1 mainframe implementation and the Adabas open systems implementation is required, apply Adabas ZAP AN13107.

If using AOSASM version 6.1 the following ZAPs are prerequisites: AN13162 and AN13174.

If using AOSASM version 6.2 the following ZAP is a prerequisite: AN21008.

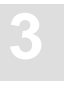

• Set the ADARUN Nucleus Parameters:

Before (re)starting your Adabas database, ensure that the **ADARUN** nucleus parameters are set as required for Adabas SQL Server. The recommended <u>MINIMUM</u> values are:

| LBP    | = | 1000000 |
|--------|---|---------|
| LDEUQP | = | 150000  |
| LFP    | = | 30000   |
| LI     | = | 150000  |
| LS     | = | 70000   |
| LWP    | = | 220000  |
| NAB    | = | 64      |
| NH     | = | 4000    |
| NI     | = | 1000    |
| NQCID  | = | 100     |
|        |   |         |

Once you have verified the installation of Adabas 5.3 or higher, continue with the next installation step.

### Step A.2: Unload Adabas SQL Server Libraries

The following Job Control Language (JCL) restores the Adabas SQL Server libraries:

| //ESQREST  | JOB       |                                      |
|------------|-----------|--------------------------------------|
| //STEP1    | EXEC      | PGM=IEBCOPY                          |
| //LOADT    | DD        | DSN=ESQvrs.LOAD,DISP=(OLD,PASS),     |
| //         |           | UNIT=TAPE, VOL=SER=VVVVVV,           |
| //         |           | LABEL=(n,SL)                         |
| //LOATT    | DD        | DSN=ESQvrs.LOAT,DISP=(OLD,PASS),     |
| //         |           | UNIT=TAPE, VOL=SER=VVVVVV,           |
| //         |           | LABEL=(n,SL)                         |
| //SRCET    | DD        | DSN=ESQvrs.SRCE,DISP=(OLD,PASS),     |
| //         |           | UNIT=TAPE, VOL=SER=VVVVVV,           |
| 11         |           | LABEL=(n,SL)                         |
| //JOBST    | DD        | DSN=ESQvrs.JOBS,DISP=(OLD,PASS),     |
| 11         |           | UNIT=TAPE, VOL=SER=VVVVVV,           |
| 11         |           | LABEL=(n,SL)                         |
| //*        |           |                                      |
| //* ADA    | BAS SQL S | ERVER LIBRARIES                      |
| //*        |           |                                      |
| //LOAD     | DD        | DSN=ESQvrs.LOAD,DISP=(NEW,CATLG),    |
| //         |           | UNIT=dasdev,VOL=SER=volser,          |
| 11         |           | <pre>SPACE=(CYL,(cyl,,blk)),</pre>   |
| 11         |           | DCB=(RECFM=U,BLKSIZE=6447)           |
| //LOAT     | DD        | DSN=ESQvrs.LOAT,DISP=(NEW,CATLG),    |
| 11         |           | UNIT=dasdev,VOL=SER=volser,          |
| 11         |           | <pre>SPACE=(CYL,(cyl,,blk)),</pre>   |
| 11         |           | DCB=(RECFM=U,BLKSIZE=6447)           |
| //SRCE     | DD        | DSN=ESQvrs.SRCE,DISP=(NEW,CATLG),    |
| 11         |           | UNIT=dasdev,VOL=SER=volser,          |
| 11         |           | <pre>SPACE=(CYL,(cyl,,blk)),</pre>   |
| 11         |           | DCB=(RECFM=FB,LRECL=80,BLKSIZE=3120) |
| //JOBS     | DD        | DSN=ESQvrs.JOBS,DISP=(NEW,CATLG),    |
| //         |           | UNIT=dasdev,VOL=SER=volser,          |
| //         |           | <pre>SPACE=(CYL,(cyl,,blk)),</pre>   |
| //         |           | DCB=(RECFM=FB,LRECL=80,BLKSIZE=3120) |
| //ESOPRINT | DD        | SYSOUT=*                             |
```
//SYSIN DD *
COPY INDD=LOADT,OUTDD=LOAD
COPY INDD=LOATT,OUTDD=LOAT
COPY INDD=SRCET,OUTDD=SRCE
COPY INDD=JOBST,OUTDD=JOBS
/*
//
Where:
```

| blk    | Number of directory blocks for this library                             |
|--------|-------------------------------------------------------------------------|
| cyl    | Number of cylinders for this library                                    |
| vrs    | Adabas SQL Server version                                               |
| vvvvvv | Volume serial number for the Adabas SQL Server tape                     |
| n      | Position of the dataset on the Adabas SQL Server tape                   |
| volser | Volume/serial number of the disk used for the Adabas SQL Server library |
| dasdev | The DASD device type                                                    |

Refer to the Report of Tape Creation in your distribution package for the correct information for the above values. They are subject to change between product releases.

• (Optional). An installation aid (ESQAID) is provided in the Adabas SQL Server load library. This utility can be used to customize the example members in the Adabas SQL Server jobs library to fit the site requirements.

A list of the replacement variables used in example members in the Adabas SQL Server jobs library and source members has been included in **Appendix B**.

Step

#### A.3: Load the Adabas SQL Server Catalog Files into Adabas (SMA Job I050, Steps 5400, 5401, 5402)

• Edit the member J#LODCAT in the Adabas SQL Server jobs library. This job uses the datasets ESQvrs.SYS1,ESQvrs.SYS2 and ESQvrs.SYS3 from the Adabas SQL Server installation tape to load the Adabas SQL Server catalog files.

Note:

*The 3 file numbers chosen for the catalog files* <u>*MUST*</u> *be contiguous and within the range of 1 and 255. Adabas SQL Server will not run correctly if this requirement is not met.* 

- Contact the DBA at your site to find available Adabas file numbers to load.
- Submit **J#LODCAT** after making the relevant modifications. The DBA may prefer to use an Adabas load utility job that already exists to load the files instead of updating the **J#LODCAT** job.

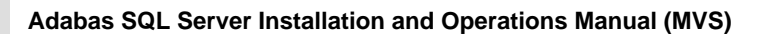

#### A.4: Load the Adabas SQL Server Error Messages File into Adabas (SMA Job I050, Step 5403)

- Edit the member J#LODMSG in the Adabas SQL Server jobs library. This job uses the dataset ESQvrs.SYS4 from the Adabas SQL Server installation tape to load the Adabas SQL Server Error-Messages file.
- Contact the DBA at your site to find an available Adabas file number between 1 and 255 to load.
- Submit **J#LODMSG** after making the relevant modifications. The DBA may prefer to use an Adabas load utility job that already exists to load the file instead of updating the **J#LODMSG** job.

#### Step

A.5:

#### Create An Adabas SQL Server LINKED-IN Single-user Mode Environment (SMA Job 1009, Step 5400)

- Create a new load library for LINKED-IN single-user mode, for example ESQ.SINGLE.LOAD.
- Copy the module **VOPRMS** from the Adabas SQL Server load library to the library created above.
- Rename the module in the LINKED-IN single-user library:

VOPRMS to VOPRM.

#### Note:

To execute a batch application in LINKED-IN single-user mode, concatenate the LINKED-IN single-user library in the STEPLIB chain, before defining the normal multi-user Adabas SQL Server load library. For example:

//STEPLIB DD DSN=ESQ.SINGLE.LOAD,DISP=SHR <= VOPRM
// DD DSN=ESQ.LOAD,DISP=SHR</pre>

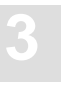

#### Step A.6: Update the Adabas SQL Server ESQPARMS (SMA Job P060, Step 5400) (SMA Job I055, Step 5410)

Example **ESQPARMS** parameter files for LINKED-IN single-user and client/server mode *are* supplied in the Adabas SQL Server jobs library in members **P#ESQRUN** and **P#ESQSRV**.

#### • Tailor the following variables to suit your environment :

| \$ESQDBID     | Database ID of the Adabas database into which the catalog and error-messages files were loaded in steps <b>A.3</b> and <b>A.4</b> .                                                                                                    |  |  |
|---------------|----------------------------------------------------------------------------------------------------|--|--|
| \$ESQCATF     | File number of the first catalog file loaded in step A.3.                                                                                                    |  |  |
| \$ESQERRF     | File number of the error-messages file loaded in step A.4.                                                                                                    |  |  |
| \$ESQFREE1 to | Defines the range of file numbers that will be checked when creating a table                                                                                                    |  |  |
| \$ESQFREE2    | or cluster. The Adabas system file numbers must not lie within this range, especially not those of the Adabas checkpoint or security files. <i>Note: This statement is optional. The default range is 1 -&gt; 255.</i>                                                                                                    |  |  |
| \$ESQSEC      | If the server is to be generated with security features, substitute with ON, otherwise OFF.<br><i>Warning:</i><br><i>The security features are activated during server generation and cannot be</i><br><i>de-activated. For details refer to the previous chapter, section Installing</i><br><i>the Server with/without the Security Features.</i> |  |  |

#### Step A.7: Load the Catalog Table Descriptions (Metadata) (SMA Job I200, Step 5400)

- Edit the member **P#DDCARD** in the Adabas SQL Server jobs library. This member contains Adabas ADARUN parameters. Update the parameter values to reflect the environment where the Adabas SQL Server catalog and error-messages files were allocated in steps **A.3** and **A.4**.
- Edit the member **P#ESQCAT** in the Adabas SQL Server jobs library. This member contains the catalog table description meta data which will be used to prime the Adabas SQL Server catalog. Tailor the following variables to suit your environment. The mentioned files were all loaded during step **A.3**.

| \$ESQDBID   | Database ID of the Adabas database into which the catalog files were loaded.                               |
|-------------|----------------------------------------------------------------------------------------------------|
| \$ESQCATF1  | File number of the first catalog file loaded.                                                              |
| \$ESQCATF2  | File number of the second catalog file loaded.                                                             |
| \$ESQDBNAME | Logical name of the Adabas database to be accessed by Adabas SQL Server.<br>The name can be chosen freely. |

- Edit the member **J#CAT** in the Adabas SQL Server jobs library and update it to match the correct dataset names and parameter values for your environment.
- Submit **J#CAT** after making the relevant modifications.

#### Note:

The successful completion of this step is a prerequisite for all following installation steps.

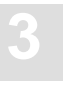

#### A.8: Install the Demo Application SAGTOURS / Verify the LINKED-IN Single-user Mode Server (SMA Job I200, Step 5401)

The purpose of this step is to verify the Adabas SQL Server installation and database communication

• Edit the member **J#VERESQ** in the Adabas SQL Server jobs library and update it to match the correct dataset names and parameter values for your site.

The purpose of this job is to verify the Adabas SQL Server installation by creating database objects, and subsequently updating and retrieving data from the tables as follows :

- Create an example application (SAGTOURS)
- Populate the tables
- Select data from the tables.

The Adabas SQL BASIC Interactive Facility is used to communicate with the server.

• Submit J#VERESQ after making the relevant modifications.

#### **Application Definitions**

The Data Definition Language (DDL) statements required to define the example application SAGTOURS are provided as text members in the Adabas SQL Server source library:

| CRUSRESQ   | Create User ESQ        |
|------------|------------------------|
| CRSCTOUR   | Create Schema SAGTOURS |
| CRTAB01-05 | Create Tables          |

The Data Manipulation Language (DML) statements required to populate and query the application SAGTOURS are provided as text members in the Adabas SQL Server source library:

| INSERT01-05 | Populate Tables |
|-------------|-----------------|
| SELECT      | Table query     |

Note:

If you received the message:

- ESQINT-E-8605 accompanied by a CSV0311 when running this job, the most likely reason is that the VOPRM you copied in step A.5 cannot be found. Ensure that the library containing the VOPRM module is in your STEPLIB concatenation.
- SAGESQ-E-ESQ6701 when running this job, the most likely reason is that step A.7 has not completed successfully. Should this have been the cause, reinstall the Adabas SQL Server catalog files (step A.3). Upon completion, continue with installation step A.7.

#### Step

## A.9: Verify the External Sort Interface in LINKED-IN Mode (SMA Job I200, Step 5402)

- Edit the member **J#VERSRS** in the Adabas SQL Server jobs library and update it to match the correct dataset names and parameter values for your environment.
- Submit **J**#**VERSRS** after making the relevant modifications.

The Data Manipulation Language (DML) statement used to query the application SAGTOURS is provided in the member **SORT** in the Adabas SQL Server source library.

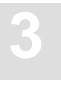

## **Phase B: Installing Entire Service Manager (ESG)**

### Step

#### B.1: Unload Entire Service Manager Libraries

The following Job Control Language (JCL) restores the Entire Service Manager libraries:

| //ESGREST  | JOB        |                                      |
|------------|------------|--------------------------------------|
| //STEP1    | EXEC       | PGM=IEBCOPY                          |
| //LOADT    | DD         | DSN=ESGvrs.LOAD,DISP=(OLD,PASS),     |
| //         |            | UNIT=TAPE, VOL=SER=VVVVVV,           |
| //         |            | LABEL=(n,SL)                         |
| //SRCET    | DD         | DSN=ESGvrs.SRCE,DISP=(OLD,PASS),     |
| //         |            | UNIT=TAPE, VOL=SER=VVVVVV,           |
| 11         |            | LABEL=(n,SL)                         |
| //ZAPST    | DD         | DSN=ESGvrs.ZAPS,DISP=(OLD,PASS),     |
| 11         |            | UNIT=TAPE, VOL=SER=VVVVVV,           |
| //         |            | LABEL=(n,SL)                         |
| //*        |            |                                      |
| //* ENT:   | IRE SERVIC | CE MANAGER LIBRARIES                 |
| //*        |            |                                      |
| //LOAD     | DD         | DSN=ESGvrs.LOAD,DISP=(NEW,CATLG),    |
| //         |            | UNIT=dasdev,VOL=SER=volser,          |
| //         |            | <pre>SPACE=(CYL,(cyl,,blk)),</pre>   |
| //         |            | DCB=(RECFM=U,BLKSIZE=4096)           |
| //SRCE     | DD         | DSN=ESGvrs.SRCE,DISP=(NEW,CATLG),    |
| //         |            | UNIT=dasdev,VOL=SER=volser,          |
| //         |            | <pre>SPACE=(CYL,(cyl,,blk)),</pre>   |
| //         |            | DCB=(RECFM=FB,LRECL=80,BLKSIZE=3120) |
| //ZAPS     | DD         | DSN=ESGvrs.ZAPS,DISP=(NEW,CATLG),    |
| //         |            | UNIT=dasdev,VOL=SER=volser,          |
| //         |            | <pre>SPACE=(CYL,(cyl,,blk)),</pre>   |
| //         |            | DCB=(RECFM=FB,LRECL=80,BLKSIZE=3120) |
| //ESQPRINT | DD         | SYSOUT=*                             |
| //SYSIN    | DD         | *                                    |
| COPY IND   | D=LOADT,OU | JTDD=LOAD                            |
| COPY IND   | D=SRCET,OU | JTDD=SRCE                            |
| COPY INDI  | D=ZAPST,OU | JTDD=ZAPS                            |
| /*         |            |                                      |
| 11         |            |                                      |

Where:

| blk    | Number of directory blocks for this library                                  |
|--------|------------------------------------------------------------------------------|
| cyl    | Number of cylinders for this library                                         |
| vrs    | Entire Service Manager version                                               |
| vvvvvv | Volume serial number for the Entire Service Manager tape                     |
| n      | Position of the dataset on the Entire Service Manager tape                   |
| volser | Volume/serial number of the disk used for the Entire Service Manager library |
| dasdev | The DASD device type                                                         |

Refer to the **Report of Tape Creation** in your distribution package for the correct information for the above values. They are subject to change between product releases.

#### Step

#### B.2: Adabas Calls from Server to Database (SMA Job I025, Step 6680)

• Link the module ADALCO into your Adabas load library: AMODE(31),RMODE(24),RENT

#### Note:

If you do not use the linkage-editor RENT option, the following message will be issued by Entire Service Manager (ESG): ESGINI-0015 Warning: module ADALCO required to be linked re-entrant, is not linked RENT.

Adabas calls run from the Entire Service Manager (ESG) Server through a module named ADALCO which is found in your Adabas load library. To prevent S0C4 abnormal termination at initialization this module must be linked into your Adabas load library.

#### Step

## B.3: Install Entire Net-Work for Remote Client/Server Environments/ODBC Access (SMA Job P060, Step 6600)

#### Note:

If you want to work in a local client/server environment only, Net-Work is not required.

Entire Net-Work 5.4 or higher is a prerequisite for remote client/server use of Adabas SQL Server. If it is not present during server registration, Entire Service Manager will issue messages.

• If you do not have Entire Net-Work 5.4 (or higher) installed contact your System Programmer or DBA and proceed with the installation as described in the *Entire Net-Work 5 Installation and Operations Manual*.

If Entire Net-Work 5.4 (or higher) is installed, proceed with the next installation step.

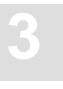

#### Step B.4: Authorize Entire Service Manager (SMA Job 1025, Step 6600)

Entire Service Manager must run as an authorized user. You should place module TLINxx in an authorized dataset, where xx is OS for MVS systems. Other Software AG products also use TLINOS. We recommend renaming TLINOS to TLINESG so that there is no confusion over which module you are using for your Entire Service Manager environment. There are two alternatives:

#### **Alternative One:**

- Edit the member **JCLINST1** in the Entire Service Manager (ESG) source library to copy the module to a library that is already authorized and use the library as the STEPLIB for Entire Service Manager. An example link job for the module is supplied in **JCLINST9**.
- Submit JCLINST1 after making the relevant modifications.

#### Note:

If you do not use **JCLINST1**, you must ensure that whatever method you use to copy the module retains the correct AMODE/RMODE attributes and authorization code for the module.

#### **Alternative Two:**

• Authorize the distributed Entire Service Manager (ESG) load library permanently by adding an entry for the dataset in member IEAAPF*nn* of library SYS1.PARMLIB, where *nn* is the suffix used at your site.

#### Note:

This requires an IPL of the system. You can avoid having to perform an IPL for the initial installation if you have a product installed that allows automatic authorization of the dataset.

#### Step

#### B.5: Entire Service Manager Initialization Message (SMA Job P060, Step 6600)

When Entire Service Manager (ESG) is initialized, a message prefixed **ESG-STG0012** is issued. This is a warning message and can be ignored.

• To avoid the message, add the subsystem identifier COMP to your IEFSSN*xx* member in your operating system parmlib, for example IEFSSN00 in SYS1.PARMLIB.

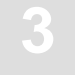

# B.6: Allocate and Initialize the Entire Service Manager Non-VSAM Datasets (SMA Job 1008, Step 6610)

• Edit the member **JCLINST2** in the Entire Service Manager (ESG) source library to reflect the appropriate size, location and name of the Entire Service Manager (ESG) Non-VSAM datasets:

| ESG.ROLL1       | Entire Service Manager (ESG) Thread image swap dataset |
|-----------------|--------------------------------------------------------|
| ESG.USER.SOURCE | Modified source destination dataset                    |
| ESG.USER.LOAD   | Modified executable destination dataset                |
| ESG.MAPS        | Entire Service Manager (ESG) screen image dataset      |

• Submit JCLINST2 after making the relevant modifications.

Step

- B.7: Allocate and Initialize the Entire Service Manager VSAM System Data Containers (SMA Job 1008, Steps 6620, 6622, 6624, 6626) (SMA Job 1009, Steps 6601, 6602, 6603, 6604) (SMA Job 1025, Steps 6615, 6616, 6617, 6618)
  - Edit the member **JCLINST3** in the Entire Service Manager (ESG) source library to reflect the appropriate size, location and name of the Entire Service Manager (ESG) system information datasets. The initialization step of the job will use IDCAMS REPRO.

Ensure that the COMSYS1,2,3 and 4 DD statements point to the files that you defined in the earlier steps of the job. Your COMSYS1,2,3 and 4 DD statements should be changed to use the ESGvrs.BASE, ESGvrs.CTLG, ESGvrs.MSGS and ESGvrs. USER datasets on your installation tape.

- Submit **JCLINST3** after making the relevant modifications.
- Edit the member **JCLINSTD** in the Entire Service Manager (ESG) source library to upgrade the system data containers that you created above.

Ensure that the I1,2,3 and 4 DD statements point to the ESG*vrs*.BUPD, ESG*vrs*.MUPD, ESG*vrs*.UUPD and ESG*vrs*.CUPD datasets on your installation tape (where *vrs* is the version of Entire Service Manager (ESG) being installed). Your O1,2,3 and 4 DD statements must point to the VSAM files that you created in **JCLINST3**.

• Submit JCLINSTD after making the relevant modifications.

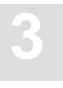

#### B.8: Allocate and Initialize the Entire Service Manager SD Dataset (SMA Job I008, Step 6615 and SMA Job I025, Step 6611)

- Edit the member **JCLINSTE** in the Entire Service Manager (ESG) source library to reflect the appropriate size, location and name of the SD dataset, This file provides temporary work data space.
- Submit JCLINSTE after making the relevant modifications.

#### Step

# B.9: Allocate and Initialize the Entire Service Manager Spool Dataset (SMA Job I008, Step 6628 and SMA Job I025, Step 6612)

- Edit the member **JCLINST5** in the Entire Service Manager (ESG) source library to reflect the appropriate size, location and name of the Entire Service Manager (ESG) Spool dataset. This dataset <u>MUST</u> be allocated in VSAM. This file is used to contain traces or errors and is accessed by the USPOOL utility of Entire Service Manager (ESG).
- Submit JCLINST5 after making the relevant modifications.

#### Step

B.10: Set Parameters – Client/Server Interdependencies (SMA Job I025, Step 6660) (SMA Job I055, Steps 5400, 5401)

In this step, you will be establishing parameter values that are critical to your successful use of Adabas SQL Server in a client/server environment. The following example parameter settings are possible:

#### **VOPRM Parameters:**

VOENV NAME=ESQSRV,VALUE=AQS9000 ESQRTAB SERVER=AQS9000,ID=IBM1,NUMBER=9000

#### Note:

The VOENV macro parameter NAME=ESQSRV is mandatory and indicates the environment variable name which must under no circumstances be changed.

#### **SYSPARM Parameters:**

ACCESS-ID=9000 SERVER=(AQS9000,TSVRADMN,0000,C=69,ESQINI,ESQDRV,ESQSRV)

#### **Interacting Effects of Parameter Settings**

| VALUE=  | in the VOPRM/VOENV macro parameter must be equal to the SERVER=<br>value in the VOPRM ESQRTAB parameter. This same value must also be<br>supplied as the first parameter in the SYSPARM SERVER parameter, as<br>shown above. |
|---------|----------------------------------------------------------------------------------------------------|
| NUMBER= | in the VOPRM/ESQRTAB macro parameter must be equal to the SYSPARM ACCESS-ID parameter.                                                                                                    |
| ID=     | in the VOPRM/ESQRTAB macro parameter must be set to the node name specified in the DDKARTE parameter dataset in your Entire Net-Work startup job.                                                                            |

#### Set the Adabas SQL Server VOPRM Parameters

- Create the VOPRM module for Adabas SQL Server by using the example job **J#VOPRM** in the Adabas SQL Server jobs library. The associated **VOPRM** parameters used as input to this job can be found in member **P#VOPRM** in the Adabas SQL Server jobs library.
- Ensure that your **VOENV** and **ESQRTAB** parameters are set based on the example above.
- Ensure that the **VOENV** definitions for the environment variable ESQJOBCARD\_1 and ESQJOBCARD\_2 are valid for your environment. These values will be used in installation phase C.
- Submit **J#VOPRM** after making the relevant modifications.

#### Note:

Ensure that the load library you linkedit the VOPRM module into is included in the COMPLIB DD concatenation of your Entire Service Manager startup job later in this installation, step **B.13**.

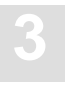

#### Set the Entire Service Manager Parameters (SYSPARM)

• Modify the example Entire Service Manager (ESG) parameters supplied in member **P#SYS** of the Adabas SQL Server jobs library to suit your environment:

| VTAMAPPL                  | Must be changed to the ACB name which you will be defining in the SYS1.VTAMLST dataset in step <b>B.11</b> .                                                                                                    |  |
|---------------------------|----------------------------------------------------------------------------------------------------|--|
| SECSYS                    | If your installation runs with a security system such as ACF2, TOP SECRET or RACF, you may check the SECSYS sysparm, as well as the definitions for the security system required for Entire Service Manager (ESG). You should set this value to NO until you are ready to activate the External Security Interface as described in step <b>F.3</b> . |  |
| ACCESS-SVC                | Must be set to the SVC number of your router SVC.                                                                                                    |  |
| ACCESS-ID                 | Set to the Access node id you have chosen for your site.                                                                                                    |  |
| ADASVC5                   | Used to define the default SVC with which to access the database.                                                                                                    |  |
| APPLYMOD                  | Sets Entire Service Manager runtime modifications.<br>APPLYMOD=19<br>APPLYMOD=29<br>APPLYMOD=52<br>APPLYMOD=57                                                                                                    |  |
| CPUTIME                   | Should be at least 60 cpu seconds for each thread in which the Adabas SQL Server server can run.                                                                                                    |  |
| RESIDENTPAGE=             | Loads the resident page modules required<br>RESIDENTPAGE=AOSASM<br>RESIDENTPAGE=CSCI<br>RESIDENTPAGE=ESQSRV                                                                                                    |  |
| THREADS                   | The ESQ threads must be 1024K. A single small thread should be defined for utilities.                                                                                                    |  |
| SERVER=(server-name,TSVR/ | ADMN,0000,C=69,ESQINI,ESQDRV,ESQSRV)<br>Defines an Adabas SQL server with the name <i>server-name</i> .                                                                                                    |  |

#### Warning: Do not use this parameter

THSIZEABOVE

Warning:

The definition of this parameter will result in abnormal termination in the client thread (ABEND SOC4) during thread initialization.

#### Note:

\*

It is important that you use the Adabas SQL Server SYSPARM for this step and NOT the example SYSPARM supplied with Entire Service Manager or an existing Com-plete SYSPARM.

#### Step

#### B.11: Define the Entire Service Manager VTAM ACB (SMA Job P060, Step 6600)

• Define a unique ACB to VTAM in the SYS1.VTAMLST dataset to enable the Entire Service Manager (ESG) VTAM interface. The following example definition generates an ACB called "AAQV9000" with the necessary privileges for Entire Service Manager (ESG):

```
AAQV9000 VBUILD TYPE=APPL

*

* APPL DEFINITION STATEMENTS FOR ADABAS SQL SERVER
*

AQV9000 APPL EAS=5, EST NO CONCURRENT SESSIONS
ACBNAME=AQV9000, APPLID FOR ACB
AUTH=(ACQ,PASS), COMPLETE ACQUIRE & PASS TMLS
PARSESS=YES PARALLEL SESSIONS FOR NETPASS
AND REQUEST BLOCKED INPUT
*
```

• Enter the following example command on your system console to make the application known to your VTAM:

```
V NET, ID=____, INACT, FORCE
V NET, ID=____, ACT
```

• Refer to the appropriate VTAM documentation for more information.

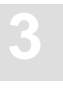

# StepB.12:Install the Entire Service Manager Batch Interface<br/>(SMA Job I025, Steps 6670,6671)

The Entire Service Manager (ESG) batch utilities and migration jobs require ACCESS when performing some or all of their functions.

Batch applications that use Entire Service Manager (ESG) services communicate with the target Entire Service Manager (ESG) using ACCESS. This communication is based on an Adabas SVC (ACCESS SVC) and a DBID (ACCESS NODE ID).

The Entire Service Manager (ESG) batch interface module loads a module with name ACSTAB and searches this module for an entry name BATCH.

- Modify the example ACSTAB module in the Entire Service Manager (ESG) source library to reflect the system requirements for ACCESS SVC and ACCESS NODE ID.
- Edit the member **JCLINSTF** in the Entire Service Manager (ESG) source library to Assemble and Linkedit the module ACSTAB into the ESG.USER.LOAD library. The library specified as SYSLMOD in this linkedit must be used in the STEPLIB DD chain of the batch jobs.
- Submit **JCLINSTF** after making the relevant modifications.

Note:

The DBID chosen may be greater than 255 and that value must match the SYSPARM value for ACCESS NODE ID. The SVC value must match the SYSPARM value for ACCESS SVC.

Note:

Ignore any warning messages issued by the binder in regard to AMODE and RMODE conflicts.

#### B.13: Prepare the Entire Service Manager Startup Procedure (SMA Job I025, Step 6650)

• Edit the procedure member **ESG#PROC** in the Adabas SQL Server jobs library to prepare the startup procedure for the server.

#### List of items to consider when updating this procedure:

- The typical Adabas SQL Server requires at least 12 megabytes to operate.
- The STEPLIB DD in the job must include the library that you used in step B.4. The statement in the job for IEFPROC EXEC PGM= must point to the TLINxx module you prepared in the same step. This name should be TLINOS or TLINESG.
- Ensure that the load library you linkedit the VOPRM module into, is included in the COMPLIB
   DD concatenation of your Entire Service Manager startup job later in this installation.
- Ensure that the PARM= value on the EXEC for the parameter PARMSET(COM) is not altered. If another value is specified for this parameter errors will occur in Entire Service Manager (ESG) utility functions.
- The COMPLIB DD in the job should include the name of the Entire Service Manager (ESG) load library, the Adabas SQL Server load library, the Adabas load library, and the Entire Service Manager (ESG) user load library that you allocated in step **B.6** and into which you have been linking load modules.
- The SYSPARM DD should point to the library containing the Entire Service Manager (ESG) SYSPARM that you updated in step **B.10**.
- The SYSMAP DD should point to the Entire Service Manager (ESG) Maps dataset that was created in step **B.6**.
- The COMSYS1-4 DD will point to the Entire Service Manager (ESG) VSAM datasets that were created in step B.7.
- The COMSPL DD points to the Entire Service Manager (ESG) spool dataset that was created in step **B.9**.
- The COMSD DD points to the Entire Service Manager (ESG) temporary workspace dataset that was created in step **B.8**.
- The ROLL1 DD will be pointed to the Entire Service Manager (ESG) roll dataset that was created in step **B.6**.
- The ESQPARMS DD points to the ESQPARMS that were created in step A.6.
- The ESQWORK DD should point to the tuple manager work file. ESQWORK may be allocated as a temporary dataset.

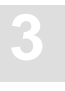

- The sort work files are assigned in triplets using the DD-names: SxxxWK01, SxxxWK02, SxxxWK03, where xxx represents the triplet's number. Refer to the example dataset assignments in the procedure member ESG#PROC.
- After having updated the procedure, copy it to a user proclib to be used as a started task or into a JCL library to be available for submission as a job on your MVS system.

#### B.14: Start Entire Service Manager (SMA Job P060, Step 6600)

• Ensure that your Entire Net-Work is active before starting Entire Service Manager (ESG).

ESG will attempt to register with the network. If the network is not active, this will fail and client/server access will not be possible. This is indicated by a register failed message in the Entire Service Manager (ESG) SYSLOG during initialization.

- Start the Entire Service Manager (ESG) server by submitting the job created in step **B.13** or use the procedure from your user proclib to start the task.
- Monitor the startup messages closely for any signs of problems. When initialization is complete, a message to that effect is written to the operator console. Messages will also indicate that the Adabas SQL Server, VTAM, and ACCESS interfaces have been initialized.
- If Entire Net-Work is to be activated after Entire Service Manager (ESG) server initialization, enter the following console command:

F ESGxxx, SERV server-name, REG

#### Step

#### B.15: Stopping Entire Service Manager (SMA Job P060, Step 6600)

#### \*Warning:

<u>Do not perform this step at this point</u> in the installation. It has been included here for informational purposes only and will be referenced later.

Entire Service Manager (ESG) may be terminated using the Entire Service Manager command EOJ, or using the MVS STOP command (P). For example:

F ESGxxx,EOJ

or

P ESGxxx

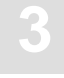

#### Adabas SQL Server Installation and Operations Manual (MVS)

These commands immediately terminate outstanding terminal I/O requests and perform a logical shutdown of Entire Service Manager.

For further information refer to the *Entire Service Manager User's Guide and Utilities*, **Operator Commands**.

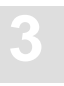

## Phase C: Verifying the Client/Server (Multi-User) Installation

Verification of the client/server environment is performed in two steps:

- In the first step the basic verification is performed by communicating with the Adabas SQL Server in client/server mode and retrieving from tables created in step **A.8**.
- In the second step the verification of the Adabas SQL Precompiler and the Adabas SQL client/server environment in Entire Service Manager (ESG) is performed. Verification routines are provided for COBOL, C and PL/1.

#### Step

#### C.1: Verify the Client/Server Installation (SMA Job I200, Step 5403)

Note:

The following steps require the client/server environment to be active. If the server is not active at this time, start the ESG server as described in step **B.14**.

- Edit the member **J#VERESG** job in the Adabas SQL Server jobs library and update it to match the correct dataset names and parameter values for your site.
- Submit J#VERESG after making the relevant modifications.

This job will verify the multi-user installation by retrieving data from the tables created in step **A.8**.

If you receive the message **ESQINT-E-8605** accompanied by a **CSV0311** when running **J#VERESG**, the most likely reason is that the **VOPRM** module you created in step **B.10** cannot be found. Ensure that the library containing the **VOPRM** module is in your STEPLIB concatenation.

#### C.2: Verify the Adabas SQL Server Client Installation (SMA Job I200, Step 5404)

- Edit the member **J#VERCOB** in the Adabas SQL Server job library to reflect the correct dataset names and parameter values for your environment.
- Ensure that the following conditions apply:
  - The COBOL verification program COB#PGM in the Adabas SQL Server source library compiled in this step is tailored for a COBOL II environment. If you want to compile the program in a COBOL I environment use the verification program COB1PGM. Additionally, the PRECOMPILER COBOL LANGUAGE SETTINGS parameter in member P#ESQPC in the Adabas SQL Server Jobs library must be changed from COBOL II = ON to COBOL II = OFF.
  - The DDCARD DD statement in the first step (PRE) points to the DBID and SVC of the database where the Adabas SQL Server catalog files were loaded in step A.3.
  - Ensure that COBOL parameters QUOTE/APOST match the Adabas SQL parameter PRECOMPILER COBOL LANGUAGE SETTINGS <u>DOUBLE</u>/SINGLE QUOTES. Double quotes is the default setting and is used by the verification program.
  - The DDCARD DD statement in the last step (RUN) points to the SVC defined by the ACCESS-SVC parameter in step **B.10**.
  - In the STEPLIB of the first and last step of the job, ensure that you have included the load library where your VOPRM module from step B.10 resides.

The ESQPARMS DD in the first and last step need to be updated with the database number and file numbers of the Adabas SQL catalog and error-messages files that were loaded in steps **A.3** and **A.4**. See **Appendix A** for additional information regarding GLOBAL, COMPILER and PRECOMPILER syntax.

- Submit **J#VERCOB** after making the relevant modifications. The verification consists of the following:
  - Precompiling a COBOL program
  - Compiling the precompiled source
  - Linking and executing the compiled program

The compiled program will display the results of a selection of rows from the table **SAGTOURS.CRUISE** where the column **START\_HARBOR** has the value "**PANAMA**".

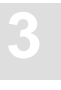

# StepC.3:Prepare for CREATE INDEX in Client/Server Mode<br/>(SMA Job P060, Step 5400)

The general information about the CREATE INDEX statement is to be found in the *Adabas SQL Server Reference Manual*. In addition to that information, it is important to know that in an MVS environment this statement cannot be executed online but must be submitted using a batch job in Client-Server Multi-User mode, which performs the index creation on the specified column(s).

Note:

The following procedure **MUST** be performed for **ALL** databases that are defined by the CREATE DATABASE SQL statement as described in the Adabas SQL Server Reference Manual.

ALL members created in this step MUST adhere to the following naming conventions:

#### PPPddddd

where:

*PPP* is the member prefix. The following prefixes are used:

INV – Cataloged procedure

*DEV* – Adabas device parameters for ADAINV

RUN- Adabas ADARUN parameters for ADAINV

*dddd* is the 5-digit database Id

• Edit the member **RUN00000** in the Adabas SQL Server jobs library. This member contains skeleton Adabas ADARUN parameters. Update the parameter values to reflect your environment, for example:

ADARUN PROG=ADAINV, MODE=MULTI, DEVICE=3390, DBID=036, SVC=249

The modified member should be saved as **RUNddddd** where *ddddd* is the same as the DBID value in the above ADARUN parameters (5 digits).

• Edit the member **DEV00000** in the Adabas SQL Server jobs library. This member contains skeleton Adabas ADAINV parameters. Update the parameter values to reflect your environment, for example:

```
ADAINV SORTDEV=3390,SORTSIZE=5
ADAINV TEMPDEV=3390,TEMPSIZE=5
```

The modified member should be saved as **DEV***dddd* where *ddddd* is the same as the DBID value in the above ADARUN parameters (5 digits).

• Edit the member **INV00000** in the Adabas SQL Server job library to reflect the correct dataset names and parameter values for your environment. The **RUNddddd** and **DEVddddd** members saved previously should be assigned respectively to the **DDCARD** and **DDKARTE** DD statements.

#### \*Warning:

Do <u>NOT</u> change the order of the DD statements assigned to **DDKARTE**. The contents of **DDKARTE1** are generated dynamically at statement execution time.

- The modified member should be saved as **INV***dddd* where *ddddd* is the same as the DBID value in the above ADARUN parameters (5 digits).
- Copy the member(s) **RUNddddd** into the dataset **ESQvrs.JOBS**.
- Copy the member(s) **DEV***dddd* into the dataset **ESQvrs.JOBS**.
- Copy the member(s) INVddddd into your system procedure library PROCLIB.
- Tailor the following **VOENV** entries for the Entire Service Manager (ESG) Server if necessary. The values are used as jobcards for the generated batch jobs:

| ESQJOBCARD_1 | jobcard (1) |
|--------------|-------------|
| ESQJOBCARD_2 | jobcard (2) |

Note:

These environment variable assignments are mandatory for the CREATE INDEX processing in client/server mode. There are **no** default values.

#### Step

## C.4: Verify the CREATE INDEX and DROP INDEX Functionality (SMA Job I200, Steps 5405, 5406)

- Edit the member J#CRINX in the Adabas SQL Server jobs library to reflect your environment.
- Submit J#CRINX after making the relevant modifications. Upon submission of the job, the Entire Service Manager (ESG) server will display the following system message: Submitting ADABAS Utility Job for User <userid>
- Check the status of the submitted job upon completion.
- After successful index creation, drop the index and table previously created by J#CRINX.
- Edit the member J#DRINX in the Adabas SQL Server jobs library to reflect your environment.
- Submit **J#DRINX** after making the relevant modifications.

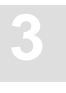

#### Step C.5: Verify the External SORT Interface in Client/Server Mode (SMA Job I200, Step 5407)

- Edit the member **J#VERSRT** in the Adabas SQL Server jobs library and update it to match the correct dataset names and parameter values for your environment.
- Submit **J#VERSRT** after making the relevant modifications.

The Data Manipulation Language (DML) statement used to query the application SAGTOURS is provided in the member **SORT** in the Adabas SQL Server source library.

## **Phase D: Installing Clients**

#### Step D.1: Installation of Clients under Com-plete (SMA Job P060, Step 5400)

This section discusses the installation of Adabas SQL clients in a Com-plete environment.

The following diagram provides an overview of the Adabas SQL client modules in a Com-plete environment. The individual modules and system requirements are described below.

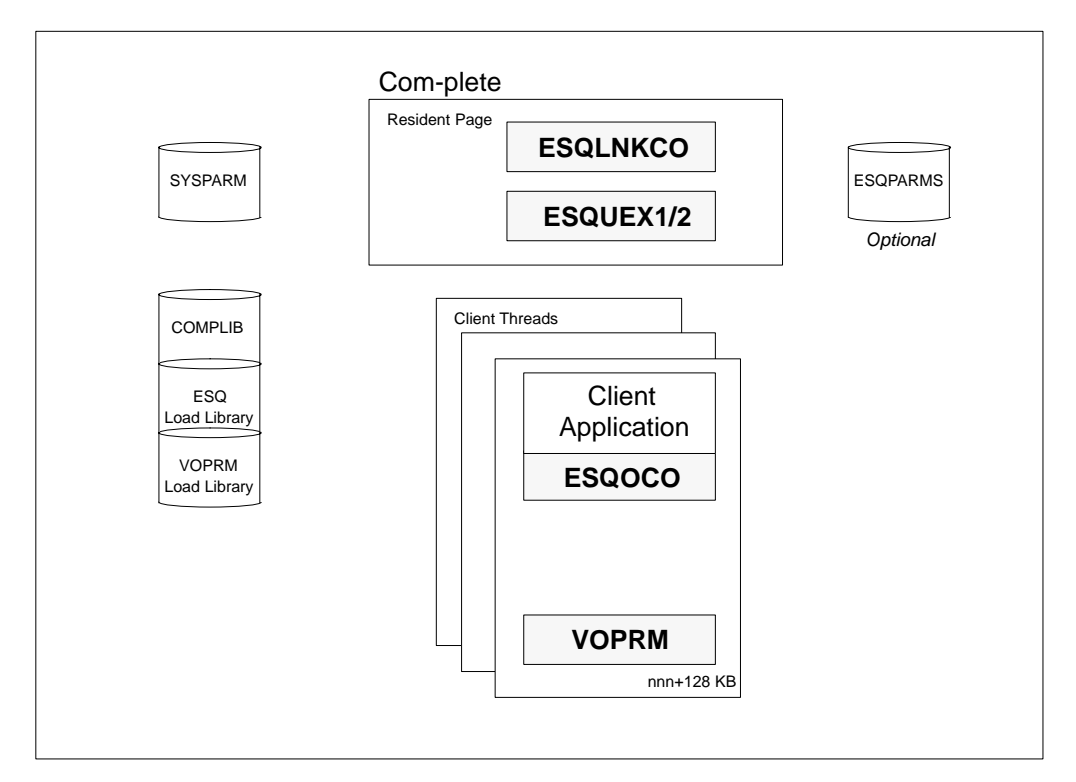

Figure 3-1: Adabas SQL Client under Com-plete

Adabas SQL requires that the module ESQOCO be linked to a client application. This module provides an interface to the Adabas SQL link module ESQLNKCO, which must be defined as a RESIDENTPAGE in the Com-plete parameter file (SYSPARM).

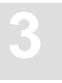

For those installing the Adabas SQL Utilities, please refer to Phase E of the installation steps for further information on linking Natural.

The Adabas SQL link module requires approximately 128 KB in the user thread. This area contains the client-context and *MUST be located below 16MB*.

The Adabas SQL link module loads the VO parameter module (VOPRM), which contains the server routing file/table (ESQRTAB). This module is required and is used to determine the location of the (default) server. Please refer to the section discussing the VO parameter module for further information.

#### **Installation Steps**

- Perform the following installation steps:
- Link the module ESQOCO to your application program.
- Enlarge the thread size (below 16MB) to handle the additional space requirements of the Adabas SQL link module (ca. 128KB).
- Add the following to your Com-plete parameter file (SYSPARM): RESIDENTPAGE=ESQLNKCO
- Edit your Com-plete startup job. Modify the COMPLIB DD concatenation to include the Adabas SQL Server load library and the load library containing the **VOPRM** module created in step **B.10**.

#### Step D.2: Installation of Clients under TSO (SMA Job P060, Step 5400)

This section discusses the installation of Adabas SQL clients in a batch/TSO environment.

The following diagram provides an overview of the Adabas SQL client components in a batch/TSO environment. The individual modules and system requirements are described below.

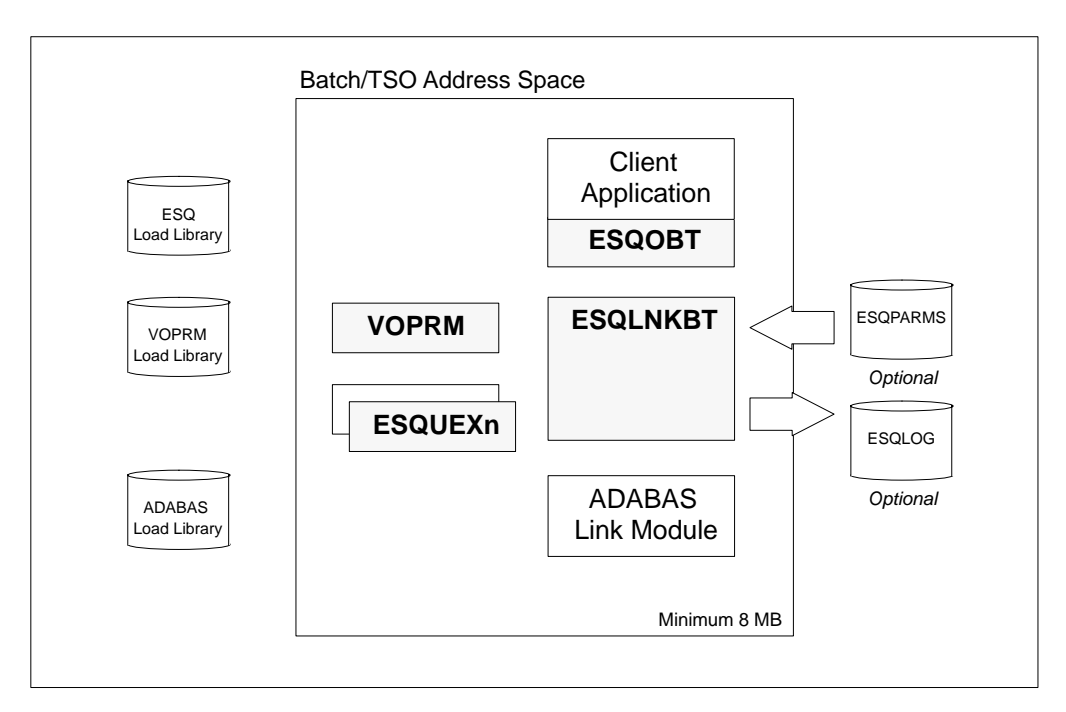

Figure 3-2: Adabas SQL Client under Batch/TSO

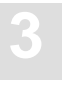

#### **Installation Steps**

Perform the following installation steps:

- Link the module **ESQOBT** to your application program.
- Ensure that the region size for the batch/TSO session is large enough (8 MB minimum).
- Edit your batch job/CLIST. Modify the STEPLIB/CLIST concatenation to include the Adabas SQL Server load library and the load library containing the **VOPRM** module created in step **B.10**.
- (Optional).

Edit your batch job/CLIST. If client parameters are required, add a file definition for the Adabas SQL Client parameter file (**ESQPARMS**). Example **ESQPARMS** for clients can be found in the Adabas SQL Server jobs library in member **P#ESQRUN**.

Step D.3: Installation of Clients under CICS (SMA Job 1009, Steps 5401) (SMA Job 1055, Steps 5405,5406) (SMA Job P060, Step 5400)

This section discusses the installation of Adabas SQL clients in a CICS environment.

The following diagram provides an overview of the Adabas SQL client components in a CICS environment. The individual modules and system requirements are described below.

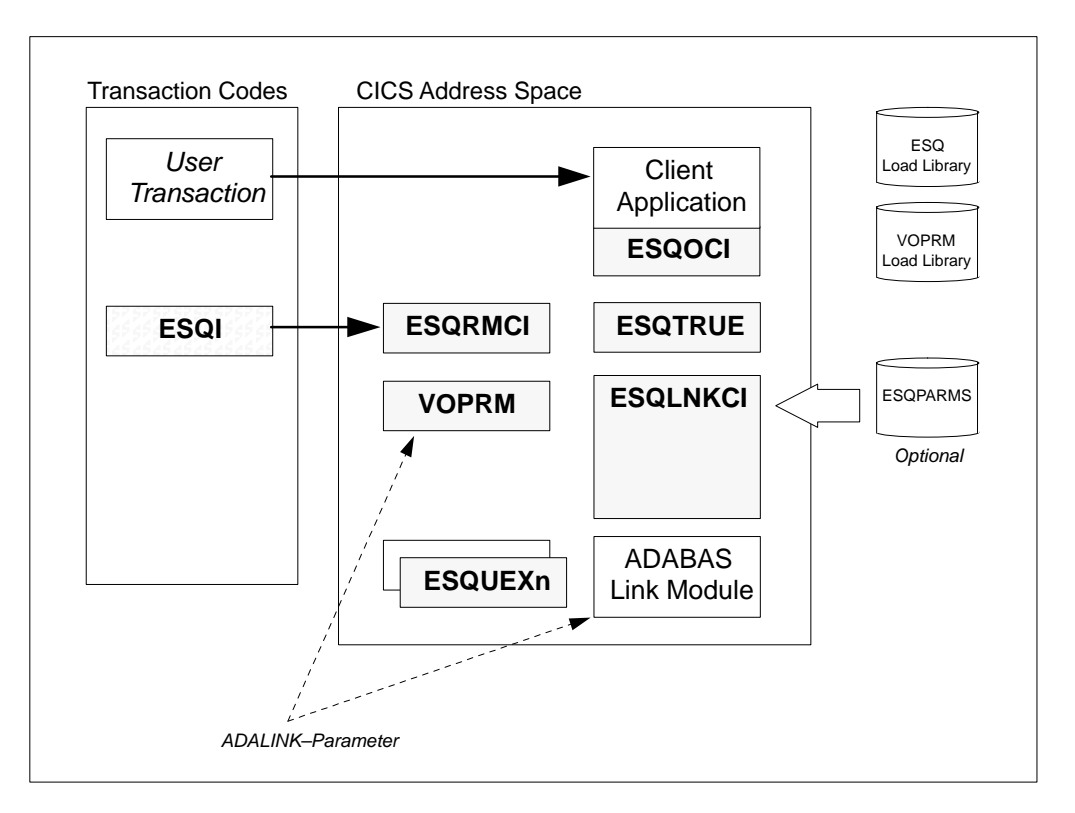

Figure 3-3: Adabas SQL Client under CICS

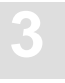

#### **CICS Interface Modules**

Dependent upon the CICS version which is used in your environment, copy and rename the following members from the Adabas SQL Server load library into a library that is included in the DFHRPL concatenation of the CICS startup job.

| CICS 2.1 | CICS 3.2 (or higher) | Rename Module to: |
|----------|----------------------|-------------------|
| ESQLNKC2 | ESQLNKC3             | ESQLNKCI          |
| ESQOCI2  | ESQOCI3              | ESQOCI            |
| ESQRMCI2 | ESQRMCI3             | ESQRMCI           |
| ESQTRUE2 | ESQTRUE3             | ESQTRUE           |

#### **CICS Definitions**

• Update the **CICS resource definitions** using either RDO (CEDA) or the sample table updates provided in the ESQvrs.JOBS library in the following members:

ESQCSD ESQDCT ESQPCT ESQPLT ESQPPT.

Note:

User-exits must be installed as a CICS program. This includes creating PPT entries and link-editing the user-exits with the CICS EXEC interface stub.

#### • Updates for the **DFHPPT** List:

DFHPPT TYPE=ENTRY, PROGRAM=ESQRMCI DFHPPT TYPE=ENTRY, PROGRAM=ESQLNKCI DFHPPT TYPE=ENTRY, PROGRAM=ESQOCI DFHPPT TYPE=ENTRY, PROGRAM=ESQTRUE DFHPPT TYPE=ENTRY, PROGRAM=VOPRM

When using CICS Storage Protection, the modules ESQLNKCI, ESQRMCI and ESQTRUE must be defined with: EXECKEY(CICS).

- Updates for the DFHDCT List: DFHDCT TYPE=SDSCI, DSCNAME=ESQPARMS, RECSIZE=80, RECFORM=FIXBLK, TYPEFLE=INPUT DFHDCT TYPE=SDSCI, DSCNAME=ESQPRINT, RECSIZE=250, BLKSIZE=4000, RECFORM=FIXBLK, TYPEFLE=OUTPUT DFHDCT TYPE=SDSCI, DSCNAME=ESQTRACE, RECSIZE=132, BLKSIZE=3960, RECFORM=FIXBLK, TYPEFLE=OUTPUT DFHDCT TYPE=EXTRA, DESTID=ESQP, DSCNAME=ESQPARMS, OPEN=DEFERRED DFHDCT TYPE=EXTRA, DESTID=ESQT, DSCNAME=ESQTRACE, OPEN=DEFERRED DFHDCT TYPE=EXTRA, DESTID=ESQT, DSCNAME=ESQTRACE, OPEN=DEFERRED
- Updates for the **DFHPLT** List:

•

Before the Adabas SQL Server interface to the Entire Service Manager (ESG) Server can run, it must be initialized. This will be done automatically by CICS if the following entry is added to the DFHPLT:

DFHPLT PROGRAM=ESQRMCI

If you choose not to add this entry to the **PLT**, the **ESQI** transaction must be executed before starting an application which calls Adabas SQL Server.

Updates for the DFHPCT List:

The following entry allows you to enable the task-related user exit and initialize the Adabas SQL Server environment under CICS.

DFHPCT TYPE=ENTRY,TRANSID=ESQI,PROGRAM=ESQRMCI,TWASIZE=32

The following message will be issued on execution of the ESQI transaction: ESQ0011 ESQ CICS ENVIRONMENT ESTABLISHED

- It may be necessary to refresh modules without taking the CICS system down. An example of this would be the need to apply a zap to one of the Adabas SQL Server interface modules. Task-Related user exits used by Adabas SQL Server may still be active and must be deactivated prior to refreshing modules as follows:
  - Execute the "ESQI –D" transaction to deactivate the Task-Related User Exit
  - The following message will be issued if the exit has been successfully deactivated: ESQ001D ESQ CICS ENVIRONMENT DISABLED
  - Perform a CEDA "NEWCOPY" on the Adabas SQL Server module that was updated.
  - Run the ESQI transaction to re-initialize the SQL Server

ESQ001I ESQ CICS ENVIRONMENT ESTABLISHED

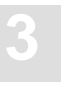

- Re-run the Adabas SQL Server application program

#### **VO Parameter**

• Create a Client VOPRM for your CICS environment

Create a Client VOPRM module for Adabas SQL Server in your CICS environment by using the example job **J#VOPRM** in the Adabas SQL jobs library. The associated **VOPRM** parameters used as input to this job can be found in member **P#VOPRM** in the Adabas SQL Server jobs library. The **VOPRM** that you create **MUST** be placed into a load library that is in the DFHRPL concatenation of CICS.

The VOENV and ESQRTAB parameters must be set based on the example in Step B.10.

• Please add the following parameters to the **VOPRM macro** call in your VOPRM as previously described in the section **VO Parameter Module**.

For CICS Version 2.1:
ADALINK=(adabas\_link\_module,B,R1)

For CICS Version 3 and above: ADALINK=(adabas\_link\_module,L,TWA)

Under **CICS Version 3 and above, the** Adabas link routine is a command-level link routine when calling Adabas from Natural. This requires the update to ADALINK=(ADABAS,L,TWA).

#### **Dataset Definitions**

- Modify the DFHRPL concatenation in your CICS startup job to include both the Adabas SQL Server load library and the library into which the VOPRM for CICS created above was linked.
- Add an ESQPARMS DD pointing to the ESQPARMS which were created in step A.6.

#### **TWASIZE Requirements**

• Verify and if necessary modify the TWASIZE in CICS. All CICS transactions using Adabas SQL Server require a minimum TWASIZE of 32 bytes.

Step D.4: Installation of Adabas ODBC Clients (SMA Job 1055, Step 5410) (SMA Job 1055, Step 5412) (SMA Job 1055, Step 5413)

Please refer to the product documentation for a detailed description of the individual installation steps.

In order to avoid problems during Adabas ODBC installation verification, please ensure that the Net-Work/CSCI interface has been properly installed. This is described in the *Entire Net-Work Installation Manual* in the chapter "Interfaces/Setting Up The Environment".

The software pre-requisites for Adabas ODBC are described on page 2 of the *Adabas ODBC Client Release Notes*.

IMPORTANT – ensure that the location of the Net-Work/CSCI dll's has been included in the DOS path. Not doing so may result in the following error condition:

ESQ8681, Load of CPI:cpi() failed.

Note:

Entire Net-Work must have been installed PRIOR to installing Adabas ODBC.

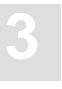

### Phase E: Installing the Adabas SQL Server Utilities

This section discusses the installation of the Adabas SQL Server Utilities.

#### **Utilities Requiring Additional Installation Steps**

#### ADVANCED Interactive Facilities (ADVANCED)

Natural based application loaded into Natural library SYSESQ. This application requires additional installation steps described in detail below.

#### **Utilities not Requiring Additional Installation Steps**

#### BASIC Interactive Facilities (BASIC)

Utility program (ESQBIF) provided in the Adabas SQL Server load library. No additional installation steps are required for the use of this utility.

#### Adabas SQL Server Migration Utility

Utility program (ESQMIG) provided in the Adabas SQL Server load library. No additional installation steps are required for the use of this utility.

#### Generate Table Description Utility

Utility program (ESQGTD) provided in the Adabas SQL Server load library. No additional installation steps are required for the use of this utility.

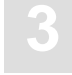

#### Installation Steps for the Adabas SQL Server Utilities

Note:

Please contact the Natural System Administrator at your site for assistance in completing the following steps.

#### Step

#### E.1: Modify the Natural NATPARM Module

• Add the following parameters to your NATPARM:

```
NTFILE ID=239,DBID=ddd,FNR=nnn
NTFILE ID=137,DBID=ddd,FNR=nnn+1
```

The *ddd*, *nnn* and *nnn*+1 should point to the database and file numbers of the first two Adabas SQL Server catalog files that were loaded in Step A.3:

```
NTFILE ID=239,DBID=198,FNR=170
NTFILE ID=137,DBID=198,FNR=171
```

In this example, the catalog files were loaded into database 198 as file numbers 170, 171 and 172.

• Add the following parameter either to your NATPARM or to the startup parameter: DELETE=OFF

If this parameter is not defined, the application will terminate abnormally.

• If you are running Natural under CICS, you must also add the following parameters to your NATPARM:

NTPRM PSEUDO=OFF

• After you have made the above changes, **NATPARM** will have to be reassembled and relinked using the appropriate job from your existing Natural installation.

#### Step

#### E.2: Relink the Natural NUCLEUS

• Relink your Natural nucleus using the appropriate job from your Natural installation. Ensure that the modified NATPARM module created above is available to the linker. Add the following "include" to the Natural linkedit job:

INCLUDE ESQLIB(ESQHD21)

ESQLIB would point to the ESQLIB DD in your link job which should reference the Adabas SQL Server load library.

ADALIB would point to the ADALIB DD in your link job which should reference the Adabas load library from your Adabas install.

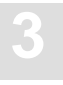

#### **Com-plete Users:**

- If you are running Natural (Version 2.2 or below) under Com-plete, ensure that the value of the MEMRES parameter in the NATCOMPT source (thread resident portion of Natural) is increased by 164 KB.
- If you are running Natural (Version 2.3 or above), ensure that the NTHSIZE parameter in the NATPARM source is set to a value that is greater than 164 KB.
- Reassemble this module using the appropriate job from your existing Natural installation.

#### **CICS Users:**

- If you are running a Natural (Version 2.2 or below) under CICS your Natural source library contains a member NCIPARM. NCIPARM contains a variable ADANAME. This ADANAME variable must be set to the name of the Adabas link routine that was specified in your VOPRM created in the **Installation of Clients under CICS** steps above. In our example this name was **Adabas**.
- If you are running a Natural (Version 2.3 or above) the variable ADANAME in the Natural CICS parameter module must be of the same value as specified in VOPRM.
- Relink Natural.

If the Adabas link routine is linked in 24 bit mode you will receive a SOC4 abend when attempting to run the ADVANCED utility. Adabas must be linked with AMODE=31.

If the DFHDCT entries are not added properly or the updated DFHDCTPR is not used in your CICS a **–8600** error will occur when you attempt to use the ADVANCED utility.

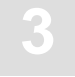

# E.3: Load the Natural Programs for the Application SYSESQ (SMA Job I061, Step 5400)

• Use the batch Natural INPL job from your existing Natural installation to load the Natural programs. The CMWKF01 DD should point to the ESQvrs.INPL dataset on the installation tape, where *vrs* equals the version of Adabas SQL Server you are installing.

#### Step

# E.4: Load the Natural Error Messages for the Application SYSESQ (SMA Job I061, Step 5401)

• Use the batch Natural Error-Message Load job from your existing Natural installation to load the error messages for the ADVANCED utility. The CMWKF02 DD should point to the ESQvrs.ERRN dataset on the installation tape, where *vrs* equals the version of Adabas SQL Server you are installing.

#### Step

#### E.5: Natural Security Definitions (SMA Job I100, Step 5400)

• If you are going to use ADVANCED in a Natural Security environment you will need to define the application **SYSESQ** to Natural Security with **MENU** as the start-up program.
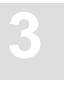

## Phase F: Activating the Adabas SQL Server Security Features

## Step

# F.1: Alter the Password of the Administration User DBA (SMA Job I200, Step 5408)

The purpose of this step is to assign the administration user DBA a password, as described in the chapter **The Adabas SQL Server Security Concept/User Administration** of the *Adabas SQL Server Programmer's Guide*.

- Edit the member **J#ALTER** in the Adabas SQL Sever jobs library and update it to match the correct dataset names and parameter values for your site. The following steps are performed in this job:
  - Alter the password of the administration user "DBA", and
  - Verify the password change by executing a SELECT statement.
- Submit the member J#ALTER after making the relevant modifications.

The Adabas SQL BASIC Interactive Facility is used to communicate with the server.

For further information on the ALTER statement, please refer to the *Adabas SQL Server Reference Manual*.

The Data Manipulation Language (DML) statement used to query the CONNECT user identifier is provided in the member **SELUSER** in the Adabas SQL Server source library.

## Step F.2: Create a User in the Adabas SQL Server Catalog (SMA Job I200, Step 5409)

The purpose of this step is to create a user in the Adabas SQL Server catalog files. This user ID will be used in the following step to verify the External Security Interface.

The user identifier (*login user\_id*), which is to be created, should already be known to the external security product.

The user identifier should be created in the Adabas SQL Server catalog *without* password protection, even when this this user identifier is password protected by the external security product. It is recommended, that password maintenance be performed using the external security product.

- Edit the member **J#USER** in the Adabas SQL Sever jobs library and update it to match the correct dataset names and parameter values for your site. The purpose of this job is to:
  - Create the login\_user\_id in the Adabas SQL Server catalog, and
  - Verify the user definition by executing a SELECT statement.
- Submit the member J#USER after making the relevant modifications.

The Adabas SQL BASIC Interactive Facility is used to communicate with the server and query the CONNECT user identification.

For further information on the CREATE USER statement, please refer to the *Adabas SQL Server Reference Manual*.

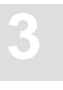

## Step

# F.3: Activate and Verify the External Security Interface in Client/ServerMode (SMA Job I200, Step 5410, 5411, 5412, 5413)

In this step, you will be establishing the parameter values, which are critical to your successful use of the Adabas SQL External Security Interface.

## **VOPRM Parameters**

- Edit the membe **P#VOPRM** which was used in step **B.10** to create the VO Parameter module **VOPRM**. Activate the External Security Interface by setting the value of the VOPRM Macro EXTSEC parameter to YES.
- Create the VOPRM module for Adabas SQL Server, as was done in step **B.10**, using the example job **J#VOPRM**, which is provided in the Adabas SQL Server jobs library.

## **SYSPARM Parameters**

• Modify the Entire Service Manager SYSPARMS, which were created in step **B.10**. Activate the External Security Interface by setting the SECSYS parameter to one of the following values: ACF2, RACF or TOPSECRET. The value to be assigned is dependent upon the external security product, which is installed at your site.

#### Activate the External Security Interface

In order to pick-up the parameter changes and activate the external security interface, the client/server environment must be terminated and re-started..

- Terminate Entire Service Manager as described in step **B.15**. This can be done by executing either the operator command: **F ESGxxx,EOJ** or the MVS STOP command **P ESGxxx**.
- Start Entire Service Manager as described in step **B.14**. This can be done by submitting the job created in **B.13**.

## Verify the External Security Interface

The *login\_user\_id* must be defined to both Adabas SQL Server and the external security product. This user identification should have been defined in step **F.2**, if not please do so now.

This *login\_user\_id* is used to connect to the server, and is passed to the external security interface for authentication checking.

- Submit the member **J#VERSEC** after making the relevant modifications. An *invalid user password* should be used to verify the authentication checking. The result should be an authorization error an Adabas SQL response code: ESQ6701.
- Submit the member J#VERSEC again, using this time a <u>valid user password</u>. The job should now process successfully.

The Adabas SQL BASIC Interactive Facility is used to communicate with the server and query the CONNECT user identification.

#### Step

# F.4: Activate and Verify the Adabas SQL External Security Interface in LINKED-IN Mode (SMA Job I200, Step 5414, 5415, 5416, 5417)

In this step, you will be establishing the parameter values, which are critical to your successful use of the Adabas SQL External Security Interface.

#### **VOPRM Parameters**

- Create the VOPRM module for Adabas SQL Server by using the example job **J#VOPRMS** in the Adabas SQL Server jobs library. The associated VOPRM parameters used as input to this job can be found in member **P#VOPRMS** in the Adabas SQL Server jobs library. Activate the External Security Interface by setting the value of the VOPRM Macro EXTSEC parameter to YES.
- Submit the member **J#VOPRMS** after making the relevant modifications. The VOPRM module generated in step **A.5** will be overwritten..

#### Verify the External Security Interface

The *login\_user\_id* must be defined to both Adabas SQL Server and the external security product. This user identification should have been defined in step **F.2**, if not please do so now.

This *login\_user\_id* is used to connect to the server, and is passed to the external security interface for authentication checking.

- Submit the member **J#VERSES** after making the relevant modifications. An *invalid user password* should be used to verify the authentication checking. The result should be an authorization error an Adabas SQL response code: ESQ6701.
- Submit the member **J#VERSES** again, using this time a *valid user password*. The job should now process successfully.

The Adabas SQL BASIC Interactive Facility is used to communicate with the server and query the CONNECT user identification.

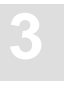

#### \*Warning:

The user identifier used in the CONNECT statement should be the same as the login\_user\_id, when using the external security interface in LINKED-IN mode. An SQL response (ESQ6701) will be returned, in the case that the user identifiers differ and the server process is not authorized to change the login\_user\_id.

#### Step

# F.5: Using Adabas SQL Server with ADAESI (SMA Job P060, Step 5400)

To use Adabas SQL Server with ADAESI, it is necessary to link the Com-plete ESI Support Module (ESI00002) to the Adabas SVC as described in the *Adabas Security Manual*.

In this step, you will be establishing the parameter values, which are critical to your successful use of Adabas SQL Server with ADAESI.

- Ensure that the External Security Interface has been activated as described in steps F.3 and F.4.
- Define the required user identifiers (*login\_user\_id*) in the Adabas SQL Server catalog, as described in step **F.2**.
- Define those Adabas resources to ADAESI, which are to be used by Adabas SQL Server.

A description of the the Adabas resources, which are used by Adabas SQL Server is provided in the chapter Adabas SQL Server Interfaces section **External Security Interface** of this manual.

# OPERATING THE ADABAS SQL SERVER

The chapter contains the information necessary to successfully operate the ADABAS SQL Server system with all its components and interfaces.

## **General Information**

This section contains the ADABAS SQL Server utilities and user programs which communicate with the ADABAS DBMS using ANSI/ISO SQL (Structured Query Language).

The execution of the 3 major components of the ADABAS SQL Server (Precompiler, Compiler and Runtime System) can be influenced by parameter settings using PPL (Parameter Processing Language) and the SQL parameter module (VOPRM) which must be present in a mainframe environment. For additional information regarding PPL refer to the respective appendix later in this manual.

Although the normal mode of operation is multi-user mode, it is also possible to execute an application program together with an ADABAS SQL LINKED-IN Server in the same address space. This can be performed by taking the ESQLNKBT and VOPRM modules from the library **ESQ.SINGLE.LOAD** referred to in step **A.5**.

# Dataset Overview and Description

The following is a list of datasets (first the required, then the optional ones), their purpose and status as well as the component(s) which depend on them. This list is followed by a detailed description of each dataset. The Generate Table Description Utility is named GTD in the following table.

| Dataset Name | Description                             | Used by Component                                | File<br>Assignment |
|--------------|-----------------------------------------|--------------------------------------------------|--------------------|
| ESQWORK      | Temporary work File                     | Runtime System, Server                           | Required           |
| ESQPCINP     | Precompiler Input File                  | Precompiler                                      | Required           |
| ESQPCOUT     | Precompiler Output File                 | Precompiler                                      | Required           |
| ESQERRLG     | Precompiler Error Listing File          | Precompiler                                      | Required           |
| ESQGTDO      | GTD Utility Output File                 | GTD Utility                                      | Required           |
| ESQMIGE      | Migrate Utility Error File              | Migration Utility                                | Required           |
| ESQMIGO      | Migrate Utility Output File             | Migratio n Utility                               | Required           |
| ESQPARMS     | Parameter (PPL) Input File              | Precompiler, Runtime System                      | Required           |
| ESQPCIN      | Include Facility Input File             | Include Facility                                 | Required           |
| ESQPCLIB     | Include Facility<br>Copycode Input File | Include Facility                                 | Required           |
| SYSIN        | Utility Input File                      | BASIC Interactive Facility                       | Required           |
| SYSOUT       | Utility Output File                     | BASIC Interactive Facility,<br>Migration Utility | Required           |
| ESQPRINT     | Utility Output File                     | BASIC Interactive Facility                       | Required           |
| SxxxWKyy     | External Sort Files                     | Runtime System,Server                            | Required           |
| ESQCLOG      | ADABAS Command Log File                 | Client, Precompiler, Server, Utilities           | Optional           |
| ESQDMPGM     | Meta Program Dump File                  | Precompiler, Runtime System                      | Optional           |
| ESQGTDS      | GTD Utility Input<br>SYSTRANS File      | Generate Table Description Utility               | Optional           |
| ESQTRACE     | Trace Output File                       | Precompiler, Runtime System                      | Optional           |

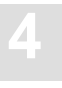

#### ESQWORK – Temporary Work File

The dataset ESQWORK is used for allocating temporary work files and for sorting by ADABAS SQL Server runtime and should be assigned to all jobs making use of the runtime components.

#### **ESQPCINP – Precompiler Input File**

The dataset ESQPCINP is the ADABAS SQL Server Precompiler input file and contains the source program to be precompiled.

Note:

When executing the ADABAS SQL Server Include Facility the COBOL precompiler is automatically executed after all copycode has been included. The file ESQPCINP is therefore the output file from the Include Facility.

#### ESQPCOUT – Precompiler Output File

The dataset ESQPCOUT is the ADABAS SQL Server Precompiler output file and contains the precompiled source program, i.e. the source input intended for compilation. In the case of precompilation errors, this file may be empty.

#### **ESQERRLG – Precompiler Error Listing File**

The dataset ESQERRLG is used by the ADABAS SQL Server Precompiler to protocol the execution (e.g. source listing, error messages and codes, and warnings).

#### ESQGTDO – Generate Table Description Utility Output File

The dataset ESQGTDO is used by the ADABAS SQL Server Generate Table Description Utility and contains the output DDL statements generated by this utility. This file may in turn be used as input to the ADABAS SQL Server BASIC Interactive Facility.

#### ESQMIGE – Migration Utility Error File

The dataset ESQMIGE is used by the ADABAS SQL Server Migration Utility and contains error messages and warnings generated by this utility.

#### **ESQMIGO – Migration Utility Output File**

The dataset ESQMIGO is used by the ADABAS SQL Server Migration Utility and contains the output DDL/DML statements generated by this utility. This file may in turn be used as input to the ADABAS SQL Server BASIC Interactive Facility.

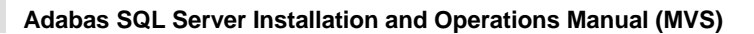

#### ESQPARMS - Parameter (PPL) Input File

The dataset ESQPARMS contains the ADABAS SQL Server Parameters (PPL). This dataset is used by almost all components of the ADABAS SQL Server.

- ADABAS SQL Server Client
- ADABAS SQL Server (Server)
- ADABAS SQL Server Precompiler
- ADABAS SQL Server Utilities

The contents of this dataset are described in detail in **Appendix A**, **The Parameter Processing Language (PPL)**.

#### **ESQPCIN – Include Facility Input File**

The dataset ESQPCIN is the ADABAS SQL Server Include Facility input file and contains the COBOL source program to be precompiled.

#### ESQPCLIB – Include Facility Copybook Library

The dataset ESQPCLIB is the ADABAS SQL Server Include Facility Copybook Library and contains copycode which will be included into the COBOL source program to be precompiled.

#### SYSIN – Utility Input File

SYSIN is the source input file for ADABAS SQL Server Utilities:

- ADABAS SQL Server BASIC Interactive Facility
- ADABAS SQL Server Generate Table Description Utility
- ADABAS SQL Server Migration Utility

#### SYSOUT – Utility Output File

SYSOUT is used as an output file by almost all components of ADABAS SQL Server.

- ADABAS SQL Server Client
- ADABAS SQL Server (Server)
- ADABAS SQL Server Precompiler
- ADABAS SQL Server Utilities

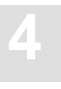

#### **ESQPRINT** – Utility Output File

ESQPRINT is used as an output file by almost all components of ADABAS SQL Server.

- ADABAS SQL Server Client
- ADABAS SQL Server (Server)
- ADABAS SQL Server Precompiler
- ADABAS SQL Server Utilities

#### SxxxWKyy - External Sort Files

The system sort routine requires workfiles when sorting larger amounts of data. These workfiles are assigned to the DDNAME=SxxxWKyy. These should be assigned in triplets and should be allocated at least as large as the ESQWORK dataset.

#### **ESQCLOG – Command Log File**

The dataset ESQCLOG is used by the ADABAS SQL Server for the logging of commands issued to the ADABAS call interface and is activated by the ADABAS LOG (PPL) statement.

Depending on the log options selected, extremely large amounts of output may be written to this dataset.

#### ESQDMPGM – Meta Program Dump File

The dataset ESQDMPGM is used by the ADABAS SQL Server for the dumping/listing of a created meta-program. This dataset is used by all components of the ADABAS SQL Server and is only required when using the GLOBAL META-PROGRAM parameter (PPL) described in **Appendix A**.

#### ESQGTDS - Generate Table Description Utility Input SYSTRANS File

The dataset ESQGTDS is used by the ADABAS SQL Server Generate Table Description Utility and contains an NATURAL DDM SYSTRANS file. This is used primarily for the purpose of supplying long names for columns and tables.

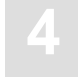

#### **ESQTRACE – ADABAS SQL Server Trace File**

The dataset ESQTRACE is for internal use only and should not be used without consulting SOFTWARE AG technical support. The file is used by the TRACE version of ADABAS SQL Server and is activated by TRACE (PPL) or environment parameter settings.

Depending on the trace options selected, extremely large amounts of output may be written to this dataset.

Note:

The ADABAS SQL Server trace facilities should only be used when attempting to solve problems related to ADABAS SQL Server, and under the direction of SOFTWARE AG technical support.

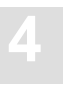

# Operating the ADABAS SQL Server Precompiler

## **Prerequisites**

Before precompiling an application program, ensure that the ADABAS Nucleus has been started and is active.

The following points should be taken into consideration prior to precompiling an application program and are explained below:

- Execution Parameter
- Default Schema Identifier
- Dataset Requirements
- Starting the Precompiler

## **Execution Parameter**

The precompiler parameters are derived from the parameters (PPL) found in the dataset ESQPARMS and from the parameter settings in the module VOPRM.

ESQPARMS should contain all parameters relevant to precompiling the application program. An example precompile parameter file is supplied in member P#ESQPC in the ADABAS SQL Jobs library.

## **Default Schema Identifier**

The value of the default SQL Schema Identifier for the application module is determined by the GLOBAL DEFAULT SCHEMA IDENTIFIER parameter setting (PPL). When this is not provided, then the user ID at execution-time is used as default SQL Schema Identifier.

The value of the user ID is runtime environment dependent. The user ID has a maximum length of 8 characters.

## **Dataset Requirements**

The datasets used by the ADABAS SQL Server Precompiler are as follows :

- Input (C/COBOL/PL1) for the Precompiler is read from the dataset ESQPCINP.
- Output (C/COBOL/PL1) from the Precompiler is written to the dataset ESQPCOUT.
- Output listing from the Precompiler is written to ESQERRLG.

| Dataset Name | Description             | File Assignment         |
|--------------|-------------------------|-------------------------|
| DDCARD       | ADABAS Parameter file   | Required                |
| DDPRINT      | ADABAS Listing file     | Required                |
| ESQERRLG     | Precompiler Listing     | Required                |
| ESQPARMS     | Parameter File          | Required                |
| ESQPCINP     | Precompiler Input File  | Required                |
| ESQPCOUT     | Precompiler Output File | Required                |
| SYSOUT       | Listing file            | Required                |
| ESQPRINT     | Listing file            | Required                |
| ESQDMPGM     | Meta-Program Dump File  | Optional <sup>(1)</sup> |
| ESQTRACE     | Trace File              | Optional <sup>(2)</sup> |

<sup>(1)</sup> required when using GLOBAL META PROGRAM Parameter (PPL)

<sup>(2)</sup> required when using TRACE Parameter (PPL or VOPRM)

## **Starting the Precompiler**

Example JCL's for executing the various ADABAS SQL Server Precompilers are supplied in the ADABAS SQL Server Jobs dataset in members J#VERC (C), J#VERCOB (COBOL) and J#VERPL1 (PL/1).

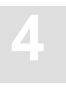

# Operating the ADABAS SQL Server Include Facility

The ADABAS SQL Server Include Facility provides the functionality to expand EXEC SQL INCLUDE statements in COBOL programs before the programs are processed by the ADABAS SQL Server Precompiler. The Include Facility (ESQPCINC) automatically executes the COBOL precompiler after all copycode has been included, therefore the prerequisites and dataset requirements for the Include Facility are basically the same as for the Precompiler above.

## **Prerequisites**

Before precompiling an application program, ensure that the ADABAS Nucleus has been started and is active.

The following points should be taken into consideration prior to precompiling an application program and are explained below:

- Execution Parameter
- Default Schema Identifier
- Dataset Requirements
- Starting the Include Facility and Precompiler

## **Execution Parameter**

The precompiler parameters are derived from the parameters (PPL) found in the dataset ESQPARMS and from the parameter settings in the module VOPRM.

ESQPARMS should contain all parameters relevant to precompiling the application program. A example precompile parameter file is supplied in member P#ESQPC in the ADABAS SQL Server Jobs library.

## **Default Schema Identifier**

The value of the default SQL Schema Identifier for the application module is determined by the GLOBAL DEFAULT SCHEMA IDENTIFIER parameter setting (PPL). When this is not provided, then the user ID at execution-time is used as default SQL Schema Identifier.

The value of the user ID is runtime environment dependent. The user ID has a maximum length of 8 characters.

## **Dataset Requirements**

The datasets used by the ADABAS SQL Server Include Facility and Precompiler are as follows:

- Input COBOL source for the Include Facility is read from the dataset ESQPCIN.
- Input Copycode for the Include Facility is read from the library ESQPCLIB.
- Output (COBOL) from the Include Facility is written to the dataset ESQPCINP.
- Input (COBOL) for the Precompiler is read from the dataset ESQPCINP.
- Output (COBOL) from the Precompiler is written to the dataset ESQPCOUT.
- Output listing from the Precompiler is written to ESQERRLG.

| Dataset Name | Description                       | File Assignment         |
|--------------|-----------------------------------|-------------------------|
| DDCARD       | ADABAS Parameter file             | Required                |
| DDPRINT      | ADABAS Listing file               | Required                |
| ESQERRLG     | Precompiler Listing               | Required                |
| ESQPARMI     | Parameter File (Input)            | Required                |
| ESQPARMS     | Parameter File (Output)           | Required                |
| ESQPCIN      | COBOL Input Source File           | Required                |
| ESQPCINP     | Precompiler Input File            | Required                |
| ESQPCLIB     | Include Facility Copybook library | Required                |
| ESQPCOUT     | Precompiler Output File           | Required                |
| SYSOUT       | Listing file                      | Required                |
| ESQPRINT     | Listing file                      | Required                |
| ESQDMPGM     | Meta-Program Dump File            | Optional <sup>(1)</sup> |
| ESQTRACE     | Trace File                        | Optional <sup>(2)</sup> |

(1) required when using GLOBAL META PROGRAM Parameter (PPL)

<sup>(2)</sup> required when using TRACE Parameter (PPL or VOPRM)

## **Starting the Include Facility**

An example JCL for executing the ADABAS SQL Server Include Facility and Precompiler for COBOL is supplied in the ADABAS SQL Server jobs dataset in member J#PCINC.

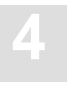

# Operating the ADABAS SQL Server Zap Table Display Facility

The ADABAS SQL Server Zap Table Display Facility displays a list of applied ZAPs.

## **Prerequisites**

The following points should also be taken into consideration prior to starting the facility and are explained below:

- Dataset requirements
- Starting the facility

## **Dataset Requirements**

The dataset requirements of the facility are as follows :

| Dataset Name | Description  | File Assignment |
|--------------|--------------|-----------------|
| ESQPRINT     | Listing file | Required        |

## **Starting The Zap Table Display Facility**

An example JCL for executing the ADABAS SQL Server Zap Table Display facility is supplied in the ADABAS SQL Server jobs dataset in member J#ZAPT.

The following is an example of the Zap Table Display facility output :

```
SQL for ADABAS (ESQ) VERSION 142 Zap Level 14
Zaps Applied:
16, 17 21 24
29
```

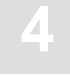

## Creating an SQL Application Program

An application program is prepared for execution in a 3-phase procedure (Precompile, Compile and Linkedit).

## Precompile

The ADABAS SQL Server Precompiler supports several 3rd generation host languages. Currently supported are C, COBOL, and PL/I. This language information can be passed using an OS parameter card with following syntax :

//PRECOMP EXEC PGM=ESQPC<language identifier>

where the *<language identifier>* can have the values below :

C for C COB for COBOL PLI for PL/1

When your application program design and coding are complete, you are ready to prepare the source statements for execution. The SQL statements embedded in the 3rd generation host language must be prepared by the ADABAS SQL Server Precompiler for compilation as host language statements. Before a program can be executed, it must be compiled by a compiler of the appropriate host language (C, COBOL, etc.).

The ADABAS SQL Server Precompiler scans every statement of the program source and produces a modified program in which every SQL statement has been replaced by host language statements like variable definitions and a call to the ADABAS SQL Server Language Interface Module "ESQOtt", where tt=BT for batch, CI for CICS and CO for COM-PLETE.

Ensure that the ADABAS nucleus containing the ADABAS SQL Catalog and Error Messages files is active.

#### Note:

Refer to the precompiler and compiler parameter settings as described in Appendix A, which influence the precompiler processing. The COMPILATION UNIT IDENTIFIER must be unique for each precompiled program. This parameter value specifies the name of the metaprogram which is generated at runtime. Duplicate names will lead to a performance loss due to unnecessary generation and storage of metaprograms.

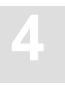

## Compile

After precompilation the application program is compiled using the standard compilation procedure suitable for the host language.

## Linkedit

Linkediting is performed after compilation. The ADABAS SQL Server link interface (ESQOtt) must be included during this phase.

The module names for the individual environments are:

| ESQOtt Module | Environment |
|---------------|-------------|
| ESQOBT        | Batch/TSO   |
| ESQOCI        | CICS        |
| ESQOCO        | COM-PLETE   |

## **Retrieving Error Message Texts**

To retrieve error message texts in the application program please refer to the parameter structure and example call to ESQERR in the ADABAS SQL Server Source library in member ESQERR.

## **COBOL Precompiler – Include Facility**

The ADABAS SQL Server Precompilers will generate code when confronted with the following statements:

EXEC SQL INCLUDE SQLCA END-EXEC

In order to process other INCLUDE statements in COBOL, it is necessary to use the Include Facility. This facility physically includes the contents of the file to be included and removes the file from the "EXEC SQL" statement. The resultant pre-source is passed on to the precompiler.

An example JCL for executing the Include Facility is supplied in the ADABAS SQL Server jobs library in member J#PCINC.

Note:

The INCLUDE SQLCA statement is optional. The ADABAS SQL Precompilers will automatically generate an SQLCA if no INCLUDE statement is detected.

## **C** Precompiler – Digraphs and Trigraphs

The following digraphs and trigraphs for host variables are now supported:

| Normal Char | Digraphs | Trigraph |
|-------------|----------|----------|
| [           | (  or (! | ??(      |
| ]           | ) or {)  | ??)      |

Examples for host variable array definitions in C programs are:

char host\_var [10];

The following digraphs may be used:

char host\_var (!10!);
char host\_var (|10|);

The following trigraph may be used:

char host\_var ??(10??)

# OPERATING THE ADABAS SQL SERVER UTILITIES

This chapter contains a detailed description of how to work with the four Adabas SQL Server Utilities.

 BASIC Interactive Facilities (BASIC)

The BASIC Interactive Facilities consist of two elements which can be used on any platform.

- BASIC Interactive SQL enables the user to enter SQL statements interactively and see results displayed on the screen immediately.
- BASIC Catalog Retrieval enables the user to retrieve catalog information using predefined views.
- 2 ADVANCED Interactive Facilities (ADVANCED)

ADVANCED is a menu-driven application based on Software AG's products Natural and the Software AG Editor and can only be used in environments where these products are installed.

- ADVANCED Interactive SQL enables the user to enter SQL statements interactively and see results displayed on the screen.
- ADVANCED Catalog Retrieval enables the user to retrieve information stored in the catalog, which is an Adabas file.
- Image: Adabas SQL Server Migration Utility

This utility serves as a migration tool especially designed for the upgrade from Adabas SQL Server Version 1.3.x to Adabas SQL Server Version 1.4.2.

 Image: Generate Table Description Utility

If existing Adabas files must be introduced to Adabas SQL Server using the CREATE TABLE/CLUSTER DESCRIPTION statements, the drafting of such statements can be a complex operation, as well as a laborious one. By using this utility, you can easily draft up CREATE TABLE/CLUSTER DESCRIPTION statements. They may then be edited by hand and be submitted to the server using the BASIC Interactive SQL Utility.

# **BASIC** Interactive Facilities

## **Target Users**

BASIC has been designed for users who require quick and easy access to:

- interactively entered SQL statements and immediate results.
- catalog information, for example, databases, tables, views.

## Overview

The BASIC Interactive Facilities are an interactive SQL query tool which supports basic functionality and is fast and effective. The BASIC Interactive Facilities consist of two elements:

- BASIC Interactive SQL and
- BASIC Directory Retrieval

Statements containing cursor names, host variables or parameter markers cannot be executed interactively. Statements marked for embedded or dynamic mode in the *Adabas SQL Server Reference Manual*, for example, the CLOSE, DECLARE or CONNECT statements cannot be used in this context.

## **Invoking the BASIC Interactive Facilities**

To invoke the BASIC Interactive Facilities, use the following example JCL or member **J#BIF** in ESQvrs.JOBS:

```
//PJ$BIF
         JOB ,CLASS=K,MSGCLASS=X
/*JOBPARM LINES=999
//*
//* ESO Basic Interactive Utility (ESOBIF)
//*
//ESQBIF EXEC PGM=ESQBIF, REGION=8M, PARM="ESQUSER=XXX"
//STEPLIB DD DISP=SHR,DSN=ESQ142.LOAD
// DD DISP=SHR, DSN=ADA612.LOAD
//DDCARD DD *
ADARUN SVC=249, PROGRAM=USER, DBID=036, MODE=MULTI
//ESQWORK DD DISP=(,DELETE),DSN=&&WORK,SPACE=(CYL,(5)),UNIT=SYSDA
//ESQPARMS DD DISP=SHR,DSN=ESQ142.JOBS(P#ESQRUN)
//SYSABEND DD SYSOUT=*
//ESQPRINT DD SYSOUT=*
//SYSPRINT DD SYSOUT=*
//SYSIN DD *
   SELECT * FROM INFORMATION SCHEMA.TABLES ;
11
```

## **BASIC Interactive SQL**

BASIC Interactive SQL enables the user to enter SQL statements interactively and see results displayed on the screen. Conceptually it consists of 3 elements:

- Input Mode with a set of Input Mode Commands,
- Output Mode with a set of Input Mode Commands,
- Help Mode with Online Help Texts.

In addition to these three elements, there is a set of Global Commands for general navigation purposes.

## **Global Commands**

| Command                      | Description                                                  |
|------------------------------|--------------------------------------------------------------|
| <u>ex</u> it<br><u>h</u> elp | returns to the higher level.<br>activates the help function. |
| quit                         | returns to the higher level.                                 |

## Input Mode (esqint:)

When you receive the prompt 'esqint:' BASIC is automatically in the input mode and a line editor is provided. SQL statements can now be entered or edited. An SQL statement can consist of several lines. Each statement must end with a semicolon. If ENTER or RETURN is pressed and no semicolon is found, the line editor provides a new line with a descending line number. If a semicolon is found the statement is executed immediately after pressing ENTER or RETURN.

Executing a statement automatically activates the output mode where the results are displayed. Only one statement can be active at a time and this so-called currently active statement can be run or edited again.

In the case of syntax errors or other reasons for re-editing the statement: leave the output mode, list and edit the statement and run it again.

The compressed maximum length of a statement is 63000 characters, whereby the term compressed means that multiple white spaces are replaced by one blank space.

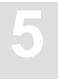

## **Executing Interactive SQL Statements**

After entering a new valid SQL statement on the blank input screen, properly end it with a semicolon and press ENTER or RETURN to immediately execute the statement.

A currently active and valid statement can be executed using the 'run' command.

#### **Input Mode Commands**

| Command                  | Description                                              |  |
|--------------------------|----------------------------------------------------------|--|
| <u>co</u> ntinuation 'x' | defines the character 'x' as a line continuation marker. |  |
| <u>e</u> dit nn          | edit line nn of the current SQL statement.               |  |
| list                     | lists the current SQL statement.                         |  |
| <u>r</u> un              | executes/runs the current SQL statement.                 |  |
| <u>se</u> rver           | displays server information.                             |  |

## Output Mode (output (col *l-r* of *t*):)

The output mode is invoked by executing a valid SQL statement and is indicated by the prompt 'output (col l-r of t):'. The numbers in brackets indicate the offset in spaces when executing the output mode command 'right'.

Where (l) and (r) mark the left and right margin of the output window in reference to the size of the total output window (t) which depends on the number of columns requested.

The other output mode commands available are 'left' which moves the display window to the left and 'home' which returns to column 1. Scrolling down page by page is achieved by pressing ENTER or RETURN. To return to the input mode, the global commands 'quit' or 'exit' are used.

#### **Output Mode Commands**

| Command              | Description                         |
|----------------------|-------------------------------------|
| <u>ho</u> me<br>left | scrolls back to the first column.   |
| <u>rig</u> ht        | scrolls output window to the right. |

## **Online Help**

Typing 'help' after the prompt will display the online help text informing the user about the commands available in BASIC.

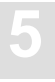

## **Summary: Executing Statements**

#### Working with the Currently Active Statement:

- At the prompt 'esqint:' type in the statement considering the syntax regulations. The statement may exceed one line,
- 2 delimit each statement with a semicolon (;),
- 3 to immediately execute the statement, press ENTER or RETURN. You are now in the output mode. If you want to edit the statement (it is still active) or simply want to return to the input mode,
- 4 enter 'quit' at the prompt output(col l-r of t):,
- 5 enter 'list' which will list the entire statement and note the line number(s) to be edited (only one line can be edited per edit command),
- 6 enter 'edit *n*' where *n* is the number of the line to be edited. After editing, you can either execute the statement again by entering 'run' or save it with a name by entering 'save *name*'.

## **BASIC Catalog Retrieval**

BASIC Catalog Retrieval enables the user to retrieve information stored in the catalog, like tables, columns, etc.

#### How to Retrieve Information from the Catalog

To enable the retrieval, several views have been predefined. They are listed in the *Adabas SQL Server Programmer's Guide*, **Appendix C**. After starting the BASIC Interactive Facilities, statements may be formulated using the views as listed in **Appendix C**. For example:

To display all tables, type the following:

esqint: select \* from information\_schema.tables;

To display all tablespaces, type the following:

esqint: select \* from information\_schema.tablespaces;

To display all columns of table SAILOR, type the following:

esqint: select \* from information\_schema.columns where table\_name = "SAILOR";

To display all indexes, type the following:

esqint: select \* from information\_schema.table\_indexes;

Note:

The results of the SELECT statements are displayed in output mode in the same manner as other SELECT statements entered in the BASIC Interactive SQL. The same set of commands applies.

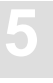

## **ADVANCED** Interactive Facilities

## **Target Users**

The ADVANCED Interactive Facilities, called ADVANCED in the following, depends on Software AG's products Natural/Software AG Editor to be installed first. As a menu-driven application ADVANCED offers the user quick and easy access, but with far more comfort than BASIC, to:

- interactively entered SQL statements and immediate results.
- catalog information, for example, databases, tables, views.

## Overview

ADVANCED enables the user to execute SQL statements dynamically and to retrieve information from the catalog.

In the case of security being enabled for the current default server the password is required for the ADVANCED function Interactive SQL. The user ID to which the password belongs is defined by the \*init-user function in Natural. Refer to the appropriate *Natural Reference Manual* for your platform. For the ADVANCED function Catalog Retrieval a password is not necessary and will be ignored if specified.

## **Invoking the ADVANCED Interactive Facilities**

ADVANCED must have been installed as described in the installation chapter earlier.

ADVANCED is a Natural application and is located in the Natural library SYSESQ. ADVANCED can be started using the startup program MENU and the following main menu will appear.

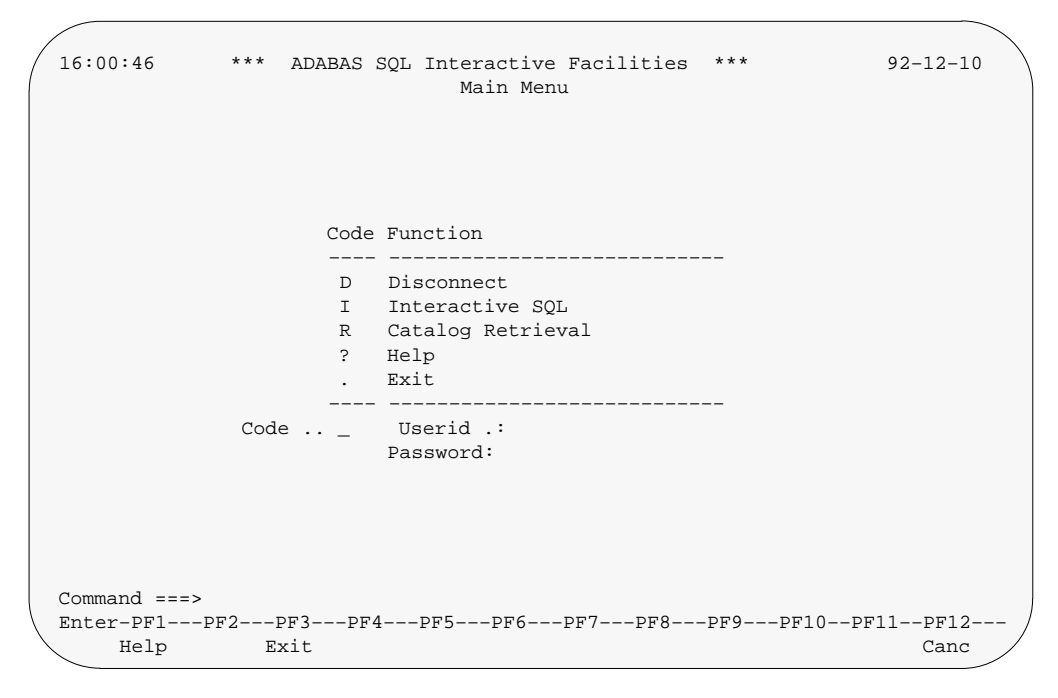

The function Disconnect terminates the session between Adabas SQL Server and ADVANCED.

## **ADVANCED Interactive SQL**

Interactive SQL is a menu-driven Natural application which enables the user to execute SQL statements dynamically. Statements containing cursor names, host variables or parameter markers cannot be executed interactively. As well as statements marked for Embedded or Dynamic Mode in the *Adabas SQL Server Reference Manual*, for example, the CLOSE, DECLARE or CONNECT statements cannot be used in this context.

#### How to Start and End ADVANCED Interactive SQL

Interactive SQL is started by entering function code "I" in the Main Menu. The system then presents the Interactive SQL menu offering the functions: Input Object, Output Object, Help and Exit, as shown below:

| 17:31:49          | * * * ADABAS | SQL Interactive Facilities * * * 9<br>Interactive SQL | 2-06-01 |
|-------------------|--------------|-------------------------------------------------------|---------|
|                   | Code         | Function                                              |         |
|                   | <br>I        | Input Object                                          |         |
|                   | 0            | Output Object                                         |         |
|                   | ?            | Help                                                  |         |
|                   |              | Exit                                                  |         |
|                   |              |                                                       |         |
|                   | Code         | Library xyz                                           |         |
|                   |              | Object                                                |         |
|                   |              |                                                       |         |
|                   |              |                                                       |         |
|                   |              |                                                       |         |
|                   |              |                                                       |         |
| Command>          |              |                                                       |         |
| Enter DE1         |              |                                                       | DE1 0   |
| LILUEL - PF 1 PF2 | 2PF 3PF 4    |                                                       | Cong    |
| / metb            | LAT C        |                                                       | Calic   |

### The Interactive SQL Menu Options

| Code | Description                                                                                                    |
|------|----------------------------------------------------------------------------------------------------|
| I    | The Input function serves to display, edit and execute input objects like DDL and DML statements in the interactive SQL input screen.                                                                                                    |
| 0    | The Output function serves to display output object like resultant tables and SQL return codes in the interactive SQL output screen.                                                                                                    |
| ?    | The Help function equips each screen with one or more help texts regarding the actual field or position within the program. The Help function is invoked by typing '?' or pressing PF1 wherever help is wanted.                                                                                                 |
| •    | To exit Interactive SQL press PF3 while in the main menu or enter period in the Code field of the main menu. Pressing PF3 always takes you one step back to the previous screen or function. When PF3 is pressed on an editor screen where modifications have been made, the Exit Function window is displayed. |

The following parameters can be specified:

| Parameter                 | Description                                                                                                    |
|---------------------------|----------------------------------------------------------------------------------------------------|
| Library library-name      | Specifies the name of the current Natural library which contains the specified input/output objects. Specification of libraries whose name begins with "SYS" is not allowed.                                                                                                    |
| <b>Object</b> object-name | <ul> <li>If a valid object name is specified, the corresponding object is displayed.</li> <li>If a value is specified followed by an asterisk (*), all input/output objects in the current library whose name begins with that value are listed.</li> <li>If asterisk notation is specified only, a selection list of all input/output objects in the current library is displayed.</li> <li>If the Object field is left blank, the blank SQL input/output screen is displayed.</li> </ul> |

The Input as well as the Output functions make use of an editor which is very similar to the Software AG Editor. The editor commands are described in detail in the online help facility which can be invoked by pressing PF1. The most commonly used commands are explained below.

## **Interactive SQL Commands**

The commands available in Interactive SQL can be divided into three groups:

- Global Maintenance Commands
- Editor Main Commands
- Editor Line Commands

#### **Global Maintenance Commands**

Within Interactive SQL, the following global maintenance commands apply:

| Command             | Description                                                                                                    |  |
|---------------------|----------------------------------------------------------------------------------------------------|--|
| COPY name           | <i>ue</i> Copies the specified object from the current library into the editor, after (A) or before (B) the current line.                                                                                            |  |
| LIBRARY name        | Specifies the library "name" as current library.                                                                                                    |  |
| <u>L</u> IST name*  | Lists all objects from the current library whose name starts with " <i>name</i> ". From the list, you can select an object marking it with "S".                                                                      |  |
| <u>P</u> URGE name  | Purges the specified object from the current library.                                                                                                    |  |
| <b>READ</b> name    | Reads the specified object from the current library into the editor. The current name is set to " <i>name</i> ".                                                                                                    |  |
| <u>SA</u> VE [name] | Saves the actual screen contents under the object " <i>name</i> " in the current library. If no name is specified, the current name is taken. Current library and object names are displayed above the command line. |  |

Object and library names must correspond to the Natural naming conventions (see the *Natural Reference Manual* for details). Objects can be input objects or output objects.

## **Global PF-Key Settings**

Within Interactive SQL, the following global PF-key settings apply:

| Key  | Setting | Description                                                                                                    |
|------|---------|----------------------------------------------------------------------------------------------------|
| PF1  | Help    | Pressing PF1 invokes the Interactive SQL online help system from any Interactive SQL screen.                                                                                                    |
| PF3  | Exit    | Pressing PF3 always takes you one step back to the previous screen or function. When pressed on an editor screen where modifications have been made, the Exit Function window is displayed (see also the chapter <b>Editors</b> of the <i>Natural Utilities Manual</i> ). When you press PF3 in the main menu, you leave Interactive SQL. |
| PF12 | Canc    | Pressing PF12 always takes you back to the menu from where the current screen has been invoked. When you press PF12 in the main menu, you leave Interactive SQL.                                                                                                    |

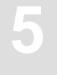

#### **Editor Main Commands**

The free-form editor available within Interactive SQL requires that the Software AG Editor is installed. The main and line commands available are a subset of those available within this editor.

Main commands are entered in the command line of the editor screen. The most important main commands are:

| Command                 | PF Key | Description                                                                                                    |
|-------------------------|--------|----------------------------------------------------------------------------------------------------|
| <u>B</u> OTTOM (++)     |        | Positions to the bottom of the data.                                                                                                    |
| <u>CH</u> AN <u>G</u> E |        | Scans for a specified string and replaces each such string found with another specified string.                                                                                      |
| CLEAR                   |        | Clears the editor source area.                                                                                                    |
| <u>DEL</u> ETE          |        | Deletes the line(s) containing a given string according to the specified selection operands.                                                                                         |
| <u>D</u> OWN (+)        | PF8    | Scrolls the specified scroll amount downwards.                                                                                                    |
| <u>FIN</u> D            |        | Finds a string specified by command operands at the location(s) specified by selection operands.                                                                                     |
| <u>FIX</u> n            |        | Fixes the first <i>n</i> number of columns to display when<br>scrolling lists in editor format right.<br>+ $n$ scrolls down by <i>n</i> lines.<br>- $n$ scrolls up by <i>n</i> lines |
| LEFT                    | PF10   | Scrolls the specified scroll amount to the left.                                                                                                    |
| LIMIT n                 |        | Sets a limit for the FIND command; <i>n</i> lines are processed.                                                                                                    |
| PRINT                   |        | Prints the data displayed.                                                                                                    |
| RESET                   |        | Resets all pending line commands.                                                                                                    |
| RFIND                   | PF5    | Repeats the last FIND command.                                                                                                    |
| RIGHT                   | PF11   | Scrolls the specified scroll amount to the right.                                                                                                    |
| <u>T</u> OP (—)         |        | Positions to the top of the data.                                                                                                    |
| UP (-)                  | PF7    | Scrolls the specified scroll amount upwards.                                                                                                    |

The scroll amount for the UP, DOWN, LEFT, and RIGHT commands is specified in the SCROLL field at the top right corner of the list screen. Valid values for the scroll amount are:

| Value | Scroll Amounts                              |
|-------|---------------------------------------------|
| CSR   | determined by cursor position               |
| DATA  | equals the page size less one line          |
| HALF  | is half the page size                       |
| MAX   | equals the amount of data to the bottom/top |
| PAGE  | is equal to the page size                   |
| n     | is equal to <i>n</i> lines                  |

#### **Editor Line Commands**

Line commands are entered in the editor prefix area of the corresponding statement line. The most important line commands are:

| Command | Description                                                    |
|---------|----------------------------------------------------------------|
| A       | Inserts line(s) to be moved or copied after the current line.  |
| В       | Inserts line(s) to be moved or copied before the current line. |
| С       | Copies the current line.                                       |
| CC      | Marks the beginning and end of a block of lines to be copied.  |
| D       | Deletes the current line.                                      |
| DD      | Marks the beginning and end of a block of lines to be deleted. |
| Inn     | Inserts <i>nn</i> new lines after the current line.            |
| Μ       | Moves the current line.                                        |
| MM      | Marks the beginning and end of a block of lines to be moved.   |

Both main commands and line commands are described in detail as part of the Interactive SQL online help facility, which is invoked by pressing PF1 (Help). For further details, please refer to the relevant Software AG Editor documentation.
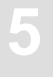

#### The Function: Input Object (Action "I")

To invoke this function enter function code "I" in the Code field of the Interactive SQL screen.

Depending on the object name specified, the particular SQL statement or the statements will be displayed.

If the Object field is left blank, the SQL input screen will appear. The statements can be edited using the Editor Main or Line Commands as described above. It is possible to enter more than one statement. Each statement must end with a semicolon.

The objects can be saved, listed, retrieved, copied and purged by using the Global Maintenance Commands.

#### The Setup Function – Processing SQL Statements

To set up a processing profile for Interactive SQL, a sub-menu can be displayed by pressing PF2. The following options are provided:

- Execute statements one by one.

After the execution of each statement, the output screen is shown immediately. The user can decide whether to execute the next statement by pressing PF4 or to return to the input screen by pressing PF3.

- Execute all statements together.

All statement are executed together and the output screen shows all results.

– Optional COMMIT/ROLLBACK.

A window is invoked after the execution of each statement offering the option to either COMMIT or ROLLBACK the last database modifications. For details on COMMIT or ROLLBACK refer to the *Adabas SQL Server Reference Manual*.

- Automatic COMMIT/ROLLBACK.

Each database modification is automatically either committed or rolled back, depending on whether all statements were executed successfully.

– Header length every *n* data lines.

To allow for easier orientation while browsing through extensive output data, the header with the column names can be inserted after every *nth* line.

– Record length data session: *m*.

The record length for the output data for one session can be set to avoid truncation. The > (greater than) character indicates whether truncation occurred.

#### The SELECT Command – Listing Catalog Information

To assist in coding an SQL object, exisiting SQL tables and columns can be listed in pop-up windows using the SELECT command. From the list, you can include table and column names into the editor. The SELECT command is available for table and column selection:

| Command                           | Description                                                                                                    |
|-----------------------------------|----------------------------------------------------------------------------------------------------|
| SELECT TABLE table specification  | Selects all tables matching the specified table<br>specification. You can specify a value followed<br>by an asterisk (*), and all tables whose name<br>begins with this value are selected. If you specify<br>the asterisk notation alone, all existing tables are<br>selected. |
| SELECT COLUMN table specification | Selects all columns of the specified table. Since<br>the table must be uniquely identified, asterisk<br>notation cannot be used.                                                                                                    |

#### Note:

If you specify an unqualified table (without a schema identifier) all tables found in the catalog with the specified name are selected, regardless of which schema they belong to.

From the column list, you can select columns to be inserted in the statement which is currently in preparation.

| 17:33:56       ++         ISQL - Input       API         !       Tab: SAGTOURS.CRUISE         ******       ''         A       SELECT         !       Column Name         Type       Len         *****       ''         A       SELECT         !       Column Name         ''       Column Name         ''       Column Name         ''       Column Name         ''       COlumn Name         ''       COlumn Name         ''       CHARTER_YACHT_TYPE         CHAR       ''         ''       CHARTER_YACHT_TYPE         CHAR       ''         ''       CRUISE_ID         ''       CRUISE_PRICE         DOUB PRC       1'         ''       CRUISE_STATUS         ''       CRUISE_TYPE         ''       CRUISE_TYPE         ''       ''         ''       ''         ''       ''         ''       ''         ''       ''         ''       ''         ''       ''         ''       ''                                                                                                    |                   |     |                      |                  |     |         |    |
|----------------------------------------------------------------------------------------------------|-------------------|-----|----------------------|------------------|-----|---------|----|
| IN 33.56 +                                                                                                    | 17.22.56          |     |                      |                  |     |         |    |
| <pre>ISQL = Input API : ====&gt; ! Tab: SAGTOURS.CRUISE ***** *******************************</pre>                                                                                                    | 1/:33:50          | +   |                      |                  |     |         | -+ |
| *****************************************************************************************************************************************************************************************************************************************************************************************************************************************************************************************************************************************************************************************************************************************************************************************************************************************************************************************************************************************************************************************************************************************************************                                                                                                    | ISQL - Input API  | :   |                      |                  |     |         | ÷  |
| A       SELECT       !       Column Name       Type       Len       !         ******       ************************************                                                                                                    | =====>            | ÷   | TAD: SAGIOURS.CRUISE |                  |     |         | ÷  |
| A       SELECT       :       COTUMIN Name       Type       Left       :         ******       :                                                                                                    |                   | •   | Column Name          | <b>T</b> = === 0 |     | Tom     | ÷  |
| INT       4         !                                                                                                    | A SELECI          | ÷   |                      | туре             |     | 1 Tell  |    |
| !                                                                                                    |                   | ÷.  | _ BUNK_NUMBER        | INI              |     | 4       | :  |
| :       im CROISE_ID       INI       4       :         !       _ CRUISE_PRICE       DOUB PRC 4       !         !       _ CRUISE_STATUS       CHAR       1         !       _ CRUISE_TYPE       CHAR       1         !       _ CRUISE_TYPE       CHAR       1         !       _ CRUISE_TYPE       CHAR       1         !       _ CRUISE_TYPE       CHAR       1         !       _ m DESTINATION_HARBOR       CHAR       20         !       _ END_DATE       CHAR       8       !         !       _ END_TIME       CHAR       8       !         !       _ ID_CHARTER_BASE       CHAR       8       !         !       _ ID_PREDECESSOR       INT       4       !         !       _ ID_SKIPPER       INT       4       !         !       _ ID_SUCCESSOR       INT       4       !         !       _ ID_YACHT       INT       4       !         !       _ START_DATE       CHAR       8       !         !       _ m START_HARBOR       CHAR       8       !         Help       Setup Exit       E |                   | :   | _ CHARIER_IACHI_IIPE | CHAR             |     | 3U<br>4 | :  |
| :       _ CRUISE_PRICE       DODS PRC 4       :         !       _ CRUISE_STATUS       CHAR       1         !       _ CRUISE_TYPE       CHAR       1         !       _ CRUISE_TYPE       CHAR       1         !       _ m DESTINATION_HARBOR       CHAR       20         !       _ END_DATE       CHAR       8         !       _ END_TIME       CHAR       8         !       _ ID_CHARTER_BASE       CHAR       8         !       _ ID_PREDECESSOR       INT       4         !       _ ID_SKIPPER       INT       4         !       _ ID_SUCCESSOR       INT       4         !       _ ID_YACHT       INT       4         !       _ START_DATE       CHAR       8         !       _ M START_HARBOR       CHAR       8         !       m START_HARBOR       CHAR       8         !       m START_TIME       CHAR       8         Help Setup Exit E +                                                                                                    |                   | -   | (DUISE_ID            |                  | DDC | 4       | :  |
| !       _ CRUISE_STATUS       CHAR       1       !         !       _ CRUISE_TYPE       CHAR       1       !         !       m DESTINATION_HARBOR       CHAR       20       !         !       _ END_DATE       CHAR       8       !         !       _ END_DATE       CHAR       8       !         !       _ END_TIME       CHAR       8       !         !       _ ID_CHARTER_BASE       CHAR       8       !         !       _ ID_PREDECESSOR       INT       4       !         !       _ ID_SUCCESSOR       INT       4       !         !       _ ID_YACHT       INT       4       !         !       _ START_DATE       CHAR       8       !         !       _ START_HARBOR       CHAR       8       !         Enter-PF1PF2PF3P !       _ START_TIME       CHAR       8       !         Help       Setup       E       +                                                                                                    |                   | 1   | _ CRUISE_PRICE       | DOUB             | PRC | 4       | -  |
| !       _ CRUISE_ITPE       CHAR       1       !         !       m DESTINATION_HARBOR       CHAR       20       !         !       _ END_DATE       CHAR       8       !         !       _ END_TIME       CHAR       8       !         !       _ ID_CHARTER_BASE       CHAR       8       !         !       _ ID_PREDECESSOR       INT       4       !         !       _ ID_SUCCESSOR       INT       4       !         !       _ ID_YACHT       INT       4       !         !       _ ID_YACHT       INT       4       !         !       _ START_DATE       CHAR       8       !         !       m START_HARBOR       CHAR       8       !         Help Setup Exit       E                                                                                                    |                   | 1   | _ CRUISE_STATUS      | CHAR             |     | 1       | -  |
| !       m DESTINATION_HARBOR       CHAR       20       !         !       _ END_DATE       CHAR       8       !         !       _ END_TIME       CHAR       8       !         !       _ ID_CHARTER_BASE       CHAR       8       !         !       _ ID_PREDECESSOR       INT       4       !         !       _ ID_SKIPPER       INT       4       !         !       _ ID_SUCCESSOR       INT       4       !         !       _ ID_YACHT       INT       4       !         !       _ ID_YACHT       INT       4       !         !       _ START_DATE       CHAR       8       !         !       m START_HARBOR       CHAR       8       !         Help Setup Exit       E                                                                                                    |                   | :   | _ CRUISE_TYPE        | CHAR             |     | 1       | :  |
| !       _ END_DATE       CHAR       8       !         !       _ END_TIME       CHAR       8       !         !       _ ID_CHARTER_BASE       CHAR       8       !         !       _ ID_PREDECESSOR       INT       4       !         !       _ ID_SKIPPER       INT       4       !         !       _ ID_SUCCESSOR       INT       4       !         !       _ ID_YACHT       INT       4       !         !       _ ID_YACHT       INT       4       !         !       _ START_DATE       CHAR       8       !         !       m START_HARBOR       CHAR       20       !         Enter-PF1PF2PF3P       !       START_TIME       CHAR       8         Help       Setup       Exit       E                                                                                                    |                   | 1   | m DESTINATION_HARBOR | CHAR             |     | 20      | !  |
| !       _ END_TIME       CHAR       8       !         !       _ ID_CHARTER_BASE       CHAR       8       !         !       _ ID_PREDECESSOR       INT       4       !         !       _ ID_SKIPPER       INT       4       !         !       _ ID_SUCCESSOR       INT       4       !         !       _ ID_YACHT       INT       4       !         !       _ START_DATE       CHAR       8       !         !       m START_HARBOR       CHAR       20       !         Enter-PF1PF2PF3P       !       START_TIME       CHAR       8       !         Help       Setup       Exit       E                                                                                                    |                   | !   | _ END_DATE           | CHAR             |     | 8       | !  |
| !       _ ID_CHARTER_BASE       CHAR       8       !         !       _ ID_PREDECESSOR       INT       4       !         !       _ ID_SKIPPER       INT       4       !         !       _ ID_SUCCESSOR       INT       4       !         !       _ ID_YACHT       INT       4       !         !       _ ID_YACHT       INT       4       !         !       _ START_DATE       CHAR       8       !         !       m START_HARBOR       CHAR       20       !         Enter-PF1PF2PF3P       !       START_TIME       CHAR       8       !         Help       Setup       Exit       E                                                                                                    |                   | !   | _ END_TIME           | CHAR             |     | 8       | !  |
| !       _ ID_PREDECESSOR       INT       4       !         !       _ ID_SKIPPER       INT       4       !         !       _ ID_SUCCESSOR       INT       4       !         !       _ ID_YACHT       INT       4       !         !       _ ID_YACHT       INT       4       !         !       _ START_DATE       CHAR       8       !         !       m START_HARBOR       CHAR       20       !         Enter-PF1PF2PF3P !       _ START_TIME       CHAR       8       !         Help Setup Exit E +                                                                                                    |                   | !   | _ ID_CHARTER_BASE    | CHAR             |     | 8       | !  |
| !       _ ID_SKIPPER       INT       4       !         !       _ ID_SUCCESSOR       INT       4       !         !       _ ID_YACHT       INT       4       !         !       _ ID_YACHT       INT       4       !         !       _ START_DATE       CHAR       8       !         !       m START_HARBOR       CHAR       20       !         Enter-PF1PF2PF3P !       _ START_TIME       CHAR       8       !         Help Setup Exit E +                                                                                                    |                   | !   | _ ID_PREDECESSOR     | INT              |     | 4       | !  |
| !       _ ID_SUCCESSOR       INT       4       !         !       _ ID_YACHT       INT       4       !         !       _ START_DATE       CHAR       8       !         !       m START_HARBOR       CHAR       20       !         Enter-PF1PF2PF3P       !       START_TIME       CHAR       8       !         Help       Setup       Exit       E       +                                                                                                    |                   | !   | _ ID_SKIPPER         | INT              |     | 4       | !  |
| !       ID_YACHT       INT       4       !         !                                                                                                    |                   | !   | _ ID_SUCCESSOR       | INT              |     | 4       | !  |
| !       _ START_DATE       CHAR       8       !         !       m START_HARBOR       CHAR       20       !         Enter-PF1PF2PF3P !       _ START_TIME       CHAR       8       !         Help       Setup       Exit       E +                                                                                                    |                   | !   | _ ID_YACHT           | INT              |     | 4       | !  |
| ! m START_HARBOR CHAR 20 !<br>Enter-PF1PF2PF3P ! _ START_TIME CHAR 8 !<br>Help Setup Exit E +                                                                                                    |                   | !   | _ START_DATE         | CHAR             |     | 8       | !  |
| Enter-PF1PF2PF3P ! _ START_TIME CHAR 8 !<br>Help Setup Exit E +                                                                                                    |                   | !   | m START_HARBOR       | CHAR             |     | 20      | !  |
| Help Setup Exit E ++                                                                                                    | Enter-PF1PF2PF3P  | !   | _ START_TIME         | CHAR             |     | 8       | !  |
|                                                                                                    | Help Setup Exit H | 3 + |                      |                  |     |         | -+ |

After the selected columns have been inserted, only the FROM has to be added manually to conform to the syntax requirements.

#### **Execution of Input Objects**

The SQL statement loaded in the editor can be executed immediately by pressing PF4 (EXEC) or by typing the command EXEC in the command line. The results are automatically shown on the output screen. Pressing PF3 returns the user to the input screen.

# 5

## The Function: Output Object (Action "O")

This function is invoked either by entering the function code "O" or by executing an SQL statement like described above.

The Global Maintenance Commands List, Save, Retrieve, Copy and Purge can be used within the Output function.

The output screen shows the statement which was executed and the resultant table.

| / |                 |                        |                         |                  |
|---|-----------------|------------------------|-------------------------|------------------|
|   | 17:36:33        | * * * ADABAS SQL Int   | eractive Facilities * * | * 92-06-01       |
|   | ISQL - Output   | API                    | S 02                    | Columns 001 072  |
| - | ====>           |                        |                         | Scroll ===> PAGE |
|   | ***** *******   | *****                  | top of data **********  | *******          |
|   | 00001 SELECT    |                        |                         |                  |
|   | 00002 CRUISE_I  | D                      |                         |                  |
|   | 00003 , DESTIN  | ATION_HARBOR           |                         |                  |
|   | 00004 , START_1 | HARBOR FROM            |                         |                  |
| ( | 00005 SAGTOURS. | CRUISE                 |                         |                  |
|   | 00006           |                        |                         |                  |
|   | 00007 CRUISE    | _ID DESTINATION_HARBOR | START_HARBOR            |                  |
|   | 00008           |                        |                         |                  |
|   | 00009 10000     | 001 LIVERPOOL          | WILHELMSHAVEN           |                  |
|   | 00010 10000     | 002 WILHELMSHAVEN      | LIVERPOOL               |                  |
|   | 00011 10000     | 003 NEAPEL             | LISSABON                |                  |
|   | 00012 10000     | 004 WILHELMSHAVEN      | NEAPEL                  |                  |
|   | 00013 20000     | 001 MIAMI              | NASSAU                  |                  |
|   | 00014 20000     | 002 HAVANNA            | MIAMI                   |                  |
|   | 00015 20000     | 003 SANTO DOMINGO      | HAVANNA                 |                  |
|   | 00016 30000     | 001 MIAMI              | NASSAU                  |                  |
|   | 00017 30000     | 002 HAVANNA            | MIAMI                   |                  |
|   | Enter-PF1PF     | 2PF3PF4PF5P            | PF6PF7PF8PF9P           | PF10PF11PF12     |
|   | Help            | Exit Rfind R           | chan – +                | < > Canc         |
|   |                 |                        |                         | /                |

### The Help Function (Action "?")

At any point where help is required, entering a "?" will present a window with the appropriate information to continue. For example, typing "?" in the Code field of the ADVANCED main menu will display the following help screen:

```
12:24:22
                                                                    92-06-02
                        Help System - Interactive SQL
The Interactive SQL allows to execute SQL statements dynamically.
On the input screen you can enter one ore more SQL statements using the editor.
You can save SQL statements in a NATURAL library. After executing the SQL
statements, the retrieved data (in case of a SELECT) and the ESO status infor-
mation will be displayed on the output screen. The retrieved data can be saved
for later use.
                         Code Topic
                         ____ _____
                          1 Interactive SQL input screen
                          2 Execute SQL statements
                          3 Interactive SQL output screen
                          4 Editor commands
                          . Exit Help
                  Code .. _
 Enter-PF1---PF2---PF3---PF4---PF5---PF6---PF7---PF8---PF9---PF10--PF11--PF12---
     Help Exit
                                                                     Canc
```

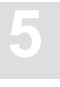

## **ADVANCED Catalog Retrieval** How to Invoke and End ADVANCED Catalog Retrieval

The Catalog Retrieval function is invoked by entering function code "R" on the ADVANCED Interactive Facilities main menu. The Catalog Retrieval screen is displayed:

| 16:01:24 *** AE | ABAS SQL Interactive Fac<br>Catalog Retrieval | ilities ***             | 92-12-10 |
|-----------------|-----------------------------------------------|-------------------------|----------|
| C               | code Function                                 | Parameter               |          |
|                 | D List Databases                              | Database                |          |
|                 | T List Tables                                 | Schema Name, Table Name |          |
|                 | ? Help                                        |                         |          |
|                 | . EXIL                                        |                         |          |
| Code            | _ Database<br>Schema Name<br>Table Name       |                         |          |
|                 |                                               |                         |          |
| Command ===>    |                                               |                         |          |
| Enter-PF1PF2PF3 | PF4PF5PF6PF7-                                 | PF8PF9PF10PF1           | 1PF12    |
| нетр Ехіс       |                                               |                         | CallC    |

#### Code Description

- **D** The List Databases function lists databases defined in the catalog.
- **T** The List Tables function lists tables defined in the catalog.

To end the Catalog Retrieval function and to return to the ADVANCED main menu enter "." or press PF3.

The following parameters must be specified as selection criteria: **Parameter Description** 

| Parameter                    | Description                                                                                                  |
|------------------------------|----------------------------------------------------------------------------------------------------|
| Database database-identifier | The name of the database to be listed. Asterisk notation (*) for the selection of all databases is possible. |
|                              | The Database identifier is relevant to the List Databases function only.                                     |
| Schema schema-identifier     | The schema identifier of the table(s) to be listed. Asterisk notation (*) is possible.                       |
|                              | The schema identifier is relevant to the List Tables function only.                                          |
| Table table-identifier       | The name of the table to be listed. Asterisk notation (*) is possible.                                       |
|                              | The table identifier is relevant to the List Tables function only.                                           |
|                              |                                                                                                    |

## **List Databases**

To invoke the List Databases function, enter function code "D" on the Catalog Retrieval screen. The name of the database(s) to be listed must be specified. If a value followed by an asterisk is specified, all databases defined in the catalog whose name begins with that value are listed. If the Database field is left blank, or if asterisk notation is specified only, all databases defined in the catalog are listed.

```
16:05:20
               *** ADABAS SOL Interactive Facilities ***
                                                                92-12-10
DATABASE *
                     S 01 Row 0 of 3 Columns 001 028
====>
                                                       Scroll ===> PAGE
 DATABASE
                     DBID
** ******* top of data ******
              36
___ ESQ_DEMO_DB
___ ESQ_NIST_SADVA
___ SAKLM_DB
                     36
                     36
** ***** bottom of data *****
____
____
____
____
____
Enter-PF1---PF2---PF3---PF4---PF5---PF6---PF7---PF8---PF9---PF10--PF11--PF12---
    HELP
               EXIT
                     RFIND -
                                          +
                                                                 CANC
```

#### **Commands Allowed on Databases**

The following line commands are available on the database listing screen. Line commands are entered in front of the desired database(s):

| Command | Description                                                   |
|---------|---------------------------------------------------------------|
| I       | Displays information about a database.                        |
| S       | Selects a database to be used with main commands (see below). |
| D       | Deselects a database.                                         |
| ТВ      | Displays all tables defined in a database.                    |
| TS      | Displays all tablespaces defined in a database.               |

The listings of tables displayed as a result of the "TB" command can be used for further processing, whereas the contents of the screens displayed as a result of the "TS" or "I" command are for information purposes only.

Commands "TB" and "TS" can also be used as main commands. Main commands are entered in the command line of the database list screen and apply to all databases previously selected with the "S" line command.

A further main command is the INFO command, which is the equivalent of the "I" line command, but displays information on all previously selected databases. Instead of being displayed, all information resulting from the "I" or INFO commands can also be marked for printing. Even if already displayed, information can be printed by issuing the PRINT command.

| ( | 16:07:57   | *** ADABAS | SQL Interactiv           | e Facilities | ***      | 92-12-10            |
|---|------------|------------|--------------------------|--------------|----------|---------------------|
|   | DATABASE * |            |                          | S 01         | Row 0 of | 3 Columns 001 028   |
|   | ====> info |            |                          |              |          | Scroll ===> PAGE    |
|   | DATABASE   |            | DBID                     |              |          |                     |
|   | ** **** +  |            |                          |              |          | +                   |
|   | ESQ_ !     |            |                          |              |          | !                   |
|   | ESQ_ !     |            | Select what to           | display      |          | 1                   |
|   | SAKL !     |            |                          |              |          | !                   |
|   | ** **** !  |            |                          |              |          | !                   |
|   | !          |            |                          |              |          | !                   |
|   | !          |            | <pre>_ tablespaces</pre> | in database  | 2        | !                   |
|   | !          |            | _ tables                 | in database  | 2        | 1                   |
|   | !          |            |                          |              |          | !                   |
|   | !          |            |                          |              |          | 1                   |
|   | !          |            |                          |              |          | !                   |
|   | !          |            | Mark _ to pri            | nt output    |          | !                   |
|   | !          |            |                          |              |          | !                   |
|   | +          |            |                          |              |          | +                   |
|   |            |            |                          |              |          |                     |
|   |            |            |                          |              |          |                     |
|   |            | 0 553 5    |                          | 555 550      | 550 5    |                     |
|   | HELP       | EXIT       | F4PF5PF6<br>RFIND        | - +<br>      | DF.AD    | FIUPFIIPFI2<br>CANC |

A list of all line commands available with the List Database function can be invoked by entering the help character "?" in front of any of the listed databases.

```
16:10:29 *** ADABAS SQL Interactive Facilities ***
                                                      92-12-10
DATABASE *
                          S 01 Row 0 of 3 Columns 001 028
                                              Scroll ===> PAGE
====>
DATABASE
                  DBID
** ******* top of +-----
                                        • +
?_ ESQ_DEMO_DB ! Valid commands are :
                                        1
___ ESQ_NIST_SADVA !
                                        1
 _ SAKLM_DB ! TB tables in database !
** ***** bottom o ! TS tablespaces in database !
             !
                                       1
              ! I info about database
                                        - 1
             ! S select database
                                        1
             ! D deselect database
                                       1
             !
                                        1
           .
! Please enter command : ___
!
                                       1
                                        1
             !
                                        !
             +----+
Enter-PF1---PF2---PF3---PF4---PF5---PF6---PF7---PF8---PF9---PF10--PF11--PF12---
   HELP EXIT RFIND -
                                   +
                                                      CANC
```

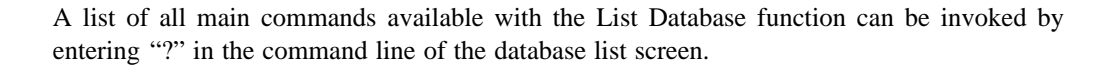

\*\*\* ADABAS SQL Interactive Facilities \*\*\* 16:09:34 92-12-10 DATABASE \* S 01 Row 0 of 3 Columns 001 028 ====> ? Scroll ===> PAGE DATABASE DBID \*\* \*\*\*\*\* +----------+ \_\_\_ESQ\_D ! 1 \_\_\_ESQ\_N ! Database Commands 1 SAKLM ! 1 \*\* \*\*\*\*\* ! TB Tables in selected databases ! TS Tablespaces in selected databases ! ! ! INFO Info about selected databases ! ! 1 1 ! COMMAND ===> 1 1 1 1 \_\_\_\_ Enter-PF1---PF2---PF3---PF4---PF5---PF6---PF7---PF8---PF9---PF10--PF11--PF12---HELP EXIT RFIND -+ CANC

## **List Tablespaces**

Since the function to list tablespaces is not part of the Catalog Retrieval main menu, tablespaces can be listed using the "TS" command issued on the database listing screen only. If you do so, a tablespace listing screen is displayed.

| 1 |                                        |                                          |                                       |
|---|----------------------------------------|------------------------------------------|---------------------------------------|
| / |                                        |                                          | · · · · · · · · · · · · · · · · · · · |
|   | 15:58:27 *** ADABAS SQL Interactive    | Facilities *** 9                         | 2-12-11                               |
|   | TABLESPACES IN DATABASE ESQ_DEMO_DB    | S 02 Row 0 of 4 Column                   | .s 043 078                            |
|   | ====>                                  | Scroll =                                 | ==> PAGE                              |
|   | TABLE-SPACE-NAME                       | FILENAME FILE                            | DATABASE-                             |
|   | ************************************** | data *********************************** | *****                                 |
|   | SAGTOURS.CONTRACT                      | CONTRACT 221                             | ESQ_DEMO_                             |
|   | SAGTOURS.CRUISE                        | CRUISE 220                               | ESQ_DEMO_                             |
|   | SAGTOURS.PERSON                        | PERSON 222                               | ESO DEMO                              |
|   | SAGTOURS.TEST                          | TEST 241                                 | ESO DEMO                              |
|   | ************************************** | data *********************************** | *****                                 |
|   |                                        |                                          |                                       |
|   |                                        |                                          |                                       |
|   |                                        |                                          |                                       |
|   |                                        |                                          |                                       |
|   |                                        |                                          |                                       |
|   |                                        |                                          |                                       |
|   |                                        |                                          |                                       |
|   |                                        |                                          |                                       |
|   |                                        |                                          |                                       |
|   |                                        |                                          |                                       |
|   |                                        |                                          |                                       |
|   |                                        |                                          |                                       |
|   | Enter-PF1PF2PF3PF4PF5PF6               | PF7PF8PF9PF10PF11                        | PF12                                  |
|   | HELP EXIT RFIND                        | - + < >                                  | CANC                                  |
|   |                                        |                                          | /                                     |
| 1 | N                                      |                                          |                                       |

## **List Tables**

To invoke the List Tables function, enter function code "T" on the Catalog Retrieval screen. The schema identifier and identifier of the table(s) to be listed can be specified. If a value followed by an asterisk is specified, all tables defined in the catalog whose qualifiers begin with that value are listed. If the qualifier/identifier fields are left blank, or if asterisk notation is specified only, all tables defined in the catalog are listed.

| / |                                                    |                        |                   |
|---|----------------------------------------------------|------------------------|-------------------|
|   | 16:16:11 *** ADABAS SQL Interac                    | tive Facilities ***    | 92-12-10          |
|   | TABLES IN DATABASE ESQ_DEMO_DB                     | S 02 Row 0 of 4 Column | s 043 057         |
|   | ====>                                              | Scroll =               | ==> PAGE          |
|   | SCHEMA-NAME TA                                     | BLE-NAME               | TABLE_T           |
|   | ** ***********************************             | **********             | * * * * * * * * * |
|   | SAGTOURS CON                                       | TRACT                  | BASE TA           |
|   | SAGTOURS CRU                                       | ISE                    | BASE TA           |
|   | SAGTOURS PER                                       | SON                    | BASE TA           |
|   | SAGTOURS VIE                                       | W                      | VIEW              |
|   | ** ********************************* bottom of dat | a ************         | ******            |
|   | _                                                  |                        |                   |
|   | _                                                  |                        |                   |
|   | _                                                  |                        |                   |
|   | _                                                  |                        |                   |
|   | _                                                  |                        |                   |
|   | _                                                  |                        |                   |
|   | _                                                  |                        |                   |
|   | _                                                  |                        |                   |
|   | _                                                  |                        |                   |
|   | _                                                  |                        |                   |
|   | _                                                  |                        |                   |
|   | Enter-PF1PF2PF3PF4PF5PF                            | F6PF7PF8PF9PF10PF11    | PF12              |
|   | HELP EXIT RFIND                                    | - +                    | CANC              |
|   |                                                    |                        |                   |
| 1 | \<br>\                                             |                        |                   |

## **Commands Allowed on Tables**

The following line commands are available on the table listing screen. Line commands are entered in front of the desired table(s):

| Command | Description                                    |  |
|---------|------------------------------------------------|--|
| I       | Displays information about a table.            |  |
| S       | Selects a table to be used with main commands. |  |
| D       | Deselects a table.                             |  |
| СО      | Displays all columns of a table.               |  |
| IX      | Displays all indexes on a table.               |  |

The listings displayed as a result of "IX", "CO" and "I" are for information purposes only.

Commands "CO", and "IX" can also be used as main commands, which are entered in the command line of the table listing screen and apply to all tables previously selected with the "S" line command.

The INFO main command, which is the equivalent of the "I" line command, displays information on all tables previously selected. All information resulting from the "I" or INFO commands can also be printed.

16:16:11 \*\*\* ADABAS SQL Interactive Facilities \*\*\* 92-12-10 TABLES IN DATABASE ESQ\_DEMO\_DB S 02 Row 0 of 4 Columns 043 057 ====> info Scroll ===> PAGE TABLE-NAME \_\_\_\_ SCHEMA-NAME TABLE-T SAGTO! ! s\_ SAGTO! Select what to display 1 \_\_\_ SAGTO! ! \_ SAGTO! \_ columns of table/view \*\* \*\*\*\* ! ! \_ indexes of table \_\_\_\_ 1 \_\_\_\_ 1 ! ! ! Mark \_ to print output ! ! +-----+ Enter-PF1---PF2---PF3---PF4---PF5---PF6---PF7---PF8---PF9---PF10--PF11--PF12---HELP EXIT RFIND - + CANC

A list of all line commands available with the List Tables function can be invoked by entering the help character "?" in front of any of the listed tables or pressing PF1 when the cursor is positioned in front of any of the listed tables.

| /     |                             |           |              |               |          |             |         |
|-------|-----------------------------|-----------|--------------|---------------|----------|-------------|---------|
|       | 16:18:59 ***                | ADABAS S  | QL Interacti | ve Facilities | * * *    | 92          | 2-12-10 |
|       | TABLES IN DATABASE          | ESQ_DEMO_ | _DB          | S 02          | Row 0 of | 4 Columns 0 | 43 057  |
|       | ====>                       |           |              |               |          | Scroll ===> | PAGE    |
|       | SCHEMA-NAME                 |           | TABLE-N      | AME           |          | Г           | ABLE-T  |
|       | ** *********                | +         |              |               | -+*****  |             |         |
|       | _? SAGTOURS.CONTRAC         | C! Val    | id commands  | are :         | !        |             |         |
|       | <pre> SAGTOURS.CRUISE</pre> | !         |              |               | 1        |             |         |
|       | SAGTOURS.PERSON             | ! CO      | columns of   | table         | !        |             |         |
|       | <pre> SAGTOURS.TEST</pre>   | ! IX      | indexes on   | table         | !        |             |         |
|       | ** *********                | !         |              |               | !*****   |             |         |
|       |                             | ! I       | info about   | table         | !        |             |         |
|       |                             | ! S       | select t     | able          | !        |             |         |
|       |                             | ! D       | deselect t   | able          | !        |             |         |
|       |                             | !         |              |               | !        |             |         |
|       |                             | ! Ple     | ase enter co | mmand :       | !        |             |         |
|       |                             | !         |              |               | !        |             |         |
|       |                             | !         |              |               | !        |             |         |
|       |                             | +         |              |               | -+       |             |         |
|       |                             |           |              |               |          |             |         |
|       |                             |           |              |               |          |             |         |
|       | _                           |           |              |               |          |             |         |
|       | Enter-PF1PF2F               | PF3PF4-   | PF5PF6-      | PF'/PF8       | PF9P     | F10PF11P    | F12     |
|       | HELP E                      | XIT       | RFIND        | - +           |          | C           | ANC     |
| <hr/> |                             |           |              |               |          |             | /       |

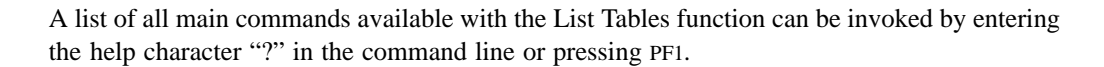

\*\*\* ADABAS SQL Interactive Facilities \*\*\* 16:18:27 92-12-10 TABLES IN DATABASE ESQ\_DEMO\_DB S 02 Row 0 of 4 Columns 043 057 TABLE-NAME TABLE-T ====> ? SCHEMA-NAME \_\_\_ SAGTO ! 1 Table Commands \_\_\_ SAGTO ! 1 \_\_\_ SAGTO ! 1 \_\_\_\_\_SAGTO ! IX Indexes on selected tables \*\* \*\*\*\*\* ! CO Columns of selected tables I. 1 \_\_\_\_ ! INFO Info about selected tables ! ! ! 1 ! Command ===> ! 1 1 1 +------+ Enter-PF1---PF2---PF3---PF4---PF5---PF6---PF7---PF8---PF9---PF10--PF11--PF12---HELP EXIT RFIND - + CANC

## The Migration Utility

## **Target Users**

The Migration Utility is to be used as an aid migrating the contents of an Adabas SQL Server Version 1.3 directory to an SQL catalog as supported by Adabas SQL Server Version 1.4.

## Overview

Despite the extensive increase in functionality offered by the 1.4 version of Adabas SQL Server, in general, upward compatibility is assured. However, certain steps are necessary in order to ensure a smooth migration. These steps are supported by the provision of a Migration Utility. Migration primarily concerns itself with the problems posed by a radically new catalog structure. The new catalog complies with the 1992 ANSI SQL Standard and is not compatible with the directory structure contained in Adabas SQL Server Version 1.3.

The Migration Utility takes the the 1.3 directory contents as input and produces a file containing the generated DDL statements (in the following referred to as 'generated file'). The Migration Utility then starts the BASIC Interactive Facilities to process the contents of this generated file.

Although the catalog must be established completely afresh, the underlying user data, contained in the target Adabas files, can remain undisturbed during the process of migration. We recommend that a backup of all data is made prior to migration.

It may, however, not be necessary to use the services of the Migration Utility. If the contents of the existing directory are well documented and all create table description statements and all create view statements have been saved, then this is effectively equivalent to the output of the Migration Utility. However, the three concepts of users, schemas and security must still be considered (see below). In addition, as CREATE TABLE DESCRIPTION statements are now actively checked for accuracy, it may be, in isolated cases, that what was previously permitted is now rejected.

Once migration has been completed, the old 1.3 server must be removed. It is not recommended to run a 1.4 server and a 1.3 server in parallel, serving the same set of Adabas target files.

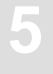

#### Prerequisites

• A prerequisite for the use of the Migration Utility is an installed Adabas SQL Server Version 1.4. It is strongly recommended that the new catalog is empty prior to migration to avoid conflicting situations.

#### **New Concepts**

Due to the various new concepts, it may be necessary to provide manual input to the generated file. In particular, the following issues must be considered:

- A user concept. It is now necessary to introduce the concept of authenticated users. All users of Adabas SQL Server must be made known using the CREATE USER statement.
- A schema concept. Data structures are "contained" in schemata. A schema implies ownership.
- A security concept. If the server has been installed with the security option, then privileges must be granted to users as required.

#### **Special Considerations**

In general, pre-compiled applications will not require modification or indeed re-building in any way. However, non-upwardly compatible features will result in the need for modification:

- Existing identifiers now equivalent to a new keyword. New keywords have been introduced. If an existing identifier is the same as one of these keywords, then the identifier must be modified.
- DDL and DML statements mixed within the same transaction. Such statements must be in separate transactions.
- Certain DDL statements may not be upwardly compatible. These are: CREATE DATABASE (if host variable was used) CREATE TABLE DESCRIPTION

## **Invoking the Migration Utility**

To invoke the Migration Utility, use the following example JCL or member **J#MIG** in ESQvrs.JOBS:

```
//PJ$MIG
          JOB ,CLASS=K,MSGCLASS=X
/*JOBPARM LINES=999
//*
//* ESO Migration Utility (ESOMIG)
//*
//ESQMIG EXEC PGM=ESQMIG,REGION=8M,
// PARM='file-number dbid'
//STEPLIB DD DISP=SHR, DSN=ES0142.LOAD
// DD DISP=SHR, DSN=ADA612.LOAD
//DDCARD DD *
ADARUN SVC=249, PROGRAM=USER, DBID=036, MODE=MULTI
//ESQWORK DD DISP=(,DELETE),DSN=&&WORK,SPACE=(CYL,(5)),UNIT=SYSDA
//ESQPARMS DD DISP=SHR,DSN=ESQ142.JOBS(P#ESQRUN)
//ESQMIGO DD DISP=SHR,DSN=ESQ142.MIGO
//ESQMIGE DD SYSOUT=*
//ESQPRINT DD SYSOUT=*
//SYSPRINT DD SYSOUT=*
```

In the above example the parameters *file–number* and *dbid* are used to identify the 1.3 directory. These parameters must be separated by a blank.

## **Automatic Migration**

The generation and the loading of the objects takes place in one step. This type of migration makes no provision for the use of the new concepts of the Version 1.4, which means, no security features, no user concept, and no schema concept.

The owner of all objects in this case is the user DBA.

For each specified database a CREATE DATABASE statement is generated. Should there be more than one database identifier for a particular database number in the original directory, then the Migration Utility will still only generate one CREATE DATABASE statement. The BASIC Interactive Facilities (esqint command) will not be performed if errors or warnings occur. In this case:

- check the error messages issued by the Migration Utility,
- correct the generated file,
- start the BASIC Interactive Facilities manually using the esqint command.

#### Note:

For more information on servers generated without security features refer to **Step 4** in the chapter **Installing the Adabas SQL Server System** earlier in this manual.

## **Semi-Automatic Migration**

If the new concepts of Adabas SQL Server Version 1.4 are to be used, it is necessary to postprocess the generated file ESQ\$SRVDIR:ESQMIG\_*dir\_fnr*.SQL in a second step before submitting it to the BASIC Interactive Facilities for execution.

For each user, a CREATE USER statement is to be generated and for the schemas to be created, the appropriate authorization is to be specified.

If further databases, other than the default database, are already defined in the catalog, it may also be necessary to postprocess the generated file. This is particularly true, if table descriptions existed in the version 1.3 specifying a database that is already defined in Adabas SQL Server Version 1.4. In this case, the generated CREATE DATABASE statements are to be adapted by hand.

#### 2-Steps Semi-automatic Migration:

- 1 Invoke the Migration Utility to establish the generated file.
- Adapt the file to reflect the required data structures. Adaptations are necessary for the following three cases:
  - **Case I**: If you want to use the owner concept for schemas, perform the command esqmigrate with the –h option and a file is generated with the following structure:

```
DBA
# * REPLACE THE FOLLOWING ??? BY A USER NAME *
# * AND A PASSWORD SUCCESSIVELY!
# CREATE USER ??? PASSWORD ???;
# .
# .
# CREATE USER ??? PASSWORD ???;
# !!!!!!!!!!! END PART1 !!!!!!!!!!!
# DBA
# * REPLACE THE FOLLOWING ??? BY THE USER *
# * WHO WILL BE THE OWNER OF THE SCHEMA! *
# **************
# CREATE SCHEMA schemal AUTHORIZATION ???;
CREATE SCHEMA schemal;
# !!!!!!!!!!! END PART2 !!!!!!!!!!!
# ***********************************
# * REPLACE THE FOLLOWING ??? BY THE *
# * OWNER OF THE SCHEMA schemal!
                            *
# **********************************
#
CREATE DATABASE...;
CREATE TABLE DESCRIPTION schemal.table1...;
CREATE TABLE DESCRIPTION schemal.tablen...;
# !!!!!!!!!!!! END PART3 !!!!!!!!!!!!!
# !!!!!!!!!!! START PART4 !!!!!!!!!!!!!
DBA
# ***********************************
# * REPLACE THE FOLLOWING ??? BY THE USER *
# * WHO WILL BE THE OWNER OF THE SCHEMA! *
```

Edit the file as follows:

- copy each part (all between START PARTx END PARTx) into a file (for example: filex),
- change "???" to user name or password as indicated in the comment,
- delete the comment signs and CREATE SCHEMA statements where needed.
- call the BASIC Interactive Facilities (esqint) with filex as input.
- **Case II**: If you want to to use database names other than those generated:
  - generating an output file using the command esqmigrate with the –h option.
  - change the database names in the generated CREATE DATABASE statements from old name to new name.
  - replace each old name by a new name in the CREATE TABLE DESCRIPTION statements.
  - calling the BASIC Interactive Facilities (esqint) with file1 as input.
- **Case III**: There are table and/or column names in the version 1.3 directory, which are keywords in the version 1.4. Delimited identifiers are not supported in version 1.4, therefore, the following steps have to be taken:
  - look into the error file esqmig.err and search for warnings: ESQMIG–W–KEYWORD: "Column/Table name int is also a keyword"
  - if there are warnings of this kind, replace the names in question by new names that are not keywords in Adabas SQL Server Version 1.4
  - Call the BASIC Interactive Facilities (esqint) using the generated file as input.

#### Note:

Make sure to change your applications to reflect the change of identifiers.

## Generate Table Description Utility

## **Target User**

Anyone who wants to introduce an existing Adabas file to Adabas SQL Server.

## **Overview**

The Generate Table Description Utility (in the following called GTD Utility) is used to generate either CREATE TABLE DESCRIPTION statements or CREATE CLUSTER DESCRIPTION statements for existing Adabas files. To make existing Adabas files accessible, they must be introduced to Adabas SQL Server by means of these statements. The drafting by hand of such statements can be a complex operation, as well as a laborious one. Therefore, the GTD Utility is used to automatically generate a text file containing such statements. This text file must then be submitted to the Basic Interactive Utility for execution, thus introducing the existing Adabas file to Adabas SQL Server.

The GTD Utility is controlled using an Input File.

It can be seen from the diagram, that the GTD Utility obtains information from various sources. The resultant generated statement is dependent upon the information which the GTD Utility will obtain from one or more of these sources.

- The Adabas FDT of the file to be described (mandatory).
- Default rules.
- The input file content.
- A SYSTRANS file.

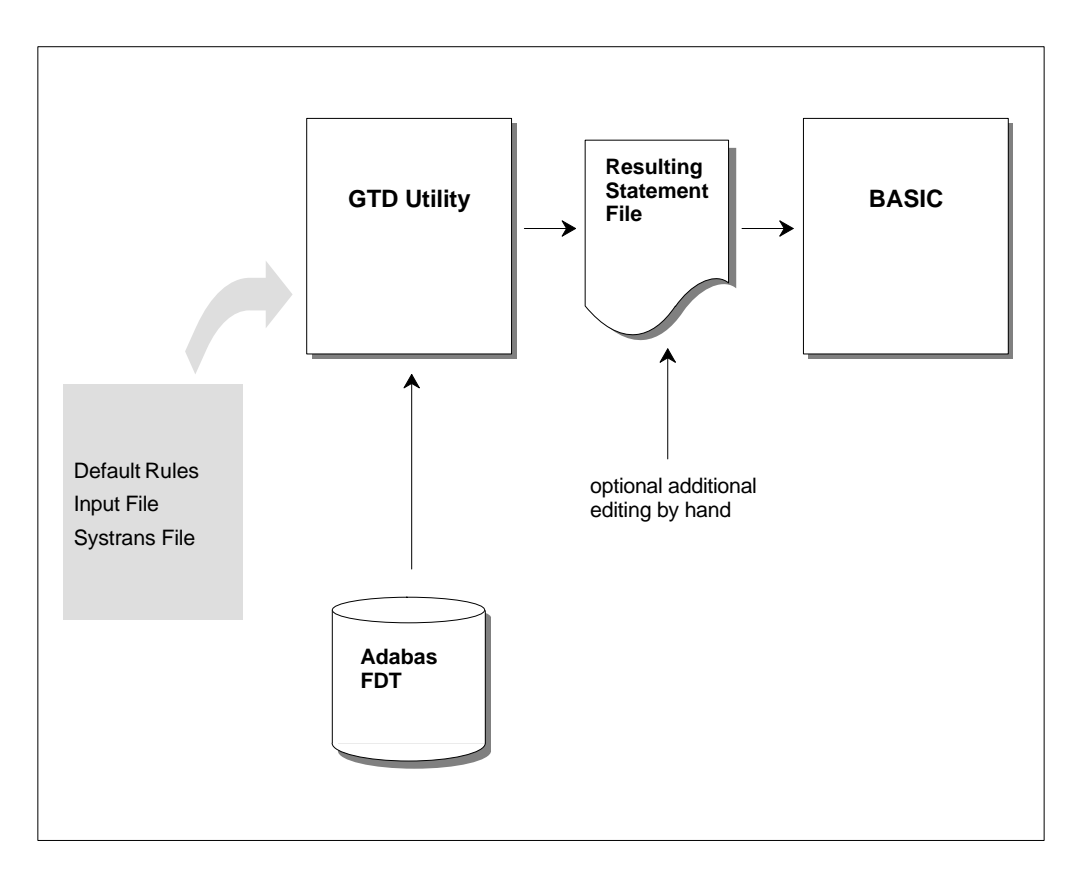

Figure 5-1: GTD Information Sources

Note:

Some of the above information sources are mutually exclusive. Please refer to the section: *Information Sources Overview* later in this chapter.

The resultant statement output file is not automatically presented to the Basic Interactive Utility. There is therefore always the opportunity to review the generated output and indeed edit it further by hand.

Because the GTD Utility must obtain information from the relevant Adabas FDT, during its execution, it is therefore a pre–requisite that the appropriate Adabas database is online and accessible.

## Invoking the GTD Utility

To invoke the GTD Utility, use the following example JCL or member J#GTD in ESQvrs.JOBS:

```
//PJ$GTD JOB ,CLASS=K,MSGCLASS=X
/*JOBPARM LINES=999
//*
//* ESQ Generate Table Desctiption Utility (ESQGTD)
//*
//ESQGTD EXEC PGM=ESQGTD,REGION=2048K
//STEPLIB DD DISP=SHR, DSN=ESQ142.LOAD
// DD DISP=SHR, DSN=ADA612.LOAD
//DDCARD DD *
ADARUN SVC=249, PROGRAM=USER, DBID=036, MODE=MULTI
//ESQGTDO DD DISP=SHR,DSN=ESQ142.GTDO
//ESOGTDS DD DISP=SHR, DSN=ESO142.SYSTRANS
//SYSOUT DD SYSOUT=*
//ESQPRINT DD SYSOUT=*
//SYSPRINT DD SYSOUT=*
//SYSIN DD *
SYSTRANS
DATABASE 177 TEST
FILE 7 DDM=SYSTEM
11
```

where:

| ESQGTDO | the DD name indicates a file which will contain the resultant generated statement                                                                                                    |
|---------|----------------------------------------------------------------------------------------------------|
| ESQGTDS | the DD name indicates a file which contains a NATURAL SYSTRANS FILE (if required). This file must have been created using the NATURAL SYSTRANS Utility defaults; i.e. DCB+(RECFM=FB,LRECL=96,BLKSIZE=) |
| SYSIN   | the DD name indicates a file which contains the user input file.                                                                                                    |

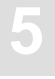

## **Information Sources Overview**

The interpretation that can be placed upon an Adabas file in terms of SQL table mapping is numerous. The GTD Utility can generate differing statements based upon the same Adabas FDT depending on the information that is presented to it. The information sources and the information presented within these sources, control the nature of the resultant statement.

#### The Adabas FDT

The GTD Utility has the task of producing a description of an Adabas file in terms of SQL. It therefore takes, as its starting point, the Adabas FDT (Field Description Table) of the file to be described. The appropriate Adabas database must be online and accessible to the GTD Utility. The information derived from this source is:

- The Adabas file structure.
- The Adabas field short names.
- The Adabas field data types.

#### **Default Rules**

Default rules apply when no other information is available to the GTD Utility. This may be that no information is available at all for the specified Adabas file, in which case the default rules apply to all aspects of the statement generation. Alternatively, no additional information is available for a particular field, in which case the default rules apply only to that particular field.

By default:

- Any MU field will be interpreted as a subtable.
- Any PE group will be interpreted as a subtable.
- If the file contains no MU or PE fields, then a CREATE TABLE DESCRIPTION statement is generated.
- If the file contains MU or PE fields, then a CREATE CLUSTER DESCRIPTION statement is generated.
- All available SEQNO columns will be generated into the table descriptions.
- Any foreign key relationship will always be based upon appropriate SEQNO column(s).
- The cluster identifier will be 'CLUSTER\_XXX', where 'XXX' is the file number.

- The master table identifier will be 'TABLE\_XXX', where 'XXX' is the file number.
- The table identifier of a subtable derived from a PE group will be 'TABLE\_XXX\_YY', where 'XXX' is the file number and 'YY' is the PE group short name.
- The table identifier of a subtable derived from an MU field will be 'TABLE\_XXX\_YY', where 'XXX' is the file number and 'YY' is the field short name.
- The table identifier of a subtable derived from numerous MU fields in parallel will be 'TABLE\_XXX\_YY', where 'XXX' is the file number and 'YY' is the field short name of the first MU field. Note this interpretation of numerous MU fields is itself not by default.
- The column identifier will be 'COL\_YY', where 'YY' is the field short name.

The pure default operation is intended for quick spontaneous use. It does, however, lead to very cryptic column and table names and may also lead to cluster structures which are not what the user requires. This approach is intended as a starting point. The user always has the option of either editing the generated statement by hand or introducing additional information sources.

#### The NATURAL DDM SYSTRANS File

A NATURAL SYSTRANS file can be introduced to the GTD Utility, primarily for the purpose of supplying long names for columns and indeed, in some cases, for the tables themselves. The information that it contains is therefore merged with the basic information of the Adabas FDT.

The following information is extracted from a NATURAL DDM SYSTRANS file:

- Long names for master tables.
- Long names for periodic group-based (PE) subtables.
- Long names for multiple-value fields (MU) based subtables.
- Long names for column identifiers (except SEQNO columns).
- The precision and scale of a column of data type numeric or decimal.
- The explicit data type of natural date or natural time columns.

Names of master tables, or tables which do not appear in a cluster description, are derived from the actual DDM name itself. If this name is qualified with a library name, then this is ignored for the purposes of table identifier generation.

Names of subtables based upon a PE group are derived from the concatenation of the generated table identifier (itself derived from the DDM name) with the PE group long name.

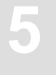

Names of subtables based upon an MU are derived from the concatenation of the generated table identifier (itself derived from the DDM name) with the MU field long name.

Names of subtables based upon numerous MU fields in parallel are derived from the concatenation of the generated table identifier (itself derived from the DDM name) with the first MU field long name.

Column names are simply derived from the long name associated with the appropriate Adabas field. If the column is derived from a rotated field, then a numeric suffix is concatenated.

Should any resultant identifiers not correspond to a legal SQL identifier, then it will be appropriately amended. Such an action will result in a warning being generated. Examples of common conversions are as follows:

- A delimiter character has been used in the long name e.g. 'yearly\_bonus' would become 'yearly\_bonus'
- An SQL keyword has been used for a long name e.g. 'group' would become 'group\_'
- The long name does not start with an alphabetic character e.g. '1stbonus' would become 'col\_1stbonus'.

Should any resultant long name contain more than the permitted 32 characters, then a warning is generated. It is then necessary to amend such identifiers by hand in the output file. Failure to do so will result in an error when attempting to execute the generated statement.

Any information extracted from a DDM file is subordinate to any contradictory information presented to the GTD Utility from other sources.

It is sometimes the case that the DDM in a SYSTRANS file refers to a DBID and a file number that does not correspond with the physical DBID and file number of the file concerned. In such a case, an explicit DDM name must be supplied, in order to identify the desired DDM. In such a case the DBID and the file number given in the DDM are ignored.

It is sometimes the case that the SYSTRANS DDM file actually contains more than one DDM representation. Only one DDM may be considered by the GTD Utility during execution. If the SYSTRANS DDM file does contain more than one DDM representation and the desired DDM is not explicitly specified, then the DBID and file number are used for the purposes of identification. A DBID of '0' in the SYSTRANS DDM file, will be recognized as a match. The first DDM to be found will be the one used during execution, should there be more than one DDM in the file which match the search criterion. Alternatively if an explicit name was given, then the first instance of the specified DDM will be used.

For information on how to create a NATURAL SYSTRANS DDM file, refer to the appropriate Natural documentation.

#### **User Input Control File**

The User Input Control File is the most detailed source of information available to the utility. All aspects of the generation can be controlled from this file. General aspects like file number and dbid, DDM file specification, schema identifier, cluster and table identifier can be specified.

The User Input Control File is provided by means of a specification file. This is a file which must conform to the syntax as specified below and provides additional information to the utility.

In addition to the general information, more specific column attributes can be specified. In particular, attributes for columns which deviate from the default can be specified here.

Most Adabas fields can be directly mapped to a simple SQL column without the necessity for further user clarification. However, MU and PE fields do require additional clarification, as they can be interpreted in various distinct ways, which usually cannot be otherwise deduced.

An MU field can be one of the following:

- A rotated field
- A longalpha field, if it is of type character
- A suppressed field
- A subtable or part thereof.

A PE group can be one of the following:

- A suppressed group (i.e. ignored)
- A subtable.

A member of a suppressed PE group can be one of the following:

- A rotated field, as long as it is not an MU field
- A suppressed field.

A member of a non-suppressed PE group can be one of the following:

- A standard column of the subtable, as long as it is not an MU field
- A rotated field
- A longalpha field, if it is of type character
- A suppressed field
- A subtable or part thereof.

A rotated field must have a specified fixed number of occurrences, where each occurrence is mapped to an explicit SQL column. For example, if semantically the field can have twelve occurrences (representing 12 months of a year), then 12 separate columns (January through December) will be created. The number of occurrences must be between 1 and 191.

A longalpha field is where a number of MU occurrences of type character are concatenated to form a logical SQL column of type character. Again the number of characters must be specified. The length must not be greater then 16381 characters.

The above two options do not require the use of a cluster description. However when MU/PE fields are to be interpreted as subtables, then the file must be described in terms of a table cluster. Should no information to the contrary be provided for an MU or PE field, then the default operation is to build a subtable. By default the specification of the primary and foreign key relationship is assumed to be simply the appropriate sequence number. However this relationship can also be more precisely specified if desired.

By default, the utility will always produce a cluster description, where the subtables contain just one MU field. Adabas SQL Server itself can support subtables which consist of more i.e. parallel MUs. Again the combination of two or more MU fields into one subtable can be specified within the syntax.

### How to .....

As already mentioned above, the whole purpose of the GTD Utility is to produce a CREATE TABLE/CLUSTER DESCRIPTION statement, which maps an existing Adabas file to an SQL data structure. In doing so, choices between alternatives must be made. A clear understanding of what is to be achieved is required. This sections sets out what particular actions are possible and how to invoke them.

#### **Generate a Cluster Description**

The GTD Utility can generate a CREATE CLUSTER DESCRIPTION statement or alternatively a CREATE TABLE DESCRIPTION based upon a single Adabas file.

#### **Default Rules**

If the Adabas file contains MU or PE fields, then a CREATE CLUSTER DESCRIPTION statement is generated by default. Otherwise a CREATE TABLE DESCRIPTION statement is generated.

#### **Input File**

If the Adabas file does not contain MU or PE fields, then a CREATE TABLE DESCRIPTION statement is always generated. If however, the Adabas file does contain MU or PE fields and if these fields are either suppressed or rotated or (if applicable) determined to be long alpha columns, then a CREATE TABLE DESCRIPTION statement is also generated. Otherwise a CREATE CLUSTER DESCRIPTION statement is generated

#### **Generate a Table Description**

The GTD Utility can generate a CREATE TABLE DESCRIPTION statement or alternatively a CREATE CLUSTER DESCRIPTION based upon a single Adabas file.

#### **Default Rules**

If the Adabas file does not contain MU or PE fields, then a CREATE TABLE DESCRIPTION statement is always generated.

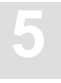

#### **Input File**

If the Adabas file does not contain MU or PE fields, then a CREATE TABLE DESCRIPTION statement is always generated. If however, the Adabas file does contain MU or PE fields and if these fields are either suppressed or rotated or (if applicable) determined to be long alpha columns, then a CREATE TABLE DESCRIPTION statement is also generated. Otherwise a CREATE CLUSTER DESCRIPTION statement is generated.

#### Generate a Database Identifier

A database identifier is required as part of the syntax of a CREATE TABLE/CLUSTER DESCRIPTION statement.

#### **Default Rules**

No default available.

#### **Input File**

The database identifier is specified using a database directive.

For example:

DATABASE 214 DB\_NAME

#### **Generate a File Number**

A file number is required as part of the syntax of a CREATE TABLE/CLUSTER DESCRIPTION statement.

#### **Default Rules**

No default available.

#### **Input File**

The file number is specified using the file specification directive.

For example:

FILE 181

#### **Generate a Cluster Identifier**

A cluster identifier is required as part of the syntax of a CREATE CLUSTER DESCRIPTION statement.

#### **Default Rules**

The cluster identifier is generated as 'CLUSTER\_XXX' where 'XXX' is the source Adabas file number.

#### **Dialog Mode**

Not available

#### Input File

The cluster identifier can be specified using the file specification directive.

For example:

FILE 181 CLUSTER\_ID

#### Generate a PE Group or an MU Field as a Subtable

#### **Default Rules**

By default, a PE group or an individual MU field are always interpreted as a subtable.

#### Input File

By specifying a subtable directive, a PE group or an MU field can be interpreted as a subtable. The following directive would map the field AB to a subtable.

For example:

AB SUBTABLE

#### **Generate Multiple MU Fields Subtable**

Multiple MU fields can be brought together in one subtable. The fields are then in 'parallel'.

#### **Default Rules**

Not possible.

#### Input File

This can be specified by use of the SUBTABLE directive. The following directive would map the MU fields to a single subtable containing the fields AB and AC plus the various sequence number columns (total 3 in this example).

For example:

AB, AC SUBTABLE
# 5

#### Generate a Rotated MU Field

An MU field can also be interpreted as a rotated field.

#### **Default Rules**

Not possible

#### **Input File**

An MU field can be interpreted as a rotated field. The following directive would map the 12 occurrences of the field AB to 12 individual SQL columns.

For example:

AB ROTATE 12

## **Generate a Rotated PE Field**

An individual PE group member field can also be interpreted as a rotated field.

#### **Default Rules**

Not possible

#### **Input File**

In order to rotate fields within a PE group, the group itself must be suppressed so that it does not form a subtable. Thereafter, PE group member fields can be rotated. The following directives would generate 12 individual columns based upon the field BA and 20 individual columns based upon the field BB rather than one subtable based upon the PE group BO.

For example:

SUPPRESS BO BA ROTATE 12 BB ROTATE 20

#### Generate a Long-Alpha MU Field

An MU field can also be interpreted as a long-alpha field, provided that the field is of type character.

#### **Default Rules**

Not possible

#### Input File

An MU field can be interpreted as a long–alpha field. The following directive would map the field AB to an SQL column of 1024 characters.

For example:

AB LONGALPHA 1024

#### **Generate Table Identifiers**

The generation of table identifiers can be specified.

#### **Default Rules**

The master table identifier will be generated as 'TABLE\_XXX', where 'XXX' is the file number.

- The table identifier of a subtable derived from a PE group will be 'TABLE\_XXX\_YY', where 'XXX' is the file number and 'YY' is the PE group short name.
- The table identifier of a subtable derived from an MU field will be 'TABLE\_XXX\_YY', where 'XXX' is the file number and 'YY' is the field short name.
- The table identifier of a subtable derived from numerous MU fields in parallel will be 'TABLE\_XXX\_YY', where 'XXX' is the file number and 'YY' is the field short name of the first MU field. Note this interpretation of numerous MU fields is itself not by default

#### **Input File**

The master table identifier can be specified within the file directive.

For example:

```
FILE 181 Cluster_name City
```

A subtable identifier is specified using the following subtable directive.

For example:

B0 SUBTABLE Cities

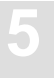

Note:

The specification of a table identifier in the input file has precedence over any specification in a NATURAL DDM SYSTRANS file.

#### NATURAL DDM SYSTRANS File

- The master table identifier will be generated from the DDM name.
- The table identifier of a subtable derived from a PE group will be concatenation of the DDM name and the PE group name (if available) or the PE shortname.
- The table identifier of a subtable derived from an MU field of level 1 will be the concatenation of the DDM name and the MU field name (if available) or the MU shortname.
- The table identifier of a subtable derived from an MU field of level 2 will be the concatenation of the DDM name, the PE name and the MU field name (if available) or the MU shortname.

### **Generate Column Identifiers**

The generation of column identifiers can be specified.

#### **Default Rules**

A column identifier will be generated as 'COL\_YY', where 'YY' is the field short name.

#### **Input File**

A column identifier is explicitly specified using the name directive. This specification would cause the field AB to be generated with the name state\_name.

For example:

NAME AB state\_name

Note:

The specification of a column identifier in dialog mode has precedence over any specification in a NATURAL DDM SYSTRANS file.

#### NATURAL DDM SYSTRANS File

Any name associated with a particular field will be used as the column's identifier.

### **Generate Columns Identifiers for Rotated Field Members**

Each occurrence of a rotated field must be uniquely identified as a column within the table.

#### **Default Rules**

Although rotated fields themselves are not by default generated, identifiers for them are. The default column identifier for a rotated field is 'COL\_YY\_Z' where 'YY' is the field shortname of the MU field or the PE group member field and 'Z' is the occurrence number of the particular column.

#### Input File

A rotated field column identifier is explicitly specified using the name directive:

For example:

NAME MA 3 BONUS\_MARCH

#### NATURAL DDM SYSTRANS File

Any name associated with a particular field will be used as the column's identifier prefix.

#### **Generate SEQNO Column Identifiers**

Any generated SEQNO column will have a column identifier. The contents of a NATURAL DDM SYSTRANS file has no influence on the generation of column identifiers for SEQNO columns

#### **Default Rules**

A SEQNO column identifier is by default 'COL\_SEQNO\_0' for level 0 sequence number column, 'COL\_SEQNO\_1' for level 1 and 'COL\_SEQNO\_2' for level 2.

#### **Dialog Mode**

No action possible.

#### Input File

A SEQNO column identifier is explicitly specified using the name directive. The shortname is given as '\*0' for a level 0 sequence number, '\*1' for a level 1 and '\*2' for a level 2:

For example:

NAME \*0 STATE\_ID

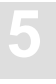

## Generate a Primary/Foreign Key Specification

It is possible to generate primary/foreign key relationships for the various master and subtables, other than what is available by default.

#### **Default Rules**

- The primary key for a master table is the column COL\_SEQ\_0.
- The primary key for a level 1 subtable is the columns COL\_SEQ\_0 and COL\_SEQ\_1.
- The primary key for a level 2 subtable is the columns COL\_SEQ\_0, COL\_SEQ\_1 and COL\_SEQ\_2.

#### **Input File**

If a primary key is required, based on columns other than just the SEQNO column then this is specified using the primary directive.

For example:

PRIMARY AA abbreviation

Similarly, if a foreign key is required, based on columns other than just the SEQNO column then this is specified using the FOREIGN directive.

For example:

FOREIGN AA stat\_abrv

#### **Suppression of Columns**

It may be that certain fields are not required in the generated statement.

#### **Default Rules**

All fields are included in the generated statement.

#### **Input File**

Fields can be explicitly suppressed using the SUPPRESS directive.

For example:

SUPPRESS BA

## **Input File Language Syntax**

The input file is used to provide information to the GTD Utility. All aspects of the generation can be controlled using the provision of an input file.

The file consists of directives. Each directive is started by a new line and is terminated by an end of line. The order of the directives is of no significance.

The GTD Utility is only able to process one Adabas file at a time.

#### Comments

Comments are delimited by the appearance of a # character in the first column and by a new line.

#### SYSTRANS DDM File Specification

Should a SYSTRANS DDM file be required it must be specified by using the following directive: SYSTRANS

The SYSTRANS file is assigned to the GTD Utility using the DD-Name ESQGTDS in the JCL.

### **Database Specification**

The appropriate Adabas database must be specified by using the following directive:

DATABASE db\_nr database\_name

where:

| db_nr         | is the target Adabas database number                      |  |  |  |  |  |
|---------------|-----------------------------------------------------------|--|--|--|--|--|
| database_name | is the associated database name which will be used in the |  |  |  |  |  |
|               | generated description statements.                         |  |  |  |  |  |

For successful eventual execution of the generated statement, a CREATE DATABASE statement must already have been executed associating this database name with the given database number.

For example:

DATABASE 202 TEST\_DB

## Schema Identifier

In order to specify the schema identifier, the following directive is used:

SCHEMA schema\_name

For example:

SCHEMA production\_schema

## **File Specification**

The source Adabas file is specified by the following syntax:

FILE file\_nr [DDM=ddm\_name] [[cluster\_name] table\_name]

where:

| file_nr      | specifies the Adabas file from which the description statement will be generated.                                                                                                    |  |  |  |  |  |
|--------------|----------------------------------------------------------------------------------------------------|--|--|--|--|--|
| DDM=ddm_name | optionally specifies the exact DDM representation in the SYSTRANS DDM file which is to be used. If the <i>ddm_nar</i> contains a period '.', the part before the period is the Natur library name and the part after the period is the real DDM name                     |  |  |  |  |  |
| table_name   | optionally specifies the table name which will be used either for<br>the master table or for the single table if there is no cluster.                                                                                                    |  |  |  |  |  |
| cluster_name | optionally specifies the cluster name which will be used in the generated statement. If both a cluster name and a table name are present, then this forces the generation of a CREATE CLUSTER DESCRIPTION statement, even if such a statement is not strictly necessary. |  |  |  |  |  |

#### For example:

FILE 32 DDM=employees cluster\_employees employees

#### **Subtable Specification**

A subtable can be built around a PE group, a single MU field or a number of MU fields which act in parallel. The subtable directive is able to express either of these possibilities and to enable the optional specification of an identifier for the resultant subtable. In the first two cases, only a single field is required. In the third case, numerous MU fields can be specified in the form of a list separated by commas. The syntax is as follows:

short\_name [, short\_name]... SUBTABLE [table\_name]

where:

| short_name | is as it suggests.                                         |
|------------|------------------------------------------------------------|
| table_name | represents the intended table identifier for the subtable. |

For example:

AB SUBTABLE

would map the field AB to a subtable and would generate a table name accordingly.

AC SUBTABLE Employee\_number

would map the field AC to a subtable but would use the name as indicated.

```
AE, AF SUBTABLE Employee_status
```

would map the two MU fields to the single subtable Employee\_status.

is as it suggests.

#### **Rotated Field Interpretation**

If a field is to be interpreted as a rotated field, then the following syntax applies:

short\_name ROTATE value

where:

value

short\_name

is the fixed number of occurrences to be rotated e.g. 12 in our example above.

For example:

MA ROTATE 12

would map the twelve occurrences of the field MA to twelve individual SQL columns.

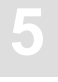

## Longalpha Field Interpretation

If an MU field of type character is to be interpreted as a longalpha field, then the following syntax applies:

| short_name LONGALPHA <value< th=""><th>e&gt;</th></value<> | e>                                                                        |
|------------------------------------------------------------|---------------------------------------------------------------------------|
| where:                                                     |                                                                           |
| short_name                                                 | is as it suggests.                                                        |
| value                                                      | is the number of bytes which are to be considered in the character field. |
| For example:                                               |                                                                           |
| LT LONGALPHA 512                                           |                                                                           |

This would map the field LT to a character column of 512 characters.

## Long name Specification

A column identifier for a particular field can be specified as follows:

NAME short\_name [index] column\_name

| where  | ٠ |
|--------|---|
| WINCIC | ٠ |

| short_name   | is as it suggests.                                                           |
|--------------|------------------------------------------------------------------------------|
| index        | optionally refers to the occurrence number of an MU if the field is rotated. |
| column_name  | is a valid SQL identifier representing the intended column identifier.       |
| For example: |                                                                              |

NAME MA 3 BONUS\_MARCH

Any name directive overrides any long name for the column derived from a SYSTRANS DDM file.

## **Field Suppression**

If a field is not to be included in a description, then its suppression is specified as follows:

 SUPPRESS short\_name

 where:

 short\_name

 is as it suggests.

 For example:

 SUPPRESS BA

## **Foreign Key Specification**

The GTD Utility, by default forms the primary key/foreign key relationship, based upon the SEQNO columns. If a different basis for this relationship is required, then the FOREIGN directive is necessary. This directive (or directives) must immediately follow the SUBTABLE directive. A foreign key may consist of one or more columns and this is represented simply by a repetition of the directive. The syntax is as follows:

FOREIGN short\_name [column\_name]

where:

| short_name   | is as it suggests.                                                                                                    |  |  |  |
|--------------|----------------------------------------------------------------------------------------------------|--|--|--|
| column_name  | is a valid SQL identifier representing the intended colu<br>identifier. This is therefore equivalent to the FOREIGN direct<br>without a column name and an appropriate NAME directive. |  |  |  |
| For example: |                                                                                                    |  |  |  |
| FOREIGN AA   |                                                                                                    |  |  |  |

#### **Primary Key Specification**

By default, the utility forms the primary key of a table based upon the SEQNO column. By using the PRIMARY KEY directive, a different basis can be taken. A primary key may consist of one or more columns and this is represented simply by a repetition of the directive. The syntax is as follows:

| PRIMARY short_name [column | _name]                                                                                                    |
|----------------------------|----------------------------------------------------------------------------------------------------|
| where:                     |                                                                                                    |
| short_name                 | is as it suggests.                                                                                                    |
| column_name                | is a valid SQL identifier representing the intended column<br>identifier. This is therefore equivalent to the PRIMARY directive<br>without a column name and an appropriate NAME directive. |
| For example:               |                                                                                                    |
| PRIMARY AA                 |                                                                                                    |

## **Data Type Generation**

In general, the GTD Utility does not generate the explicit data type declaration for a column in the resultant generated statement. The explicit data type declaration is however not strictly necessary as Adabas SQL Server can operate on a minimum create table/cluster statement, i.e. the server will fill in any missing information automatically. In such a case, the resultant generated statement can be significantly longer. The forced generation of the column's data type is helpful for documentation purposes. The syntax is as follows:

DATATYPE

## **Error Handling**

Should the GTD Utility encounter an error condition during execution, then it will generally terminate with an exit code and in addition an error message.

The possible exit codes are:

- 0 Successful completion.
- 4 Warning generated
- 8 Error detected.

The error text can be found in SYSOUT.

## LOGGING FACILITIES

## Introduction

Numerous actions and operations performed by Adabas SQL Server can be logged. The act of logging records that a particular event has occurred and also records additional information associated with the event. Events are therefore recorded chronologically. This record of events can then be examined at a later date. Different types of events can be recorded simultaneously and the types of events to be logged can be specified as required.

Logging can be activated before executing the client application or before starting the server. Logging for the server can be activated without having to interrupt the server. Logging has to be specified on client side. The client stub (ESQLNK) informs the server about the additional logging parameters. These additional logging parameters are valid for the current client session only.

Logging facilities are always available, even in the non-trace version. However, their use will affect the overall system performance. In addition, certain logging facilities are extremely detailed and liable to produce very large amounts of information.

Logging can provide information necessary for performance analysis, problem diagnosis and system access monitoring.

For example, the Explain Logging Facility provides detailed information about the access paths used when executing DML statements. Using this information, it may be possible to construct statements which are more efficient, or to introduce appropriate indices to improve performance. The Client/Server Communication Logging can be used to investigate any problems experienced in a particular client/server link. Finally, the Security Logging can be used to monitor changing privileges.

Logging is activated by setting the environment variable ESQLOG appropriately. By setting this variable, a particular type of logging with options, if applicable, can be activated. Furthermore, combinations of types of logging can be specified. The character "\*" activates the complete logging.

## Logging Facilities Overview

The following tables outline the types of logging available and the string setting for ESQLOG required to activate it:

#### Logging Facilities Activated by an Environment Variable (ESQLOG)

| Client/Server Characteristics Logging                                                                             | MODE                          |
|----------------------------------------------------------------------------------------------------|-------------------------------|
| Brief SQL Command Logging<br>Client and Server side<br>Client side only<br>Server side only                       | CMD<br>CCMD<br>SCMD           |
| Static SQL Command Logging<br>80-Character Block Format<br>Continuous Stream Format                               | STATEMENT<br>STATEMENT=STREAM |
| Full SQL Command Logging<br>80-Character Block Format<br>Continuous Stream Format                                 | DYNHVS<br>DYNHVS=STREAM       |
| Client/Server Communication Logging                                                                               | CSC                           |
| Server Session Logging                                                                                            | SES                           |
| Schema Identifier Logging                                                                                         | SCHEMAIDENT                   |
| User Exit Logging                                                                                                 | USEREXIT                      |
| Elapsed Time Logging<br>without component time<br>with component time                                             | TIME<br>TIME = ALL            |
| Security Logging<br>User authentication check logging<br>Simple statement logging<br>ALL resultant actions logged | AUTH<br>SEC<br>SEC=ALL        |
| ESQLNK Call Logging                                                                                               | ENTRY                         |
| Explain Logging                                                                                                   | EXPL                          |

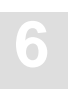

#### Logging Facilities Activated by an Environment Variable (VOLOG)

System Call Logging

ON

#### Logging Facilities Activated by Parameter File Specification

Adabas Command Logging

## How to activate Logging

## Logging Facilities Activated by Parameter File Specification

The activation of the Adabas Command Logging is an exception to this rule and the handling is the same for all supported platforms. A detailed description of how to activate Adabas Command Logging is found in the section with the same heading, later in this chapter.

## Logging Facilities Activated by Environment Variables (ESQLOG)

Place the following macro entries in the VOPRM module, then assemble and link it. Output is written to the dataset.

 VOENV
 NAME=ESQLOG,
 turns on the brief SQL command logging and

 VALUE='CMD,CSC'
 the client/server communication logging.

## Logging Facilities Reference

The following chapters describe the available types of logging. You will find information about:

- actions and information to be logged
- examples (MVS-based) of how to activate and run logging

Most of the following examples were executed in LINKED-IN mode. This has the advantage that the server logging also appears on the client side. For examples executed in Client/Server mode the environment variable ESQLOG has to be used to get the server's logging output.

## **Client/Server Characteristics Logging**

This logging gives information about:

- Server, client stub, precompiler version
- Trace availability
- Thread mode (single/multi user linked-in)
- Application was linked/loaded with esq.o or ESQLNK

#### **MVS Example:**

```
VOENV NAME=ESQLOG,VALUE='MODE'
IEF237I 020D ALLOCATED TO ESQPARMS
IEF237I JES2 ALLOCATED TO SYSIN
SAGESQ-I-ESQINFO, ESQLOG is enabled for 'MODE'
SAGESQ-I-ESQINFO, MT/TR trace is NOT available
SAGESQ-I-ESQINFO,
SAGESQ-I-ESQINFO,
SAGESQ-I-ESQINFO, Th0: Single-user linked-in mode
IEF142I GEBBIF ESQVER - STEP WAS EXECUTED - COND CODE 0000
```

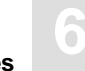

%ESQINT-I-STARTED, 02-SEP-1997 12:53:50, Version 1.4D/2.5 (Mainframe/MVS/ESA) %ESQINT-I-BATMODE, Running in batch mode ESQ User: DBA Password: %ESQINT-I-CONNECT, Server LINKEDIN connected successfully SELECT \* FROM information\_schema.tables; SELECT \* FROM information\_schema.tables; TABLE\_SCHEMA TABLE\_NAME TABLE\_TYPE DEFINITION\_SCHEMA ESQCAT1 BASE TABLE DEFINITION SCHEMA ESOCAT2 BASE TABLE DEFINITION\_SCHEMA HEADER VIEW DEFINITION SCHEMA SCHEMATA VIEW DEFINITION\_SCHEMA TABLES VIEW DEFINITION\_SCHEMA COLUMNS VIEW DEFINITION\_SCHEMA CONSTRNTS VIEW CHARACTER18TABLE18 BASE TABLE CANWEPARSELENGTH18 CANWEPARSELENGTH18 CHARACTERS18VIEW18 VIEW ---EOF--output (col 1-107 of 107): QUIT;

%ESQINT-I-TERMINATED, 02-SEP-1997 12:53:56

## **Brief SQL Command Logging**

The brief SQL Command Logging is available on both, client and server side. The log lines are produced at the end of each SQL request so that the response code is visible.

• Following logging lines are produced on client side:

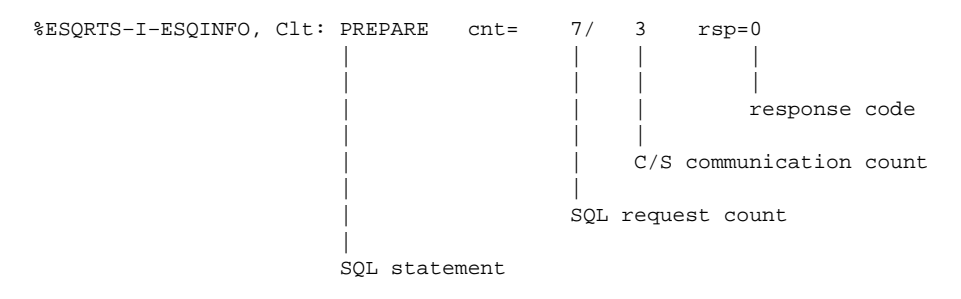

• Following logging lines are produced on server side:

| 30-NOV | 14:00:07.58 | Th0: PRE | PARE -c | cnt= 7 | / 2    | 2 usr=  | wsesq7: | JOHN    | rsp=0         |
|--------|-------------|----------|---------|--------|--------|---------|---------|---------|---------------|
|        |             |          |         |        |        |         |         |         |               |
|        |             | l l      | i       |        | 1      | 1       | 1       |         | response      |
|        |             | İ        | i i     |        | i      | İ       |         |         | code          |
|        |             | i        | İ       |        | i      | İ       | i       | i       |               |
|        |             | i        | İ       |        | i      | İ       | i       | CONNEC  | T client      |
|        |             | i        | i       |        | i      | İ       | İ       | user I  | D             |
|        |             | Í        | Ì       |        |        |         | ĺ       |         |               |
|        |             | Í        | Ì       |        | Í      | (       | Client  | node na | ame           |
|        |             |          |         |        |        |         |         |         |               |
|        |             |          |         |        |        | C/S c   | ommunic | cation  | count         |
|        |             |          |         |        |        |         |         |         |               |
|        |             |          |         |        | SQL re | equest  | count   |         |               |
|        |             |          |         |        |        |         |         |         |               |
|        |             |          | +       | : Meta | progi  | ram for | und in  | the ca  | talog buffer  |
|        |             |          | -       | : Meta | progi  | ram loa | aded ir | nto the | catalog buff. |
|        |             |          | =       | : Meta | progi  | ram gei | nerated | and l   | oaded         |
|        |             |          |         |        |        |         |         |         |               |
|        |             | SQL      | stateme | ent    |        |         |         |         |               |

• Especially for the SQL statement FETCH (with MULTIFETCH) following logging lines are produced:

30-NOV 14:00:08.37 Th0: mFETCH (rf=16) +cnt= 12/ 7 usr=wsesq7:JOHN rsp=0

MULTIFETCH was executed on server side. 16 records were fetched and transported to the client. "rf" stands for "records fetched".

%ESQRTS-I-ESQINFO, Clt: mFETCH (rf=16) cnt= 12/ 8 rsp=0

MULTIFETCH was executed on client side. 16 records were received by the client. First record is offered to the application.

%ESQRTS-I-ESQINFO, Clt: sFETCH (rp=2) cnt= 13/ 8 rsp=0

Single FETCH was executed on client side only. The second record on client side is offered to the application. "rp" stands for "record position".

#### **MVS Example:**

VOENV NAME=ESQLOG, VALUE='CMD'

| IEF237I 020D ALLOCATED TO ESQPARMS      |       |     |                          |
|-----------------------------------------|-------|-----|--------------------------|
| IEF237I JES2 ALLOCATED TO SYSIN         |       |     |                          |
| SAGESQ-I-ESQINFO, ESQLOG is enabled for | CMD'  | ,   |                          |
| 02-SEP 14:52:02.03 Th0: CONNECT         | cnt=  | 1/  | 1 usr=MAINFRAM:DBA rsp=0 |
| SAGESQ-I-ESQINFO, Clt: CONNECT          | cnt=  | 1/  | 2 rsp=0                  |
| 02-SEP 14:52:02.83 Th0: PREPARE         | -cnt= | 7/  | 2 usr=MAINFRAM:DBA rsp=0 |
| SAGESQ-I-ESQINFO, Clt: PREPARE          | cnt=  | 7/  | 3 rsp=0                  |
| 02-SEP 14:52:02.88 Th0: DESCRIBE        | -cnt= | 8/  | 3 usr=MAINFRAM:DBA rsp=0 |
| SAGESQ-I-ESQINFO, Clt: DESCRIBE         | cnt=  | 8 / | 4 rsp=0                  |
| 02-SEP 14:52:02.92 Th0: DESCRIBE        | -cnt= | 9/  | 4 usr=MAINFRAM:DBA rsp=0 |
| SAGESQ-I-ESQINFO, Clt: DESCRIBE         | cnt=  | 9/  | 5 rsp=0                  |
| 02-SEP 14:52:03.96 Th0: DYN DECL CURSO  | -cnt= | 10/ | 5 usr=MAINFRAM:DBA rsp=0 |
| SAGESQ-I-ESQINFO, Clt: DYN DECL CURSO   | cnt=  | 10/ | 6 rsp=0                  |
| 02-SEP 14:52:03.99 Th0: OPEN CURSOR     | -cnt= | 11/ | 6 usr=MAINFRAM:DBA rsp=0 |
| SAGESQ-I-ESQINFO, Clt: OPEN CURSOR      | cnt=  | 11/ | 7 rsp=0                  |
| 02-SEP 14:52:03.11 Th0: mFETCH (rf=16)  | cnt=  | 12/ | 7 usr=MAINFRAM:DBA rsp=0 |
| SAGESQ-I-ESQINFO, Clt: mFETCH (rf=16)   | cnt=  | 12/ | 8 rsp=0                  |
| SAGESQ-I-ESQINFO, Clt: sFETCH (rp=2)    | cnt=  | 13/ | 8 rsp=0                  |
| SAGESQ-I-ESQINFO, Clt: sFETCH (rp=3)    | cnt=  | 14/ | 8 rsp=0                  |
| SAGESQ-I-ESQINFO, Clt: sFETCH (rp=4)    | cnt=  | 15/ | 8 rsp=0                  |
| SAGESQ-I-ESQINFO, Clt: sFETCH (rp=5)    | cnt=  | 16/ | 8 rsp=0                  |
| SAGESQ-I-ESQINFO, Clt: sFETCH (rp=6)    | cnt=  | 17/ | 8 rsp=0                  |
| SAGESQ-I-ESQINFO, Clt: sFETCH (rp=7)    | cnt=  | 18/ | 8 rsp=0                  |
| SAGESQ-I-ESQINFO, Clt: sFETCH (rp=8)    | cnt=  | 19/ | 8 rsp=0                  |

```
02-SEP 14:52:10.76 Th0: DISCONNECT cnt= 187/ 19 usr=N
SAGESQ-I-ESQINFO, Clt: DISCONNECT cnt= 187/ 20 rsp=0
                                         cnt= 187/ 19 usr=MAINFRAM:DBA rsp=0
IEF142I GEBBIF ESQVER - STEP WAS EXECUTED - COND CODE 0000
%ESOINT-I-STARTED, 02-SEP-1997 14:51:53, Version 1.4D/2.5 (Mainframe/MVS/ESA)
%ESQINT-I-BATMODE, Running in batch mode
ESQ User:
DBA
Password:
%ESQINT-I-CONNECT, Server LINKEDIN connected successfully
 SELECT * FROM information_schema.tables;
 SELECT * FROM information schema.tables;
 TABLE_SCHEMA
                                   TABLE_NAME
                                                                      TABLE_TYPE
 DEFINITION SCHEMA
                                   ESOCAT1
                                                                      BASE TABLE
DEFINITION_SCHEMA
                                   ESQCAT2
                                                                      BASE TABLE
DEFINITION_SCHEMA
                                   HEADER
                                                                     VIEW
DEFINITION_SCHEMA
                                  SCHEMATA
                                                                     VIEW
DEFINITION_SCHEMA
                                  TABLES
                                                                     VIEW
DEFINITION_SCHEMA
                                 COLUMNS
                                                                     VIEW
                                  CONSTRNTS
                                                                      VIEW
DEFINITION_SCHEMA
                                                                           TABLE
CANWEPARSELENGTH18
                                 CHARACTER18TABLE18
                                                                     BASE TABLE
CANWEPARSELENGTH18
                                  CHARACTERS18VIEW18
                                                                     VIEW
---EOF---
output (col 1-107 of 107):
 OUIT;
%ESQINT-I-TERMINATED, 02-SEP-1997 14:52:10
```

## Static SQL Command-String Logging

The Static SQL Command String Logging produces log lines containing the complete SQL statements. This logging type is available for runtime and for precompilation time. Two logging formats are supported:

- 80-character Block Format
- Continuous Stream Format

#### **MVS Example:**

VOENV NAME=ESQLOG, VALUE='STATEMENT'

IEF237I 020D ALLOCATED TO ESQPARMS IEF237I JES2 ALLOCATED TO SYSIN SAGESQ-I-ESQINFO, ESQLOG is enabled for 'STATEMENT' SAGESO-I-ESOINFO, CONNECT TO DEFAULT USER : "&sql user 0 " CHARACTER(, 32, 0, 0, 8, 33) SAGESQ-I-ESQINFO, PREPARE : "&sql\_id 0 " CHARACTER(,32,0,0,46,33) FROM : "&small sql statement 0 " CHARACTER(,128,0,0,47,129) SAGESO-I-ESOINFO, DESCRIBE : "&sql id 0 " CHARACTER(,32,0,0,55,33) INTO INPUT: "if\_sql\_input\_sqlda" ( "if\_sql\_input\_sqlda" POINTER ( ,0,0,0,0)) SAGESQ-I-ESQINFO, DESCRIBE : "&sql\_id 0 " CHARACTER(,32,0,0,56,33) INTO OUTPUT: "if\_sql\_output\_sqlda" ( "if\_sql\_output\_sqlda" POINTER (,0,0,0,1))SAGESQ-I-ESQINFO, DECLARE : "&sql\_cursor 0 " CHARACTER(,18,0,0,87,19) CURSOR FOR : "&sql\_id 0 " CHARACTER(,32,0,0,88,33) SAGESQ-I-ESQINFO, OPEN : "&sql\_cursor 0 " CHARACTER(,18,0,0,89,19) SAGESQ-I-ESQINFO, FETCH : "&sql\_cursor 0 " CHARACTER(,18,0,0,91,19) USING DESCRIPTOR : "if\_sql\_output\_sqlda" ( "if\_sql\_output\_sqlda" POINTER (,0,0,0,1))SAGESQ-I-ESQINFO, FETCH : "&sql\_cursor 0 " CHARACTER(,18,0,0,91,19) USING DESCRIPTOR : "if\_sql\_output\_sqlda" ( "if\_sql\_output\_sqlda" POINTER (,0,0,0,1))SAGESQ-I-ESQINFO, FETCH : "&sql\_cursor 0 " CHARACTER(,18,0,0,91,19) USING DESCRIPTOR : "if\_sql\_output\_sqlda" ( "if\_sql\_output\_sqlda" POINTER (,0,0,0,1))SAGESQ-I-ESQINFO, FETCH : "&sql\_cursor 0 " CHARACTER(,18,0,0,91,19) USING DESCRIPTOR : "if\_sql\_output\_sqlda" ( "if\_sql\_output\_sqlda" POINTER (,0,0,0,1))

```
SAGESQ-I-ESQINFO, FETCH : "&sql_cursor 0 " CHARACTER(,18,0,0,91,19)
USING DESCRIPTOR : "if_sql_output_sqlda" ( "if_sql_output_sqlda" POINTER
 (,0,0,0,1))
SAGESQ-I-ESQINFO, FETCH : "&sql_cursor 0 " CHARACTER(,18,0,0,91,19)
 USING DESCRIPTOR : "if_sql_output_sqlda" ( "if_sql_output_sqlda" POINTER
 (,0,0,0,1)) NG DESC ,0,0,1))
 SAGESO-I-ESOINFO, CLOSE : "&sql cursor 0 " CHARACTER(,18,0,0,90,19)
SAGESQ-I-ESQINFO, DISCONNECT CURRENT
 IEF142I GEBBIF ESOVER - STEP WAS EXECUTED - COND CODE 0000
%ESOINT-I-STARTED, 02-SEP-1997 15:44:39, Version 1.4D/2.5 (Mainframe/MVS/ESA)
%ESQINT-I-BATMODE, Running in batch mode
ESO User:
DBA
Password:
%ESQINT-I-CONNECT, Server LINKEDIN connected successfully
  SELECT * FROM information_schema.tables;
 SELECT * FROM information_schema.tables;
 TABLE_SCHEMA
                                 TABLE_NAME
                                                                  TABLE_TYPE
 DEFINITION_SCHEMA
                                 ESQCAT1
                                                                  BASE TABLE
 DEFINITION SCHEMA
                                 ESOCAT2
                                                                  BASE TABLE
 DEFINITION_SCHEMA
                                 HEADER
                                                                  VIEW
DEFINITION SCHEMA
                                 SCHEMATA
                                                                  VIEW
DEFINITION_SCHEMA
                                 TABLES
                                                                  VIEW
DEFINITION SCHEMA
                                COLUMNS
                                                                  VIEW
DEFINITION_SCHEMA
                                CONSTRNTS
                                                                  VIEW
CANWEPARSELENGTH18
                                CHARACTER18TABLE18
                                                                  BASE TABLE
CANWEPARSELENGTH18
                                 CHARACTERS18VIEW18
                                                                  VIEW
---EOF---
output (col 1-107 of 107):
 QUIT;
%ESOINT-I-TERMINATED, 02-SEP-1997 15:45:21
```

## **Dynamic SQL Command-String Logging**

The Static SQL Command String Logging produces log lines containing the dynamic SQL statements passed on to a PREPARE or EXECUTE IMMEDIATE statement. Two logging formats are supported:

- 80-character Block Format
- Continuous Stream Format

#### **MVS Example:**

VOENV NAME=ESQLOG, VALUE='DYNHVS'

IEF237I 020D ALLOCATED TO ESOPARMS IEF237I JES2 ALLOCATED TO SYSIN SAGESO-I-ESOINFO, ESOLOG is enabled for 'DYNHVS' SAGESO-I-ESOINFO, HV01: sql i SAGESQ-I-ESQINFO, HV02: SELECT \* FROM information\_schema.table IEF142I GEBBIF ESQVER - STEP WAS EXECUTED - COND CODE 0000 %ESQINT-I-STARTED, 02-SEP-1997 17:04:13, Version 1.4D/2.5 (Mainframe/MVS/ESA) %ESQINT-I-BATMODE, Running in batch mode ESO User: DBA Password: %ESQINT-I-CONNECT, Server LINKEDIN connected successfully SELECT \* FROM information\_schema.tables; SELECT \* FROM information schema.tables; TABLE\_SCHEMA TABLE\_NAME TABLE\_TYPE DEFINITION SCHEMA ESOCAT1 BASE TABLE DEFINITION\_SCHEMA ESQCAT2 BASE TABLE DEFINITION SCHEMA HEADER VIEW DEFINITION\_SCHEMA SCHEMATA VIEW DEFINITION\_SCHEMA TABLES VIEW COLUMNS DEFINITION\_SCHEMA VIEW DEFINITION\_SCHEMA CONSTRNTS VIEW CANWEPARSELENGTH18 CHARACTER18TABLE18 BASE TABLE CANWEPARSELENGTH18 CHARACTERS18VIEW18 VIEW ---EOF--output (col 1-107 of 107): QUIT; %ESQINT-I-TERMINATED, 02-SEP-1997 17:04:24

## **Client/Server Communication Logging**

The Client/Server Communication Logging gives information about messages sent between Adabas SQL Server client and Adabas SQL Server server. It can be enabled on client and/or on server side and applies only to real client/server mode (not in linked-in mode):

• Following logging lines are produced on client side for one SQL request within one session:

```
%ESORTS-I-ESOINFO, Clt: sending an OPEN to WSESO7:ESOV14 ...
%ESQRTS-I-ESQINFO, Clt: ONS cid=0 sndl=0 rcvl=0 retl=0
%ESQRTS-I-ESQINFO, Clt: ONS cid=400842E8 sndl=0 rcvl=0 retl=0
%ESQRTS-I-ESQINFO, Clt: ... OPEN was successful
%ESQRTS-I-ESQINFO, Clt: sending a CSCI request ...
%ESORTS-I-ESOINFO, Clt: ONS cid=400842E8 sndl=1024 rcvl=338 retl=0
%ESQRTS-I-ESQINFO, Clt: QNS cid=400842E8 sndl=1024 rcvl=338 retl=338
%ESQRTS-I-ESQINFO, Clt: ... received CSCI reply
%ESQRTS-I-ESQINFO, Clt: sending a CLOSE ...
%ESORTS-I-ESOINFO, Clt: CNS cid=400842E8 sndl=0 rcvl=0 retl=310
%ESQRTS-I-ESQINFO, Clt: CNS cid=400842E8 sndl=0 rcvl=0 retl=310
%ESORTS-I-ESOINFO, Clt: ... CLOSE was successful
%ESQRTS-I-ESQINFO, Clt: QNS cid=400842E8 sndl=1024 rcvl=338 retl=0
                       returned
                      length
                      receive-buffer length
                       send-buffer length
                      connection ID
                      Mode
                                  S : synchronous
                      Type
                                 N : native
                      Function 0 : open
                                  Q : request
                                  C : close
```

Logging Facilities

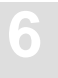

Following logging lines are produced on server side for one SQL request within one session: ٠ 01-DEC 10:47:47.51 Th2: f=ION c=1, 1=0,0,0 01-DEC 10:47:52.30 Th2: waiting for a request ... 01-DEC 10:50:41.60 Th2: f=LOS c=0,grg ,WSESQ7 1=0,8240,0 01-DEC 10:50:41.60 Th2: accept OPEN 01-DEC 10:50:41.61 Th2: f=AOS c=40030A08,grg ,WSESQ7 1=0,8240,0 01-DEC 10:50:41.61 Th2: waiting for a request ... 01-DEC 10:50:41.63 Th2: f=LOS c=40030A08,grg ,WSESO7 1=0,8240,1024 01-DEC 10:50:45.89 Th2: sending the reply 01-DEC 10:50:45.90 Th2: f=PQS c=40030A08,grg ,WSESQ7 1=338,0,0 01-DEC 10:50:45.90 Th2: waiting for a request ... 01-DEC 10:51:01.33 Th2: f=LCS c=40030A08,grg ,WSESQ7 1=0,8240,0 01-DEC 10:51:01.33 Th2: accept CLOSE 01-DEC 10:51:01.34 Th2: f=PCS c=40030A08,grg ,WSESQ7 1=0,8240,0 01-DEC 10:50:41.63 Th2: f=LQS c=40030A08,grg ,WSESO7 1=0,8240,1024 returned length receive-buffer length | | | send-buffer length client node name OS client user-ID connection ID ||Mode S : synchronous 0 : open Type Q : requet C : close Function I : initialise L : listen A : accept open P : reply / close

#### **MVS Example:**

VOENV NAME=ESQLOG, VALUE='CSCI'

```
IEF237I 020D ALLOCATED TO ESQPARMS
IEF237I JES2 ALLOCATED TO SYSIN
SAGESO-I-ESOINFO, ESOLOG is enabled for 'CSCI'
SAGESQ-I-ESQINFO, Clt: CSCI ident 1/1
SAGESQ-I-ESQINFO, Clt: sending an OPEN to GEBNET:ESQ1569 ...
SAGESQ-I-ESQINFO, Clt: ONN cid=0 sndl=0 rcvl=0 retl=0
SAGESO-I-ESOINFO, Clt: ONN cid=1 sndl=0 rcvl=0 retl=0
SAGESO-I-ESOINFO, Clt: ... OPEN was successful
SAGESQ-I-ESQINFO, Clt: sending a CSCI request ...
SAGESO-I-ESOINFO, Clt: ONS cid=1 sndl=3596 rcvl=338 retl=0
SAGESQ-I-ESQINFO, Clt: QNS cid=1 sndl=3596 rcvl=338 retl=338
SAGESQ-I-ESQINFO, Clt: ... received CSCI reply
SAGESQ-I-ESQINFO, Clt: sending a CSCI request ...
SAGESO-I-ESOINFO, Clt: ONS cid=1 sndl=432 rcvl=342 retl=338
SAGESQ-I-ESQINFO, Clt: QNS cid=1 sndl=432 rcvl=342 retl=342
SAGESQ-I-ESQINFO, Clt: ... received CSCI reply
SAGESQ-I-ESQINFO, Clt: sending a CSCI request ...
SAGESQ-I-ESQINFO, Clt: QNS cid=1 sndl=306 rcvl=1532 retl=342
SAGESO-I-ESOINFO, Clt: ONS cid=1 sndl=306 rcvl=1532 retl=1532
SAGESQ-I-ESQINFO, Clt: ... received CSCI reply
SAGESQ-I-ESQINFO, Clt: sending a CSCI request ...
SAGESQ-I-ESQINFO, Clt: QNS cid=1 sndl=306 rcvl=1532 retl=1532
SAGESQ-I-ESQINFO, Clt: QNS cid=1 sndl=306 rcvl=1532 retl=1532
SAGESQ-I-ESQINFO, Clt: ... received CSCI reply
SAGESQ-I-ESQINFO, Clt: sending a CSCI request ...
SAGESQ-I-ESQINFO, Clt: QNS cid=1 sndl=304 rcvl=310 retl=1532
SAGESQ-I-ESQINFO, Clt: QNS cid=1 sndl=304 rcvl=310 retl=310
SAGESQ-I-ESQINFO, Clt: ... received CSCI reply
SAGESQ-I-ESQINFO, Clt: sending a CSCI request ...
SAGESO-I-ESOINFO, Clt: ONS cid=1 sndl=264 rcvl=310 retl=310
SAGESQ-I-ESQINFO, Clt: QNS cid=1 sndl=264 rcvl=310 retl=310
SAGESQ-I-ESQINFO, Clt: ... received CSCI reply
SAGESQ-I-ESQINFO, Clt: sending a CSCI request ...
SAGESO-I-ESOINFO, Clt: ONS cid=1 sndl=324 rcvl=2118 retl=310
SAGESQ-I-ESQINFO, Clt: QNS cid=1 sndl=324 rcvl=2118 retl=2118
SAGESQ-I-ESQINFO, Clt: ... received CSCI reply
SAGESQ-I-ESQINFO, Clt: sending a CSCI request ...
SAGESQ-I-ESQINFO, Clt: QNS cid=1 sndl=324 rcvl=2118 retl=2118
SAGESQ-I-ESQINFO, Clt: QNS cid=1 sndl=324 rcvl=2118 retl=2118
SAGESQ-I-ESQINFO, Clt: ... received CSCI reply
SAGESO-I-ESOINFO, Clt: sending a CSCI request ...
SAGESO-I-ESOINFO, Clt: ONS cid=1 sndl=324 rcvl=2118 retl=2118
SAGESQ-I-ESQINFO, Clt: QNS cid=1 sndl=324 rcvl=2118 retl=2118
SAGESQ-I-ESQINFO, Clt: ... received CSCI reply
SAGESQ-I-ESQINFO, Clt: sending a CSCI request ...
SAGESQ-I-ESQINFO, Clt: QNS cid=1 sndl=324 rcvl=2118 retl=2118
```

SAGESQ-I-ESQINFO, Clt: QNS cid=1 sndl=324 rcvl=2118 retl=2118 SAGESQ-I-ESQINFO, Clt: ... received CSCI reply SAGESQ-I-ESQINFO, Clt: sending a CSCI request ... SAGESQ-I-ESQINFO, Clt: QNS cid=1 sndl=324 rcvl=2118 retl=2118 SAGESQ-I-ESQINFO, Clt: QNS cid=1 sndl=324 rcvl=2118 retl=2118 SAGESQ-I-ESQINFO, Clt: ... received CSCI reply SAGESQ-I-ESQINFO, Clt: sending a CSCI request ... SAGESQ-I-ESQINFO, Clt: QNS cid=1 sndl=324 rcvl=2118 retl=2118 SAGESO-I-ESOINFO, Clt: ONS cid=1 sndl=324 rcvl=2118 retl=2118 SAGESQ-I-ESQINFO, Clt: ... received CSCI reply SAGESQ-I-ESQINFO, Clt: sending a CSCI request ... SAGESQ-I-ESQINFO, Clt: QNS cid=1 sndl=324 rcvl=2118 retl=2118 SAGESQ-I-ESQINFO, Clt: QNS cid=1 sndl=324 rcvl=2118 retl=2118 SAGESQ-I-ESQINFO, Clt: ... received CSCI reply SAGESQ-I-ESQINFO, Clt: sending a CSCI request ... SAGESQ-I-ESQINFO, Clt: QNS cid=1 sndl=324 rcvl=2118 retl=2118 SAGESQ-I-ESQINFO, Clt: QNS cid=1 sndl=324 rcvl=2118 retl=2118 SAGESQ-I-ESQINFO, Clt: ... received CSCI reply SAGESQ-I-ESQINFO, Clt: sending a CSCI request ... SAGESQ-I-ESQINFO, Clt: QNS cid=1 sndl=324 rcvl=2118 retl=2118 SAGESO-I-ESOINFO, Clt: ONS cid=1 sndl=324 rcvl=2118 retl=2118 SAGESQ-I-ESQINFO, Clt: ... received CSCI reply SAGESQ-I-ESQINFO, Clt: sending a CSCI request ... SAGESQ-I-ESQINFO, Clt: QNS cid=1 sndl=324 rcvl=2118 retl=2118 SAGESO-I-ESOINFO, Clt: ONS cid=1 sndl=324 rcvl=2118 retl=2118 SAGESQ-I-ESQINFO, Clt: ... received CSCI reply SAGESQ-I-ESQINFO, Clt: sending a CSCI request ... SAGESQ-I-ESQINFO, Clt: QNS cid=1 sndl=324 rcvl=2118 retl=2118 SAGESQ-I-ESQINFO, Clt: QNS cid=1 sndl=324 rcvl=2118 retl=2118 SAGESQ-I-ESQINFO, Clt: ... received CSCI reply SAGESQ-I-ESQINFO, Clt: sending a CSCI request ... SAGESO-I-ESOINFO, Clt: ONS cid=1 sndl=264 rcvl=310 retl=2118 SAGESQ-I-ESQINFO, Clt: QNS cid=1 sndl=264 rcvl=310 retl=310 SAGESQ-I-ESQINFO, Clt: ... received CSCI reply SAGESQ-I-ESQINFO, Clt: sending a CSCI request ... SAGESQ-I-ESQINFO, Clt: QNS cid=1 sndl=264 rcvl=310 retl=310 SAGESQ-I-ESQINFO, Clt: QNS cid=1 sndl=264 rcvl=310 retl=310 SAGESQ-I-ESQINFO, Clt: ... received CSCI reply SAGESQ-I-ESQINFO, Clt: sending a CLOSE ... SAGESQ-I-ESQINFO, Clt: CNS cid=1 sndl=0 rcvl=0 retl=310 SAGESQ-I-ESQINFO, Clt: CNS cid=1 sndl=0 rcvl=0 retl=310 SAGESQ-I-ESQINFO, Clt: ... CLOSE was successful IEF142I GEBBIF ESQVER - STEP WAS EXECUTED - COND CODE 0000

```
%ESQINT-I-STARTED, 02-SEP-1997 17:57:41, Version 1.4D/2.5 (Mainframe/MVS/ESA)
%ESOINT-I-BATMODE, Running in batch mode
ESO User:
DBA
Password:
%ESQINT-I-CONNECT, Server ESQ1569 connected successfully
 SELECT * FROM information schema.tables;
 SELECT * FROM information_schema.tables;
 TABLE_SCHEMA
                                 TABLE NAME
                                                                 TABLE TYPE
DEFINITION_SCHEMA
                               ESQCAT1
                                                                 BASE TABLE
 DEFINITION SCHEMA
                               ESOCAT2
                                                                BASE TABLE
 DEFINITION_SCHEMA
                               HEADER
                                                                VIEW
DEFINITION_SCHEMA
                               SCHEMATA
                                                                 VIEW
DEFINITION SCHEMA
                               TABLES
                                                                VIEW
                              COLUMNS
DEFINITION_SCHEMA
                                                                 VIEW
                               CONSTRNTS
DEFINITION_SCHEMA
                                                                 VIEW
DEFINITION_SCHEMA
                                CONSTRNT_ELEMENTS
                                                                 VIEW
CANWEPARSELENGTH18
                               CHARACTER18TABLE18
                                                                BASE TABLE
CANWEPARSELENGTH18
                                CHARACTERS18VIEW18
                                                                 VIEW
---EOF---
output (col 1-107 of 107):
 OUIT;
%ESOINT-I-TERMINATED, 02-SEP-1997 17:57:46
ESGACS1001-* ACCESS node 1,569 is initialised
 ESGVTM0001-* Initialization for VTAM Application DAEFEQ01 starting
 ESGBPM0016-* BP VTAM Allocated successfully
 ESGBPM0006-* SP RPLS(1) Esize=112 Eno=39 Size=4,368 Loc=ANY
 ESGVTM0002-* Initialization for VTAM Application DAEFEQ01 complete
 SAGESQ-I-ESQINFO, ESQLOG is enabled for 'CMD'
 SAGESO-I-ESOINFO, Software AG Adabas SOL Server starting up on
Mainframe/MVS/ESA
SAGESQ-I-ESQINFO, Version:
                                 1.4D.2.5
SAGESQ-I-ESQINFO, Startup time: 02-SEP-1997 17:45:52
 SAGESO-I-ESOINFO, Server name: ESO1569 on node MAINFRAME NETWORK
 SAGESQ-I-ESQINFO, Server type: CSCI
 SAGESQ-I-ESQINFO, Catalog files: DB 63, Files 21-23
 ESGSVR0018-* Server ESQ1569 Function: INIT SDE: 000487F8
 ESGSVR0019-*
                  Length: 029 DAT: 0000,C=5,ESQINI,
 ESGSVR0014-* Server ESQ1569 Register failed
```

Logging Facilities

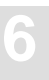

ESGSVR0018-\* Server ESO Function: INIT SDE: 00048820 ESGSVR0019-\* Length: 025 DAT: 0000,C=1,TSVRCSS ESGSVR0014-\* Server ESQ Register failed ESGINI0005-\* Nucleus size: 151K below, 270K above ESGOPC0000-\* ENTIRE/SRVMIS INITIALISED SAGESQ-I-ESQINFO, ESQLOG is enabled for 'CSCI' 02-SEP 17:57:43.65 Th0: sending the reply 02-SEP 17:57:43.72 Th0: f=POS c=3BC900,GEB 1=338,0.0 02-SEP 17:57:43.73 Th0: waiting for a request ... 02-SEP 17:57:43.74 Th0: f=LQS c=3BC900,GEB 1=432,342,432 , 02-SEP 17:57:44.19 Th0: sending the reply 02-SEP 17:57:44.29 Th0: f=POS c=3BC900,GEB 1=342,0,0 02-SEP 17:57:44.31 Th0: waiting for a request ... 02-SEP 17:57:44.31 Th0: f=LQS c=3BC900,GEB , 1=306,1532,306 02-SEP 17:57:44.32 Th0: sending the reply 02-SEP 17:57:44.40 Th0: f=POS c=3BC900,GEB 1=1532,0,0 02-SEP 17:57:44.41 Th0: waiting for a request ... 02-SEP 17:57:44.42 Th0: f=LQS c=3BC900,GEB , 1=306,1532,306 02-SEP 17:57:44.43 Th0: sending the reply 02-SEP 17:57:44.51 Th0: f=POS c=3BC900,GEB 1=1532,0,0 02-SEP 17:57:44.52 Th0: waiting for a request ... 02-SEP 17:57:44.53 Th0: f=LQS c=3BC900,GEB 1=304,310,304 , 02-SEP 17:57:44.54 Th0: sending the reply 02-SEP 17:57:44.59 Th0: f=PQS c=3BC900,GEB 1=310,0,0 02-SEP 17:57:44.60 Th0: waiting for a request ... 02-SEP 17:57:44.62 Th0: f=LOS c=3BC900,GEB 1=264,310,264 , 02-SEP 17:57:44.63 Th0: sending the reply 02-SEP 17:57:44.68 Th0: f=PQS c=3BC900,GEB 1=310,0,0 02-SEP 17:57:44.70 Th0: waiting for a request ... 02-SEP 17:57:44.71 Th0: f=LQS c=3BC900,GEB 1=324,2118,324 , 02-SEP 17:57:44.86 Th0: sending the reply 02-SEP 17:57:44.94 Th0: f=PQS c=3BC900,GEB 1=2118,0,0 , 02-SEP 17:57:44.94 Th0: waiting for a request ... 02-SEP 17:57:44.95 Th0: f=LQS c=3BC900,GEB 1=324,2118,324 , 02-SEP 17:57:44.97 Th0: sending the reply 02-SEP 17:57:45.03 Th0: f=PQS c=3BC900,GEB , 1=2118,0,0

02-SEP 17:57:45.05 Th0: waiting for a request ... 02-SEP 17:57:46.79 Th0: accept CLOSE ESGOPC0030-\* ENTIRE/SRVMTERMINATION IN PROGRESS ESGOPC0001-\* VTAM STOP COMPLETED. ESGVTM0001-\* Termination for VTAM Application DAEFEQ01 starting ESGVTM0002-\* Termination for VTAM Application DAEFEQ01 complete ESGBPM0017-\* BP VTAM Deleted successfully ESGOPC0001-\* ACCESS STOP COMPLETED. ESGACS4001-\* This ACCESS node is no longer active ESGOPC0053-\* ENTIRE/SRVMTHREADS QUIESCED

## Session Logging on Server Side

Session Logging only works on server side and, only if CSCI is used, for C/S communication. It gives information about:

- Opening of a client session
- Closing of a client session
- Time-out of a client session

This logging is also switched on with the SQL command logging (CMD).

#### **MVS Example:**

```
VOENV NAME=ESQLOG, VALUE='SES'
IEF237I 020D ALLOCATED TO ESOPARMS
IEF237I JES2 ALLOCATED TO SYSIN
SAGESO-I-ESOINFO, ESOLOG is enabled for 'SES'
IEF142I GEBBIF ESQVER - STEP WAS EXECUTED - COND CODE 0000
%ESQINT-I-STARTED, 03-SEP-1997 14:51:16, Version 1.4D/2.5 (Mainframe/MVS/ESA)
%ESOINT-I-BATMODE, Running in batch mode
ESO User:
DBA
Password:
%ESQINT-I-CONNECT, Server ESQ1569 connected successfully
  SELECT * FROM information schema.tables;
  SELECT * FROM information_schema.tables;
 TABLE SCHEMA
                                  TABLE NAME
                                                                   TABLE_TYPE
 DEFINITION_SCHEMA
                                  ESQCAT1
                                                                   BASE TABLE
 DEFINITION_SCHEMA
                                 ESQCAT2
                                                                   BASE TABLE
 DEFINITION_SCHEMA
                                HEADER
                                                                   VIEW
DEFINITION_SCHEMA
                                 SCHEMATA
                                                                   VIEW
 DEFINITION SCHEMA
                                 TABLES
                                                                   VIEW
                                 COLUMNS
DEFINITION_SCHEMA
                                                                   VIEW
DEFINITION_SCHEMA
                                 CONSTRNTS
                                                                   VIEW
```

Logging Facilities

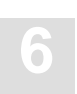

CANWEPARSELENGTH18 CANWEPARSELENGTH18 ---EOF--- CHARACTER18TABLE18 CHARACTERS18VIEW18 BASE TABLE VIEW

output (col 1-107 of 107):

QUIT;

%ESQINT-I-TERMINATED, 03-SEP-1997 14:51:22

PUBMC.PROCLIB

ESGOPC0000-\* ENTIRE/SRVMIS INITIALISED SAGESQ-I-ESQINFO, ESQLOG is enabled for 'SES' 03-SEP 14:51:22.37 Th0: CLOSE SESSION csusr=:GEB

## **Schema Identifier Logging**

Adabas SQL Server schema identifier logging gives information about the schema identifier setting on client and on server side.

#### **MVS Example:**

```
%ESOINT-I-STARTED, 03-SEP-1997 16:15:30, Version 1.4D/2.5 (Mainframe/MVS/ESA)
%ESQINT-I-BATMODE, Running in batch mode
ESQ User:
DBA
Password:
%ESQINT-I-CONNECT, Server ESQ1569 connected successfully
 SELECT * FROM information schema.tables;
 SELECT * FROM information_schema.tables;
TABLE_SCHEMA
                                                                   TABLE_TYPE
                                  TABLE_NAME
DEFINITION SCHEMA
                                  ESOCAT1
                                                                   BASE TABLE
DEFINITION_SCHEMA
                                  ESQCAT2
                                                                   BASE TABLE
DEFINITION_SCHEMA
                                 HEADER
                                                                   VIEW
DEFINITION_SCHEMA
                                SCHEMATA
                                                                   VIEW
DEFINITION SCHEMA
                                TABLES
                                                                   VIEW
DEFINITION_SCHEMA
                                 COLUMNS
                                                                   VIEW
DEFINITION_SCHEMA
                                 CONSTRNTS
                                                                   VIEW
CANWEPARSELENGTH18
                                  CHARACTER18TABLE18
                                                                   BASE TABLE
CANWEPARSELENGTH18
                                  CHARACTERS18VIEW18
                                                                   VIEW
---EOF---
output (col 1-107 of 107):
 OUIT;
```

%ESQINT-I-TERMINATED, 03-SEP-1997 16:15:34

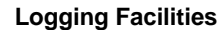

ESGOPC0000-\* ENTIRE/SRVMIS INITIALISED SAGESQ-I-ESQINFO, ESQLOG is enabled for 'SCHEMAIDENT' 03-SEP 16:15:33.33 Th0: schema-ident srv=DBA clt=DBA 03-SEP 16:15:33.84 Th0: schema-ident srv=DBA clt=DBA 03-SEP 16:15:33.86 Th0: schema-ident srv=DBA clt=DBA 03-SEP 16:15:33.88 Th0: schema-ident srv=DBA clt=DBA 03-SEP 16:15:33.90 Th0: schema-ident srv=DBA clt=DBA 03-SEP 16:15:33.92 Th0: schema-ident srv=DBA clt=DBA 03-SEP 16:15:34.19 Th0: schema-ident srv=DBA clt=DBA 03-SEP 16:15:34.23 Th0: schema-ident srv=DBA clt=DBA 03-SEP 16:15:34.29 Th0: schema-ident srv=DBA clt=DBA 03-SEP 16:15:34.34 Th0: schema-ident srv=DBA clt=DBA 03-SEP 16:15:34.40 Th0: schema-ident srv=DBA clt=DBA 03-SEP 16:15:34.46 Th0: schema-ident srv=DBA clt=DBA 03-SEP 16:15:34.53 Th0: schema-ident srv=DBA clt=DBA 03-SEP 16:15:34.61 Th0: schema-ident srv=DBA clt=DBA 03-SEP 16:15:34.66 Th0: schema-ident srv=DBA clt=DBA 03-SEP 16:15:34.72 Th0: schema-ident srv=DBA clt=DBA

## **User Exit Logging**

The User Exit Logging gives information about the execution of user exits. Following information is logged:

- call of any user exit
- return of any user exit
- important parameters and return values

#### **MVS Example:**

VOENV NAME=ESQLOG, VALUE='USEREXIT'

```
IGD1001 0303 ALLOCATED TO DDNAME ESQWORK DATACLAS (
                                                                 )
 IEF237I 020D ALLOCATED TO ESOPARMS
 IEF237I JES2 ALLOCATED TO SYSIN
 SAGESO-I-ESOINFO, ESOLOG is enabled for 'USEREXIT'
 SAGESQ-I-ESQINFO, Clt: > uex1(cmd=3,usr=GEB)
 SAGESQ-I-ESQINFO, Clt: < uex1(sqlcode=0,ul=3,usr=GEB)</pre>
 SAGESQ-I-ESQINFO, Clt: > uex2(sqlcode=0)
 SAGESO-I-ESOINFO, Clt: < uex2(sqlcode=0)</pre>
 SAGESQ-I-ESQINFO, Clt: > uex1(cmd=108)
 SAGESQ-I-ESQINFO, Clt: < uex1(sqlcode=0)</pre>
 SAGESQ-I-ESQINFO, Clt: > uex2(sqlcode=0)
 SAGESQ-I-ESQINFO, Clt: < uex2(sqlcode=0)</pre>
 SAGESQ-I-ESQINFO, Clt: > uex1(cmd=101)
 SAGESO-I-ESOINFO, Clt: < uex1(sqlcode=0)</pre>
 SAGESQ-I-ESQINFO, Clt: > uex2(sqlcode=0)
 SAGESQ-I-ESQINFO, Clt: < uex2(sqlcode=0)</pre>
 SAGESQ-I-ESQINFO, Clt: > uex1(cmd=101)
 SAGESQ-I-ESQINFO, Clt: < uex1(sqlcode=0)</pre>
 SAGESQ-I-ESQINFO, Clt: > uex2(sqlcode=0)
 SAGESQ-I-ESQINFO, Clt: < uex2(sqlcode=0)</pre>
 SAGESO-I-ESOINFO, Clt: > uex1(cmd=102)
 SAGESQ-I-ESQINFO, Clt: < uex1(sqlcode=0)</pre>
 IEF142I GEBBIF ESQVER - STEP WAS EXECUTED - COND CODE 0000
%ESQINT-I-STARTED, 05-SEP-1997 12:28:28, Version 1.4D/2.5 (Mainframe/MVS/ESA)
%ESOINT-I-BATMODE, Running in batch mode
ESQ User:
```

GEB

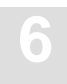

```
Password:
```

%ESQINT-I-CONNECT, Server ESQ1569 connected successfully select yacht\_id from sagtours.yacht; select yacht\_id from sagtours.yacht; YACHT\_ID 144 145 146 147 148 149 150 151 152 153 154 155 156 157 5001 6200 6228 6230 ---EOF--output (col 1-12 of 12): QUIT; %ESQINT-I-TERMINATED, 05-SEP-1997 12:28:46 ESGOPC0000-\* ENTIRE/SRVMIS INITIALISED SAGESQ-I-ESQINFO, ESQLOG is enabled for 'USEREXIT' SAGESQ-I-ESQINFO, Th0: > uex5(sid:2, con:-1, cc:OP) SAGESQ-I-ESQINFO, Th0: < uex5(rc=0)</pre> SAGESQ-I-ESQINFO, Th0: > uex6(sid:2, con:-1, cc:OP, adabas\_rc:0) SAGESQ-I-ESQINFO, Th0: < uex6(rc=0)</pre> SAGESQ-I-ESQINFO, Th0: > uex5(sid:2, con:-1, cc:LF) SAGESQ-I-ESQINFO, Th0: < uex5(rc=0)</pre> SAGESQ-I-ESQINFO, Th0: > uex6(sid:2, con:-1, cc:LF, adabas\_rc:0) SAGESQ-I-ESQINFO, Th0: < uex6(rc=0)</pre> SAGESQ-I-ESQINFO, Th0: > uex5(sid:2, con:-1, cc:LF) SAGESQ-I-ESQINFO, Th0: < uex5(rc=0)</pre> SAGESQ-I-ESQINFO, Th0: > uex6(sid:2, con:-1, cc:LF, adabas\_rc:0)

```
SAGESO-I-ESOINFO, Th0: < uex6(rc=0)</pre>
SAGESO-I-ESOINFO, Th0: > uex5(sid:2, con:-1, cc:L2)
SAGESQ-I-ESQINFO, Th0: < uex5(rc=0)</pre>
SAGESQ-I-ESQINFO, Th0: > uex6(sid:2, con:-1, cc:L2, adabas_rc:0)
SAGESO-I-ESOINFO, Th0: < uex6(rc=0)</pre>
SAGESQ-I-ESQINFO, Th0: > uex5(sid:2, con:-1, cc:S1)
SAGESO-I-ESOINFO, Th0: < uex5(rc=0)</pre>
SAGESQ-I-ESQINFO, Th0: > uex6(sid:2, con:-1, cc:S1, adabas_rc:0)
SAGESQ-I-ESQINFO, Th0: < uex6(rc=0)</pre>
IEF237I 020D ALLOCATED TO ESQPARMS
IEF237I JES2 ALLOCATED TO SYSIN
SAGESQ-I-ESQINFO, ESQLOG is enabled for 'TIME'
SAGESQ-I-ESQINFO, Clt: ti-quot
                                   tot
                                          clt
                                                   net
                                                           srv vo/net
                                                                           ada
                                                                             0
SAGESQ-I-ESQINFO, Clt:
                          ms
                                   350
                                          -785
                                                   960
                                                           68
                                                                   107
SAGESO-I-ESOINFO, Clt:
                            8
                                   100
                                          -223
                                                    274
                                                            19
                                                                     31
SAGESQ-I-ESQINFO, Clt: ti-quot
                                   tot
                                           clt
                                                   net
                                                           srv vo/net
                                                                           ada
SAGESO-I-ESOINFO, Clt:
                                   322
                                             0
                                                     8
                                                          -656
                                                                   617
                                                                           353
                            ms
SAGESQ-I-ESQINFO, Clt:
                            ŝ
                                   100
                                             0
                                                     2
                                                           -203
                                                                    192
110
SAGESO-I-ESOINFO, Clt: ti-quot
                                   tot
                                           clt
                                                   net
                                                           srv vo/net
                                                                           ada
SAGESQ-I-ESQINFO, Clt:
                                   14
                                            0
                                                    7
                                                           5
                                                                     2
                                                                             0
                          ms
                                   100
                                            0
                                                    50
                                                            36
                                                                    14
                                                                             0
SAGESO-I-ESOINFO, Clt:
                          8
SAGESQ-I-ESQINFO, Clt: ti-quot
                                   tot
                                           clt
                                                   net
                                                           srv vo/net
                                                                           ada
SAGESQ-I-ESQINFO, Clt:
                            ms
                                   33
                                           0
                                                    30
                                                           1
                                                                     2
                                                                             0
                                                                             0
SAGESQ-I-ESQINFO, Clt:
                            %
                                   100
                                            0
                                                    91
                                                            3
                                                                     б
SAGESQ-I-ESQINFO, Clt: ti-quot
                                           clt
                                                           srv vo/net
                                                                           ada
                                   tot
                                                   net
                         ms
SAGESQ-I-ESQINFO, Clt:
                                   23
                                            1
                                                    16
                                                            2
                                                                     4
                                                                             0
                                             4
                                                    70
                                                             9
                                                                    17
                                                                             0
SAGESQ-I-ESQINFO, Clt:
                          8
                                   100
SAGESQ-I-ESQINFO, Clt: ti-quot
                                           clt
                                                   net
                                                           srv vo/net
                                                                           ada
                                   tot
SAGESQ-I-ESQINFO, Clt:
                                   251
                                             2
                                                   162
                                                            87
                                                                     0
                                                                             0
                          ms
                                                                             0
SAGESO-I-ESOINFO, Clt:
                          8
                                   100
                                             1
                                                    65
                                                            35
                                                                     0
SAGESQ-I-ESQINFO, Clt: elapsed time for ESQ session
                                                       3184 ms
IEF142I GEBBIF ESQVER - STEP WAS EXECUTED - COND CODE 0000
%ESQINT-I-STARTED, 05-SEP-1997 13:49:14, Version 1.4D/2.5 (Mainframe/MVS/ESA)
%ESOINT-I-BATMODE, Running in batch mode
ESQ User:
```

```
GEB
Password:
```

0
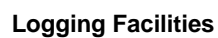

%ESQINT-I-CONNECT, Server ESQ1569 connected successfully

select \* from information\_schema.tables; select \* from information\_schema.tables;

| TABLE_SCHEMA      | TABLE_NAME | TABLE_TYPE |
|-------------------|------------|------------|
| DEFINITION_SCHEMA | ESQCAT1    | BASE TABLE |
| DEFINITION_SCHEMA | ESQCAT2    | BASE TABLE |
| DEFINITION_SCHEMA | HEADER     | VIEW       |
| DEFINITION_SCHEMA | SCHEMATA   | VIEW       |
| DEFINITION_SCHEMA | TABLES     | VIEW       |
| DEFINITION_SCHEMA | COLUMNS    | VIEW       |
| DEFINITION_SCHEMA | CONSTRNTS  | VIEW       |

---EOF---

output (col 1-107 of 107):

QUIT;

%ESQINT-I-TERMINATED, 05-SEP-1997 13:49:55

# **Elapsed Time Logging**

Elapsed Time Logging gives information about the total elapsed time of each SQL request as well as split up into the elapsed time of each software component involved in milliseconds and as a percentage.

The elapsed time values displayed are:

| tot    | total elapsed time for one SQL request                      |
|--------|-------------------------------------------------------------|
| clt    | elapsed time spent by the Adabas SQL Server client software |
| net    | elapsed time spent by the communication to the server       |
| srv    | elapsed time spent by Adabas SQL Server server              |
| vo/net | elapsed time spent by the communication to Adabas           |
| ada    | elapsed time spent by the Adabas nucleus                    |

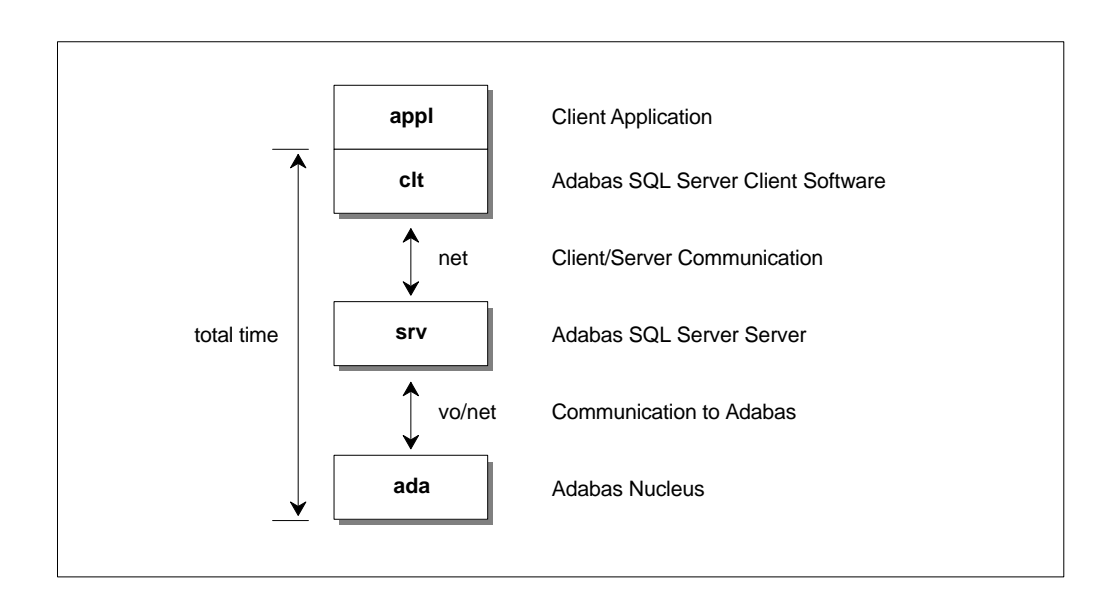

Figure 6-1: Data Flow and Time Portions

Logging Facilities

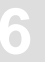

# **MVS Example:**

|   | SAGESQ-I-ESQINFO, | ESQL | OG is ena | abled for | 'TIME'  |      |         |        |     |
|---|-------------------|------|-----------|-----------|---------|------|---------|--------|-----|
|   | SAGESQ-I-ESQINFO, | Clt: | ti-quot   | tot       | clt     | net  | srv     | vo/net | ada |
|   | SAGESQ-I-ESQINFO, | Clt: | ms        | 275       | -856    | 911  | 94      | 115    | 11  |
|   | SAGESQ-I-ESQINFO, | Clt: | olo       | 100       | -310    | 331  | L 34    | 42     |     |
| 4 | 1                 |      |           |           |         |      |         |        |     |
|   | SAGESQ-I-ESQINFO, | Clt: | ti-quot   | tot       | clt     | net  | srv     | vo/net | ada |
|   | SAGESQ-I-ESQINFO, | Clt: | ms        | 653       | 1       | 8    | 92      | 494    | 58  |
|   | SAGESQ-I-ESQINFO, | Clt: | olo       | 100       | 0       | 1    | 14      | 76     | 9   |
|   | SAGESQ-I-ESQINFO, | Clt: | ti-quot   | tot       | clt     | net  | srv     | vo/net | ada |
|   | SAGESQ-I-ESQINFO, | Clt: | ms        | 24        | 1       | 19   | 2       | 2      | 0   |
|   | SAGESQ-I-ESQINFO, | Clt: | 00        | 100       | 4       | 79   | 8       | 8      | 0   |
|   | SAGESQ-I-ESQINFO, | Clt: | ti-quot   | tot       | clt     | net  | srv     | vo/net | ada |
|   | SAGESQ-I-ESQINFO, | Clt: | ms        | 22        | 1       | 15   | 2       | 4      | 0   |
|   | SAGESQ-I-ESQINFO, | Clt: | 00        | 100       | 5       | 68   | 9       | 18     | 0   |
|   | SAGESQ-I-ESQINFO, | Clt: | ti-quot   | tot       | clt     | net  | srv     | vo/net | ada |
|   | SAGESQ-I-ESQINFO, | Clt: | ms        | 31        | 1       | 25   | 1       | 4      | 0   |
|   | SAGESQ-I-ESQINFO, | Clt: | 00        | 100       | 3       | 81   | 3       | 13     | 0   |
|   | SAGESQ-I-ESQINFO, | Clt: | ti-quot   | tot       | clt     | net  | srv     | vo/net | ada |
|   | SAGESQ-I-ESQINFO, | Clt: | ms        | 65        | 1       | 16   | 3       | 43     | 2   |
|   | SAGESQ-I-ESQINFO, | Clt: | 9         | 100       | 2       | 25   | 5       | 66     | 3   |
|   | SAGESQ-I-ESQINFO, | Clt: | ti-quot   | tot       | clt     | net  | srv     | vo/net | ada |
|   | SAGESQ-I-ESQINFO, | Clt: | ms        | 41        | 1       | 12   | 3       | 23     | 2   |
|   | SAGESQ-I-ESQINFO, | Clt: | 00        | 100       | 2       | 29   | 7       | 56     | 5   |
|   | SAGESQ-I-ESQINFO, | Clt: | ti-quot   | tot       | clt     | net  | srv     | vo/net | ada |
|   | SAGESQ-I-ESQINFO, | Clt: | ms        | 0         | 0       | 0    | 0       | 0      | 0   |
|   | SAGESQ-I-ESQINFO, | Clt: | 00        | 100       | 0       | 0    | 0       | 0      | 0   |
|   | SAGESQ-I-ESQINFO, | Clt: | ti-quot   | tot       | clt     | net  | srv     | vo/net | ada |
|   | SAGESQ-I-ESQINFO, | Clt: | ms        | 0         | 0       | 0    | 0       | 0      | 0   |
|   | SAGESQ-I-ESQINFO, | Clt: | olo       | 100       | 0       | 0    | 0       | 0      | 0   |
|   | SAGESQ-I-ESQINFO, | Clt: | ti-quot   | tot       | clt     | net  | srv     | vo/net | ada |
|   | SAGESQ-I-ESQINFO, | Clt: | ms        | 0         | 0       | 0    | 0       | 0      | 0   |
|   | SAGESQ-I-ESQINFO, | Clt: | olo       | 100       | 0       | 0    | 0       | 0      | 0   |
|   | SAGESQ-I-ESQINFO, | Clt: | ti-quot   | tot       | clt     | net  | srv     | vo/net | ada |
|   | SAGESQ-I-ESQINFO, | Clt: | ms        | 20        | 1       | 18   | 1       | 0      | 0   |
|   | SAGESQ-I-ESQINFO, | Clt: | olo       | 100       | 5       | 90   | 5       | 0      | 0   |
|   | SAGESQ-I-ESQINFO, | Clt: | ti-quot   | tot       | clt     | net  | srv     | vo/net | ada |
|   | SAGESQ-I-ESQINFO, | Clt: | ms        | 39        | 2       | 25   | 12      | 0      | 0   |
|   | SAGESQ-I-ESQINFO, | Clt: | olo       | 100       | 5       | 64   | 31      | 0      | 0   |
|   | SAGESQ-I-ESQINFO, | Clt: | elapsed   | time for  | ESQ ses | sion | 1170 ms |        |     |

# **Security Logging**

The logging mechanism of Adabas SQL Server also enables logging of GRANT and REVOKE statements and user system access using CONNECT statements. Logging for this can be enabled using the environment variable ESQLOG.

#### Example 1:

VOENV NAME=ESQLOG, VALUE='SEC'

The GRANT/REVOKE statement will be logged. If any errors occur, the corresponding response codes are also displayed.

13-APR 13:41:19.93 Th0: VDK: GRANT SELECT, INSERT ON VDK.TABLE1 TO BRU ==> Finished (Rsp: 0)

The grant statement has successfully finished.

13-APR 13:41:59.79 Th0: BRU: GRANT UPDATE ON VDK.TABLE1 TO TRO ==> Finished (Rsp: -6702)

The grant statement has finished with an error, in this case with a security violation, i.e. the grantor is not allowed to grant this privilege.

13-APR 13:43:42.37 Th0: VDK: GRANT ALL ON VDK.TABLE1 TO FS WITH GRANT OPTION ==> Finished (Rsp: 0)

The grant statement has successfully finished.

The CONNECT statement results in a password verification which will also be logged if ESQLOG is set to SEC.

13-APR 13:49:54.88 Th0: User VDK has connected successfully.

13-APR 13:51:28.96 Th0: Authentication error during CONNECT for user BRU.

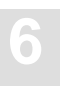

#### Example 2:

VOENV NAME=ESQLOG, VALUE='SEC=ALL'

In this case, additionally, every single GRANT/REVOKE step resulting from a GRANT ALL/ REVOKE ALL is logged.

13-APR 13:56:23.41 Th0: VDK: REVOKE ALL ON VDK.TABLE1 FROM AE ==> Started

#### A REVOKE ALL statement has started.

```
13-APR 13:56:23.52 Th0: VDK: REVOKE UPDATE(COL1) ON VDK.TABLE1 FROM AE
==> (generated from ALL)
13-APR 13:56:24.04 Th0: VDK: REVOKE UPDATE(COL2) ON VDK.TABLE1 FROM AE
==> (generated from ALL)
13-APR 13:56:24.11 Th0: VDK: REVOKE UPDATE(COL4) ON VDK.TABLE1 FROM AE
==> (generated from ALL)
13-APR 13:56:24.22 Th0: VDK: REVOKE SELECT ON VDK.TABLE1 FROM AE
==> (generated from ALL)
13-APR 13:56:24.30 Th0: VDK: REVOKE INSERT ON VDK.TABLE1 FROM AE
==> (generated from ALL)
```

The individual REVOKE steps result from the above REVOKE ALL statement.

13-APR 13:56:24.38 Th0: VDK: REVOKE ALL ON VDK.TABLE1 FROM AE ==> Finished (Rsp: 0)

A REVOKE ALL statement has sucessfully finished.

#### Example 3:

VOENV NAME=ESQLOG, VALUE='-SEC'

No GRANT/REVOKE statements will be logged. The same is true if nothing is specified.

# **ESQLNK** Call Logging

ESQLNK Call Logging gives information about:

- the point in time where the application is calling ESQLNK, esqerr or esqint and
- the point in time when control is returned to the application

## **MVS Example:**

| IEF237I 020D ALLO | CATED | Т  | ) ESQPARMS |     |         |    |       |
|-------------------|-------|----|------------|-----|---------|----|-------|
| IEF237I JES2 ALLO | CATED | ТC | ) SYSIN    |     |         |    |       |
| SAGESQ-I-ESQINFO, | ESQLO | )G | is enabled | for | 'ENTRY' |    |       |
| SAGESQ-I-ESQINFO, | Clt:  | >  | ESQLNK()   |     | cnt=    | 1  |       |
| SAGESQ-I-ESQINFO, | Clt:  | <  | ESQLNK()   |     | cnt=    | 1  | rsp=0 |
| SAGESQ-I-ESQINFO, | Clt:  | >  | esqinf()   |     | cnt=    | 2  |       |
| SAGESQ-I-ESQINFO, | Clt:  | <  | esqinf()   |     | cnt=    | 2  | rsp=0 |
| SAGESQ-I-ESQINFO, | Clt:  | >  | esqinf()   |     | cnt=    | 3  |       |
| SAGESQ-I-ESQINFO, | Clt:  | <  | esqinf()   |     | cnt=    | 3  | rsp=0 |
| SAGESQ-I-ESQINFO, | Clt:  | >  | esqinf()   |     | cnt=    | 4  |       |
| SAGESQ-I-ESQINFO, | Clt:  | <  | esqinf()   |     | cnt=    | 4  | rsp=0 |
| SAGESQ-I-ESQINFO, | Clt:  | >  | esqinf()   |     | cnt=    | 5  |       |
| SAGESQ-I-ESQINFO, | Clt:  | <  | esqinf()   |     | cnt=    | 5  | rsp=0 |
| SAGESQ-I-ESQINFO, | Clt:  | >  | esqinf()   |     | cnt=    | 6  |       |
| SAGESQ-I-ESQINFO, | Clt:  | <  | esqinf()   |     | cnt=    | 6  | rsp=0 |
| SAGESQ-I-ESQINFO, | Clt:  | >  | ESQLNK()   |     | cnt=    | 7  |       |
| SAGESQ-I-ESQINFO, | Clt:  | <  | ESQLNK()   |     | cnt=    | 7  | rsp=0 |
| SAGESQ-I-ESQINFO, | Clt:  | >  | ESQLNK()   |     | cnt=    | 8  |       |
| SAGESQ-I-ESQINFO, | Clt:  | <  | ESQLNK()   |     | cnt=    | 8  | rsp=0 |
| SAGESQ-I-ESQINFO, | Clt:  | >  | ESQLNK()   |     | cnt=    | 9  |       |
| SAGESQ-I-ESQINFO, | Clt:  | <  | ESQLNK()   |     | cnt=    | 9  | rsp=0 |
| SAGESQ-I-ESQINFO, | Clt:  | >  | ESQLNK()   |     | cnt=    | 10 |       |
| SAGESQ-I-ESQINFO, | Clt:  | <  | ESQLNK()   |     | cnt=    | 10 | rsp=0 |
| SAGESQ-I-ESQINFO, | Clt:  | >  | ESQLNK()   |     | cnt=    | 11 |       |
| SAGESQ-I-ESQINFO, | Clt:  | <  | ESQLNK()   |     | cnt=    | 11 | rsp=0 |
| SAGESQ-I-ESQINFO, | Clt:  | >  | ESQLNK()   |     | cnt=    | 12 |       |
| SAGESQ-I-ESQINFO, | Clt:  | <  | ESQLNK()   |     | cnt=    | 12 | rsp=0 |
| SAGESQ-I-ESQINFO, | Clt:  | >  | ESQLNK()   |     | cnt=    | 13 |       |
| SAGESQ-I-ESQINFO, | Clt:  | <  | ESQLNK()   |     | cnt=    | 13 | rsp=0 |
| SAGESQ-I-ESQINFO, | Clt:  | >  | ESQLNK()   |     | cnt=    | 14 |       |
| SAGESQ-I-ESQINFO, | Clt:  | <  | ESQLNK()   |     | cnt=    | 14 | rsp=0 |
| SAGESQ-I-ESQINFO, | Clt:  | >  | ESQLNK()   |     | cnt=    | 15 |       |
| SAGESQ-I-ESQINFO, | Clt:  | <  | ESQLNK()   |     | cnt=    | 15 | rsp=0 |
| SAGESQ-I-ESQINFO, | Clt:  | >  | ESQLNK()   |     | cnt=    | 16 |       |
| SAGESQ-I-ESQINFO, | Clt:  | <  | ESQLNK()   |     | cnt=    | 16 | rsp=0 |
| SAGESQ-I-ESQINFO, | Clt:  | >  | ESQLNK()   |     | cnt=    | 17 |       |

```
SAGESQ-I-ESQINFO, Clt: < ESQLNK()</pre>
                                           cnt= 17
                                                          rsp=0
SAGESO-I-ESOINFO, Clt: > ESOLNK()
                                           cnt= 18
SAGESQ-I-ESQINFO, Clt: < ESQLNK()</pre>
                                           cnt= 18
                                                          rsp=0
SAGESQ-I-ESQINFO, Clt: > ESQLNK()
                                           cnt= 19
SAGESQ-I-ESQINFO, Clt: < ESQLNK()</pre>
                                           cnt= 19
                                                          rsp=0
SAGESQ-I-ESQINFO, Clt: > ESQLNK()
                                           cnt= 20
SAGESQ-I-ESQINFO, Clt: < ESQLNK()</pre>
                                           cnt= 20
                                                          rsp=0
SAGESQ-I-ESQINFO, Clt: > ESQLNK()
                                           cnt= 21
SAGESQ-I-ESQINFO, Clt: < ESQLNK()</pre>
                                           cnt= 21
                                                          rsp=0
SAGESQ-I-ESQINFO, Clt: > ESQLNK()
                                           cnt= 22
SAGESQ-I-ESQINFO, Clt: < ESQLNK()</pre>
                                           cnt= 22
                                                          rsp=100
SAGESQ-I-ESQINFO, Clt: > ESQLNK()
                                           cnt= 23
SAGESQ-I-ESQINFO, Clt: < ESQLNK()</pre>
                                           cnt= 23
                                                          rsp=0
SAGESQ-I-ESQINFO, Clt: > ESQLNK()
                                           cnt= 24
SAGESQ-I-ESQINFO, Clt: < ESQLNK()</pre>
                                           cnt= 24
                                                          rsp=0
IEF142I GEBBIF ESQVER - STEP WAS EXECUTED - COND CODE 0000
%ESQINT-I-STARTED, 08-SEP-1997 16:09:25, Version 1.4D/2.5 (Mainframe/MVS/ESA)
%ESQINT-I-BATMODE, Running in batch mode
ESQ User:
DBA
Password:
%ESQINT-I-CONNECT, Server ESQ1569 connected successfully
 select * from information_schema.users;
 select * from information schema.users;
USER ID
DBA
HU
CUGINI
MCGINN
SULLIVAN1
SULLIVAN
SCHANZLE
CANWEPARSELENGTH18
GEB
ESO
---EOF---
output (col 1-33 of 33):
 OULTT;
%ESQINT-I-TERMINATED, 08-SEP-1997 16:09:28
```

# **Explain Logging**

This logging facility provides information about the execution of an SQL statement within Adabas SQL Server. It provides a pseudo-code representation of the execution path of the statement. Within the pseudo-code the following information is available:

- Adabas access commands
- Descriptors used for searching the tables
- Restriction evaluation after fetch has occurred
- Group by and order by information
- Predicates and subqueries

Detailed knowledge of Adabas and SQL is needed in order to be able to fully interpret the resultant logging information.

To turn the logging facility on, the ESQLOG environment variable must be set to EXPL.

MVS Example: % setenv ESQLOG EXPL

To produce an output a DML statement must be executed. If the meta-program already exists, then no output will be produced, but the statement needs to be one of the following types:

| SELECT | Explains the statements execution fully              |
|--------|------------------------------------------------------|
| DELETE | Explains the searching phase of the delete statement |
| UPDATE | Explains the searching phase of the update statement |
| INSERT | Explains the searching phase on nested tables        |

#### Note:

If a view is used within the statement, then the statement is 'view merged'. View merging is where all references to the view are replaced by appropriate references to the base table/tables upon which the view is based. Hence the explain logging output will not contain any view references, rather table references.

For example:

• The created view:

```
create view sagtours.view_1 as
select start_harbor, destination_harbor
from sagtours.cruise
where cruise_price < 2000;</pre>
```

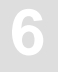

• The executed statement:

```
select destination_harbor
from sagtours.view1;
```

Internally, the statement will go through the view merging process, yielding a new (invisible) statement:

```
select destination_harbor
from sagtours.cruise
where cruise_price < 2000
and start_harbor = 'MIAMI';</pre>
```

whose compilation is thereafter subject to explain logging

```
***** Start of EXPLAIN logging *******
for (L2 ;SAGTOURS.CRUISE-0; L2 ) /* GET NEXT */
{
   (((SAGTOURS.CRUISE.CRUISE_PRICE < 2000 )
    (SAGTOURS.CRUISE.START_HARBOR = 'MIAMI' )))
}
   where start_harbor = 'MIAMI';
******** End of EXPLAIN logging *******</pre>
```

#### **Adabas Access Commands**

In an SQL query statement, there is generally some access to the underlying database. The SQL is translated to Adabas database access commands. The Adabas commands that are used in the explained statement are displayed as the actual Adabas command names, for example: S1, L3, L2. For details on the Adabas commands, refer to the *Adabas Command Reference Manual*.

The Explain logging for a fetch is similar to a 'FOR' construct in 'C'. It has two parts for the Adabas commands: one for get first record, and another for get next record. The S1 command cannot be used in the get next section; one of the other commands, normally an L1(N) is used. S1s and L3s are displayed before the 'for' loop header, along with their search buffers, rather than as part of the loop header. Also, there is a section which shows the table name, the schema name and the table level, whether it is LEVEL 0, 1 or 2. With an L1I, additional information of upper and lower searching bounds is displayed before the 'for' loop header as with the S1s and L3s.

An example fetch header for a simple table access:

```
select cruise_id from cruise;
******
          Start of EXPLAIN logging *******
S1 (AA > 00AA EOF)
for ( ;SAGTOURS.CRUISE-0; L1N) /* GET NEXT */
{
******
                                    ******
         End of EXPLAIN logging
or
select * from contract;
******* Start of EXPLAIN logging
                                    *******
for (L2;SAGTOURS.CONTRACT-0;L2 ) /* GET NEXT */
 {
}
******
                                     ******
            End of EXPLAIN logging
```

If a query on a clustered table is logged, then a different output is used so that the access on the tables with lower table levels than the requested table can be documented.

6

Example (buildings is a level 2 table):

```
select building_name, height
from buildings;
******* Start of EXPLAIN logging *******
for (L2 ;SAGTOURS.BUILDINGS-0; L2 ) /* GET NEXT */
{
 for (every occurrence SAGTOURS.BUILDINGS-1; )
  {
   if (buffer exhausted)
     L1 refill
   for (every occurrence SAGTOURS.BUILDINGS-2; )
    {
     if (buffer exhausted)
       L1 refill
   }
 }
}
           End of EXPLAIN logging *******
******
```

Here an access is made for every subtable below the requested table if the buffer for that subtable access is exhausted. The L1 refill should only occur if the buffering factor is incorrectly set. This factor can be altered using a DDL statement.

### **Descriptor Searching**

Descriptor searching occurs when Adabas S1 or L3 commands are issued. It shows what descriptor/super descriptors and operands are used for the search criteria. The search buffer is displayed as the Adabas SQL Server internal format. Prefixing the search buffer is the Adabas command that is associated with the buffer. So a typical example of a search buffer is:

S1 (AA = 0078 EOF )

- AA is the Adabas short name of the descriptor used.
- The '=' is the comparison operator used for filtering unwanted records.
- The 4-digit hexadecimal number is an offset into an internal Adabas SQL Server storage table which holds the value that is to be compared against.
- EOF is the end-of-buffer marker, not present with L3 search buffers.

With an L3 it is possible to receive a search buffer like the following:

L3 (AA <= {temp value} )

The {temp value} is a value that has not been calculated yet, i.e. it is not a constant. This may be a value that has be retrieved from a previous table access, and therefore is not know at compile time.

Also an L1I produces an output similar to S1s and L3s. However, they are not based on a descriptor but on the Adabas ISN column (SEQNO). Below is an example L1I buffer:

L1I (ISN >= 2 AND ISN <= 4 )

There may be a case where an S1 may be produced without a loop. This is where a set of ISNs needs to be established for processing multiple times or where the resultant set is accessed by another S1. At most, this command will be executed only once for that specific table. These will then be displayed as:

```
select cruise_id from sagtours.cruise where exists
******
         Start of EXPLAIN logging
                                      ******
if (first execution for SAGTOURS.YACHT-0; )
  S1 (AA >= 00A0 EOF )
}
  for (R1 ;SAGTOURS.YACHT-0; L1N) /* GET NEXT */
  {
    (((SAGTOURS.YACHT.YACHT_ID > 0 )))
  for (L2 ;SAGTOURS.CRUISE-0; L2 ) /* GET NEXT */
  {
  }
  (select *from sagtours.yacht where yacht_id > 0);
******
                                      ******
           End of EXPLAIN logging
```

The other case where an S1 may be produced without a loop is where there will only be one result returned from the S1 (a unique descriptor search). Then the display will look like:

```
select * from yacht where yacht_id = 152;
******** Start of EXPLAIN logging ********
S1 (AA = 0082 EOF ) on SAGTOURS.YACHT-0;
********* End of EXPLAIN logging *******
```

#### **Restriction Evaluation**

Restriction evaluation is the process of removing unwanted records from the set returned by the Adabas database access. The format of its display is similar to the same predicate in the SQL statement that is being explained. However, the only logical connector that is displayed is the 'OR' operator. No 'AND' operators will be displayed. Therefore, between each factor, if an 'OR' is not displayed, then it should be assumed that the operator is an 'AND'.

If a 'NOT' predicate is used, this will not be shown. The statement that is displayed will be the negated version of the original statement according to the rules of DeMorgan's theorem. The data type BINARY is displayed as its hexadecimal value.

Examples:

| SQL statement                              | Explain output         |
|--------------------------------------------|------------------------|
| where NOT(column_1 > 65 );                 | (((column_1 <= 65)))   |
| <pre>where bin_col &gt; Y'10101100';</pre> | (((bin_col > H'AC' ))) |

The predicates are split up into expressions, terms and factors. Each section has its opening and closing brackets, to mark the start and end of each. Each expression can have many terms and each term can have many factors.

For example:

```
select yacht_id, yacht_name
from yacht
where yacht_id = :host_variable_1
       yacht_name = :host_variable_2
or
and yacht_id = 23 * yacht_length;
******* Start of EXPLAIN logging ********
for (L2 ;SAGTOURS.YACHT-0; L2 ) /* GET NEXT */
{
  (((SAGTOURS.YACHT.YACHT ID = ?))
  OR ((SAGTOURS.YACHT.YACHT_NAME = ?)
       (SAGTOURS.YACHT.YACHT_ID = 23 * SAGTOURS.YACHT.YACHT_LENGTH )))
}
*******
         End of EXPLAIN logging
                                  ******
```

Note:

The '?' is used to indicate a host variable or a parameter marker.

# **Grouping and Ordering**

These actions are caused by the GROUP and ORDER clauses of SQL. An order clause may be obsolete if the equivalent occurs in the group clause or if it can be implemented by an ordered retrieval (L3). In the output, there is an indication of what sorting is done, and then what constraints are done on each of the groups. The constraints are defined in a HAVING clause. Each SQL statement with grouping will, at its most inner point of the query, have a 'save tuple' command.

Example of grouping and ordering:

```
select yacht_type from sagtours.yacht
  group by yacht_type
******* Start of EXPLAIN logging *******
for (L2 ;SAGTOURS.YACHT-0; L2 ) /* GET NEXT */
{
      save tuple
}
Sort by:-
  SAGTOURS.YACHT.YACHT TYPE
for (every group)
{
  HAVING:-
  ((( MIN() = 'AQUIVA' )))
}
  having min(yacht_name) = 'AQUIVA';
*******
                                      ******
         End of EXPLAIN logging
```

## **Predicates and Subqueries**

The predicates BETWEEN and IN are not displayed in their original versions. The BETWEEN is transformed to a range consisting of an upper and a lower bound value. IN predicates are transformed to comparison predicates, which are connected by an OR.

For example:

```
SQL statement Explain output

where column_1 between 3 and 78; | (((table_name.column_1 >= 3 )

| (table_name.column_1 <= 78 )))

where column_1 in (12, 13, 14) | (((table_name.column_1 = 12 ))

| (table_name.column_1 = 13 ))

| (table_name.column_1 = 14 )))
```

Other predicates are not transformed.

There are two sorts of subqueries: there are those that can be solved before the main execution, and then there are those that are solved during the main execution. If a subquery contains a reference to a table declared in the outer query then no distinction is made about which table it actual is if the tables have the same name.

In predicates where a subquery is used, what is displayed depends on the type of subquery. Those that have been solved before the main query execution are replaced by 'pre\_evaluated subquery'. Those that are to be executed within the main execution because of the need of values obtained from outside the subquery or because there is more than one record returned are displayed at the point where they would be executed.

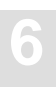

For example:

```
select id_customer
from contract
where id_cruise = ALL(select cruise_id from cruise);
******** Start of EXPLAIN logging *******
for (L2 ;SAGTOURS.CONTRACT-0; L2 ) /* GET NEXT */
{
   (((SAGTOURS.CONTRACT.ID_CRUISE = )))
        S1 (AA <> 0096 EOF )
        for ( ;SAGTOURS.CRUISE-0; L1N) /* GET NEXT */
        {
        }
   }
******** End of EXPLAIN logging *******
```

If the 'NOT' predicate is used with an EXISTS, where the subquery has an outer reference, then any table joins will show the inner table columns first.

For example:

UNIONs have no special representation within Explain. Each part of the UNION is treated as a separate statement, and the representation of the UNIONs execution path is placed one part after another.

# Examples

This is an example of a subquery which can be evaluated before the main execution:

```
select cruise_id, destination_harbor
from cruise
where cruise_price < (select min(cruise_price)
              from cruise
              where id_yacht < 145);</pre>
*******
         Start of EXPLAIN logging *******
for (L2 ;SAGTOURS.CRUISE-0; L2 ) /* GET NEXT */
{
(((SAGTOURS.CRUISE.ID_YACHT < 145 )))
}
for (L2 ;SAGTOURS.CRUISE-0; L2 ) /* GET NEXT */
{
 (((SAGTOURS.CRUISE.CRUISE_PRICE < {pre-evaluated subquery})))
}
******
         End of EXPLAIN logging
                                    ******
This is an example of a level 1 subtable:
select city_name, population
from cities;
******* Start of EXPLAIN logging *******
for (L2 ;SAGTOURS.CITIES-0; L2 ) /* GET NEXT */
{
 for (every occurrence SAGTOURS.CITIES-1; )
  {
    if (buffer exhausted)
     L1 refill
  }
}
* * * * * * * *
                                    ******
         End of EXPLAIN logging
```

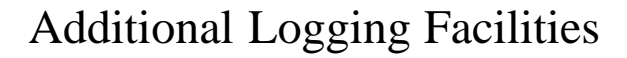

Adabas SQL Server was designed and implemented to be easily portable to different platforms. This goal was achieved by defining a special software layer named VO (Virtual Operating-system). All Adabas SQL Server internal systems calls are executed by this layer. In special cases, it might be useful to monitor the response codes of the real platform-specific system calls. To allow this, the VO layer offers a special logging facility.

# **Adabas Command Logging**

In terms of Adabas, Adabas SQL Server is an application program which processes SQL requests. To process SQL requests Adabas SQL Server makes use of the standard Adabas call interface. A detailed discussion of the interaction with Adabas is given in the *Adabas SQL Server Programmer's Guide*, **Appendix D**.

To enable the monitoring and analysis of an application, Adabas SQL Server offers the possibility to log the usage of Adabas. In addition to this, Adabas command logging may be used for trouble shooting.

Due to its internal structure, Adabas SQL Server has two software layers which logically interface to Adabas:

• The AI (Adabas Interface) layer

This layer maps CLIENT contexts to the matching Adabas session contexts ("User queue elements") and performs various optimizations (Multifetch, RC optimization, and so on.)

• The VO (Virtual Operating-system) layer

This layer performs the real "call Adabas()" for different contexts.

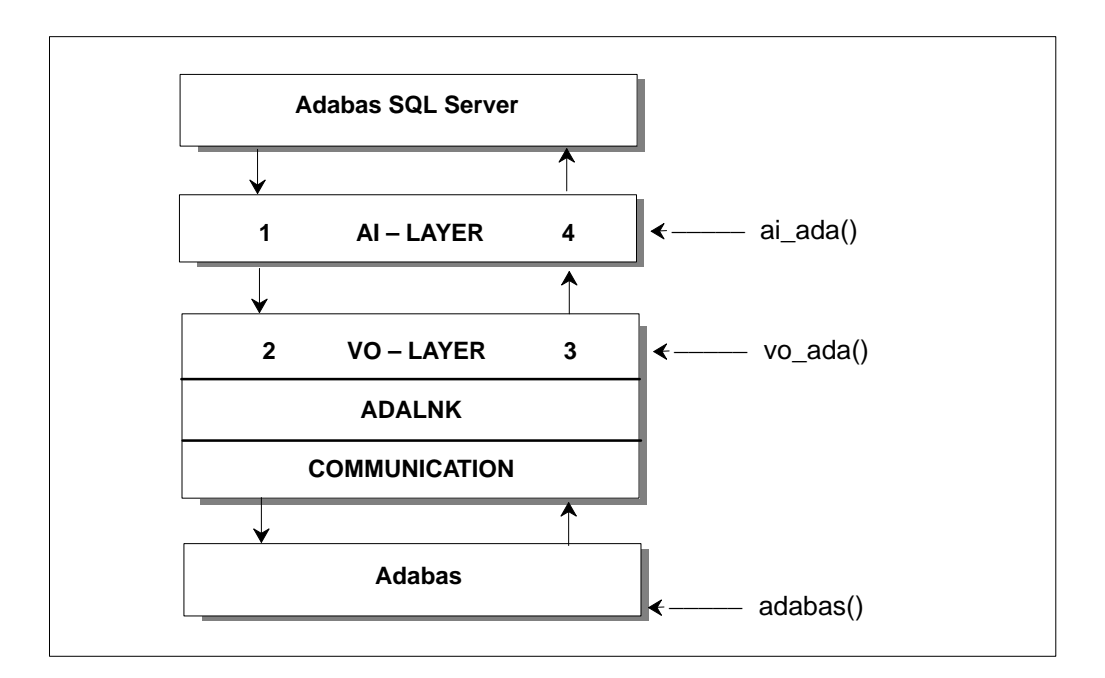

Based on this, Adabas SQL Server offers four logging points:

Log Point(1) Upon entering the AI layer (AI IN) Log Point(2) Upon entering the VO layer (VO IN) Log Point(3) Upon leaving the VO layer (VO OUT) Log Point(4) Upon leaving the AI layer (AI OUT)

All the above log points offer the standard Adabas call interface, consisting of:

Control Block(CB)Format Buffer(FB)Record Buffer(RB)Search Buffer(SB)Value Buffer(VB)ISN Buffer(IB)

Each buffer can be displayed in part or full.

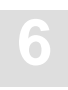

Note:

Remember that, in case of Multifetch, the buffers may be really huge (up to 32KB). So great care should be taken if full buffer logging is chosen.

Additionally, there is also an Adabas command log (CLOG) style logging available. This logging is done a the log point "VO OUT" (right after returning from the real "call Adabas()") and provides a compact yet informative logging.

# **Enabling Adabas SQL Server Adabas Command Logging**

Adabas SQL Server Adabas command logging is enabled and controlled using the Adabas SQL Server parameter file. Depending on whether logging is to be enabled for the complete server or just a particular client, it is marked in the server's or in the client's parameter file in the GLOBAL section.

The active logging is defined as a union of the server's parameter settings and the client's parameter settings.

#### Example: Enabling Adabas CLOG-style logging on server side

Syntax examples for Adabas logging specification:

ADABAS LOG (CLOG)

Does a compact logging at the "VO OUT" log point.

ADABAS LOG (CLOG, VO OUT(CB(FULL)))

Does a compact logging at the "VO OUT" log point. Additionally, the Adabas CB is logged at the "VO IN" log point.

ADABAS LOG (AI OUT (CB(10,10),SB(FULL),RB(FULL)))

At the log point "AI OUT", the first 10 and the last 10 Bytes of the CB, and the whole SB and RB are logged.

```
ADABAS LOG (AI IN( FULL ))
```

At the log point "AI IN", all buffers (CB,FB,RB,SB,IB,VB) are logged in the full length.

ADABAS LOG (FULL)

At all four log point, all buffers are logged in full length.

Warning: This may result in a dramatic logging output.

#### I/O Channel for Adabas Logging Data

• Non-Mainframe Platforms.

On non-mainframe platforms, the logging information is written to the logical channel "operator console", which is mapped to STDOUT. The logging may be redirected either by using input/output redirection or by using the REDIRECT setting for ESQLOG. The latter may be used if STDOUT is used for a mask-driven user interface.

Mainframe Platforms

On mainframe platforms, the logging information is written to the file defined for ESQCLOG (DDNAME or FILE LINK NAME), with RECLEN=80.

# Examples of an Adabas Command Log

# 1. ADABAS LOG (CLOG)

| *      |             |        |         |        |     |    |       |   |          |
|--------|-------------|--------|---------|--------|-----|----|-------|---|----------|
| 09-SEP | 11:15:59.35 | CLOG 2 | *ESQRTS | 1 OP   | 0/  | 63 |       | 0 | RB="."   |
| 09-SEP | 11:15:59.68 | CLOG 2 | *ESQRTS | 2 LF S | 21/ | 63 |       | 0 | ISN:0    |
| 09-SEP | 11:15:59.79 | CLOG 2 | *ESQRTS | 3 LF S | 22/ | 63 |       | 0 | ISN:0    |
| 09-SEP | 11:16:00.98 | CLOG 2 | *ESQRTS | 4 L2M  | 21/ | 63 | IP01+ | 0 | ISN:1    |
| 09-SEP | 11:16:00.03 | CLOG 2 | *ESQRTS | 1 S1 I | 21/ | 63 | IM00+ | 0 | ISQ:1    |
| 09-SEP | 11:16:00.04 | CLOG 2 | *ESQ    | 2 OP   | 0/  | 63 |       | 0 | RB="."   |
| 09-SEP | 11:16:00.10 | CLOG 2 | *ESQRTS | 1 L3 V | 23/ | 63 | IRMP+ | 0 | ISN:1    |
| 09-SEP | 11:16:00.18 | CLOG 2 | *ESQRTS | 2 S1 I | 21/ | 63 | IA00+ | 0 | ISQ:1    |
| 09-SEP | 11:16:00.18 | CLOG 2 | *ESQRTS | 3 S1 I | 21/ | 63 | IB00  | 0 | ISQ:11   |
| 09-SEP | 11:16:00.19 | CLOG 2 | *ESQRTS | 4 S2 I | 21/ | 63 | IB00+ | 0 | ISQ:11   |
| 09-SEP | 11:16:00.20 | CLOG 2 | *ESQRTS | 5 L1MN | 21/ | 63 | IB00+ | 0 | ISN:4964 |
| 09-SEP | 11:16:00.21 | CLOG 2 | *ESQRTS | 6 RCS  | 21/ | 63 | IB00+ | 0 | ISN:0    |
| 09-SEP | 11:16:00.22 | CLOG 2 | *ESQ    | 7 LF.S | 45/ | 63 |       | 0 | ISN:0    |
| 09-SEP | 11:16:00.23 | CLOG 2 | *ESQRTS | 1 L3 V | 23/ | 63 | IRMP+ | 0 | ISN:2    |
| 09-SEP | 11:16:00.28 | CLOG 2 | *ESQRTS | 1 L3 V | 23/ | 63 | IRMP+ | 0 | ISN:3    |
| 09-SEP | 11:16:00.29 | CLOG 2 | *ESQRTS | 1 L3 V | 23/ | 63 | IRMP+ | 0 | ISN:2036 |
| 09-SEP | 11:16:00.32 | CLOG 2 | *ESQRTS | 1 L3 V | 23/ | 63 | IRMP+ | 0 | ISN:2037 |
| 09-SEP | 11:16:00.33 | CLOG 2 | *ESQ    | 1 L2M  | 45/ | 63 | S001  | 0 | ISN:19   |
| 09-SEP | 11:16:00.36 | CLOG 2 | *ESQ    | 1 L2M  | 45/ | 63 | S001  | 0 | ISN:35   |
| 09-SEP | 11:16:00.40 | CLOG 2 | *ESQ    | 1 BT   | 0/  | 63 |       | 0 | ISN:0    |
| 09-SEP | 11:16:00.40 | CLOG 2 | *ESQ    | 2 CL   | 0/  | 63 |       | 0 | ISN:0    |

267

#### **Discussion of CLOG-style Logging**

Each executed Adabas call is logged with one clog line. The clog line can be read as follows:

```
9-SEP 17:47:07.81 CLOG
                    2 ESORTS 4 L1MN 215/230 IB00+ 0 ISN:3943
                    ~
                        ~
                              ~ ~ ~ ~ ~
                               CLOG style ----+
                              ESO session id -----+
                              Adabas session context ----+
                             Adabas call counter/ESQ request ----+ | || |
     Adabas command code -----+ || |
     (Preceeding 'U' indicates Adabas
                                 Utility call context)
                                Command option 1/2 ----++ |
     Accessed Adabas File number/ dbid -----+
     Used Adabas command id -----+
     (Succeeding '+' marks global Format ID)
                                             Adabas response code on call -----+
     Either current ISN or ISN quantity or Record Buffer -----+
*
* FILE NAME: ESQRUN
* DESCRIPTION: ESQ RUNTIME PARAMETER FILE
* VERSION: 1.4 94/07/27 12:34:26 (CO) SOFTWARE AG
****
GLOBAL
BEGIN
 ADABAS
       LOG (CLOG, VO IN(FB(FULL)))
END
```

Logging Facilities

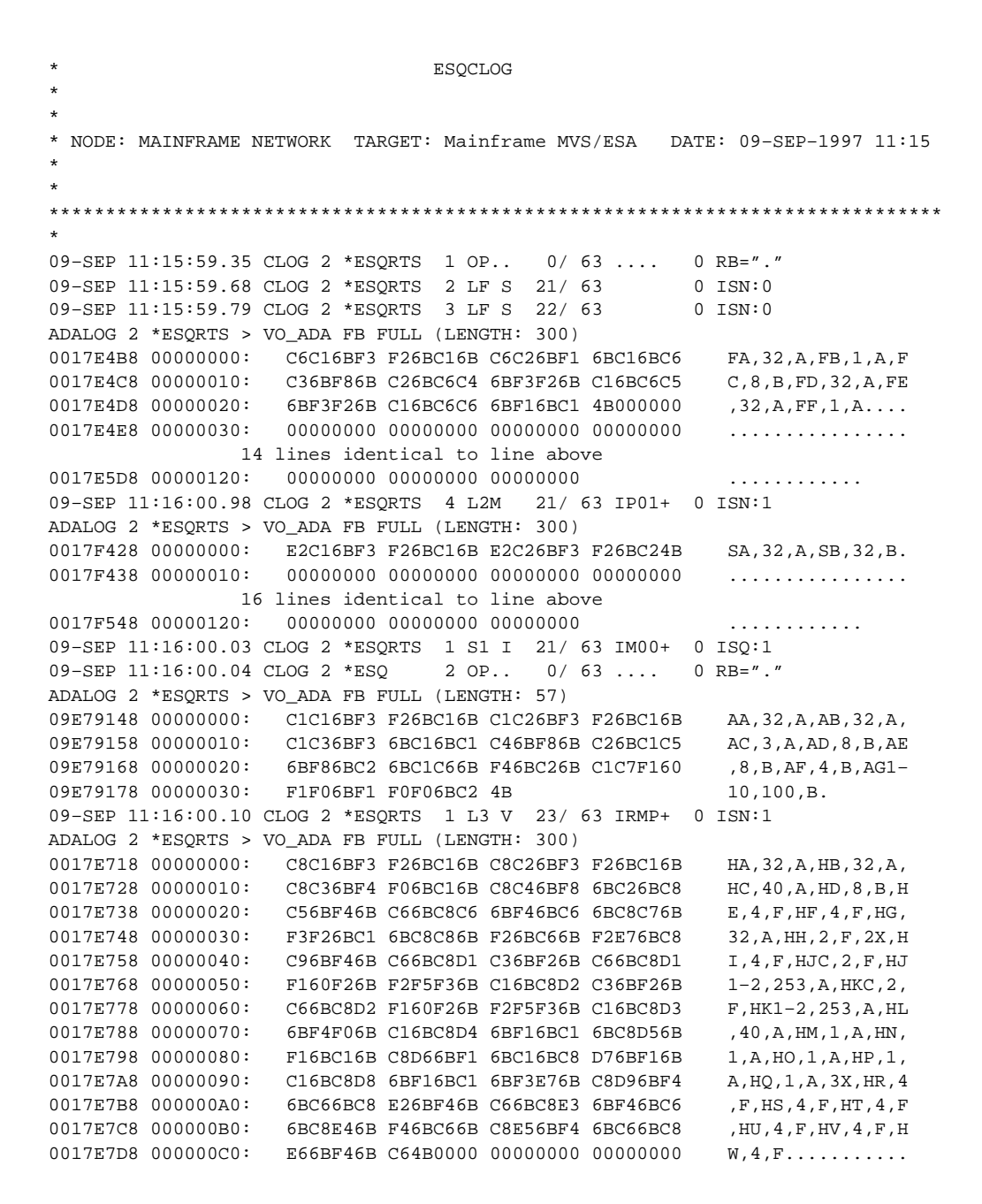

0017E7E8 000000D0: 0000000 0000000 0000000 0000000 . . . . . . . . . . . . . . . . . 4 lines identical to line above 0017E838 00000120: 0000000 0000000 0000000 . . . . . . . . . . . . 09-SEP 11:16:00.18 CLOG 2 \*ESORTS 2 S1 I 21/ 63 IA00+ 0 ISO:1 ADALOG 2 \*ESORTS > VO ADA FB FULL (LENGTH: 1) 09E6BD65 00000000: 4B 09-SEP 11:16:00.18 CLOG 2 \*ESORTS 3 S1 I 21/ 63 IB00 0 ISO:11 ADALOG 2 \*ESQRTS > VO\_ADA FB FULL (LENGTH: 1) 09E6BD65 00000000: 4B 09-SEP 11:16:00.19 CLOG 2 \*ESORTS 4 S2 I 21/ 63 IB00+ 0 ISO:11 ADALOG 2 \*ESQRTS > VO\_ADA FB FULL (LENGTH: 300) IA, 32, A, IB, 32, A, 0017E858 00000010: C9C36BF3 F26BC16B C9C46BF4 6BC66BC9 IC,32,A,ID,4,F,I 0017E868 00000020: C56BF26B C66BC9C6 6BF26BC1 6BC9C76B E,2,F,IF,2,A,IG, 0017E878 00000030: F4F06BC1 6BC9C86B F26BC16B C9C96BF2 40,A,IH,2,A,II,2 0017E888 00000040: 6BC66BC9 D16BF4F0 6BC16BC9 D26BF46B ,F,IJ,40,A,IK,4, 0017E898 00000050: C66BC9D3 6BF46BC6 6BC9D4C3 6BF26BC6 F, IL, 4, F, IMC, 2, F 0017E8A8 00000060: 6BC9D4F1 60F26BF2 F5F36BC1 6BC9D56B ,IM1-2,253,A,IN, 0017E8B8 00000070: F16BC16B C9D66BF1 6BC16BC9 D76BF16B 1,A,IO,1,A,IP,1, 0017E8C8 00000080: C16BC9D8 6BF16BC1 6BC9D96B F16BC16B A, IQ, 1, A, IR, 1, A, 0017E8D8 00000090: F3E76BC9 E26BF46B C64B0000 00000000 3X,IS,4,F..... 0017E8E8 000000A0: 0000000 0000000 0000000 0000000 . . . . . . . . . . . . . . . . 7 lines identical to line above 0017E968 00000120: 0000000 0000000 0000000 . . . . . . . . . . . . 09-SEP 11:16:00.20 CLOG 2 \*ESQRTS 5 L1MN 21/ 63 IB00+ 0 ISN:4964 09-SEP 11:16:00.21 CLOG 2 \*ESQRTS 6 RCS 21/ 63 IB00+ 0 ISN:0 09-SEP 11:16:00.22 CLOG 2 \*ESO 7 LF.S 45/ 63 .... 0 ISN:0 ADALOG 2 \*ESQRTS > VO\_ADA FB FULL (LENGTH: 57) 09E79148 00000000: C1C16BF3 F26BC16B C1C26BF3 F26BC16B AA,32,A,AB,32,A, 09E79158 00000010: C1C36BF3 6BC16BC1 C46BF86B C26BC1C5 AC,3,A,AD,8,B,AE 09E79168 00000020: 6BF86BC2 6BC1C66B F46BC26B C1C7F160 ,8,B,AF,4,B,AG1-09E79178 00000030: F1F06BF1 F0F06BC2 4B 10,100,B. 09-SEP 11:16:00.23 CLOG 2 \*ESQRTS 1 L3 V 23/ 63 IRMP+ 0 ISN:2 ADALOG 2 \*ESQRTS > VO\_ADA FB FULL (LENGTH: 57) 09E79148 00000000: C1C16BF3 F26BC16B C1C26BF3 F26BC16B AA, 32, A, AB, 32, A, 09E79158 00000010: C1C36BF3 6BC16BC1 C46BF86B C26BC1C5 AC, 3, A, AD, 8, B, AE 09E79168 00000020: 6BF86BC2 6BC1C66B F46BC26B C1C7F160 ,8,B,AF,4,B,AG1-09E79178 00000030: F1F06BF1 F0F06BC2 4B 10,100,B. 09-SEP 11:16:00.28 CLOG 2 \*ESQRTS 1 L3 V 23/ 63 IRMP+ 0 ISN:3 ADALOG 2 \*ESORTS > VO ADA FB FULL (LENGTH: 57) 09E79148 00000000: C1C16BF3 F26BC16B C1C26BF3 F26BC16B AA,32,A,AB,32,A, 09E79158 00000010: C1C36BF3 6BC16BC1 C46BF86B C26BC1C5 AC,3,A,AD,8,B,AE 09E79168 00000020: 6BF86BC2 6BC1C66B F46BC26B C1C7F160 ,8,B,AF,4,B,AG1-09E79178 00000030: F1F06BF1 F0F06BC2 4B 10,100,B. 09-SEP 11:16:00.29 CLOG 2 \*ESORTS 1 L3 V 23/ 63 IRMP+ 0 ISN:2036 ADALOG 2 \*ESORTS > VO ADA FB FULL (LENGTH: 57)

```
AA, 32, A, AB, 32, A,
09E79158 00000010: C1C36BF3 6BC16BC1 C46BF86B C26BC1C5
                                                    AC,3,A,AD,8,B,AE
09E79168 00000020: 6BF86BC2 6BC1C66B F46BC26B C1C7F160 ,8,B,AF,4,B,AG1-
09E79178 00000030: F1F06BF1 F0F06BC2 4B
                                                      10,100,B.
09-SEP 11:16:00.32 CLOG 2 *ESQRTS 1 L3 V 23/ 63 IRMP+ 0 ISN:2037
ADALOG 2 *ESO > VO ADA FB FULL (LENGTH: 7)
000BA378 00000000: C1C16BF4 6BC64B
                                                      AA,4,F.
09-SEP 11:16:00.33 CLOG 2 *ESO
                             1 L2M 45/ 63 S001 0 ISN:19
ADALOG 2 *ESQ > VO_ADA FB FULL (LENGTH: 7)
000BA378 00000000: C1C16BF4 6BC64B
                                                      AA,4,F.
09-SEP 11:16:00.36 CLOG 2 *ESQ 1 L2M 45/ 63 S001 0 ISN:35
09-SEP 11:16:00.40 CLOG 2 *ESQ
                            1 BT 0/63 .... 0 ISN:0
09-SEP 11:16:00.40 CLOG 2 *ESQ
                             2 CL
                                      0/ 63 .... 0 ISN:0
%ESQINT-I-STARTED, 10-SEP-1997 11:15:57, Version 1.4D/2.5 (Mainframe/MVS/ESA)
%ESQINT-I-BATMODE, Running in batch mode
ESQ User:
ESO
Password:
%ESQINT-I-CONNECT, Server ESQ1569 connected successfully
 select yacht_id from sagtours.yacht;
 select yacht_id from sagtours.yacht;
   YACHT_ID
        144
       6230
---EOF---
output (col 1-12 of 12):
 quit;
%ESQINT-I-TERMINATED, 10-SEP-1997 11:16:00
```

# Adabas SQL Trace Facilities

Tracing facilities have been included in some of the components of Adabas SQL Server. The "TRACE" version of a component has been compiled in a special way so that a trace file may be generated at runtime, which may be needed to diagnose software problems.

Trace output is written to the file assigned the file link name ESQTRACE.

The following types of trace are available :

- Standard Trace (TR)
- Mini Trace (MT)
- System Calls Trace (VO-Trace)

#### Note:

Before using the Adabas SQL Client/Server trace facilities, please consult the section "Activating the Trace Facilities" for a description of the required installation modifications.

#### Warning:

Trace output is very large; tracing should not be used without Software AG support.

# Standard Trace (TR) Static Trace Control

Static Trace Control means that the trace objects are statically specified before program start and are valid until program end. Standard Trace is controlled using statements in the corresponding Adabas SQL parameter file (ESQPARMS):

| • | one or more software components | TRACE ( INCLUDE COMPONENTS ('c1',,'cn'); ) |
|---|---------------------------------|--------------------------------------------|
| • | all software components         | TRACE ( INCLUDE COMPONENTS ('*'); )        |
| • | one or more functions           | TRACE ( INCLUDE FUNCTIONS ('f1',,'fn'); )  |
| • | all software functions          | TRACE (INCLUDE FUNCTIONS ('*');)           |

Note:

The semi-colon ";" is a part of the syntax and is required.

## **Dynamic Trace Control (Precompiler Only)**

The Adabas SQL precompiler also offers a dynamic way of controlling standard trace in order to focus trace on selected portions of the user's program code as well as keeping precompile time short and trace output file small.

Dynamic trace control must be enabled in the precompiler parameter file:

TRACE ( DYNAMIC TRACE = ON; )

Trace control statements may then be added to the source code, which is to be precompiled, for example:

```
EXEC SQL TRACE "INCLUDE COMPONENTS ('cl',...,'cn') ;";
...
EXEC SQL TRACE ON;
...
EXEC SQL TRACE OFF;
```

*Note: The semi-colon ";" is a part of the syntax and is required.* 

# Mini Trace (MT)

"Mini Trace" (MT) is a static trace feature, which is available at a very early stage of an Adabas SQL program execution. It is especially useful when tracing is necessary for Adabas SQL system initialization, termination and client/server communication coding. In other words: Mini Trace is needed when the standard Adabas SQL trace is not yet ready to run or has already terminated.

Mini Trace is controlled by the environment variable ESQMITRC and can be assigned using the VOENV-Macro in the module VOPRM.

VOENV NAME=ESQMITRC,VALUE='<value>'
where - <value>
"xx" Trace one or more component(s), where "xx" is one or more component
 short names separated by commas, for example - "SL" (SQL Link).
"\*" Trace all components (while standard trace is not up)
"\*,-BM" Trace all components, without BM (Buffer Manager)
"X<..>" Do not switch to standard trace (TR)
"SL=LOG" Trace logging of SL (client)
"RD=LOG" Trace logging of RD (server)
"VO=ERR" Trace VO calls only in case of VO errors
"VO=MCH" Each trace call (MT/TR) checks memory using VO (def: no check)

Unless redirected, all Adabas SQL trace is written to the dataset assigned the file link name ESQTRACE.

# System Calls Trace (VO-Trace)

The VO Trace is currently not available on the mainframe platforms.

# APPENDIX A — THE PARAMETER PROCESSING LANGUAGE (PPL)

The Parameter Processing Language (PPL) has been developed to enable suitable settings of individual parts of the Adabas SQL Server system. The list on the following two pages shows in which mode each parameter can be set and what the effects are.

This version of the PPL is presented in 5 logical sections. These sections are: PRECOMPILER, COMPILER, RUNTIME, GLOBAL and SERVER.

# Syntax

PPL works using a text parameter file, which can be of any size (including lines/record lengths) and can contain comments.

The comments can be in the form of 'C' comments, starting with '/\*' and ending with '\*/'.

Comments can also start with '<<' and end with '>>' or start with '--' and end with '--'.

The file must not contain line numbers. Statements in the file can span multiple lines and there can be multiple statements on a line. If supported by the given operating system, some parameters can be specified directly in the command line.

Each logical unit of parameter settings is individually described in a block which starts with either the keyword **BEGIN** or ( (parenthesis) with one or more settings for that block then being defined. The block is then terminated with either the keyword **END** or ) (parenthesis). A block for the same logical section can occur several times within the parameter file.

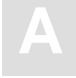

# What Happens When These Parameters Are Set?

The following table shows in which mode each parameter can be set and what the effects are.

For example, PRECOMPILER COBOL LANGUAGE SETTINGS (COBOL II = ON), if set for a client, affects that particular client while in Client/Server Mode, and, if set on the server side in the same mode, sets the default for all clients. If set while in Precompiler mode, it affects both single-user and multi-user applications. This particular setting has no effect in Runtime Mode.

Individual settings of the same parameter (for example the GLOBAL ERROR Setting with DBID, FNR and LANGUAGE) may in some cases affect the client, in other cases the server. Therefore, these parameters have been broken down to reflect each possibility.

One of the following statuses will apply:

- **D** = Default for the Client
- $\mathbf{Y} = \mathbf{U}$ sed in this mode
- = No effect / is ignored or issues a warning

| Parameter Settings          | Client-Server<br>Mode |        | Precor<br>Mo    | mpiler<br>)de  | Runtime-<br>Linked-In Mode |                |  |  |  |
|-----------------------------|-----------------------|--------|-----------------|----------------|----------------------------|----------------|--|--|--|
|                             | Client                | Server | Single-<br>user | Multi-<br>user | Single-<br>user            | Multi-<br>user |  |  |  |
| PRECOMPILER                 |                       |        |                 |                |                            |                |  |  |  |
| C LANGUAGE                  | Y                     | D      | Y               | Y              | -                          | _              |  |  |  |
| COBOL LANGUAGE              | Y                     | D      | Y               | Y              | -                          | _              |  |  |  |
| COMPILATION UNIT IDENTIFIER | Y                     | D      | Y               | Y              | Y                          | Y              |  |  |  |
| HOST LANGUAGE               | Y                     | D      | Y               | Y              | -                          | -              |  |  |  |
| COMPILER                    |                       |        |                 |                |                            |                |  |  |  |
| MAXIMUM                     | Y                     | D      | Y               | Y              | Y                          | Y              |  |  |  |
| EXPECTED UPDATE             | Y                     | D      | Y               | Y              | Y                          | Y              |  |  |  |
| MODE                        | Y                     | D      | Y               | Y              | Y                          | Y              |  |  |  |

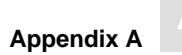

| Parameter Settings                                   | Client | Client-Server<br>Mode |                 | mpiler<br>ode  | Runtime-<br>Linked-In Mode |                |
|------------------------------------------------------|--------|-----------------------|-----------------|----------------|----------------------------|----------------|
|                                                      | Client | Server                | Single-<br>user | Multi-<br>user | Single-<br>user            | Multi-<br>user |
| RUNTIME                                              |        |                       |                 |                |                            |                |
| MAXIMUM                                              | Y      | D                     | _               | -              | Y                          | Y              |
| ROLLBACK ON ERROR                                    | Y      | D                     | _               | -              | Y                          | Y              |
| LOCK WHEN READING                                    | Y      | D                     | -               | -              | Y                          | Y              |
| SERVER                                               | Y      | D                     | -               | -              | -                          | Y              |
| GLOBAL                                               |        |                       | 1               | 1              |                            | 1              |
| ADABAS Settings                                      |        |                       |                 |                |                            |                |
| – ADABAS MULTIFETCH                                  | Y      | D                     | Y               | _              | Y                          | Y              |
| – ADABAS HOLD ON/OFF                                 | Y      | D                     | Y               | Y              | Y                          | Y              |
| – ADABAS FREE FILE SEARCH R.                         | Y      | D                     | _               | _              | Y                          | Y              |
| – ADABAS EXU/EXCLUSIVE<br>UPDATE                     | Y      | D                     | -               | _              | Y                          | Y              |
| MULTIFETCH                                           | Y      | D                     | -               | -              | Y                          | Y              |
| BUFFER MANAGER                                       | _      | Y                     | Y               | _              | Y                          | _              |
| CATALOG                                              | _      | Y                     | Y               | _              | Y                          | _              |
| ERROR Settings                                       |        |                       |                 |                |                            |                |
| – ERROR DBID                                         | _      | Y                     | Y               | -              | Y                          | _              |
| – ERROR FNR                                          | _      | Y                     | Y               | -              | Y                          | _              |
| – ERROR LANGUAGE                                     | Y      | Y                     | Y               | Y              | Y                          | Y              |
| PREDICT                                              |        |                       |                 |                |                            |                |
| – PREDICT DBID                                       | _      | Y                     | Y               | _              | Y                          | _              |
| – PREDICT FNR                                        | _      | Y                     | Y               | -              | Y                          | -              |
| - PREDICT CROSS REFERENCE                            | Y      | D                     | Y               | Y              | Y                          | Y              |
| <ul> <li>PREDICT CROSS REFERENCE<br/>LIB.</li> </ul> | Y      | D                     | Y               | Y              | Y                          | Y              |

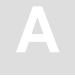

| Parameter Settings        | Client-Server<br>Mode |        | Preco<br>Mo     | mpiler<br>ode  | Runtime-<br>Linked-In Mode |                |  |
|---------------------------|-----------------------|--------|-----------------|----------------|----------------------------|----------------|--|
|                           | Client                | Server | Single-<br>user | Multi-<br>user | Single-<br>user            | Multi-<br>user |  |
| DEFAULT SCHEMA IDENTIFIER | Y                     | -      | Y               | Y              | Y                          | Y              |  |
| FILE                      | Y                     | D      | Y               | Y              | Y                          | Y              |  |
| SERVER                    |                       |        |                 |                |                            |                |  |
| NAME                      | -                     | Y      | -               | -              | -                          | _              |  |
| THREADS                   | -                     | Y      | -               | -              | -                          | _              |  |
| ТҮРЕ                      | -                     | Y      | -               | _              | _                          | _              |  |
| MAXIMUM                   | -                     | Y      | -               | -              | -                          | _              |  |

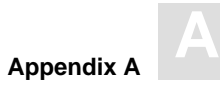

# PRECOMPILER Settings

The precompiler-specific settings influence the behavior of the Adabas SQL Server precompiler.

The types of settings for the precompiler are:

- C LANGUAGE SETTINGS
- COBOL LANGUAGE SETTINGS
- COMPILATION UNIT IDENTIFIER SETTINGS
- HOST LANGUAGE SETTINGS

## SYNTAX

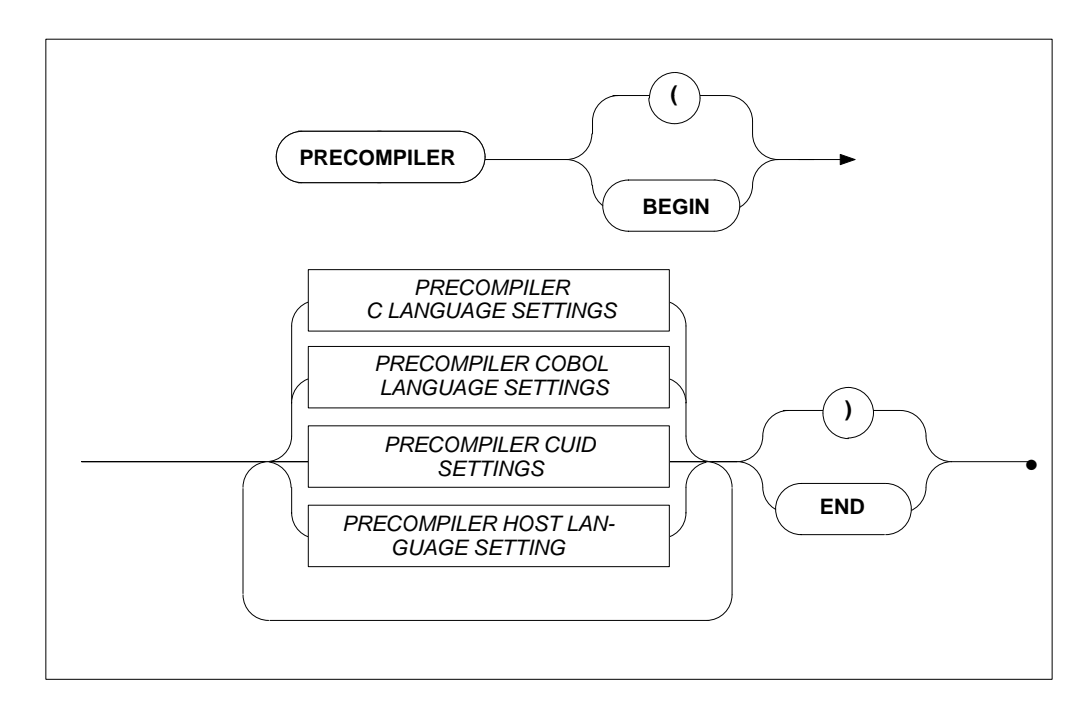

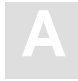

# **PRECOMPILER C LANGUAGE Settings**

## Function

To specify the C language environment.

### Syntax

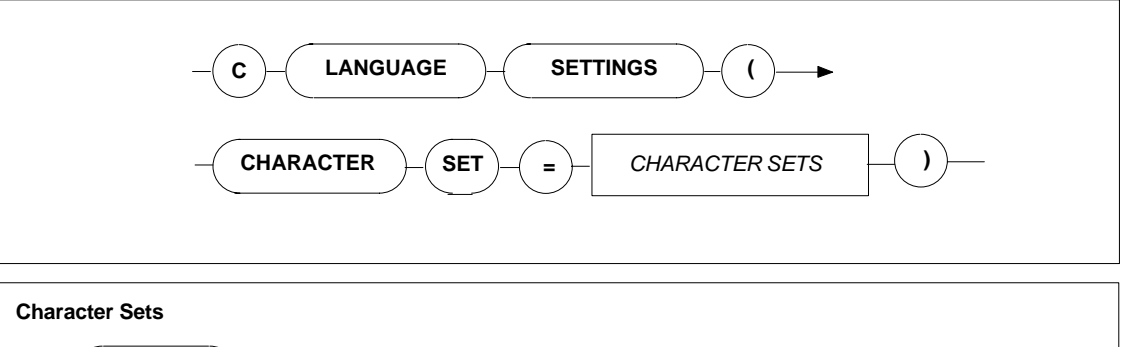

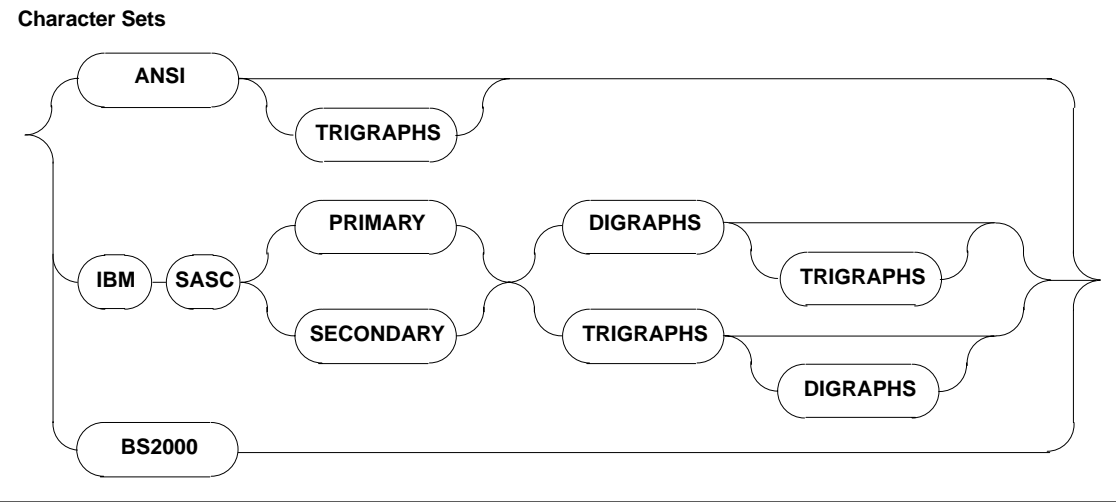
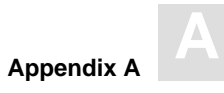

These settings enable you to specify the character set used The character sets available are:

| ANSI                  | Normal ASCII character set. There is an added option of TRIGRAPHS which some versions of C have. |
|-----------------------|--------------------------------------------------------------------------------------------------|
| IBM SASC PRIMARY      | IBM's C compilers primary character set. There are the added options of TRIGRAPHS and DIGRAPHS.  |
| IBM SASC<br>SECONDARY | IBM's C compilers secondary character set. Also has TRIGRAPHS and DIGRAPHS.                      |
| BS2000                | Siemens BS2000 series C compiler character set. (Currently not supported)                        |

# Limitations

None.

```
PRECOMPILER
BEGIN
C LANGUAGE SETTINGS ( CHARACTER SET = ANSI TRIGRAPHS)
END
PRECOMPILER
BEGIN
C LANGUAGE SETTINGS ( CHARACTER SET = IBM SASC PRIMARY )
END
```

Adabas SQL Server Installation and Operations Manual (MVS)

# **PRECOMPILER COBOL LANGUAGE Settings**

#### Function

To set whether the COBOL compiler used is COBOL II compatible or not.

#### **Syntax**

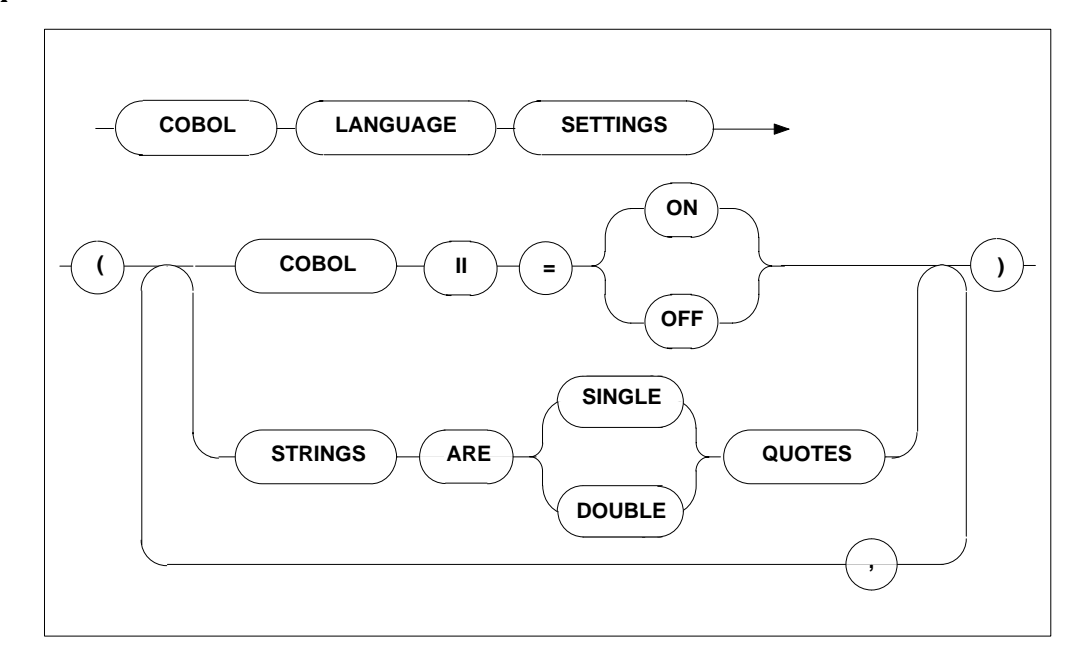

### Description

If the COBOL compiler used is not COBOL II compatible, it is mandatory to set the COBOL language setting to OFF. In this case, the code generated by the Adabas SQL Server COBOL precompiler will not include the END-IF or END-PERFORM, etc. clauses and is thus compatible with COBOL as well as COBOL II. If the COBOL II compiler is used, this setting may be set to ON or may be omitted because this is also the default setting.

Furthermore, setting the STRINGS option will determine whether a COBOL string is single or double quoted. The default setting is: DOUBLE

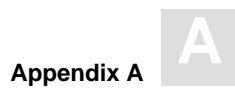

# Limitations

None

```
PRECOMPILER
BEGIN
COBOL LANGUAGE SETTINGS ( COBOL II = ON, STRINGS ARE SINGLE QUOTES )
END
```

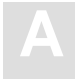

# PRECOMPILER COMPILATION UNIT IDENTIFIER Settings

# Function

To set the compilation unit ID. Specification of program is mandatory.

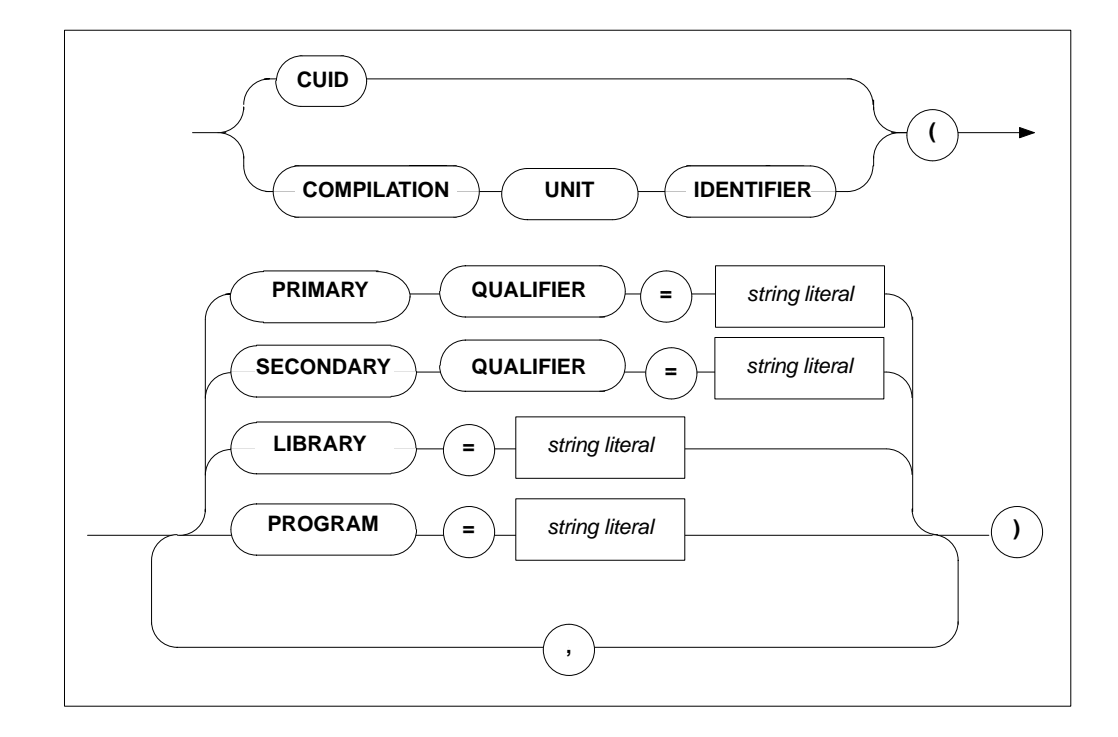

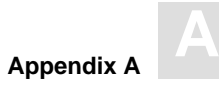

The compilation unit identifier is stored in a key field and is used to identify a meta program. This field consists of four user-definable elements and one host language element predefined by the precompiler:

| PRIMARY QUALIFIER   | any user-defined string of up to 5 characters. |
|---------------------|------------------------------------------------|
| SECONDARY QUALIFIER | any user-defined string of up to 5 characters. |
| LIBRARY             | any user-defined string of up to 8 characters. |
| PROGRAM             | any user-defined string of up to 8 characters. |

Note:

The specification of the PROGRAM setting is mandatory.

The default values for the above elements are: blank

Strict naming conventions should be established to make sure that the entire key field amounts to a unique value. A new meta program with the same compilation unit identifier will overwrite an existing one in the catalog.

#### Limitations

None.

```
PRECOMPILER
BEGIN
CUID ( LIBRARY = 'ESQ', PROGRAM = 'CR_BASE' )
END
PRECOMPILER
BEGIN
CUID ( PROGRAM = "CR_ACC", LIBRARY = 'BANKS' )
END
```

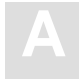

# PRECOMPILER HOST LANGUAGE Setting

# Function

To specify the host language environment.

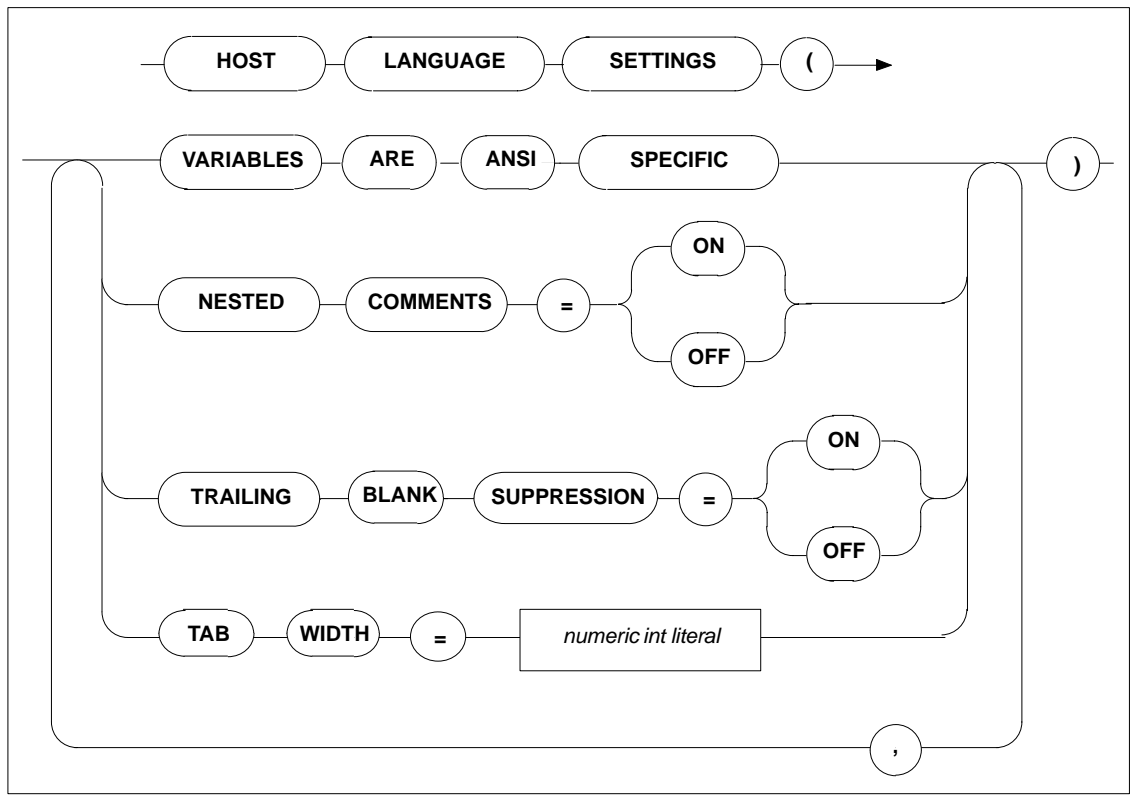

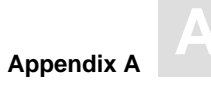

| VARIABLES ARE<br>ANSI SPECIFIC    | This setting defines that the Precompiler only searches for host variables within an SQL statement when used according to the ANSI specification, i.e. : <host_var>. This is the default condition and can presently not be altered.</host_var> |
|-----------------------------------|----------------------------------------------------------------------------------------------------|
| NEST COMMENTS                     | Offsetting the default, this setting defines that the host language compiler allows nested comments. The default setting is OFF.                                                                                                    |
| TRAILING BLANK<br>the SUPPRESSION | This setting defines whether trailing blank strings returned by<br>Adabas SQL Server are suppressed or not. The default = OFF<br>is also the only valid setting in ANSI mode.                                                                   |
| TAB WIDTH                         | This setting defines the width of a TAB character. This is<br>particularly important for COBOL compilers when a TAB<br>character is used to get to a specific column, i.e. column 8. The<br>default value is 8 characters.                      |

# Limitations

None.

```
PRECOMPILER
BEGIN
HOST LANGUAGE SETTINGS (VARIABLES ARE ANSI SPECIFIC, TAB WIDTH = 2)
END
```

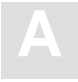

# **COMPILER** Settings

The compiler-specific settings influence the behavior of the Adabas SQL Server compiler.

The types of COMPILER settings are:

- MAXIMUM Settings
- EXPECTED UPDATE Setting
- MODE Settings

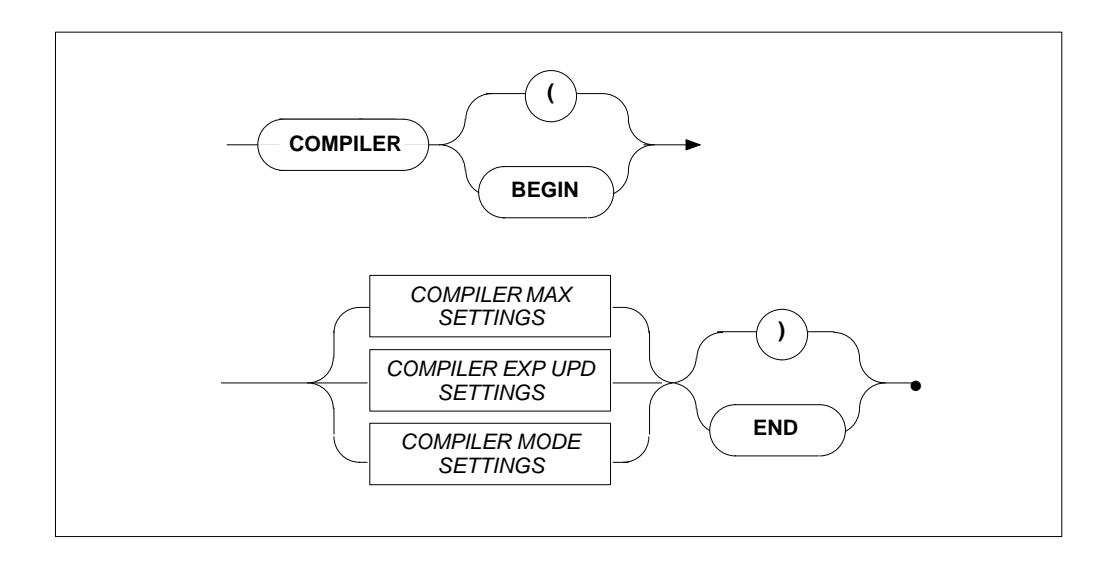

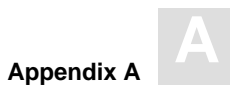

# **COMPILER MAXIMUM Settings**

### Function

To set the compile-time system's maximum values.

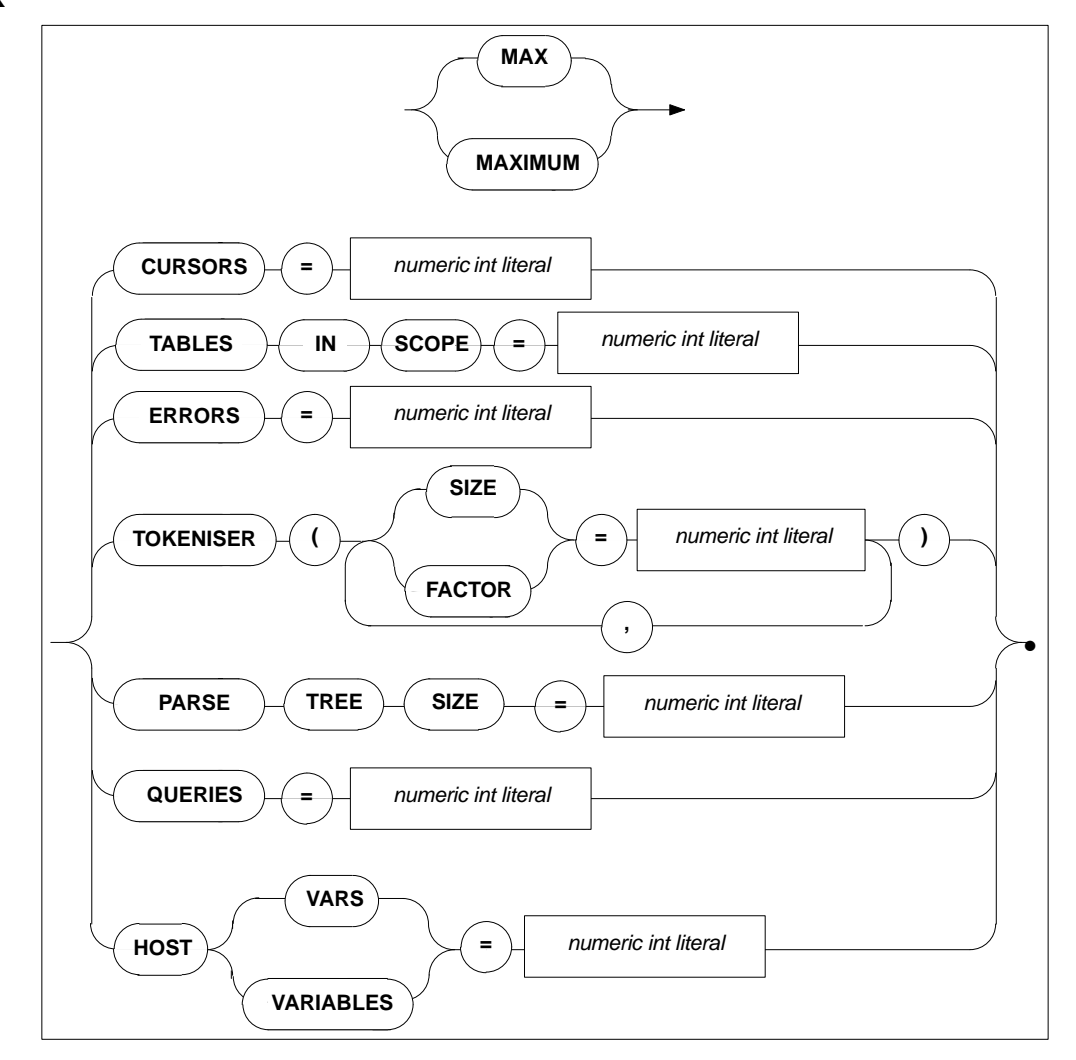

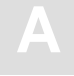

Allows the setting of maximum compile-time system values. The minimum value to be specified is usually 1, with the exception of maximum parse tree size whose minimum setting is 10000 bytes. The maximum value depends on the underlying hardware. Default values are as follows:

| CURSORS          | The number of different cursors which can be declared in one compilation unit. Default: 32                                                                                                    |
|------------------|----------------------------------------------------------------------------------------------------|
| TABLES IN SCOPE  | The number of tables that may be in scope within an SQL statement. Default: 32                                                                                                    |
| ERRORS           | The number of errors that can be logged in a compilation unit. Default: 100                                                                                                    |
| PARSE TREE SIZE  | The number of bytes in memory reserved for each parse tree<br>generated by the SQL Compiler. Even though it is dynamically<br>extended (by doubling), choosing a larger initial size may<br>reduce the overhead that is created by allocating these extends.<br>Default (as well as minimum value): 10,000. |
| TOKENISER SIZE   | The size of a tokeniser buffer in bytes during compilation of a statement either at precompile time or runtime. Even though it is dynamically extended (by doubling), choosing a larger initial size may reduce the overhead that is created by allocating these extends.Default: 4000                      |
| TOKENISER FACTOR | The number of identifiers, strings constants etc per 100 tokens. Default: 10                                                                                                    |
| QUERIES          | The number of subqueries allowed within an SQL statement. Default: 32                                                                                                    |
| HOST VARIABLES   | The number of host variables allowed in a compilation unit. Default: 250                                                                                                    |

#### Limitations

The higher these values are set, the more memory will be required by the compile-time system.

If the PARSE TREE SIZE is set too small, the compiler attempts to acquire more buffer space and start parsing again, which will result in reduced performance. If the compiler fails in acquiring a larger buffer, then it will abort with a fatal error.

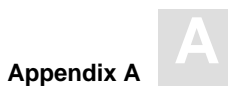

```
COMPILER
BEGIN
MAX TOKENISER ( SIZE = 32000 )
MAX CURSORS = 32
MAX TABLES IN SCOPE = 15
MAX ERRORS = 50
MAX QUERIES = 5
MAX HOST VARS = 32
MAX PARSE TREE SIZE = 20000
END
```

Adabas SQL Server Installation and Operations Manual (MVS)

# **COMPILER EXPECTED UPDATE (Cursor) Setting**

#### Function

To set whether the default is an updatable cursor or a read-only cursor.

#### Syntax

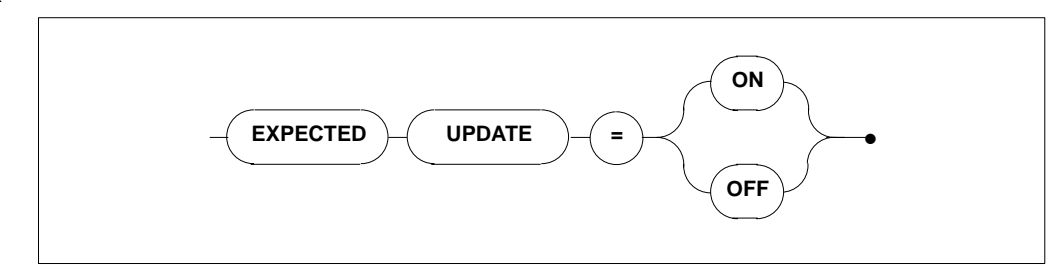

### Description

If a cursor is defined in one compilation unit without the FOR UPDATE clause and without any UPDATE or DELETE statements, the default results in a read-only cursor. If this cursor is referred to in another compilation unit, a runtime error will be raised. This clause alters the default for cursors.

### Limitations

None.

| COMPILER              |
|-----------------------|
| BEGIN                 |
| EXPECTED UPDATE = ON  |
| END                   |
|                       |
|                       |
| COMPILER              |
| BEGIN                 |
| EXPECTED UPDATE = OFF |
| END                   |

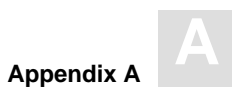

# **COMPILER MODE Settings**

# Functions

To set the particular mode of operation for the compiler.

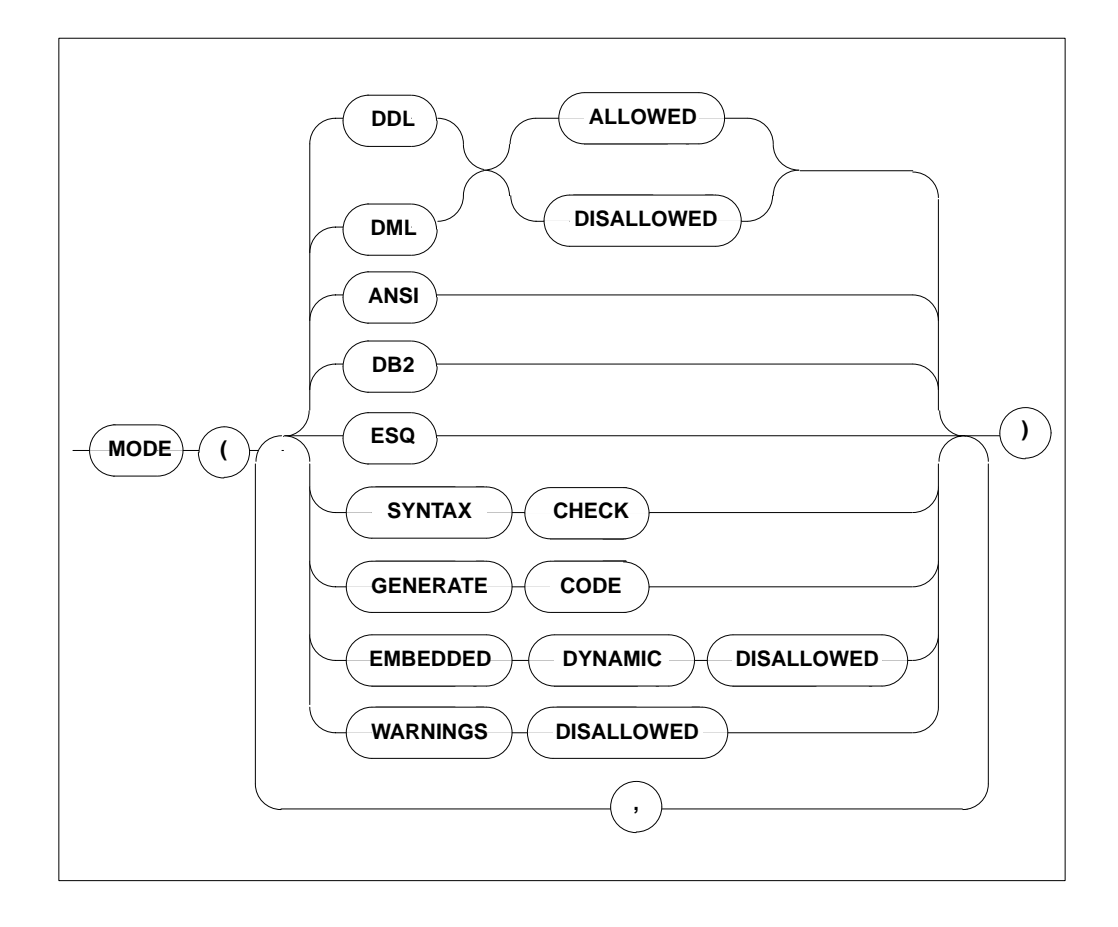

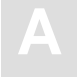

When a particular mode is set, only statements or options which conform to that mode will be permitted. For example, if DDL is disallowed, it will not be possible to compile DDL statements like CREATE TABLE or DCL statements like GRANT or REVOKE. If the default mode ESQ is set, warnings will still be issued if the ANSI standard is violated. To suppress these warnings, use the option WARNINGS DISALLOWED.

| DDL<br>ALLOWED/DISALLOWED      | all DDL/DCL statements can be explicitly permitted<br>or forbidden. There is no special keyword for DCL<br>but DDL implicitly includes DCL.                                                                                                    |
|--------------------------------|----------------------------------------------------------------------------------------------------|
| DML<br>ALLOWED/DISALLOWED      | DML statements can be explicitly permitted or for-<br>bidden.                                                                                                    |
| ANSI                           | in this mode, only statements which conform to the<br>ANSI standard will be permitted. All deviations from<br>the standard, i.e., Adabas SQL Server extensions, will<br>result in compilation errors. The same is true for<br>embedded dynamic statements. |
| DB2                            | in this mode, only ANSI standard statements will be<br>permitted and transaction-control statements<br>(COMMIT, ROLLBACK) are issued for a CICS<br>environment. No DB2-specific SQL statements are<br>supported.                                           |
| ESQ                            | this is the Adabas SQL Server default mode. The use of all extensions is permitted.                                                                                                    |
| SYNTAX CHECK                   | the output of object code is suppressed and only a list<br>of syntax errors (if any) is displayed.                                                                                                    |
| GENERATE CODE                  | object code is produced and a list of syntax errors (if any) is displayed.                                                                                                    |
| EMBEDDED DYNAMIC<br>DISALLOWED | this setting is only valid for the default mode and ex-<br>plicitly excludes embedded dynamic statements.                                                                                                    |
| WARNINGS DISALLOWED            | warning messages are suppressed, actual error messages will be displayed.                                                                                                    |

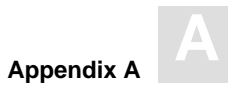

### Limitations

DDL and DML must not both be disallowed at the same time. In ANSI mode, DML and DDL must not both be allowed at the same time, while in Adabas SQL Server and DB2 modes, this is possible.

The specification of only one mode, ANSI, DB2 or Adabas SQL Server, is permitted per statement/ compilation unit.

```
COMPILER
BEGIN
MODE ( DDL ALLOWED, DML ALLOWED, ESQ )
END
COMPILER
BEGIN
MODE ( ANSI, SYNTAX CHECK )
END
COMPILER
BEGIN
MODE ( DDL ALLOWED, DML ALLOWED, DB2, EMBEDDED DYNAMIC DISALLOWED )
END
```

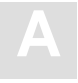

# **RUNTIME** Settings

The Runtime System-specific settings influences the behavior of the Runtime System.

The types of settings for the Runtime System are:

- MAXIMUM RUNTIME SETTINGS
- ROLLBACK ON ERROR SETTING
- LOCK WHEN READING SETTING
- SERVER SETTINGS

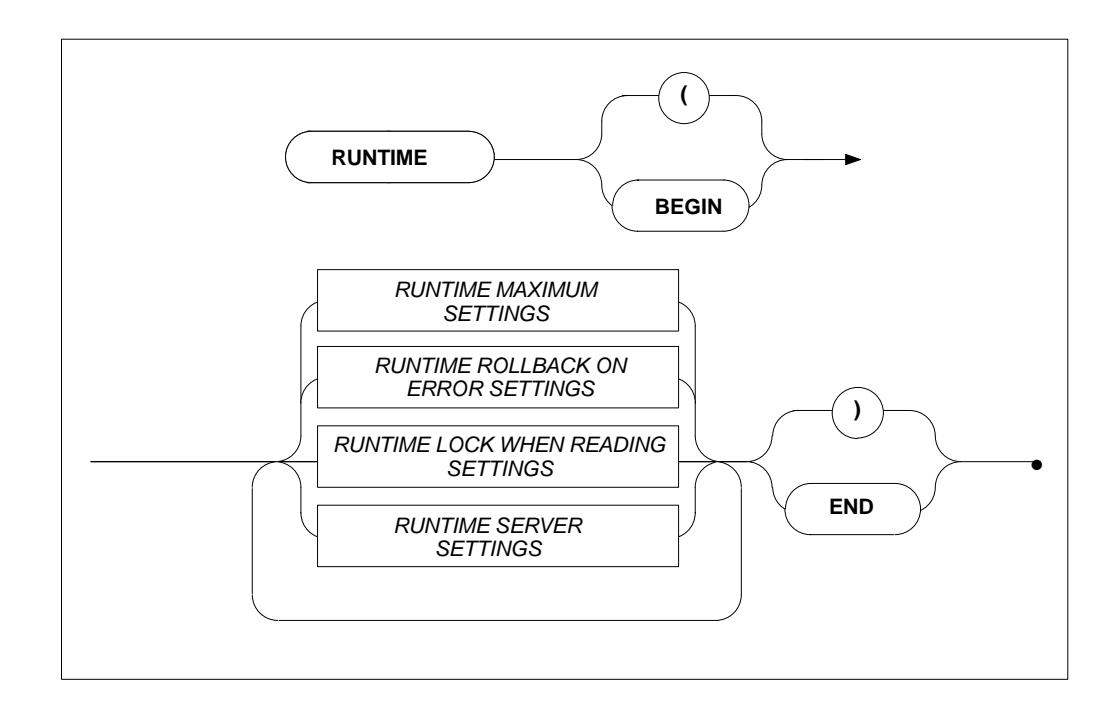

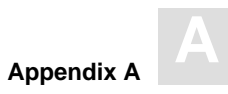

# **RUNTIME MAXIMUM Settings**

# Function

To set the maximum Runtime System parameters.

# Syntax

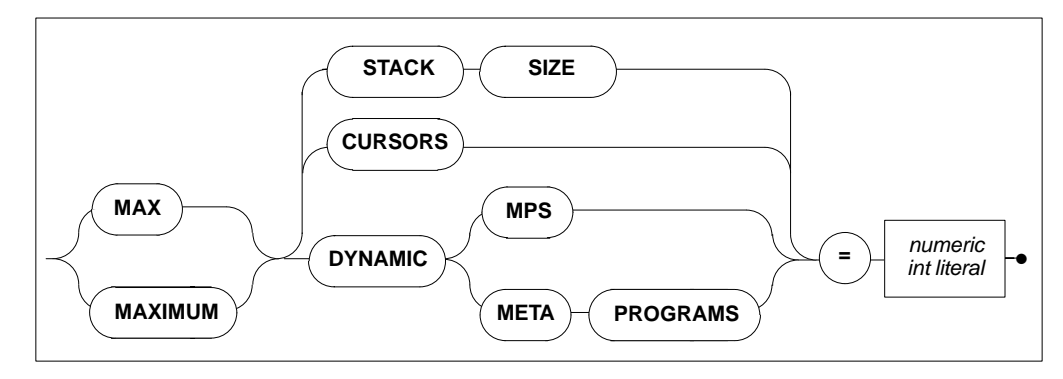

# Description

These settings are designed so that applications with abnormal requirements do not affect other applications, for example, in memory required.

| MAX STACK SIZE | The maximum size of the runtime system stack. Default value<br>is 100, minimum is 1. The stack size may have to be increased<br>highter than the default. The actual requirement may be                                                                                                    |
|----------------|----------------------------------------------------------------------------------------------------|
|                | <ul> <li>determined by the count of host variables, indicators, dynamic</li> <li>SQLDA elements and their indicators plus a small number (less</li> <li>than 10) of generally used stack entries. Each stack entry</li> <li>occupies 12 bytes. This setting therefore affects the runtime</li> </ul> |
| MAX CURSORS    | memory requirement by the factor of 12.<br>The maximum number of cursors expected to be opened.                                                                                                    |
|                | Default value is 3. This setting therefore affects the runtime memory requirement by the factor of 248.                                                                                                    |

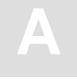

MAX DYNAMIC MPS

The maximum number of DYNAMIC meta programs which are expected to be executed. Dynamic meta programs are only in existence while an application is running. Default value is 2.This setting therefore affects the runtime memory requirement by the factor of 36

#### Limitations

The higher these values are set, the more memory is required. If they are set too low, the Runtime System will terminate with errors.

```
RUNTIME
BEGIN
MAX STACK SIZE = 64 MAX CURSORS = 32
END
```

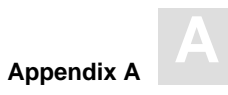

# **RUNTIME ROLLBACK ON ERROR Setting**

### Function

To set that a ROLLBACK occurs when an error is encountered.

### Syntax

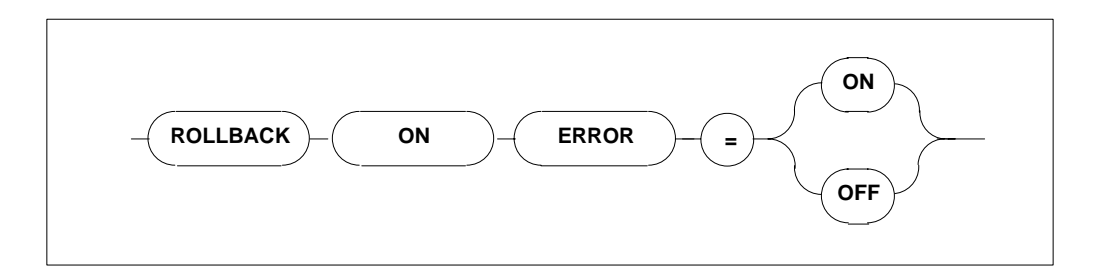

### Description

If this setting is set to ON, the Runtime System issues a ROLLBACK command (backout transaction) whenever an error occurs. The default setting is OFF.

### Limitations

None.

```
RUNTIME
BEGIN
ROLLBACK ON ERROR = ON
END
```

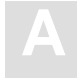

Adabas SQL Server Installation and Operations Manual (MVS)

# **RUNTIME LOCK WHEN READING Setting**

### Function

To set whether table rows are locked while they are being retrieved from the database.

### Syntax

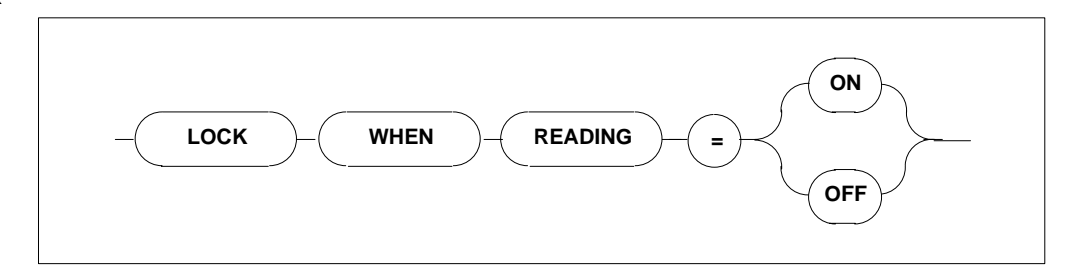

## Description

If LOCK WHEN READING is set to ON, each time a table row is retrieved from the database, that particular row is locked.

If it is set to the default value = OFF, the row will not be locked.

### Limitations

None.

```
RUNTIME
BEGIN
LOCK WHEN READING = ON
END
RUNTIME
BEGIN
MAX STACK SIZE = 128 MAX CURSORS = 48 MAX DYNAMIC MPS = 32
END
```

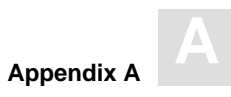

# **RUNTIME SERVER Settings**

### Function

To set the length of a timeout for a particular client.

### Syntax

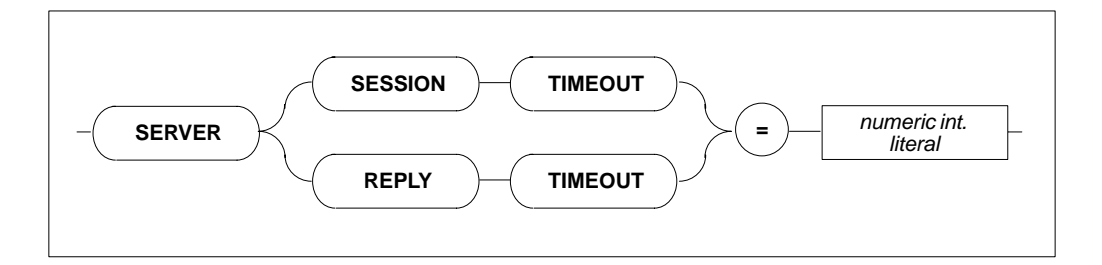

### Description

This setting defines the server's timeout for a particular client. Each client may set how long it takes for a timeout in minutes.

Zero minutes is infinite ( $\infty$ ).

| SESSION TIMEOUT | The length of time a session must be idle before timing out. Default value: 15 minutes. |
|-----------------|-----------------------------------------------------------------------------------------|
| REPLY TIMEOUT   | The length of time a reply may take before timing out. Default value: 15 minutes.       |

### Limitations

For use in client/server mode only.

```
RUNTIME
BEGIN
SERVER SESSION TIMEOUT = 5
END
```

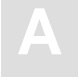

# **GLOBAL** Settings

Within the global section, all parameters which are not limited to the precompiler, compiler, runtime system or trace facility are described. Options set here are effective throughout the entire Adabas SQL Server system.

The types of settings for the GLOBAL section are:

- ADABAS SETTINGS
- MULTIFETCH SETTINGS
- BUFFER MANAGER SETTINGS
- CATALOG SETTINGS
- ERROR SETTINGS
- PREDICT SETTINGS
- DEFAULT SCHEMA IDENTIFIER SETTINGS
- FILE SETTINGS

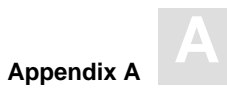

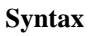

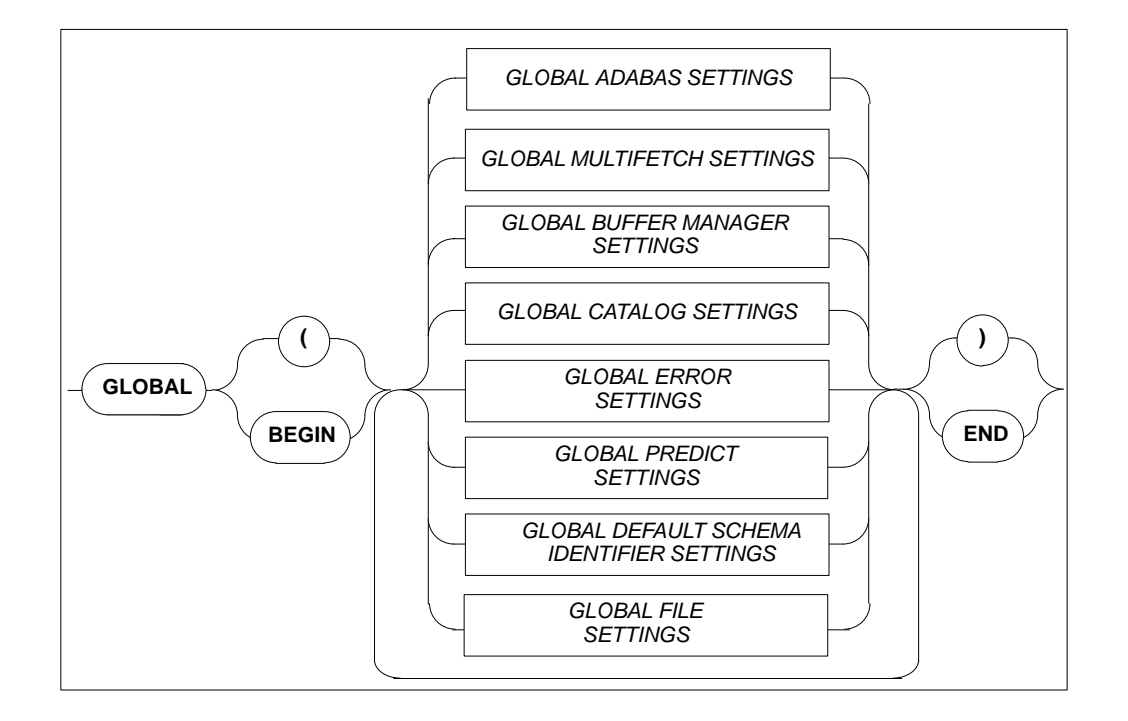

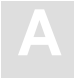

# **GLOBAL ADABAS Settings**

### Function

To set Adabas-specific values that are valid across all parts of the system (from precompile time through to runtime).

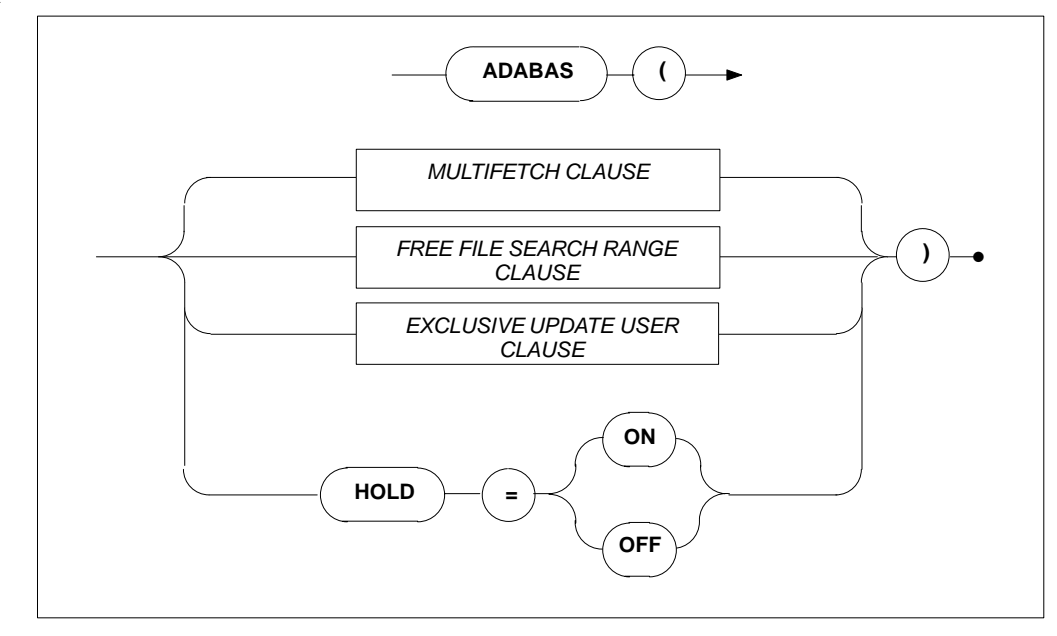

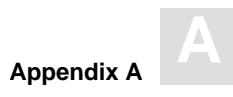

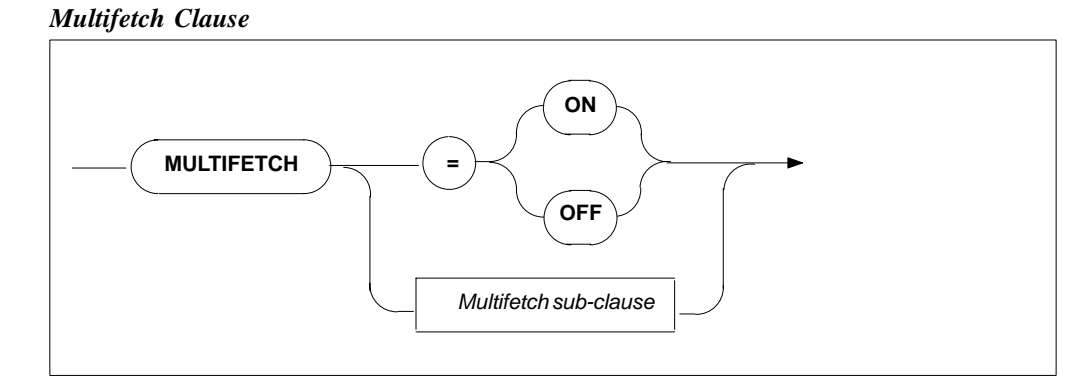

### Multifetch Sub-clause

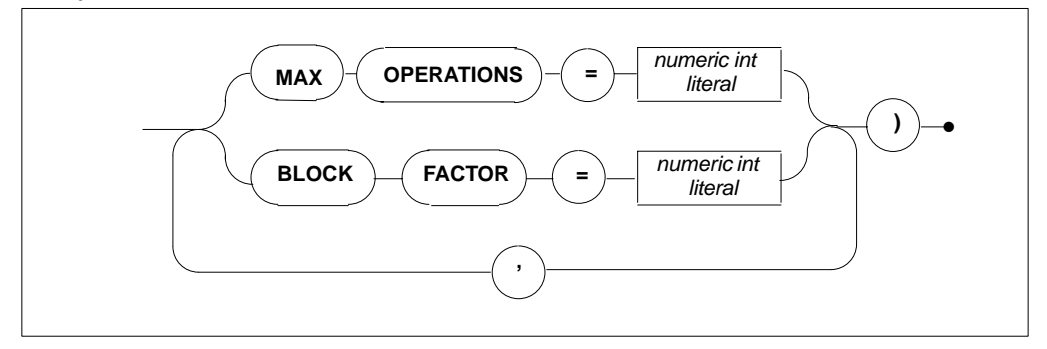

Free File Search Range Clause

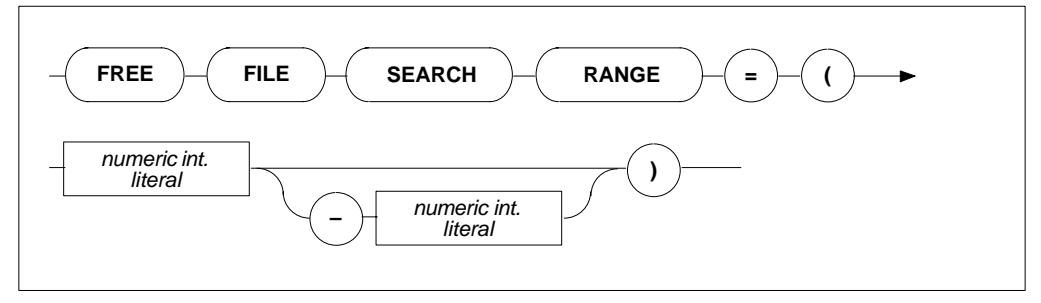

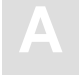

### Exclusive Update User Clause

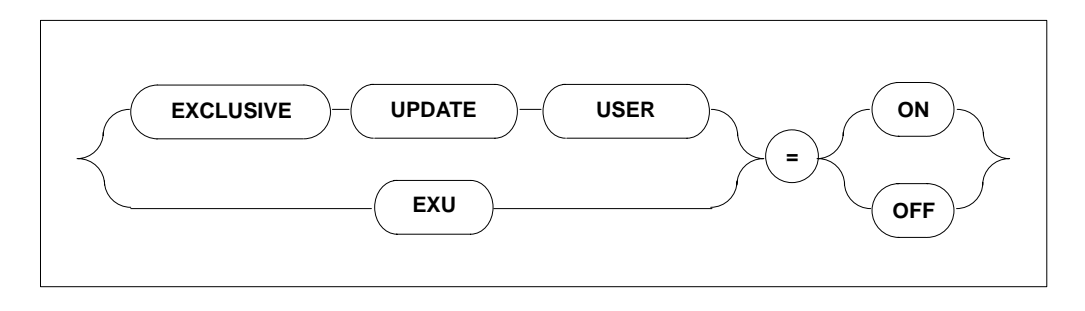

# Description

Allows the setting of the following Adabas-specific information:

| MULTIFETCH ON/OFF            | Turns ON/OFF the Adabas MULTIFETCH feature between<br>Adabas and Adabas SQL Server. If multifetching is not used,<br>severe performance losses can be expected. Default is: ON                                                                                                |
|------------------------------|----------------------------------------------------------------------------------------------------|
| MULTIFETCH<br>MAX OPERATIONS | Defines the number of Adabas commands which can be used<br>simultaneously with the MULTIFETCH logic.<br>Minimum value : 4<br>Maximum value : 32<br>Default value : 8                                                                                                    |
| MULTIFETCH<br>FACTOR         | To optimize the data transfer between Adabas SQL BLOCK<br>Server and Adabas, the MULTIFETCH logic of Adabas is used.<br>The BLOCK FACTOR defines how many records should be<br>retrieved with one Adabas call.<br>Minimum value: 8<br>Maximum value: 512<br>Default value: 16 |

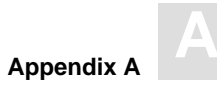

| FREE FILE<br>SEARCH RANGE | Defines the range of file numbers that will be checked when<br>creating a table or cluster. No files reserved for security should<br>be within the specified range. This setting is used when the file<br>number is not specified in the tablespace for a CREATE<br>TABLE/CREATE CLUSTER statement or when one of the<br>two default tablespaces is used (hardcoded/schema default<br>tablespace). Specifying only the first value will result in a<br>search starting at that number up to the highest file number |
|---------------------------|----------------------------------------------------------------------------------------------------|
| EXCLUSIVE UPDATE USER     | supported by the particular Adabas version.<br>If set to ON, the user will have exclusive update rights according<br>to the predefined EXU-List. See the original Adabas manuals or<br>the <i>Adabas SQL Server Programmer's Guide</i> , <b>Adabas SQL</b><br><b>Server and other Software AG Products</b> . The default value is<br>OFF.                                                                                                    |
| HOLD = ON                 | Indicates that if a record is locked by another user, the application will wait until the record becomes available.                                                                                                    |
| HOLD = OFF                | Default value. Indicates that if a record is locked by another<br>user, the application will NOT wait, but will get an appropriate<br>response code.                                                                                                    |

### Limitations

The ADABAS MAXIMUM OPERATIONS setting is only necessary in client/server mode.

```
GLOBAL BEGIN
ADABAS ( MULTIFETCH ( BLOCK FACTOR = 256 ) )
END
GLOBAL BEGIN
ADABAS ( HOLD = ON )
END
```

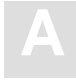

# **GLOBAL MULTIFETCH Settings**

#### Function

Allows the setting of the following client-specific MULTIFETCH logic:

### **Syntax**

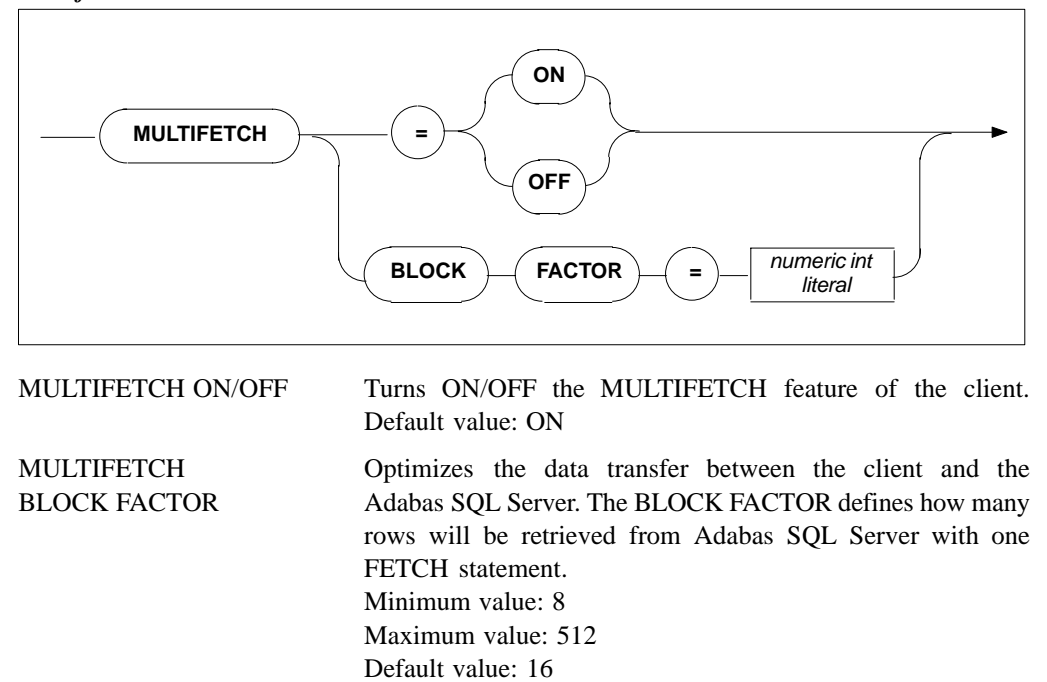

Multifetch Clause

Note:

If a cursor has been defined to be updatable, the use of the MULTIFETCH logic will be turned off automatically by the client.

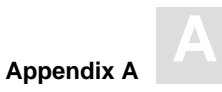

# **GLOBAL BUFFER MANAGER (BM) Settings**

### Function

The Adabas SQL Server catalog buffer stores the objects of the catalog. The buffer is a shared memory in a multi-user environment and a process local memory in a single-user environment.

### Syntax

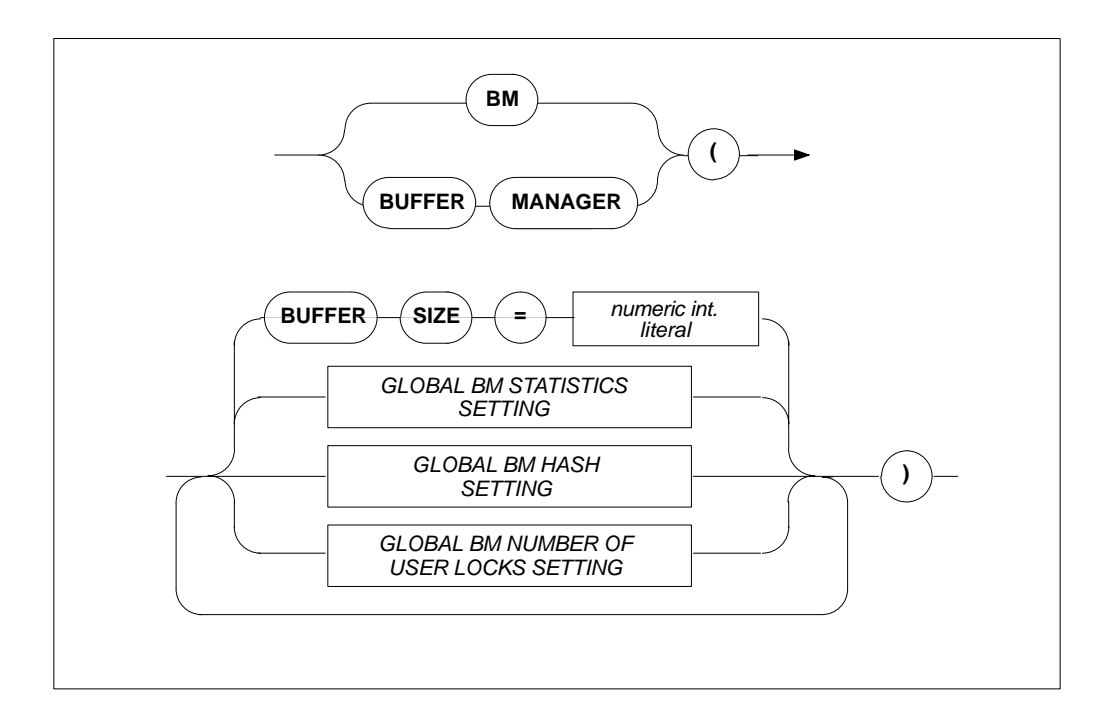

BUFFER SIZEThe size of the catalog buffer in bytes.Default:256 KBMinimum:32 KB (also depends on the length of the hash<br/>table), for details refer to the section GLOBAL BM HASH<br/>SETTINGS below.

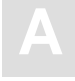

### GLOBAL BM STATISTICS SETTING

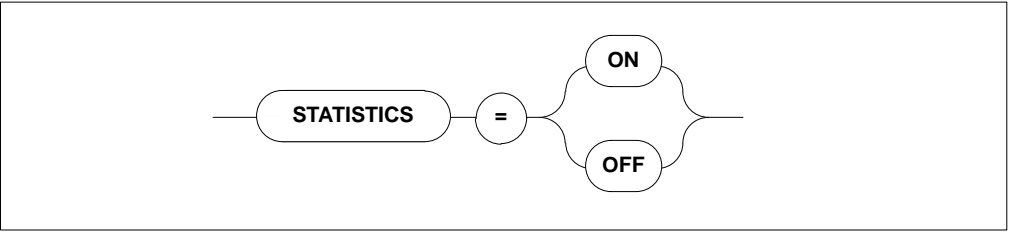

STATISTICS

Defines whether statistics are collected concerning the operation of the buffer manager (slows the system down). Default: OFF

### **GLOBAL BM HASH SETTING**

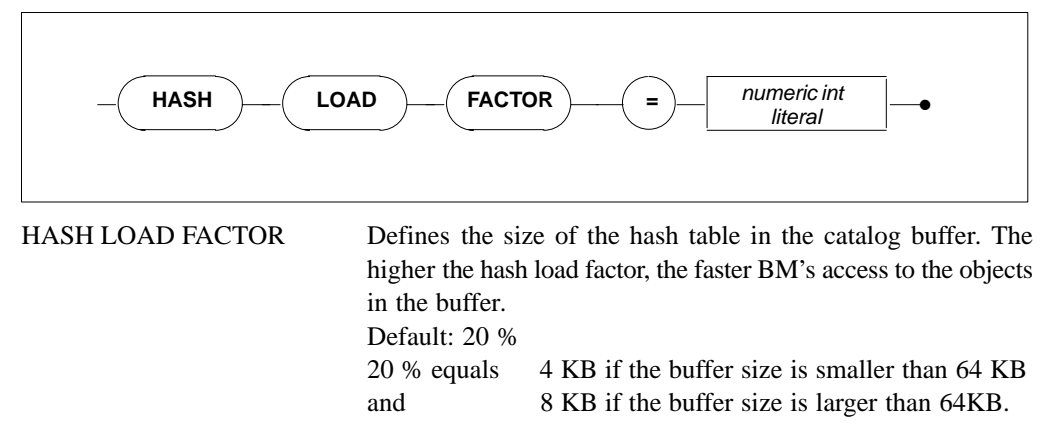

### GLOBAL BM NUMBER OF USER LOCKS SETTING

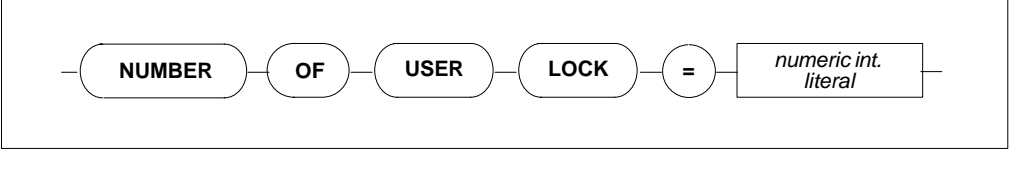

NUMBER OF USER LOCKS Defines the default number of locks per user if no parameter was specified using BM\_R\_LOGON(). Default value is 256, minimum is 1 and maximum is 32767.

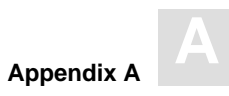

# **GLOBAL CATALOG Setting**

### Function

To set where the catalog can be found.

### Syntax

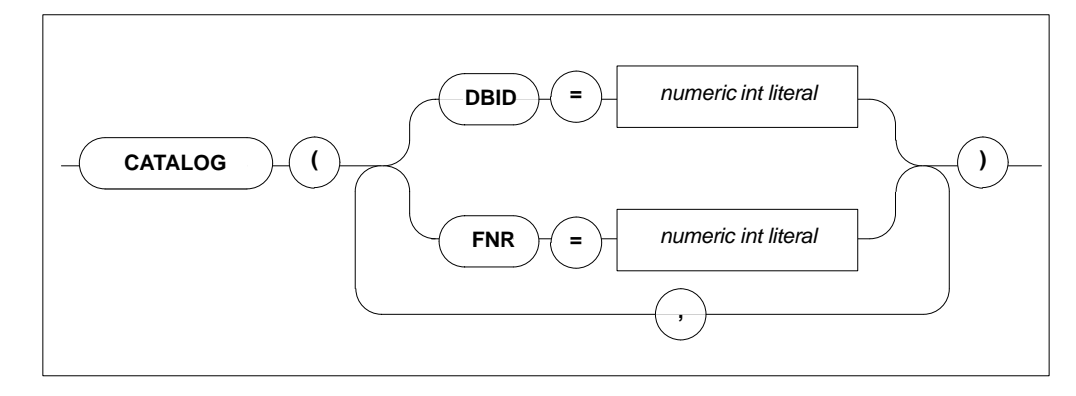

### Description

Defines in which Adabas database and in which Adabas file the catalog can be found. The catalog contains details about which tables and meta programs are available for the execution of SQL statements.

Default values are DBID = 1 and FNR = 13. Minimum value is 1, maximum value is 255.

### Limitations

For precompiler and runtime files and only necessary in LINKED-IN mode. In client/server mode, this setting is ignored.

The ADABAS database specified by DBID and the file specified by FNR must contain a valid catalog.

If more than one DBID/FNR is specified, only the last specified value is recognized.

```
GLOBAL
BEGIN
CATALOG ( DBID = 1, FNR = 13 )
END
```

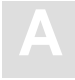

Adabas SQL Server Installation and Operations Manual (MVS)

# **GLOBAL ERROR Settings**

### Function

To set where the error messages can be found and to specify the desired language.

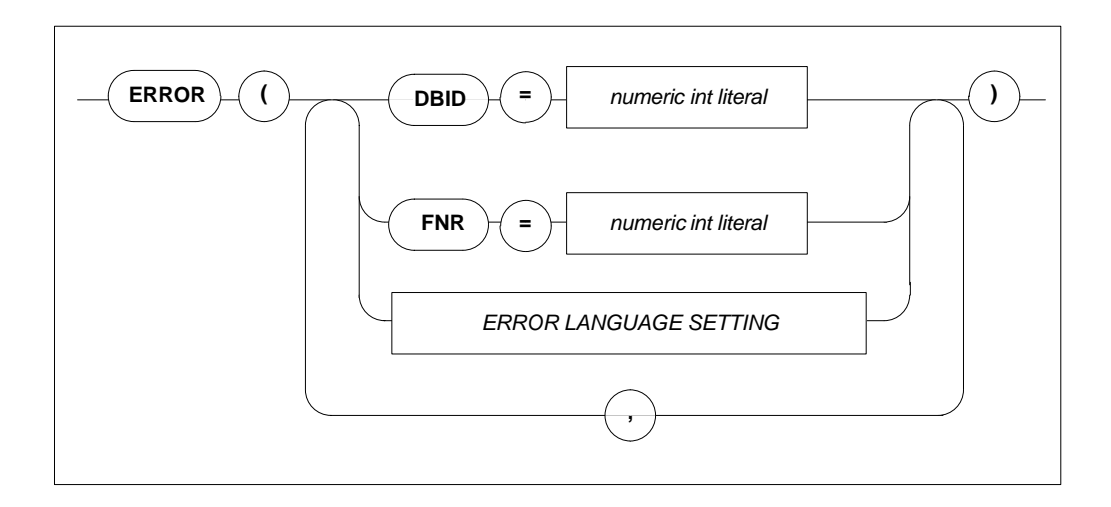

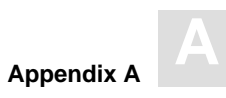

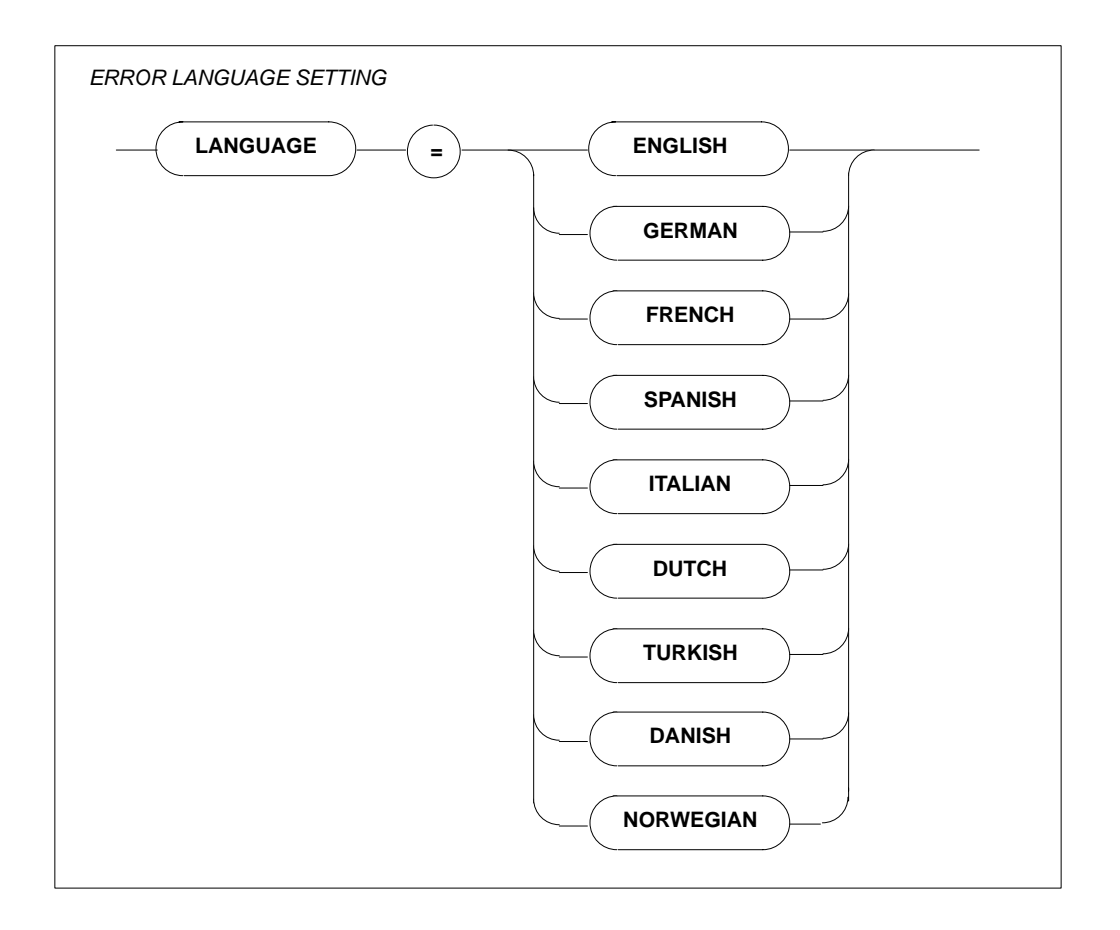

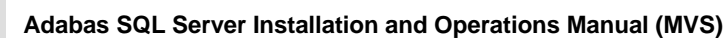

Defines in which Adabas database and which Adabas file the SQL error messages can be found.

Default values are DBID = 1 and FNR = 9 for all operating systems other than UNIX, for which the defaults are DBID = 240 and FNR = 14. Minimum value is 1 and maximum value is 255.

The Global Error Language Setting lists all languages in which error messages are available.

#### Limitations

DBID and FNR are only necessary in client/server mode.

The Adabas database specified by DBID and the file specified by the file number must contain the valid error messages.

If more than one DBID/FNR is specified, only the last specified value is recognized.

```
GLOBAL
BEGIN
ERROR ( DBID = 13, FNR = 3 )
END
```

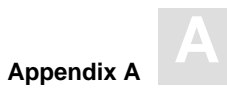

# **GLOBAL PREDICT Settings**

### Function

To set Predict-specific values which are valid across all parts of the system (from precompilation time to runtime).

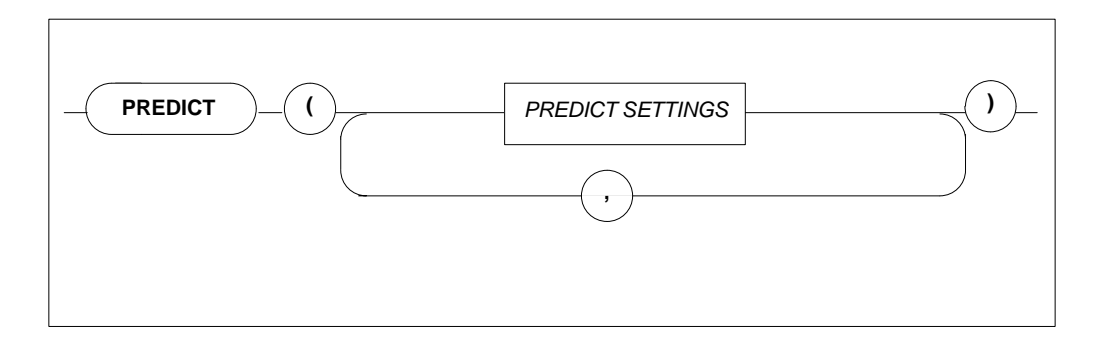

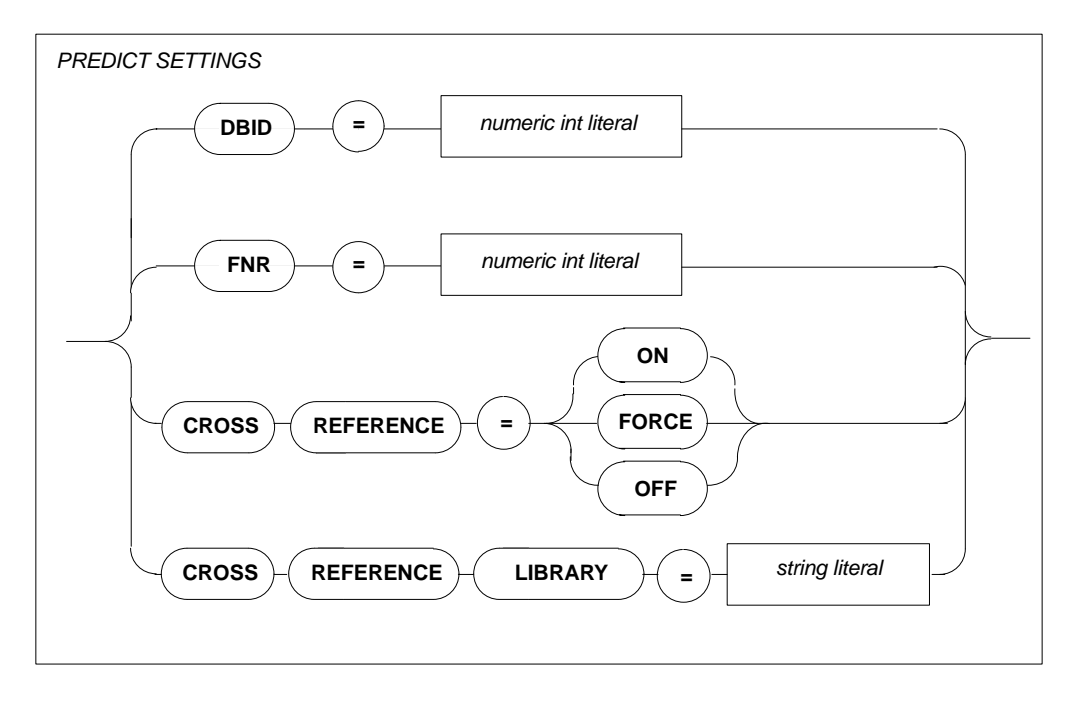

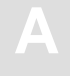

| DBID                        | Defines in which Adabas database the Predict Cross Reference<br>Library can be found.<br>Minimum value: 1<br>Maximum value: 255                                                                                             |
|-----------------------------|----------------------------------------------------------------------------------------------------|
| FNR                         | Defines in which Adabas file the Predict Cross Reference<br>Library can be found.<br>Minimum value: 1<br>Maximum value: 255<br>Default value: 113                                                                           |
| CROSS REFERENCE<br>= OFF/ON | Defines whether the active cross reference feature is to be used<br>If set to ON, cross reference data for the host program will be<br>stored in the appropriate Predict entries at the end of a<br>precompilation process. |
| CROSS REFERENCE<br>LIBRARY  | Defines the cross reference library name. If a name is entered,<br>this name has to be documented in Predict as well. If no name<br>is entered, a default name will be taken.                                               |

### Limitations

DBID and FNR are only necessary in client/server mode.

The maximum length of a Predict Cross Reference Library name is 8 characters.

```
GLOBAL
BEGIN
PREDICT (CROSS REFERENCE = ON)
END
```
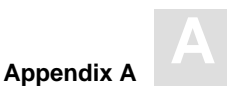

#### **GLOBAL DEFAULT SCHEMA IDENTIFIER Setting**

#### Function

Sets the default schema identifier.

#### Syntax

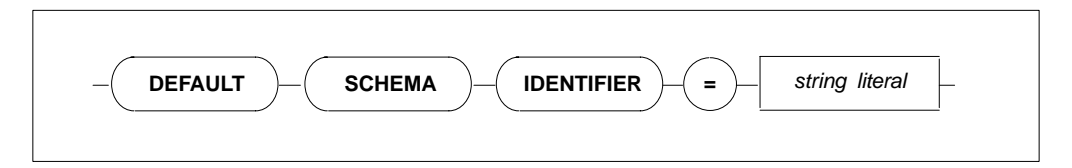

#### Description

A table identified by a table identifier only is called an unqualified table specification. The default schema identifier is used to uniquely identify each unqualified table specification occurring in an SQL statement within a compilation unit. This is effective at precompile time for static embedded SQL statements and at runtime for statements processed dynamically using PREPARE or EXECUTE IMMEDIATE statements. The default schema identifier setting has to appear in the precompiler or runtime parameter files, respectively.

If a default schema identifier has not been set explicitly, the unqualified table name will be implicitly qualified by the user identifier set by a CONNECT statement. In the precompiler environment, this user identifier is derived from the operating system user name.

The string containing the default schema identifier is not case-sensitive and must be defined according to the rules of SQL identifiers.

#### Limitations

The length is limited to 32 characters.

#### Example

```
GLOBAL
BEGIN
DEFAULT SCHEMA IDENTIFIER = "ESQ"
END
GLOBAL
BEGIN
DEFAULT SCHEMA IDENTIFIER = "robert"
END
```

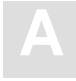

#### **GLOBAL FILE Settings**

#### Function

Sets the input/output record length.

#### Syntax

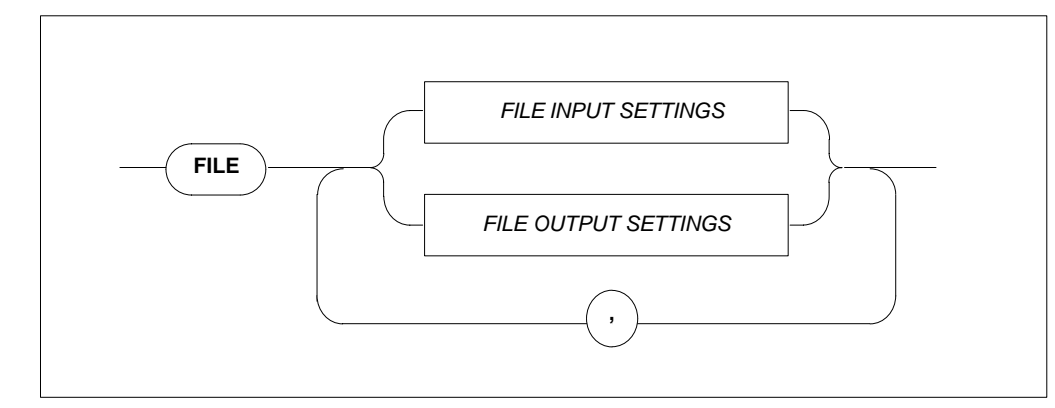

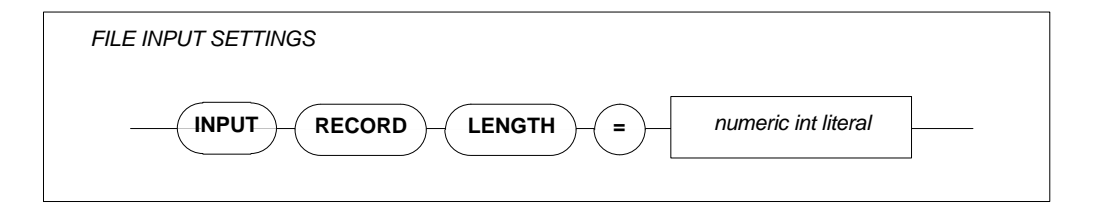

INPUT RECORD LENGTH Maximum record length (integer).

The input record length is used by PPL and the precompiler. The default value is 72 characters.

#### Example

Sets the record length to 132 characters.

FILE INPUT RECORD LENGTH = 132

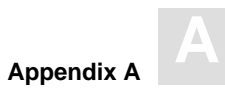

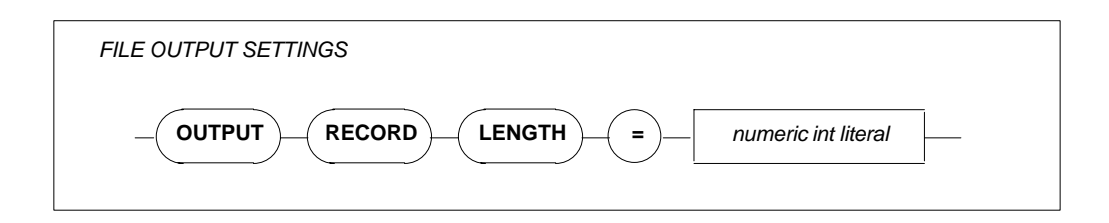

OUTPUT RECORD LENGTH Maximum record length (integer).

The output record length is used by the precompiler. Default values: 256 characters for non-mainframe environments and 80 characters for mainframe environments.

Note:

On mainframe platforms, the record length of the output file can be specified beforehand and is not overwritten by the specification of the GLOBAL FILE parameter setting. This means that truncation occurs if the predefined output record length is shorter than the input record length.

#### Example

Sets the record length to 72 characters.

FILE OUTPUT RECORD LENGTH = 72

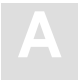

## SERVER Settings

#### Function

The SERVER settings define the server-specific environment and are needed when running in client/server mode only. They are used during start-up of a server.

The types of settings for the SERVER section are:

- SERVER NAME SETTINGS
- SERVER THREAD SETTINGS
- SERVER TYPE SETTINGS
- SERVER MAXIMUM SETTINGS
- SERVER BROKER ID SETTING

#### Syntax

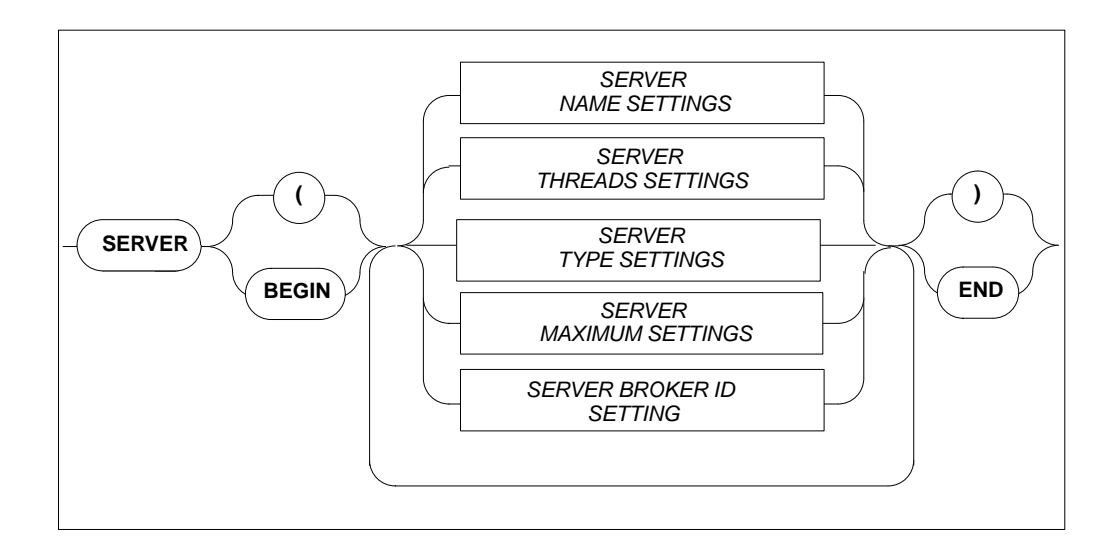

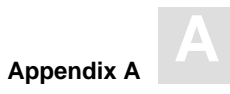

#### **SERVER NAME Setting**

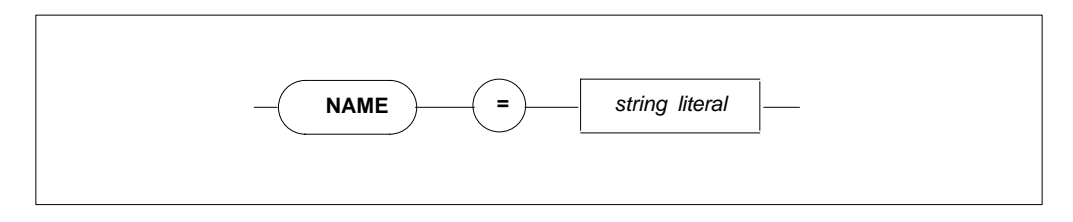

Specifies the name of the server, which must not be longer than 8 characters. Note that this parameter is not used on IBM platforms.

#### SERVER THREADS Setting

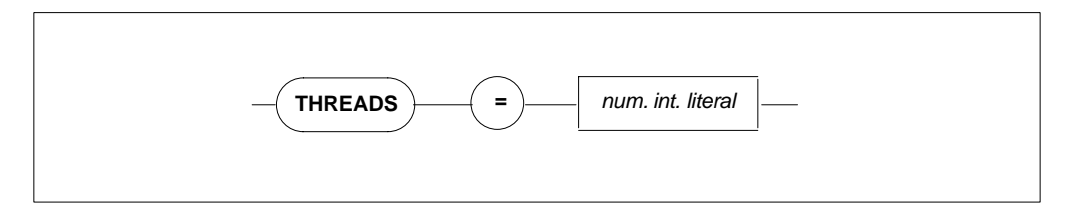

Specifies the number of threads per server. More threads mean more resources required.

Default value: 5, minimum value: 0.

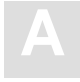

#### **SERVER TYPE Setting**

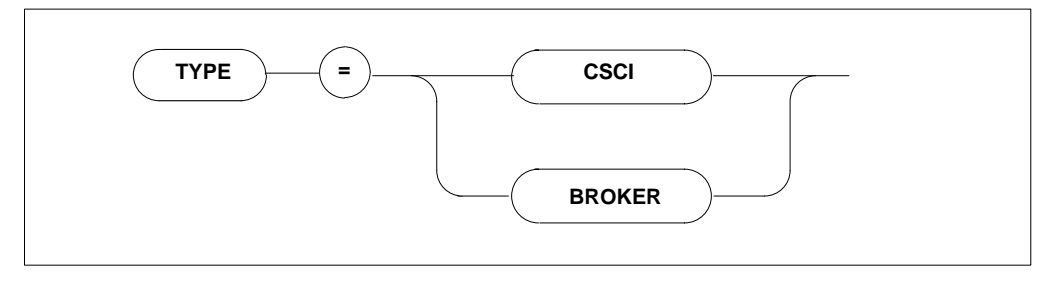

Specifies the type of client-server communications mechanism. Must be set to BROKER if the SERVER BROKER ID Setting is to be specified.

#### **SERVER MAXIMUM Settings**

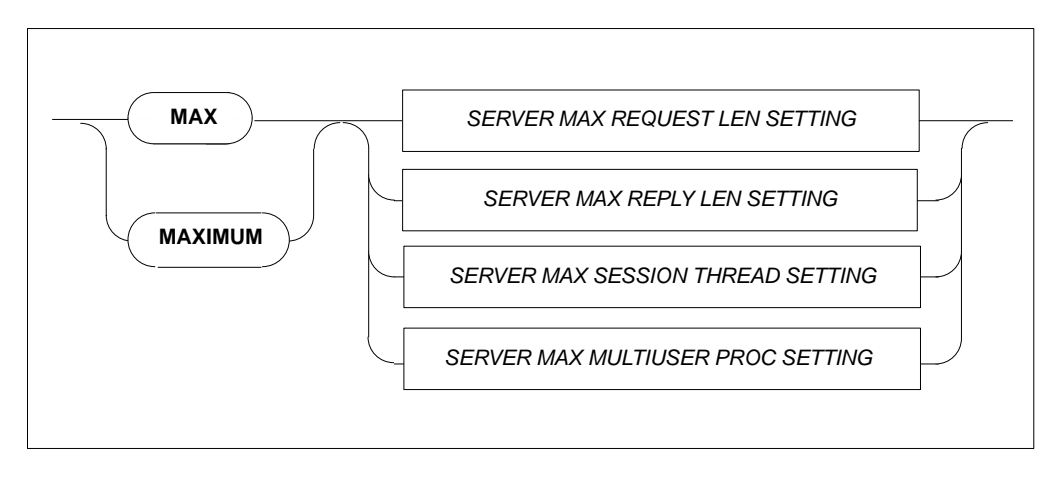

Sets the maximum values for the server.

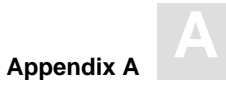

#### SERVER MAXIMUM REQUEST LENGTH Setting

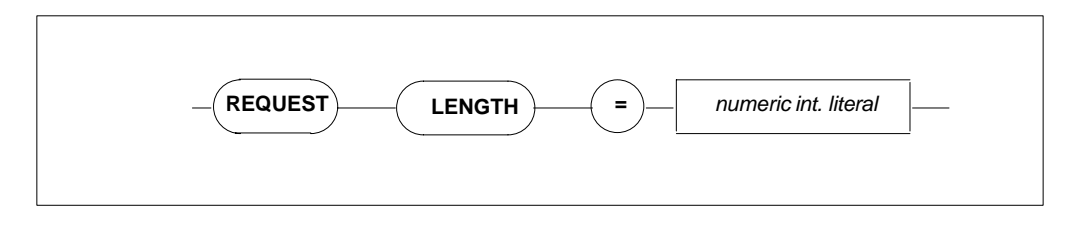

Specifies the maximum request length for the client-server communications. The default value is 8000 bytes, maximum length is 64000 bytes.

#### SERVER MAXIMUM REPLY LENGTH Setting

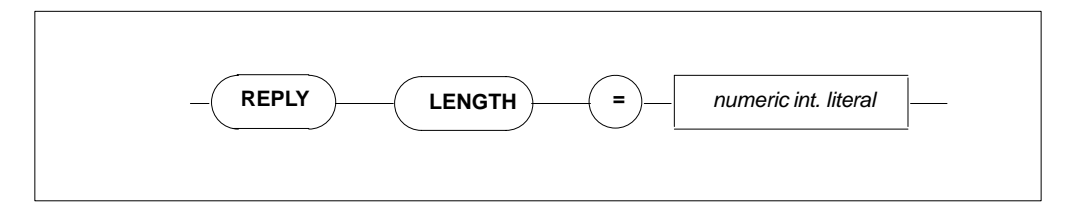

Specifies the reply length for the client/server communications. The default value is 8000 bytes, maximum length is 64000 bytes.

#### SERVER MAXIMUM SESSION THREAD Setting

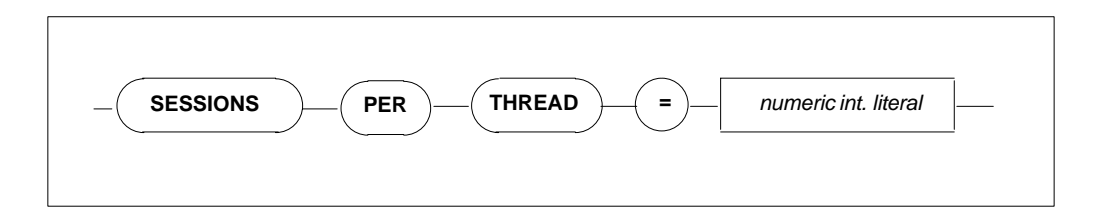

Specifies the maximum number of sessions per thread; each user process is one session. Zero means infinite ( $\infty$ ). For Version 1.4 the maximum number of sessions per thread must be 1.

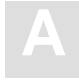

#### SERVER MAXIMUM MULTIUSER PROCESSES Setting

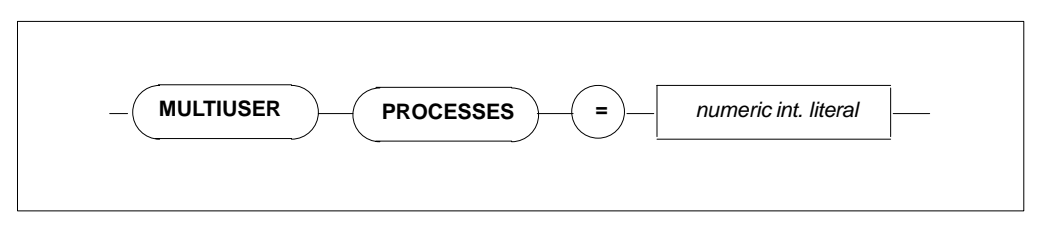

Specifies the number of additional processes which may use the server e.g., precompiler. The default value is 64.

#### **SERVER BROKER ID Settings**

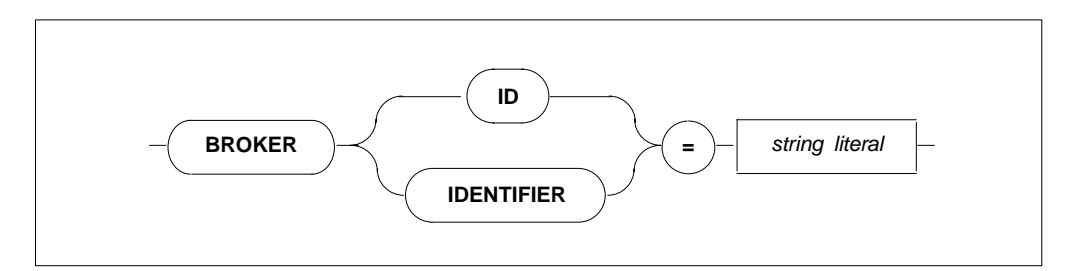

BROKER ID Defines the name under which the communication between Adabas SQL Server and Software AG's middleware communication protocol BROKER will take place. This setting will only take effect when the SERVER TYPE Setting is defined as BROKER.

# APPENDIX B — USEFUL INSTALLATION INFORMATION

The information contained within this section can be useful to the reader during the installation of Adabas SQL Server. Some of this information can be found in other locations, but it has been included here to simplify the reader's the search efforts.

This section contains information on the following topics:

- The ESQAID utility is an installation aid, which can be used to customize the example jcl and members to fit the installation requirements. The usage of this utility is not mandatory, but simplifies the tedious editing and replacement of the variable symbols in the sample members.
- Replacement Variables Symbols used in the example jcl and source member, which are included in the Adabas SQL Server libraries.
- A list of response codes, which are issued by the CSCI Interface. This list is useful, when trying to troubleshoot the CSCI communication.
- A list of VO sub-codes, which are used in Adabas SQL Server messages.

### Installation Aid Utility

The installation aid utility (ESQAID) may be used to simplify the installation of Adabas SQL Server. The use of this utility is optional. This utility must not be used during an SMA installation.

ESQAID processes the members in the Adabas SQL Server job library substituting commonly used variables with the values which were provided using the SYSIN. The modified members are written to a new partitioned dataset (ESQAIDO).

The input file (ESQAIDI) is not modified during this operation.

The member \$\$\$INDEX should not be modified. It contains the list of members in the input dataset, which are to be processed. Only those members included in \$\$\$INDEX are processed by the ESQAID utility, all other members are ignored.

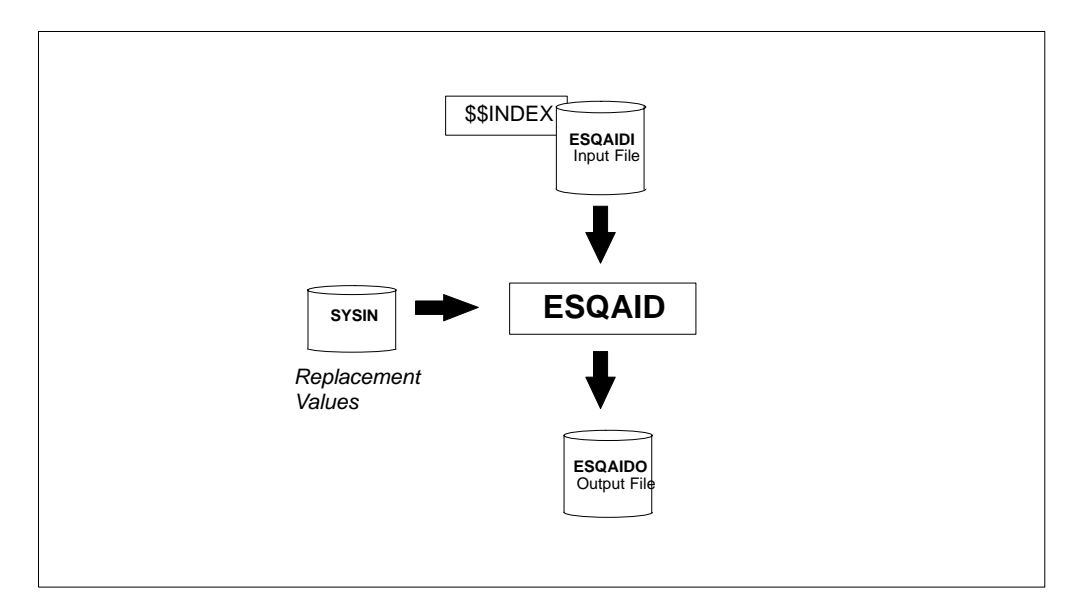

Figure 6-2: Installation Aid Utility

#### **Executing the ESQAID**

- Edit the example member **J#AID** in the Adabas SQL Server job library and update it to match the correct dataset names and parameter values for your site.
- Submit **J#AID** after making the relevant modifications.

A list of replacement variable symbols include in **J#AID** are listed below. A complete list of replacement variables symbols is provided in the next section.

An evolutionary approach can be used to customize the installation jobs. The ESQAID utility can be used repetitively to make successive changes to the jobs library. To do this, by using the utility output as input for the next execution.

Remember, changes made within the output file are overwritten by the modified member from the input file.

#### Replacement Variable Symbols used in member J#AID

The following is a list of replacement variable symbols which are used in the member **J#AID**. A complete list of all symbols used within the Adabas SQL Server context is provided in the following section of this appendix.

| Symbol       | Description                                                                                                    |  |
|--------------|----------------------------------------------------------------------------------------------------|--|
| \$ADADBID    | Database Id of where the Adabas SQL Server system files are located (see also \$ESQDBID).                                                                                                    |  |
| \$ADALOAD    | Name of the Adabas Load Library.                                                                                                    |  |
| \$ADAPREFIX  | Dataset name prefix of the Adabas files (ASSOn, DATAn, WORK, etc.).                                                                                                    |  |
| \$ESQCATF    | File number of the first Adabas SQL Server catalog file                                                                                                    |  |
| \$ESQCATF1-3 | File number of the Adabas SQL Server catalog file(s). The values of $ESQCATF$ and $ESQCATF$ both refer to the first catalog file. The catalog file requires 3 contiguous file numbers: <i>n</i> , <i>n</i> +1, <i>n</i> +2. |  |
| \$ESQDBID    | Database Id of where the Adabas SQL Server system files are located.                                                                                                    |  |
| \$ESQDBNAME  | Logical Name of the database to be used during the catalog generation.                                                                                                    |  |

| Symbol          | Description                                                                                                    |  |
|-----------------|----------------------------------------------------------------------------------------------------|--|
| \$ESQERRF       | File number of the Adabas SQL Server message file.                                                                                                    |  |
| \$ESQFREE1-2    | Range of File Numbers, which are to be used by Adabas SQL<br>Server when creating tables. Ensure that the Adabas<br>Checkpoint file is not included in this range.                                                                      |  |
| \$ESQJOBS       | Name of the Adabas SQL Server jobs library                                                                                                    |  |
| \$ESQLOAD       | Name of the Adabas SQL Server load library                                                                                                    |  |
| \$ESQPREFIX     | Dataset name prefix of the Adabas SQL Server files on the Installation tape (INPL, ERRN, SYS1–4).                                                                                                    |  |
| \$ESQSEC        | The value of this parameter is used to activate the Adabas SQL<br>Server security features. Please consult the section Installing<br>the Server with/without the Security Features for further<br>information. The default value is NO. |  |
| \$ESQSINGLELOAD | Name of the load library created during Phase A. This dataset contains the modules used by Adabas SQL Server when executing in LINKED-IN (single user) mode.                                                                            |  |
| \$ESQSRCE       | Name of the Adabas SQL Server source library                                                                                                    |  |
| \$SORTLOAD      | Name of the SORT load library. The external SORT is required during the installation and operation of Adabas SQL Server.                                                                                                    |  |

B

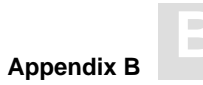

## **Replacement Variable Symbols**

The following table lists all replacement variable symbols used in the example JCL and source members, which are delivered with Adabas SQL Server. The ESQAID utility can be used to customize the example members to fit the installation requirements. The ESQAID utility is described earlier in this appendix.

| Symbol           | Description                                                |
|------------------|------------------------------------------------------------|
| \$ACCESSID       | ACCESS Id number                                           |
| \$ACCESSSVC      | ACCESS SVC number                                          |
| \$ADADBID        | Adabas DBID (DatabaseId)                                   |
| \$ADADEVICE      | Adabas ASSO device type                                    |
| \$ADALOAD        | Adabas load library                                        |
| \$ADAPREFIX      | Adabas dataset name prefix                                 |
| \$ADASORTDEVICE  | Adabas SORT device type                                    |
| \$ADASORTSIZE    | Adabas SORT size                                           |
| \$ADASVC         | Adabas SVC number                                          |
| \$ADATEMPDEVICE  | Adabas TEMP device type                                    |
| \$ADATEMPSIZE    | Adabas TEMP size                                           |
| \$CICSCOBLIB     | CICS Cobol library                                         |
| \$CICSLOAD       | CICS load library                                          |
| \$COBOL2PROC     | COBOL II procedure name                                    |
| \$ESGAPFLOAD     | Entire Service Manager (ESG) (APF authorized) load library |
| \$ESGLOAD        | Entire Service Manager (ESG) load library                  |
| \$ESGPREFIX      | Entire Service Manager (ESG) dataset name prefix           |
| \$ESGPROC        | Entire Service Manager (ESG) procedure name                |
| \$ESGUSERLOAD    | Entire Service Manager (ESG) user load library             |
| \$ESQCATF        | File number of first Adabas SQL Server catalog file        |
| \$ESQCATF1       | File number of first Adabas SQL Server catalog file        |
| \$ESQCATF2       | File number of second Adabas SQL Server catalog file       |
| \$ESQCATF3       | File number of third Adabas SQL Server catalog file        |
| \$ESQDBAPASSWORD | Password for the Administration User DBA                   |
| \$ESQDBID        | Database Id where Adabas SQL Catalog file allocated        |

| Symbol           | Description                                           |
|------------------|-------------------------------------------------------|
| \$ESQDBNAME      | Database name assigned to Adabas SQL Server           |
| \$ESQERRF        | Number of Adabas SQL Server error-messages file       |
| \$ESQFREE1       | First file number in the Adabas free file range       |
| \$ESQFREE2       | Last file number in the Adabas free file range        |
| \$ESQGTDOUT      | ESQGTD output file name                               |
| \$ESQGTDSYSIN    | ESQGTD input parameter(s)                             |
| \$ESQGTDSYSTRANS | ESQGTD input SYSTRANS file                            |
| \$ESQJOBS        | ESQ jobs library (JOBS)                               |
| \$ESQLOAD        | ESQ load library (LOAD)                               |
| \$ESQLOGINUSER   | System login-ID of user                               |
| \$ESQLOGINPSWD   | System login-password of user                         |
| \$ESQMLIB        | Pre-Compiler library name key                         |
| \$ESQMODE        | Compiler MODE setting (ESQ!ANSI!DB2)                  |
| \$ESQPCIN        | COBOL Include facility COBOL source (input)           |
| \$ESQPCLIB       | COBOL Include facility Copybook library               |
| \$ESQPCOUT       | COBOL Include facility COBOL modified source (output) |
| \$ESQPREFIX      | ESQ dataset name prefix                               |
| \$ESQPROG        | Pre-Compiler program name key                         |
| \$ESQQUOTE       | Pre-Compiler COBOL quotes (SINGLE!DOUBLE)             |
| \$ESQSCHID       | Globals default Schema Id                             |
| \$ESQSEC         | Globals Security Server (ON!OFF)                      |
| \$ESQSINGLELOAD  | ESQ single-user load library                          |
| \$ESQSRCE        | ESQ source library (SRCE)                             |
| \$ESQTAPELABEL1  | Tape label number (SYS1)                              |
| \$ESQTAPELABEL2  | Tape label number (SYS2)                              |
| \$ESQTAPELABEL3  | Tape label number (SYS3)                              |
| \$ESQTAPELABEL4  | Tape label number (SYS4)                              |
| \$ESQTAPELABEL5  | Tape label number (INPL)                              |
| \$ESQTAPELABEL6  | Tape label number (ERRN)                              |
| \$ESQTAPEVOLSER  | Tape volume serial number                             |

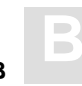

| Symbol      | Description                                |
|-------------|--------------------------------------------|
| \$ESQTEMP   | COBOL Include facility temporary file name |
| \$NATLOAD   | NATURAL load library                       |
| \$NATPREFIX | NATURAL dataset name prefix                |
| \$NATURAL   | NATURAL module name                        |
| \$NETWORKID | CSCI NETWORK node name                     |
| \$SORTLOAD  | SORT load library                          |
| \$USERLOAD  | User load library                          |
| \$VSCLLIB   | CICS COBOL (VSCLLIB) library               |
| \$VSCOLIB   | CICS COBOL (VSCOLIB) library               |

### CSCI Error Codes

CSCI is the Network Protocoll layer used by ESQ to communicate between client and server. The error message format is given as follows:

ESQ1450, Th0: CSCI error 60370/59650 on "L" command ...

In the message above the primary code is 60370 and the secondary code is 59650.

All codes are listed below. Some may be self-explanatory, others may require the help of SAG support personnel.

| Code  | Description                                     |
|-------|-------------------------------------------------|
| 58402 | Feature not implemented yet                     |
| 58410 | Global Section not attached                     |
| 58474 | Internal error in signal handling               |
| 58482 | Receive Timeout                                 |
| 58490 | Timeout - Link to service obviously lost        |
| 58498 | Attach to shared memory failed                  |
|       |                                                 |
| 58506 | Detach from shared memory failed                |
| 58514 | Illegal parameter in SADM                       |
| 58522 | Wait on semaphore failed                        |
| 58530 | Release of semaphore failed                     |
|       |                                                 |
| 59130 | A filename, to store the memory dump in, in use |
| 59138 | Undefined PS typ detected - Internal error      |
| 59146 | Error while accessing the dump file             |
| 59154 | No shared memory available                      |
| 59162 | General IO Error                                |
| 59170 | Error in message handling system                |
| 59178 | Error in Module sadm detected                   |
| 59186 | Memory already exists - Can't be created        |
| 59194 | Memory doesn't exist                            |

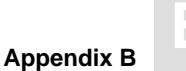

#### Code Description 59202 Memory attached 59210 Deadlock situation occured 59218 Memory can't be deleted, there are other users in system 59226 Error in Module adm detected 59234 ADM Table not initialized 59242 Service is not available 59250 Internal datastructure corrupted 59258 Conflict with service initialization value 59266 No free adm entry available 59274 Internal parameter fault 59282 Number of allowed replicates exceeded 59290 Service already exists 59298 Remove operation inconsistent 59306 Pid not available 59314 Number of parallel connections exceeded 59322 Connection already exists 59330 Connection doesn't exist 59338 Multiple termination of the replicate 59346 Internal undefined returncode 59354 Serverprocess inactive 59362 Illegal server typ CNOS, CNLS, CMPS 59370 Conflict with a compatibility mode service 59378 No service entry found 59386 No replicate entry found 59394 No connection entry found 59402 Error in Module ab detected 59410 No space into the attached buffer 59418 No free request queue entry

| Code  | Description                               |
|-------|-------------------------------------------|
| 59426 | Internal undefined returncode             |
| 59434 | Request queue entry is not in use         |
| 59442 | Attached buffer not initialized           |
| 59450 | Error in Module ada0 detected             |
| 59458 | Shared memory not attached                |
| 59466 | Ada0 queues not opened                    |
| 59474 | Append/Insert without dequeue             |
| 59482 | Module Ada0 not initialized               |
| 59490 | Internal parameter fault                  |
| 59498 | Buffer overflow                           |
|       |                                           |
| 59506 | Adress queue overflow                     |
| 59514 | Message queue open call failed            |
| 59522 | Message queue not opened                  |
| 59530 | General IO error                          |
| 59538 | Partnerprocess inactive                   |
| 59546 | Internal error – Datastructure corrupted  |
| 59554 | Ada0 is already opened                    |
| 59562 | Error in module cslnk detected            |
| 59570 | Option value in the CB undefined          |
| 59578 | Function value in the CB undefined        |
| 59586 | Internal datastructure corrupted          |
| 59594 | Illegal CB syntax                         |
|       |                                           |
| 59602 | Desired feature actually not supported    |
| 59610 | Illegal service type                      |
| 59618 | Maximum number of connections not allowed |
| 59626 | Impossible situation PANIC                |
| 59634 | Connection doesn't exist                  |
| 59642 | Connection already terminated             |

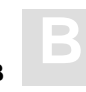

# Appendix B

| Code  | Description                                       |
|-------|---------------------------------------------------|
| 59650 | New table active – Connection lost                |
| 59658 | Process not active                                |
| 59666 | Replybuffer to big                                |
| 59674 | Receivebuffer to small                            |
| 59682 | Contextindicator not defined                      |
| 59690 | Structure level of database not compatible        |
| 59698 | Error in NET-WORK context detected                |
| 59706 | NET-WORK not available                            |
| 59714 | NET-WORK buffer exceeded                          |
| 59722 | NET-WORK link disconnected                        |
| 59730 | Error in module csnlnk detected                   |
| 59738 | Undefined type symbol                             |
| 59746 | ASCII/EBCDIC conversion error                     |
| 59754 | Integer conversion error                          |
| 59762 | Illegal function parameter – Internal error       |
| 59770 | Error in the open format                          |
| 59778 | Error in the accept format                        |
| 59786 | Error in the request format                       |
| 59794 | Error in the reply format                         |
| 59802 | Illegal returncode – Internal error               |
| 59810 | Illegal conversion type                           |
| 59826 | Illegal integer length just 2 or 4 bytes i        |
| 59834 | Illegal float format                              |
| 59818 | Buffer overflow – Buffer for conversion too small |
| 59842 | CSCI connection establishment rejected by         |
| 59850 | CSCI invalid function code                        |
| 59858 | CSCI function not available                       |

| Code  | Description                                              |
|-------|----------------------------------------------------------|
| 59866 | CSCI invalid parameter                                   |
| 59874 | CSCI invalid connection ID                               |
| 59882 | CSCI invalid server ID                                   |
| 59890 | CSCI message truncated                                   |
| 59898 | CSCI invalid mandatory or optional parameter             |
|       |                                                          |
| 59906 | CSCI to many outstanding requests, no more resources     |
| 59914 | CSCI to many connections, no more resources              |
| 59922 | CSCI ACCEPT or REJECT expected                           |
| 59930 | CSCI REPLY expected                                      |
| 59938 | CSCI internal – initialization of internal blocks failed |
|       |                                                          |
| 59946 | CSCI internal – initialization of SCBs failed            |
| 59954 | CSCI internal – initialization of RCBs failed            |
| 59962 | CSCI internal – init of CCBs failed                      |
| 59970 | CSCI to many server, no more resources                   |
| 59978 | CSCI internal - max number of server excee               |
| 59986 | CSCI internal - server ID mismatch                       |
| 59994 | CSCI asynchronous mode not supported                     |
| 60002 | CSCI mode not valid                                      |
| 60010 | CSCI invalid version number as IDENT                     |
| 60018 | CSCI invalid length                                      |
| 00010 | Coef invalid length                                      |
| 60026 | CSCI invalid buffer address                              |
| 60034 | CSCI invalid request ID                                  |
| 60042 | CSCI invalid type                                        |
| 60050 | CSCI requested type not supported                        |
| 60058 | CSCI requested mode not supported                        |
| 60066 | CSCI invalid number of replicates                        |

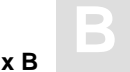

| Code  | Description                                      |
|-------|--------------------------------------------------|
| 60074 | CSCI invalid maximum number of connections       |
| 60082 | CSCI internal – io message file failed           |
| 60090 | CSCI internal - call of communication IF         |
| 60098 | CSCI encode/decode failed                        |
|       |                                                  |
| 60106 | CSCI server not active                           |
| 60114 | CSCI reply generated by CSCI                     |
| 60122 | CSCI server terminated                           |
| 60138 | Invalid index value                              |
| 60154 | Type not defined - Global section may be corrupt |
| 60162 | The index doesn't refer to a service entry       |
| 60170 | The index doesn't refer to a replicate entry     |
|       |                                                  |
| 60362 | NET-WORK node not known                          |
| 60370 | CSCI Error                                       |
| 60378 | CSCI Warning                                     |
| 60386 | CSCI Information                                 |
| 60394 | CSCI Error in the remote system                  |
|       |                                                  |
| 60402 | CSCI CS_LAST option not supported                |
| 60410 | CSCI invalid timeout value                       |
| 60418 | CSCI CS_BOTH option not supported                |
| 60426 | CSCI invalid mandatory option1 parameter         |
| 60442 | CSCI connection canceled by service entity       |
| 60450 | CSCI no more resources                           |
| 60458 | CSCI connections timeout                         |
| 60434 | CSCI invalid con_max parameter                   |
| 60466 | CSCI data too long - truncated                   |
| 60474 | CSCI failure to load stub CINIT                  |
| 60482 | CSCI failure to load stub CSICSCI                |
|       |                                                  |

## Response Codes Set by VO

The following table lists the response codes and sub-codes issued by the Virtural Operating System (VO) components. The sub-codes are sometimes used in Adabas SQL Server Messages:

| Response<br>Code | VO Sub-Code | Description                |
|------------------|-------------|----------------------------|
| 0                | -0          | successful completion      |
| 4095             | -1          | Function not implemented   |
| 4094             | -2          | operating system error     |
| 4093             | -3          | not found                  |
| 4092             | -4          | no more space available    |
| 4091             | -5          | not allocated              |
| 4090             | -6          | already existing           |
| 4089             | -7          | no message of of type pres |
| 4088             | -8          | lock not granted           |
| 4087             | -9          | parameter error            |
| 4086             | -10         | not opened                 |
| 4085             | -11         | input truncated            |
| 4084             | -12         | overflow on VO tables      |
| 4083             | -13         | undefined id               |
| 4082             | -14         | already opened             |
| 4081             | -15         | openmode mismatch          |
| 4080             | -16         | time out occurred          |
| 4079             | -17         | execution denied           |
| 4078             | -18         | data too long              |
| 4077             | -19         | access error on file       |
| 4076             | -20         | part of file name no dir   |
| 4075             | -21         | file name error            |
| 4074             | -22         | map address different      |
| 4073             | -23         | missing initialisation     |
| 4072             | -24         | Adabas utility error       |

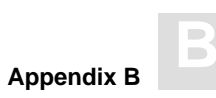

| Response<br>Code | VO Sub-Code | Description               |
|------------------|-------------|---------------------------|
| 4071             | -25         | end of file encountered   |
| 4070             | -26         | Missing DDCARD statement  |
| 4069             | -27         | Missing DDKARTE statement |

### INDEX

### Α

Adabas, prerequisite, 98 Adabas Hold (PPL), global parameters, 304 Adabas link module, 11 Adabas Multifetch Setting (PPL), global parameter, 304 ADAESI, 11, 141 ADALINK, VOPRM macro parameter, 55 ADARUN nucleus parameters, the setting of, 99 ADASCR. 11 ADAUSER, 11 ADVANCED, how to invoke, 166 ADVANCED Directory Retrieval invoking, 179 parameters, 180 quitting, 179 ADVANCED Interactive SQL commands, 169 editor commands, 171 main menu options, 167 parameters, 168

Alter Password, for administration user DBA, 137 ANSI (PPL), specify character set, 281 ANSI mode (PPL), Compiler setting, 294 Application creation, 154

### В

BASIC, how to invoke, 159 BASIC Directory Retrieval, 164 BASIC Interactive SQL, global commands, 160 Block factor (PPL) global Adabas Multifetch setting, 304 global Multifetch setting, 308 Broker ID setting (PPL), Server, 324 Buffer manager (PPL), 309

### С

C language setting (PPL), Precompiler, 280 C-compiler, Digraphs/Trigraphs, 156 Calls, specifying type, with ADALINK VOPRM parameter, 55 Catalog files, load into Adabas, 101 Catalog table descriptions, load, 104 Character set (PPL), 281 Character Set parameter, (PPL), 280 CICS, 49 client environment parameter, 45 client environments, 8

CICS error codes, 332 CICS/Natural, 135 Client environments, 8 Client installation, Com-plete, TSO, CICS, 124 Client user exit, 83 Client/server, trace facilities, 272 Client/server mode, 6 COB#PGM, 120 COB0L II (PPL), 282 COB0L Ianguage setting (PPL), 282 COB0L language setting (PPL), 282 COB0L precompiler - include facility, 155 CODEIN, ESQCT, macro parameter, 60 Commands editor, 171 global maintenance, 160, 169 input, 161 list databases, 182 list tables, 188 output, 162 SELECT catalog information. table/column. 174 Comments, GTD Utility, 214 Communication protocol, 7 Compilation unit ID parameter, (PPL), 284 Compiler expected update parameter, Cursor,  $\bar{2}92$ Compiler maximum setting, 289 Compiler mode setting, 293 Create user, in catalog, 138 CREATE/DROP INDEX, in client/server mode, 121 Creating an application program, 154 Cross-reference library, (PPL), 316 Cursors (PPL) max. declared, 290 number of, opened, 297 updatable/read-only, 292

### D

Dataset overview, output, input files, 144 DB2 mode (PPL), Compiler setting, 294 DBA user, alter password, 137 DBID/FNR (PPL) cross-reference library, 316 error message file, 312 SQL Directory, 311

Default schema ID (PPL), 317 Demo application (SAGTOURS), install, 105 DFHDCT list, 129 DFHPCT list, 130 DFHPPT list, 129 Directive(s), in GTD utility, 208
Directives, GTD Utility, 214
Disallow dynamic statements (PPL), in embedded mode, 294
DML/DDL allowed, compiler mode (PPL), 294
Dynamic meta programs (PPL), max. no. of, 298
Dynamic trace control, 273

### Ε

Entire Service Manager, 10 allocate/initialize (VSAM/non-VSAM), 110 allocate/initialize SD/spool datasets, 111 authorize, 109 define VTAM ACB, 114 install, 107 install batch interface, 115 prepare start-up, 116 start/logon, 117

Error messages file, load into Adabas, 102 Errors (PPL), logged in a compilation unit, 290 ESG#PROC, 116 ESQ mode (PPL), Compiler setting, 294 ESQAID, 326 ESQCT macro, 60 macro parameters CODEIN, 60 CODEOUT, 60

ESQLIB, 134 ESQLOG, environment variable, 222 ESQMITRC, 274 ESQPARMS, 273 update, 103

#### Index

#### **ESQRTAB**

macro, 58 macro parameters ID, 58 NUMBER, 59 SERVER, 59 Type, 59

ESQTRACE, 272, 274 ESQxxxx, input, output files, 145 External authentication interface, 16, 17 External security interface, activate/verify, 139 External SORT, 68 verify in client/server mode, 123 in LINKED-IN mode, 106

EXU/Exclusive Update User (PPL), global setting, 307

### F

File link names ESQMITRC, 274 ESQPARMS, 273 ESQTRACE, 272

FNR/DBID (PPL) cross-reference library, 316 error message file, 312 SQL Directory, 311

Free File Search Range (PPL), global setting, 307

### G

Generate File, Migration Utility, 195, 196Global buffer manager setting, 309Global default schema identifier, parameter setting, 317Global directory setting, 311

Global error setting, 312 Global file setting, 318 Global Multifetch setting, global parameter, 308 Global Predict setting, 315 GLOBLSZ, VOPRM macro parameter, 56

### Η

HANDLSZ, VOPRM macro parameter, 56
Hash load factor (PPL), buffer manager setting, 310
Help function

ADVANCED, 178
BASIC, 162

Host language (PPL), Precompiler setting, 286
Host languages, 8
Host variables (PPL), max. no. of in compilation unit, 290

IBM (PPL), specify character set, 281 ID, ESQRTAB, macro parameter, 58 Input function ADVANCED, 173 BASIC, 160

Input record length (PPL), file settings, 318 Installation aid utility, 326 Internal SORT, 67

### J

J#AID, 327 J#ALTER, 137 J#CAT, 104 J#CRINX, 122 J#DRINX, 122 J#LODCAT, 101 J#LODMSG, 102 J#MIG, 194 J#USER, 138 J#VERCOB, 120 J#VERESG, 119 J#VERESQ, 105 J#VERSEC, 140 J#VERSES, 140 J#VOPRM, 112, 139 J#VOPRMS, 140

### L

Language for error messages, (PPL), 312 Libraries, unload Adabas SQL Server, 100 Entire Service Manager, 107 Library (PPL), compilation unit id, 285 LINKED-IN mode, 5 List databases, 181 tables, 187 tablespaces, 186

Local C/S, 108 Lock when reading (PPL), 300 Logging, 10, 221 how to activate, 223

#### Μ

Macros ESQCT, 60 ESQRTAB, 58 VOENV, 57 VOPRM, 54 Maximum Settings (PPL) Compiler, 289 Runtime, 297 Server, 322 Migration non-security, 194 security, 195

Migration Utility, how to operate, 192 Migration utility, how to invoke, 194 Mini trace, 274 Mode parameter (PPL), 293 Multi-user installation, verify, 119 Multi-user processes, 324

#### Ν

NAME, VOENV, macro parameter, 57
NATCOMP, 135
NATPARM, 134
Natural for SYSESQ, load, 136
Natural Nucleus, relink, 134
Natural/CICS, 135
NCIPARM, 135
Nested comments (PPL), host language environment, 287
NUMBER, ESQRTAB, macro parameter, 59
NUMBER OF USER LOCKS (PPL), Buffer manager setting, 310

### 0

Object code (PPL), generation, 294 Output function, BASIC, 162 Output Object, ADVANCED, 177 Output record length (PPL), file settings, 319

#### Ρ

P#DDCARD, 104 P#ESQCAT, 104 P#ESQPC, 120 P#ESQRUN, 103 P#ESQSRV, 103 P#SYS, 113 P#VOPRM. 112 P#VOPRMS, 140 Parameter file, 273 Parameters overview, 12 trace facilities, 272 Parse tree size (PPL), bytes in memory, 290 Passwords, verification program, 19 Precompiler C language setting, 280 Precompiler COBOL language setting, 282 Precompiler compilation unit identifier setting, 284Precompiler host language setting, 286 Precompilers, 8 Predict setting (PPL), 315 Prequisites, Zap Table Display, 153 Prerequisites Adabas, 98 Include Facility, 151 Net-Work, 108

Precompiler, 149 Primary qualifier, 285 Primary qualifier (PPL), compilation unit id, 285 Processing ADVANCED statements, 173 Program (PPL), compilation unit id, 285

## Q

Queries (PPL), allowed in an SQL statement, 290

## R

Read-only cursor (PPL), 292 Remote C/S, 108 Replacement variable symbols, 329 Reply length (PPL), 323 Reply timeout (PPL), 301

Request length (PPL), 323 Response/Error codes **CSCI. 332** VO, 338 Retrieve error messages, in application, 155 Rollback on error (PPL), 299 Runtime lock when reading parameter, 300 Runtime maximum parameter, 297 Runtime rollback on error setting, 299 Runtime server setting, 301 Runtime system, 4

### S

Secondary qualifier (PPL), compilation unit id, 285 Security Features, overview, 14 Security/Non-security server, installation considerations, 17 SELECT command, catalog information, 174 SERVER, ESQRTAB, macro parameter, 59 Server broker ID (PPL), 324 Server maximum setting, 322 Server name (PPL), 321 Server reply timeout (PPL), runtime, 301 Server session timeout (PPL), runtime, 301 Server type (PPL), communication, 322 Server user exit, 90 Session thread (PPL), 323 Session timeout (PPL), 301 Sessions per thread (PPL), Server setting, 323 Setup function, ADVANCED, 173 Single-user environment create. 102 verify, 105 SORT

external. 68 internal, 67

SORTBSZ, VOPRM macro parameter, 56 SQL Directory (PPL), 311 Stack size (PPL), runtime, 297

#### Index

Static trace, 273
Statistics (PPL), Buffer manager setting, 310
Strings = single/double quotes, COBOL (PPL), 282
Syntax errors (PPL), list only, 294
SYSPARM, setting during installation, 113
System files, 4
System interfaces, 10
Systrans DDM file specification, GTD Utility, 214

## Т

TAB width (PPL), host language environment, 287 Tables in scope (PPL), 290 Threads (PPL), Server, 321 Tokeniser size/factor (PPL), 290 Trace "mini", 274 dynamic control, 273

static, 273 Tracing, 10 ESQMITRC, 274 mini trace, 274 standard trace, 273

Trailing blanks suppression (PPL), Host language environment, 287 Tuple manager, 10 Type, ESQRTAB, macro parameter, 59

### U

Updatable cursor (PPL), 292 Upgrading from previous version, 17 User exit, definition, 83 User exits user exit 1, description, 83 user exit 2, description, 85 Utilities installation, 133 Utility programs, 9

#### V

VALUE, VOENV, macro parameter, 57 Variables (PPL), host language environment, 287 VO response codes, 338 VOENV macro, 57 macro parameters NAME, 57 VALUE, 57 VOENV macro, macro, 274 VOLOG, environment variable, 223 VOPRM, 10, 140, 274 macro, 54 macro parameters ADALINK (CICS only), 55 GLOBLSZ, 56 HANDLSZ, 56 SORTBSZ, 56 Overview, 45 settings during installation, 112

### W

Warnings, trace facility output, 272 Warnings suppressed (PPL), compiler mode, 294

#### Ζ

ZAPs, required, 98

Notes

Adabas SQL Server Installation and Operations Manual (MVS)

Notes

Adabas SQL Server Installation and Operations Manual (MVS)